# UNIVERSIDADE FEDERAL DO PARANÁ

CLAUDIA BASTCHEN GUILHERME DE MORAIS JANKE KARINE ANTONIACOMI DOS SANTOS LUIS MIGUEL ISMAEL FERREIRA

SOFTWARE DE ACOMPANHAMENTO DE DESEMPENHO ACADÊMICO: SADA

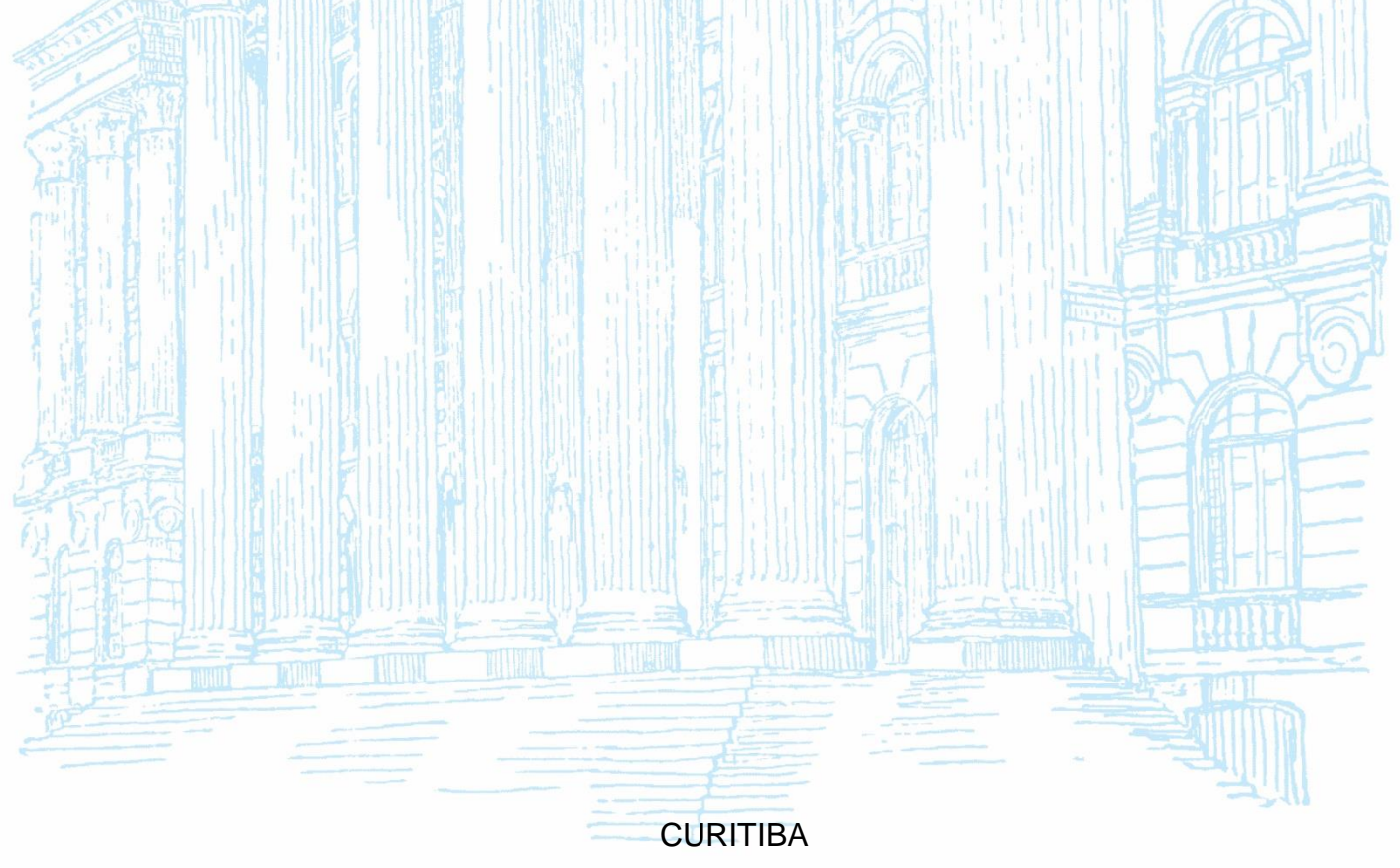

<sup>2023</sup> 

CLAUDIA BASTCHEN GUILHERME DE MORAIS JANKE KARINE ANTONIACOMI DOS SANTOS LUIS MIGUEL ISMAEL FERREIRA

# SOFTWARE DE ACOMPANHAMENTO DE DESEMPENHO ACADÊMICO: SADA

Trabalho de Conclusão apresentado ao curso de Tecnologia em Análise e Desenvolvimento de Sistemas, Setor de Educação Profissional e Tecnológica, Universidade Federal do Paraná, como requisito parcial à obtenção do título de Tecnólogo em Análise e Desenvolvimento de Sistemas.

Orientador(a): Profa. Dra. Rafaela Mantovani Fontana

CURITIBA 2023

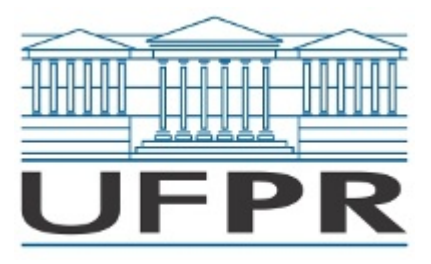

UNIVERSIDADE FEDERAL DO PARANÁ SETOR DE EDUCAÇÃO PROFISSIONAL E TECNOLÓGICA Rua Alcides Vieira Arcoverde 1225, - - Bairro Jardim das Américas, Curitiba/PR, CEP 81520-260 Telefone: 3360-5000 - http://www.ufpr.br/

Ata de Reunião

# TERMO DE APROVAÇÃO

# CLAUDIA BASTCHEN GUILHERME DE MORAIS JANKE KARINE ANTONIACOMI DOS SANTOS LUIS MIGUEL ISMAEL FERREIRA

# SOFTWARE DE ACOMPANHAMENTO DE DESEMPENHO ACADÊMICO: SADA

Monografia aprovada como requisito parcial à obtenção do título de Tecnólogo em Análise e Desenvolvimento de Sistemas, do Setor de Educação Profissional e Tecnológica da Universidade Federal do Paraná.

> Prof.a Dr.a Rafaela Mantovani Fontana Orientadora – SEPT/UFPR

Prof.a Dr. Alessandro Brawerman SEPT/UFPR

Prof. Dr. Luiz Antônio Pereira Neves

# SEPT/UFPR

# Curitiba, 03 de julho de 2023.

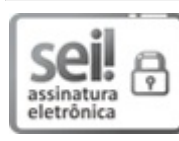

Documento assinado eletronicamente por **RAFAELA MANTOVANI FONTANA**, **PROFESSOR ENS BASICO TECN TECNOLOGICO**, em 03/07/2023, às 20:57, conforme art. 1<sup>o</sup>, III, "b", da Lei 11.419/2006.

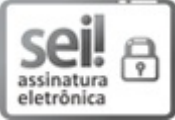

Documento assinado eletronicamente por LUIZ ANTONIO PEREIRA NEVES, PROFESSOR DO MAGISTERIO SUPERIOR, em 03/07/2023, às 21:00, conforme art. 1º, III, "b", da Lei 11.419/2006.

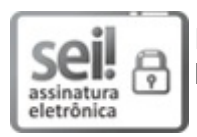

Documento assinado eletronicamente por **ALESSANDRO BRAWERMAN**, **PROFESSOR DO MAGISTERIO SUPERIOR**, em 03/07/2023, às 21:06, conforme art. 1º, III, "b", da Lei 11.419/2006.

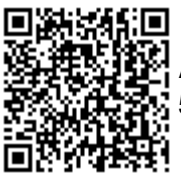

A autenticidade do documento pode ser conferida <u>aqui</u> informando o código verificador **5725929** e o código CRC **70D2FA7A**.

Referência: Processo nº 23075.041769/2023-12

SEI nº 5725929

#### RESUMO

Este trabalho aborda os índices de Evasão, Retenção, reprovação e a relação destes com a periodização irregular, integralização curricular e índices de rendimento acadêmico (IRA) nas universidades brasileiras. Estes fatores contribuem para a taxa desproporcional entre alunos que se matriculam e os que efetivamente se formam em cursos de graduação dentro do período esperado. Assim, tendo em vista que as universidades sofrem com taxas desproporcionais destes índices, torna-se útil o desenvolvimento de um sistema capaz de analisar, prever e demonstrar dados de desempenho acadêmico de discentes, de forma a auxiliar na percepção, prevenção e remediação do problema. O software proposto, de nome SADA (Software de Acompanhamento de Desempenho Acadêmico), tem como objetivo auxiliar coordenações de curso na análise do desempenho de alunos, fazendo uso de dados anonimizados fornecidos pela Universidade Federal do Paraná (UFPR) relacionados aos alunos do curso de Tecnologia em Análise e Desenvolvimento de Sistemas (TADS). No sistema proposto são utilizadas métricas já conhecidas como IRA e índices de integralização, além de novos índices para determinar quais as chances de Evasão, Jubilamento e Retenção, com base em pesquisas realizadas. Com relação à arquitetura e tecnologias utilizadas para a construção da aplicação Web, tem-se como linguagem de programação o Python para o back-end, Angular para o front-end, juntamente com a biblioteca JavaScript Chart.js para os gráficos baseados em HTML, e Banco de Dados relacional MySQL.

Palavras-chave: Índices. Evasão acadêmica. Retenção acadêmica. Reprovação. Universidades.

# ABSTRACT

This work deals with dropout, retention, failure rates and their relationship with irregular periodization, curricular completion and academic achievement rates (IRA) in Brazilian universities. These factors contribute to the disproportionate rate between students who enroll and those who actually graduate from undergraduate courses within the expected period. Thus, considering that universities suffer from disproportionate rates of these indices, it is necessary to develop a system capable of analyzing, predicting and demonstrating data on academic performance of students, in order to help in the perception, prevention and remediation of the problem. The proposed software, called SADA, aims to help course coordinators in the analysis of student performance, using anonymized data provided by the Federal University of Paraná (UFPR) related to students of the Technology in Analysis and Systems Development course (TADS). In the proposed system, already known metrics such as IRA and payment indices will be used, in addition to new indices to determine the chances of evasion, retirement and retention, based on research carried out. Regarding the architecture and technologies used to build the Web application, Python is the programming language for the back-end, Angular for the front-end, together with the JavaScript library Chart.js for the HTML-based charts, and MySQL Relational Database.

Keywords: Indexes. Academic evasion. Academic retention. Disapproval. Universities.

# LISTA DE FIGURAS

| FIGURA 1 - COMPARAÇÃO ENTRE NÚMERO DE MATRICULADOS E       |        |
|------------------------------------------------------------|--------|
| CONCLUINTES DO ANO DE 2020                                 | 23     |
| FIGURA 2 - EXEMPLO DE UM GRÁFICO DE PIZZA EM UMA VISUALIZA | ÇÃO 3D |
|                                                            | 26     |
| FIGURA 3 - GRÁFICO DE DISPERSÃO                            | 27     |
| FIGURA 4 – GRÁFICO DE DISPERSÃO COM USO DE SATURAÇÃO       | 27     |
| FIGURA 5 - GRÁFICO DE BARRAS                               | 28     |
| FIGURA 6 - PÁGINA DE ACESSO AOS PORTAIS LYCEUM             | 29     |
| FIGURA 7 - PÁGINA INICIAL SOPHIA                           | 30     |
| FIGURA 8 - PÁGINA INICIAL MANNESOFT PRIME                  | 31     |
| FIGURA 9 – DIAGRAMA DE ARQUITETURA DO SADA                 | 52     |
| FIGURA 10 – LOGIN SADA                                     | 53     |
| FIGURA 11 – RECUPERAR SENHA                                | 54     |
| FIGURA 12 – LISTA DE USUÁRIOS E CURSOS                     | 55     |
| FIGURA 13 – CADASTRO DE USUÁRIO DADOS PESSOAIS             | 55     |
| FIGURA 14 – TELA DE SELEÇÃO DE CURSO                       | 56     |
| FIGURA 15 – TELA INICIAL DESEMPENHO GERAL                  | 57     |
| FIGURA 16 – RELATÓRIO DE REPROVAÇÃO POR MODALIDADE DE      |        |
| DISCIPLINA                                                 | 58     |
| FIGURA 17 – IMPORTAR DADOS                                 | 59     |
| FIGURA 18 – JUBILAMENTO                                    | 60     |
| FIGURA 19 – RETENÇÃO                                       | 61     |
| FIGURA 20 – EVASÃO                                         | 62     |
| FIGURA 21 – DESEMPENHO DETALHADO                           | 63     |
| FIGURA 22 – PREVISÃO DE DESEMPENHO                         | 64     |
| FIGURA 23 – HISTÓRICO DO ALUNO                             | 66     |
| FIGURA 24 – HISTÓRICO DO ALUNO DETALHES                    | 66     |
| FIGURA 25 – MATRIIZ CURRICULAR                             | 67     |
| FIGURA 26 – ATENDIMENTO COA                                | 67     |

# LISTA DE QUADROS

| JADRO 1 - COMPARAÇÃO DE FUNCIONALIDADES ENTRE OS SOFTWARES |    |
|------------------------------------------------------------|----|
| SEMELHANTES E O SADA                                       | 32 |
| JADRO 2 – CRONOGRAMA DE ATIVIDADES POR SPRINTS -           |    |
| DOCUMENTAÇÃO                                               | 11 |
| JADRO 3 – CRONOGRAMA DE ATIVIDADES POR SPRINTS -           |    |
| DESENVOLVIMENTO                                            | 13 |
| JADRO 4– ATRIBUIÇÃO DE RESPONSABILIDADES PRIMEIRA ETAPA4   | 18 |
| JADRO 5 – ATRIBUIÇÃO DE RESPONSABILIDADES SEGUNDA ETAPA4   | 19 |
|                                                            |    |

# LISTA DE ABREVIATURAS OU SIGLAS

- UFPR Universidade Federal do Paraná
- TADS Tecnologia em Análise e Desenvolvimento de Sistemas
- IFES Instituição Federal de Ensino Superior
- SADA Software de Acompanhamento de Desempenho Acadêmico
- COA Comissão de Orientação Acadêmica

# SUMÁRIO

| 1 INTRODUÇÃO                            | 16 |
|-----------------------------------------|----|
| 1.1 PROBLEMA                            | 18 |
| 1.2 OBJETIVO GERAL                      | 19 |
| 1.2.1 Objetivos Específicos             | 19 |
| 1.3 JUSTIFICATIVA                       | 20 |
| 1.4 ESTRUTURA DO DOCUMENTO              | 21 |
| 2 REVISÃO DE LITERATURA                 | 22 |
| 2.1 DESEMPENHO ACADÊMICO                | 23 |
| 2.2 RETENÇÃO E EVASÃO                   | 24 |
| 2.3 VISUALIZAÇÃO DE DADOS               | 25 |
| 2.4 SOFTWARES SEMELHANTES               | 28 |
| 2.4.1 Lyceum                            | 29 |
| 2.4.2 SophiA                            | 29 |
| 2.4.3 Mannesoft Prime                   | 30 |
| 3 MATERIAIS E MÉTODOS                   | 33 |
| 3.1 MODELAGEM DO SISTEMA                | 33 |
| 3.1.1 Astah                             | 33 |
| 3.1.2 UML                               | 34 |
| 3.2 FERRAMENTAS DE DESENVOLVIMENTO      | 34 |
| 3.2.1 Linguagem Python                  | 35 |
| 3.2.2 Linguagem TypeScript e JavaScript | 35 |
| 3.2.3 Linguagem HTML                    | 35 |
| 3.2.4 CSS e SCSS                        | 36 |
| 3.2.5 Chart.js                          | 36 |
| 3.2.6 Angular                           | 36 |
| 3.2.7 Visual Studio Code                | 37 |
| 3.2.8 PyCharm                           | 37 |
| 3.2.9 Django                            | 37 |
| 3.2.10 MySQL Workbench                  | 37 |
| 3.2.11 Github                           | 38 |
| 3.3 DESENVOLVIMENTO DO PROJETO          | 39 |
| 3.3.1 Engenharia de Software            | 39 |

| 3.3.2 Scrum                                                   | 39    |
|---------------------------------------------------------------|-------|
| 3.3.3 Cronograma de Atividades                                | 40    |
| 3.3.4 Sprint 1                                                | 41    |
| 3.3.5 Sprint 2                                                | 42    |
| 3.3.6 Sprint 3                                                | 42    |
| 3.3.7 Sprint 4                                                | 42    |
| 3.3.8 Sprint 5                                                | 42    |
| 3.3.9 Sprint 6                                                | 43    |
| 3.3.10 Sprint 7                                               | 44    |
| 3.3.11 Sprint 8                                               | 45    |
| 3.3.12 Sprint 9                                               | 45    |
| 3.3.13 Sprint 10                                              | 46    |
| 3.3.14 Sprint 11                                              | 46    |
| 3.4 INFRAESTREUTURA DE DESENVOLVIMENTO                        | 47    |
| 3.5 DISTRIBUIÇÕES DAS RESPONSABILIDADES                       | 48    |
| 4 APRESENTAÇÃO DOS RESULTADOS                                 | 51    |
| 4.1 ARQUITETURA DO SOFTWARE                                   | 51    |
| 4.2 APRESENTAÇÃO DO SADA                                      | 53    |
| 5 CONSIDERAÇÕES FINAIS                                        | 69    |
| 5.1 RECOMENDAÇÕES PARA TRABALHOS FUTUROS                      | 70    |
| REFERÊNCIAS                                                   | 71    |
| APÊNDICE A – HISTÓRIAS DE USUÁRIO E PROTÓTIPOS                | 76    |
| APÊNDICE B - DIAGRAMA DE CASOS DE USO                         | 172   |
| APÊNDICE C – DIAGRAMA DE CLASSES                              | 173   |
| APÊNDICE D – DIAGRAMA DE SEQUÊNCIA                            | 174   |
| DS025 - REALIZAR ATENDIMENTO COA                              | 190   |
| APÊNDICE E – DIAGRAMA DE ENTIDADE RELACIONAMENTO              | 194   |
| <b>APÊNDICE F – INFORMAÇÕES CONTIDAS NAS TABELAS IMPORTAD</b> | AS195 |

## 1 INTRODUÇÃO

No Brasil, as universidades começaram a se fazer mais presentes apenas a partir da década de 1930. Antes disso, o que se tinha eram reuniões administrativas de escolas superiores isoladas. Em 1968, aconteceu a Reforma Universitária, que tinha como objetivo aumentar a produtividade das instituições de educação brasileira, a padronização das universidades em um novo modelo, a adoção do ciclo básico e do regime de créditos, a unificação do vestibular e a junção do ensino e da pesquisa (GILIOLI, 2016). A partir disto, notou-se o aumento do número de instituições de ensino superior brasileiras, tanto públicas quanto privadas.

Uma das grandes questões enfrentadas pelos cursos de graduação das universidades públicas brasileiras é a Evasão e Retenção de discentes. A Evasão pode ser definida como a saída do estudante do curso, seja por abandono, transferência interna ou desligamento para ingresso via vestibular em outro curso. Já a Retenção pode ser entendida como uma mudança na seriação do estudante a partir daquela definida no semestre de ingresso, em virtude de reprovação, cancelamento, trancamento de matrícula em disciplinas ou afastamento do curso, fazendo com que o estudante precise de mais tempo para concluir o curso (LAMERS *et al.,* 2017).

O Governo Federal, mostrando preocupação e visando atenuar os índices de Evasão e Retenção dos estudantes nos cursos universitários, criou o Programa de Apoio a Planos de Reestruturação e Expansão das Universidades Federais – REUNI (MANHÃES *et al.,* 2011). Este programa foi instituído em 2007 e encerrado em 2012, sendo seu principal objetivo ampliar o acesso e a permanência de estudantes nas IFES (Instituições Federais de Ensino Superior) (GILIOLI, 2016). Para a adesão ao Reuni, era necessário iniciar um projeto de reestruturação e expansão, posteriormente submetido à aprovação dos órgãos superiores de cada instituição.

Mesmo com as políticas governamentais voltadas à educação superior, a Evasão é um problema que envolve muitos fatores, e a identificação destes é uma tarefa complexa. Ao observar o contexto institucional, pode-se considerar que cada universidade tem características que podem atrair mais ou menos estudantes, pela localização geográfica, pelo público alvo, pela adequação dos cursos, e pela condição socioeconômica da localidade. Já no contexto do curso de graduação, outras questões podem tomar maior destaque, como tempo de duração do curso, ou quão atualizado está o currículo do curso, e se este é adequado à formação para a devida atuação no mercado de trabalho (MANHÃES *et al.,* 2011).

As condições que motivam a Evasão podem ainda ser classificadas em três categorias. A econômica, que é dificuldade de permanência no curso por questões sociais e econômicas; a vocacional, em que o aluno não se identifica com o curso no qual se matriculou; e a institucional, que representa a situação em que o aluno abandona o curso por reprovação ou dificuldade nas disciplinas, seja por deficiência prévia de aprendizado, dificuldade em se adequar aos métodos de estudo, ou ainda dificuldade no relacionamento com colegas e/ou membros da instituição (MANHÃES *et al.,* 2011).

Dados da *Organisation for Economic Cooperation and Development* - OECD, revelam que apenas 21% dos brasileiros na faixa etária de 25 a 34 possuem ensino superior completo, uma porcentagem menor do que a média de 44% de diplomados na mesma faixa etária entre 45 países analisados no relatório da OECD. Além disso, entre os estudantes que concluem os cursos, há a presença de melhores condições socioeconômicas em cursos de maior prestígio social, e em melhores universidades públicas (HEIDEMANN; ESPINOSA, 2020).

Na última década, o Ensino Superior brasileiro experimentou uma notável expansão, refletida no significativo aumento do número de matriculados tanto em universidades públicas quanto privadas. A implementação de políticas sociais possibilitou grande aumento no ingresso de pessoas pretas nas universidades públicas brasileiras, e também possibilitou dobrar o número de graduandos com renda familiar mensal per capita menor que um salário mínimo e meio nas instituições públicas (IBGE, 2019). Mas apesar dessas ações afirmativas que colaboraram para diversificar o ingresso no ensino superior, ainda existem estudantes que enfrentam mais dificuldades para alcançarem o diploma do que outros.

O autor Tinto (2012), um grande teórico sobre Evasão e Retenção, reforça a ideia de que, conforme as matrículas nas instituições crescem, também aumenta o número de estudantes economicamente desfavorecidos que frequentam as instituições universitárias. Mesmo com as facilidades de acesso, a diferença na renda dos alunos que concluem os cursos continua. Essas características impactam a qualidade de seus estudos anteriores, o que pode ser um dos motivos entre as diferenças nas habilidades acadêmicas necessárias para ter sucesso (NARDOTO *et al.,* 2022). Assim se faz necessária maior atenção do governo para o fornecimento de

apoio ao corpo docente e para a instituição, visando atender às necessidades acadêmicas dos alunos de forma a tentar mitigar essas diferenças.

Ainda, na Evasão, é comum que existam indivíduos que ingressam em instituições de ensino superior com pouco conhecimento sobre o curso escolhido. Ao longo do curso o ingressante pode perceber a baixa afinidade com o curso, e decidir evadir. Sendo este um caso mais comum para estudantes de classes sociais mais elevadas que, ao evadirem, trocam de cursos de baixo retorno econômico para outros de maior retorno. Já entre alunos de origem social mais desfavorecida, a Evasão de um curso geralmente implica em abandono definitivo da universidade (HEIDEMANN; ESPINOSA, 2020).

O ingresso na universidade é um evento que demanda um processo de adaptação contínuo ao longo das etapas de um curso, sendo ainda muito influenciado pelas experiências do primeiro ano de graduação (TINTO, 1993).

#### 1.1 PROBLEMA

No curso superior de Tecnologia em Análise e Desenvolvimento de Sistemas (TADS) da UFPR é possível observar uma grande taxa de desistência e também alto número de reprovações em disciplinas de maior complexidade, o que favorece uma periodização irregular, baixa integralização curricular e baixo índice de rendimento acadêmico (IRA). Dados obtidos no portal da transparência da UFPR evidenciam isto: no ano de 2019, no TADS, houve 130 novos ingressantes, 420 matriculados, 65 evadidos e 53 concluintes. Já no mesmo curso em 2022, houve 116 novos ingressantes, 508 matriculados, 51 evadidos e 22 concluintes (AGTIC, 2023). Estes fatores contribuem para a taxa desproporcional entre alunos que se matriculam e os que efetivamente se formam no curso dentro do período esperado. A coordenação tem ciência do problema, porém a falta de ferramentas e indicadores concretos para a análise torna mais difícil qualquer ação com relação aos alunos com algum tipo de dificuldade.

Com base na complexidade do problema em prever e administrar o problema de Evasão, Retenção e Jubilamento das universidades brasileiras, este trabalho propõe o desenvolvimento de um software que possibilite a consulta e inserção de dados estudantis, relevantes ao acompanhamento da situação do aluno dentro da instituição de ensino. A Evasão de estudantes é um cenário complexo e abrangente, sendo ainda comum a instituições universitárias no mundo. Este tema é objeto de estudos e análises frequentes nos últimos anos. Estes estudos mostram grande abrangência e homogeneidade deste cenário, principalmente em determinadas áreas de conhecimento, entre diferentes instituições de ensino e situações socioeconômicas e culturais (BORDAS *et al.*, 1996).

Um estudo realizado nas universidades europeias e norte-americanas, teve como foco investigar o desempenho durante os anos de 1960 a 1986. Ao fim, o estudo revelou que os melhores rendimentos foram apresentados pela Finlândia, Alemanha, Holanda e Suíça, já os piores resultados foram vistos na Áustria, Estados Unidos, França e Espanha. Nos Estados Unidos o estudo apontou taxas de Evasão em torno de 50%, sendo observado ainda uma taxa constante nos últimos 30 anos. Esta constância repetiu-se na França, tendo no ano de 1980, taxas em torno de 60 a 70% em diferentes Universidades. Na Áustria, as taxas foram de 43%, e entre os estudantes que concluem os cursos dentro dos prazos previstos, observou-se apenas 13% (BORDAS *et al.,* 1996). Estes dados mostram que as universidades, em geral, sofrem com a Evasão e baixa Retenção dos alunos. Assim se faz relevante um sistema capaz de consolidar dados de desempenho acadêmico de estudantes e auxiliar na tomada decisão por parte das coordenações de curso.

Este trabalho surgiu com o objetivo de auxiliar a coordenação do curso na análise e solução dos problemas citados, facilitando sua tomada de decisão.

#### 1.2 OBJETIVO GERAL

O objetivo deste trabalho foi desenvolver o software SADA - Software de Acompanhamento de Desempenho Acadêmico - uma ferramenta para apresentação de indicadores que auxiliem coordenações de cursos na análise e previsão da Evasão, reprovação, Jubilamento e da Retenção, favorecendo a identificação prévia e remediação destes.

## 1.2.1 Objetivos Específicos

Os objetivos específicos do trabalho são:

- Construir um software de apoio a tomada de decisão para a coordenação dos cursos de graduação da UFPR;
- Possibilitar a consulta de dados, gráficos e demais formas de visualização de dados relacionados aos alunos da instituição;
- Permitir a visualização gráfica do índice de reprovação por modalidade de disciplina, reprovação por nota e frequência;
- Permitir a visualização gráfica do índice de aprovação por modalidade de disciplina;
- Permitir a importação da matriz curricular, do histórico e das turmas de um curso;
- Possibilitar a análise e previsão do Jubilamento em um curso;
- Permitir a análise de Retenção e Evasão e potencial de Retenção e Evasão de discentes por turma, professor e modalidade de disciplinas;
- Permitir a análise do Desempenho Detalhado dos discentes de forma geral e por modalidade de disciplina;
- Permitir a análise da previsão do desempenho dos discentes por potencial de Evasão, por potencial de Retenção e por risco de jubilar;
- Permitir o encaminhamento de alunos que necessitarem para receber atendimento da COA (Comissão de Orientação Acadêmica).

# 1.3 JUSTIFICATIVA

O problema em prever e administrar a Evasão, Retenção e Jubilamento estudantil é complexo. Assim, este trabalho propõe o desenvolvimento de um software que auxilie nesta tarefa, permitindo a consulta e inserção de dados relevantes ao acompanhamento da situação do aluno, de forma a auxiliar as coordenações de curso na análise e na tomada de decisão.

Para efetuar a análise dos dados, e obter uma representação significativa destes, pode-se usar a estatística, a qual consiste no planejamento, coleta dos dados, consistência, tabulação, análise e interpretação de dados de pesquisas envolvendo os dados amostrais. Gráficos e tabelas são ferramentas auxiliares para a exposição visual dos resultados obtidos pela análise numérica dos dados (INGNÁCIO, 2012, p. 176).

A utilização e importância da estatística atualmente pode ser vista no IBGE - Instituto Brasileiro de Geografia e Estatística, onde os censos demográficos auxiliam o governo a entender melhor a população e organizar seus gastos com saúde, educação, saneamento básico e infraestrutura. Dada a velocidade da informação, a estatística se tornou uma ferramenta essencial na produção e disseminação do conhecimento (INGNÁCIO, 2012, p. 177).

Assim, para atingir o objetivo do trabalho, a estatística está presente, de forma a auxiliar na análise dos dados dos alunos e de seu desempenho nas disciplinas, e também na representação significativa destes com gráficos e tabelas, facilitando o entendimento da informação e gerando análises úteis que possam auxiliar na tomada de decisão quando necessária.

## 1.4 ESTRUTURA DO DOCUMENTO

Este trabalho estrutura suas informações da seguinte forma:

O Capítulo 1 apresentou a introdução ao tema de interesse, com detalhamento do problema, objetivos e justificativa. O Capítulo 2 descreve conceitos relacionados a Evasão, Jubilamento, e Retenção, e revisão histórica da literatura, além de softwares semelhantes, fundamentando a construção do software proposto.

Em seguida, o Capítulo 3 descreve a metodologia aplicada, as tecnologias utilizadas para o desenvolvimento do projeto, um cronograma de atividades e a descrição das respectivas atividades realizadas.

O Capítulo 4 descreve a arquitetura e as funcionalidades do sistema proposto e o Capítulo 5, finalmente, contém as considerações finais. Ao fim do documento apresenta-se os apêndices com a especificação do SADA.

# 2 REVISÃO DE LITERATURA

As Instituições de Ensino Superior (IES) produzem a grande maioria da mão de obra qualificada no Brasil, são elas que darão aos cidadãos meios de transformar a realidade a sua volta. A função da educação na sociedade é a de promover a transformação cultural dos indivíduos que a integram, tornando-se, portanto, um bem público essencial e um direito social fundamental (SOBRINHO, 2013).

O número de alunos matriculados em instituições de ensino superior vem crescendo nos últimos anos: o número de estudantes em 2002 era de 3,5 milhões enquanto em 2020 o número subiu para 8,68 milhões. No entanto, mesmo com o expressivo aumento no total de calouros, desses apenas 33,96% concluem o curso (Associação Brasileira de Estágios, 2023).

Em 2020, os cursos relacionados a Tecnologia da Informação representaram uma parcela total de 4,6% dos matriculados (são no total 399.655 mil estudantes) enquanto representou cerca de ,03% no total de formandos (Associação Brasileira de Estágios, 2023). A Figura 1 mostra a comparação entre matriculados e concluintes do ensino superior em 2020 no Brasil.

O ensino superior em sua modalidade de tecnólogo teve um aumento de 439,35% nos últimos 15 anos, sendo a maior parte das matrículas da rede privada de educação. Os cursos tecnólogos são mais curtos do que os de bacharelado e licenciatura, pois são mais voltados para o mercado de trabalho. No entanto, seguem o mesmo padrão dos cursos em geral: o de formar um número muito abaixo do número de matriculados (Associação Brasileira de Estágios, 2023).

# FIGURA 1 - COMPARAÇÃO ENTRE NÚMERO DE MATRICULADOS E CONCLUINTES DO ANO DE 2020

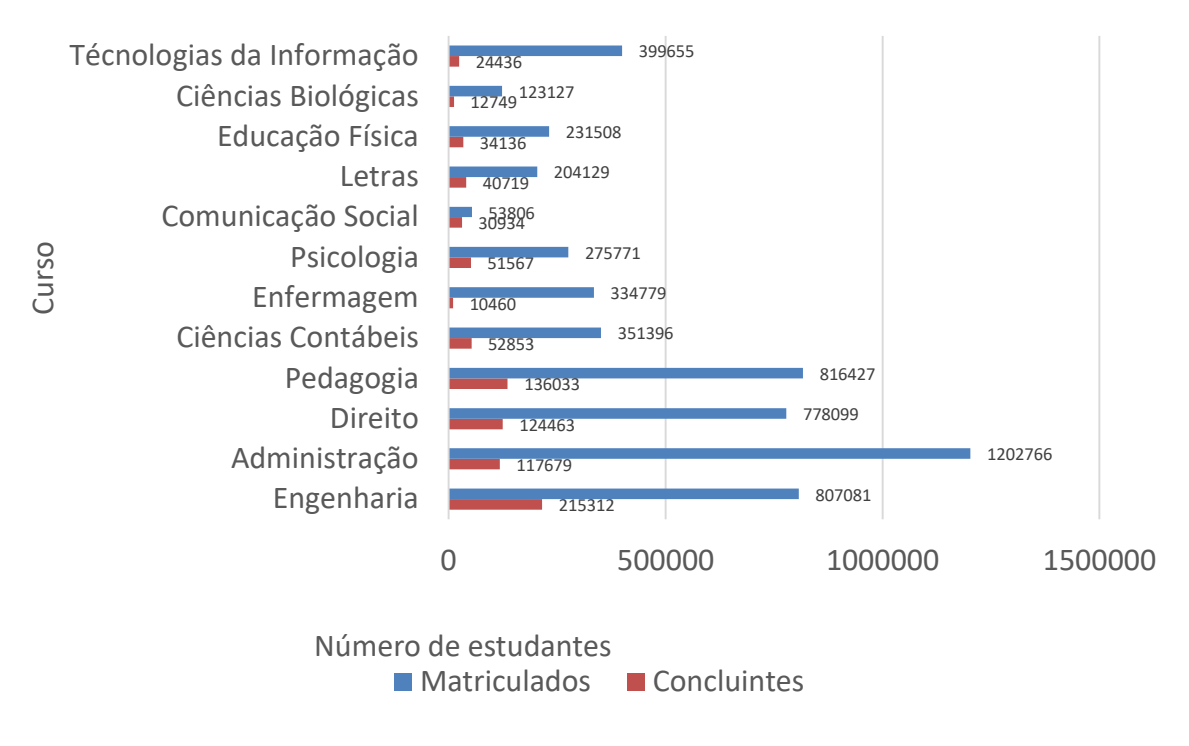

FONTE: (Associação Brasileira de Estágios, 2023)

# 2.1 DESEMPENHO ACADÊMICO

Para entender os motivos que levam o ensino superior a ter um grande número de ingressantes e um baixo número de concluintes é necessário saber as causas da Evasão dentro das universidades e entender o comportamento do estudante e da estrutura organizacional das instituições de ensino.

Conforme mencionado, tanto o número de matrículas quanto o de cursos têm apresentado um crescimento constante. Simultaneamente, o índice de desistências tem acompanhado essa tendência de crescimento (NAGAI *et al.,* 2017).

O abandono e a Retenção estão atrelados a um custo adicional para a sociedade, principalmente quando se trata de universidades públicas, uma vez que uma vaga para qualquer que seja o curso é sempre muito disputada, além de ser muito caro manter um aluno uma vez que as verbas necessárias são altas (NAGAI *et al.,* 2017).

A análise dos fatores que levam um aluno a decidir abandonar os estudos é complexa devido à diversidade de variáveis envolvidas nesse processo. Os motivos

atrelados podem estar relacionados diretamente à situação econômica, mental e social do aluno, como também pode estar relacionado a um problema estrutural dentro da própria universidade, por uma possível ineficiência do corpo docente em transmitir o conhecimento ou a falta de identificação vocacional do aluno com o curso escolhido (GOMES *et al.,* 2010).

Na literatura internacional os fatores que levam um aluno a demorar mais tempo para concluir o curso estão diretamente relacionados ao ambiente em que o mercado de trabalho se encontra e ao desejo do aluno em se tornar parte desse mercado (BRUNELLO *et al.*, 2003).

# 2.2 RETENÇÃO E EVASÃO

A Evasão é descrita como o processo de abandono do curso, onde o estudante deixa de ter uma matrícula ativa. Os casos de abandono tendem a acontecer com mais frequência logo no início do curso, sendo o fracasso dos estudantes em disciplinas chaves do curso o principal motivo (BARROSO, 2004).

A Retenção é caracterizada pelo atraso em virtude de reprovação, cancelamento, de matrícula ou afastamento, levando assim mais tempo que o estipulado para a conclusão do curso (LAMERS, 2015).

Lamers (2015) realizou uma pesquisa sobre a Evasão e Retenção no curso noturno de Odontologia. O autor identificou cinco categorias de Evasão e Retenção: chegada e adaptação à universidade, impacto do trabalho nos estudos, vivências em sala de aula, avaliação de aprendizagem e o papel da instituição de ensino. O modelo de pesquisa se dividiu em dois momentos: primeiro a identificação da situação acadêmica dos alunos, e em seguida, a visão dos alunos e professores sobre motivos da Evasão e Retenção. As estratégias indicadas por estudantes e professores para uma solução seriam: a possibilidade de o aluno cursar disciplinas nas quais reprovou aos sábados, a distância ou nas férias, também foi sugerido repensar os horários de disciplinas com maior carga horária.

Nagai (2017) buscou as razões que levam os alunos a se evadirem da Universidade Federal do Mato Grosso. Para a coleta de dados foi feita uma pesquisa através de entrevistas com os coordenadores e questionários com os alunos. Utilizouse de análises estatísticas para tratamento dos dados coletados. O resultado da pesquisa retornou oito fatores ligados a Evasão, e estão ligados a fatores sociais e demográficos do aluno, financeiros e também são afetados pela qualidade da instituição de ensino.

Oliveira (2019) procurou realizar um estudo sobre as causas da Evasão através de uma análise fatorial exploratória com 63 estudantes que se evadiram da Universidade Federal do Ceará. A análise fatorial foi escolhida como o método do estudo pois cria correlações entre a grande quantidade de variáveis possíveis. O resultado demonstrou que os fatores mais impactantes foram: a dificuldade de compreensão do conteúdo, frustração com o desempenho e a dificuldade das avaliações.

No ímpeto de construir um software que consiga realizar uma análise quantitativa da situação dos alunos no que se refere a chance de Evasão e Retenção, sintetizou-se, neste trabalho, diversos cálculos de estudos já realizados por outros autores, embora estes deem somente um apontamento para índices e de Evasão e Retenção de maneira global.

O cálculo de Retenção está ligado ao quanto um aluno progrediu no curso e se sua progressão atual permite que o estudante termine o curso no tempo correto mesmo que ele consiga atribuir em sua grade horária o número máximo de horas disponíveis (LAMERS, 2015).

O cálculo de Evasão é particularmente desafiador devido à sua conexão com uma variedade de questões complexas. Um indicador que possa demonstrar a probabilidade de um aluno abandonar os estudos pode estar associado a índices de reprovação e ao grau de Retenção do aluno. A quantidade de reprovações está ligada aos fatores qualitativos, enquanto o grau de Retenção demonstra o quanto o aluno ainda vai ter que superar para obter sua diplomação (GOMES, 2010).

Para entender como a visualização dos dados pode afetar a nossa compreensão da informação, na próxima seção serão apresentadas as formas corretas que um dado deve ser ilustrado.

# 2.3 VISUALIZAÇÃO DE DADOS

Um fator determinante para o sucesso do software será a comunicação com o usuário. Diversos componentes do sistema de gerenciamento acadêmico farão uso de diferentes tipos de gráficos para apresentar uma informação, devido a isso o cuidado com a escolha dessas representações é essencial. Uma visualização eficaz dos dados pode significar o sucesso e o fracasso de comunicar o resultado do seu estudo com o público (KNAFLIC, 2019).

Neste projeto, fazemos uso de dois tipos principais de gráficos: o gráfico de dispersão e o gráfico de barras. É essencial considerar que o uso de gráficos como o de pizza, rosca ou modelos 3D não é apropriado, pois eles não representam adequadamente as informações (KNAFLIC, 2019). A Figura 2 apresenta um gráfico de participação dos fornecedores, representado na forma de uma pizza em um modelo 3D.

A principal razão pela qual o gráfico de pizza não é adequado é que ele não permite uma fácil e precisa compreensão dos dados. Enquanto um gráfico de pizza mostra a proporção das partes em relação ao todo, ele não permite uma comparação direta entre as partes individuais (KNAFLIC, 2019). Além disso, a percepção das diferenças de tamanho de fatias adjacentes pode ser difícil, especialmente em gráficos de pizza em formato 3D, onde a perspectiva distorce as proporções.

Por outro lado, um gráfico de barras é mais adequado para visualizar dados comparativos. Ele permite uma comparação direta entre diferentes categorias ou grupos, facilitando a identificação de diferenças significativas. As barras podem ser organizadas de forma ordenada e proporcionar uma representação visual mais clara das relações e variações nos dados.

Portanto, no contexto deste projeto, optamos por utilizar os gráficos de dispersão e de barras, pois são mais eficazes na representação precisa das informações e facilitam a compreensão e análise dos dados.

#### FIGURA 2 - EXEMPLO DE UM GRÁFICO DE PIZZA EM UMA VISUALIZAÇÃO 3D

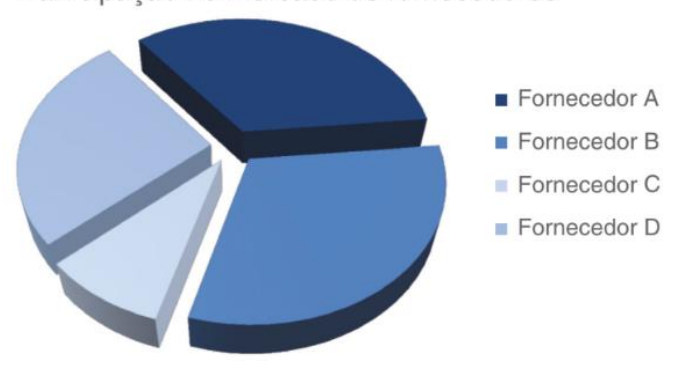

Participação no mercado de fornecedores

Fonte: (KNAFLIC, 2019, p. 56).

O gráfico de dispersão permite mostrar um conjunto de dados em uma escala x e y, mostrando qual a relação entre eles. Esse tipo de gráfico tende a ser usado em estudos científicos e são mais complexos de serem analisados (KNAFLIC, 2019). A Figura 3 mostra um exemplo de um gráfico de dispersão utilizado para saber qual o custo da frota por milhas dirigidas, percebe-se que quanto mais fora da média de milhas, maior tende a ser o custo.

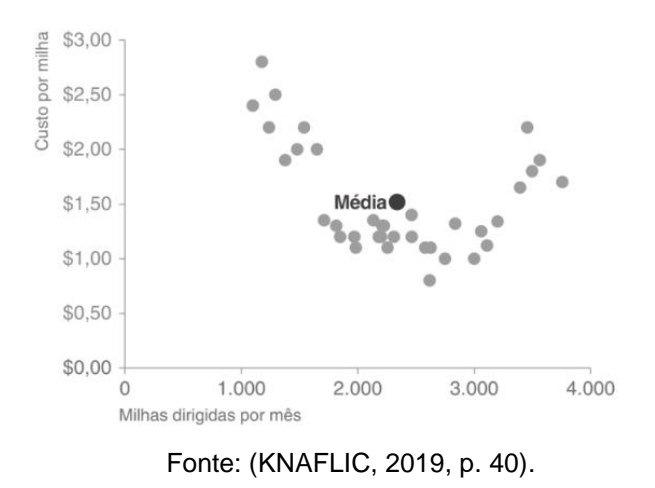

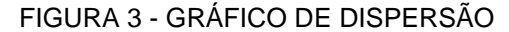

Devido à complexidade citada anteriormente, uma técnica interessante de ser usada é o mapa de calor, através das cores dos elementos são fornecidos sinais visuais da magnitude dos dados (KNAFLIC, 2019). A Figura 4 demostra a utilização da técnica de calor mostrando os elementos que estão acima da média dos custos.

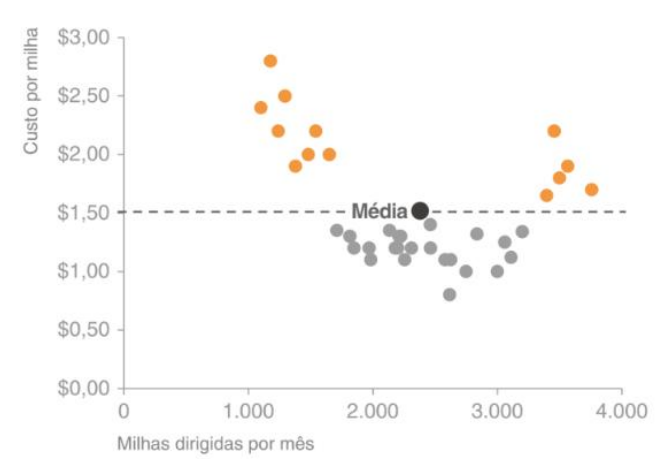

FIGURA 4 – GRÁFICO DE DISPERSÃO COM USO DE SATURAÇÃO

Fonte: (KNAFLIC, 2019, p. 40).

Enquanto o gráfico de dispersão pode ser mais complexo, o gráfico de barras tem fácil compreensão e, por isso, é considerado comum. Justifica-se o seu uso em análises onde serão apresentados dados mais incisivos. Como a comparação entre aprovados e reprovados em determinada matéria. Um bom gráfico de barras deve ter sua base sempre em zero para que não exista confusão em relação a sua real representação. A largura também é importante uma vez que devemos manter um tamanho mediado e não menor que o espaçamento em branco entre as barras. A Figura 5 mostra um gráfico de barras, a sua representação visual simples torna a compreensão muito mais rápida (KNAFLIC, 2019).

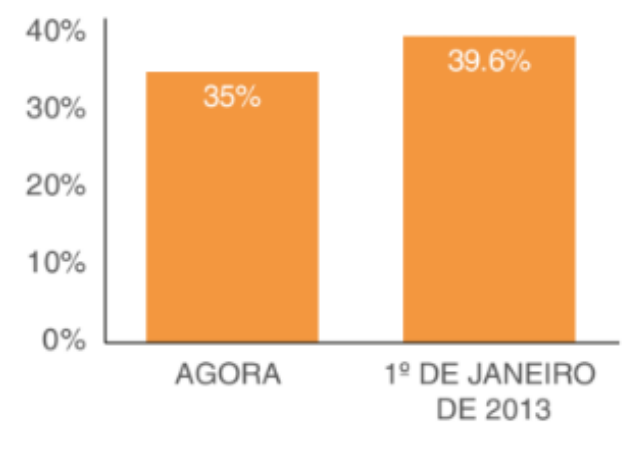

FIGURA 5 - GRÁFICO DE BARRAS

Apresentados as formas corretas de representação visual, na próxima seção serão apresentados como os softwares de gestão acadêmica estão posicionados no mercado e qual a sua característica visual.

## 2.4 SOFTWARES SEMELHANTES

A fim de verificar como o mercado dá suporte às necessidades acadêmicas de análise de desempenho, apresenta-se, a seguir, três softwares semelhantes ao proposto neste trabalho.

Fonte: (KNAFLIC, 2019, p. 46).

Lyceum é um software de gestão acadêmica, que auxilia instituições de ensino acadêmico otimizar a qualidade dos serviços prestados, automatiza processos e integra informações como outros softwares de gestão. Também permite o acompanhamento da performance do corpo discente trazendo o histórico do aluno, a captação de novos alunos com a matrícula e a identificação e mitigação de inadimplência na aba de Frequência e de Boletim, como é mostrado na Figura 6, que contém a tela de gestão do sistema Lyceum.

| ≡                   |                                                      |             |                       |        |                     | 1                  | ANTONIO DA SILVA<br>RA: 1410001 | PUBL - Publicidade e Propagand .<br>Semestre: 1 Turma: PUBL-A<br>Status: Ativo |
|---------------------|------------------------------------------------------|-------------|-----------------------|--------|---------------------|--------------------|---------------------------------|--------------------------------------------------------------------------------|
| Lyceum              | Documentos                                           |             |                       |        |                     |                    |                                 |                                                                                |
| Avisos              | Documento                                            | Obrigatório | Bloqueia<br>Matrícula | Aceito | Motivo da<br>Recusa | Data da<br>Entrega | Envio Download                  | Situação                                                                       |
| ▲ Ocorrências       | Fotocópia Documento de Identidade                    |             |                       |        |                     |                    |                                 | ×                                                                              |
| Dados Cadastrais    | Fotocópia CPF                                        |             |                       |        |                     |                    |                                 | ×                                                                              |
| D Documentos        | RG                                                   |             |                       |        |                     |                    | •                               | E                                                                              |
| 🕼 Boletim           | CPF                                                  | 0           | 0                     |        |                     |                    | •                               | Ξ                                                                              |
| 🛃 Frequência        | 2 fotos 3X4                                          |             | 0                     |        |                     |                    |                                 | 8                                                                              |
| O Horário de Aulas  | Fotocópia Histórico Escolar                          | 8           |                       |        |                     |                    |                                 | <b>e</b>                                                                       |
| Calendário          | Fotocópia Conclusão do Ensino Médio                  |             |                       |        |                     |                    |                                 | ſ.                                                                             |
| 💩 Minha Turma       | Fotocópia Titulo de Eleitor                          |             | 0                     |        |                     |                    |                                 | 8                                                                              |
| Tarefas             | Fotocópia Comprovante de Votação -<br>Última eleição | ×.          | 0                     |        |                     |                    |                                 | œ                                                                              |
| Matrícula           | Fotocópia Certificado Militar                        |             |                       |        |                     |                    |                                 |                                                                                |
| E Contrato          | Fotocópia Certidão de Nascimento                     |             | 0                     |        |                     |                    |                                 |                                                                                |
| E Histórico         | Fotocópia Certidão de Casamento                      | 8           |                       |        |                     |                    |                                 | 8                                                                              |
| 🖴 Serviços          | Fotocópia Comprovante de Endereço                    | ×.          |                       |        |                     |                    |                                 | 8                                                                              |
| 💷 Cobrancas a Pagar |                                                      |             |                       |        |                     |                    |                                 |                                                                                |
| \$ Boletos          |                                                      |             |                       |        |                     |                    |                                 |                                                                                |
| Ajuste de Boletos   |                                                      |             |                       |        |                     |                    |                                 |                                                                                |
| Cartão de Crédito   |                                                      |             |                       |        |                     |                    |                                 |                                                                                |
| 👁 Acordo            |                                                      |             |                       |        |                     |                    |                                 |                                                                                |

#### FIGURA 6 - PÁGINA DE ACESSO AOS PORTAIS LYCEUM

Fonte: (Lyceum, 2023).

## 2.4.2 SophiA

A ferramenta SophiA gestão escolar é disponível para Web ou Desktop. Possibilita o lançamento de notas, conteúdos didáticos, faltas, tarefas e ocorrências dos alunos. Também permite acompanhar o desempenho acadêmico dos alunos de forma individualizada, por turma, ou disciplina, mantendo os dados organizados e com fácil acesso. O software também disponibiliza os acessos realizados pelos alunos e responsáveis, e os acessos aos arquivos publicados, verificando se a classe tem consumido os materiais publicados pelos professores, como é possível observar na Figura 7, que exibe a interface do menu do software.

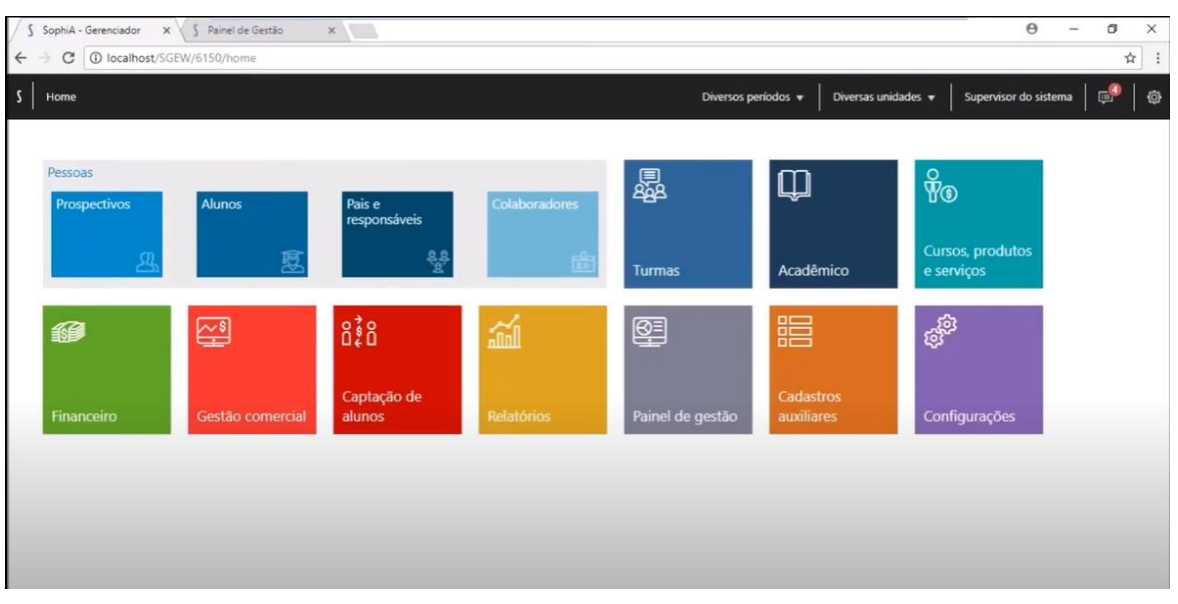

FIGURA 7 - PÁGINA INICIAL SOPHIA

# 2.4.3 Mannesoft Prime

O Mannesoft Prime é um sistema de gestão educacional voltado para escolas de idiomas, cursos livres, colégios, faculdades e centros universitários, sendo útil para atender às necessidades dos gestores de instituições de ensino. Permite acompanhar o desempenho acadêmico dos alunos por período e disciplina, a visualização de frequência dos alunos por disciplinas, e exibe a grade curricular contendo a carga horária de cada disciplina, a nota e a situação do aluno, observados na Figura 8.

Fonte: (Sophia, 2023).

| Aluno(a): 893 - Luis                 | Curso: Engenharia Civil   Peri | iodo:9   Turma: CECV-9A-M-2 | 022/1 |            |             |
|--------------------------------------|--------------------------------|-----------------------------|-------|------------|-------------|
|                                      |                                |                             |       |            |             |
| GRADE CURRICULA                      | R                              |                             |       |            |             |
| Cilque na disciplina para visualizar | o seu conteúdo programático.   |                             |       |            |             |
| 1º PERÍODO                           |                                |                             |       |            |             |
| DISCIPLINA                           |                                | CARGA HORÁRIA               | NOTA  | SITUAÇÃO   | CERTIFICADO |
| EFL100A - Filosofia                  |                                | 80                          | 7,4   | Dispensado |             |
| P122A - Concepção e Design em Enge   | nharia                         | 80                          | 7,8   | Aprovado   |             |
| P123A - Modelagem e Simulação do N   | lundo Físico                   | 120                         | 7,6   | Aprovado   |             |
| P124A - Química dos Materiais        |                                | 120                         | 7,4   | Aprovado   |             |
| P125A - Tecnologias em um Mundo en   | n Transformação                | 80                          | 7,5   | Aprovado   |             |
| 2* PERÍODO                           |                                |                             |       |            |             |
| DISCIPLINA                           |                                | CARGA HORÁRIA               | NOTA  | SITUAÇÃO   | CERTIFICADO |
| ETO100A - Cultura Religiosa          |                                | 40                          | 8,0   | Dispensado |             |
| P101A - Computação Aplicada à Enge   | nharia                         | 80                          | 8,3   | Aprovado   |             |
| P106A - Engenharia no Mundo Biológ   | ico                            | 80                          | 7,4   | Aprovado   |             |
| P108A - Física do Movimento          |                                | 120                         | 7,5   | Aprovado   |             |
| P118A - Modelagem de Sistemas        |                                | 120                         | 8.6   | Aprovado   |             |

#### FIGURA 8 - PÁGINA INICIAL MANNESOFT PRIME

Fonte: (Mannesoft Prime, 2023).

Estes softwares apresentados serão úteis como uma base e orientação do que é recomendável ou não fazer, além de auxiliar no momento de prototipação das telas. Cada um tem suas características e funcionalidades, sendo algumas em comum observadas, como é possível observar no Quadro 1, que faz um comparativo de algumas das principais funcionalidades presentes (V) ou ausentes (X) entre os softwares semelhantes descritos e o SADA.

# QUADRO 1 - COMPARAÇÃO DE FUNCIONALIDADES ENTRE OS SOFTWARES SEMELHANTES E O SADA

| Funcionalidade                                | Lyceum | SophiA | Mannesoft Prime | SADA |
|-----------------------------------------------|--------|--------|-----------------|------|
| Acompanhar o Desempenho Geral dos alunos      | V      | V      | X               | V    |
| Acompanhar Frequência                         | V      | V      | V               | V    |
| Visualizar do Histórico do aluno              | V      | X      | X               | V    |
| Controle de Matrículas e Captação de alunos   | V      | V      | X               | X    |
| Gestão Financeira                             | V      | V      | X               | X    |
| Disponibilizar tarefas                        | V      | V      | X               | X    |
| Acompanhar o Desempenho dos alunos por        | X      | V      | V               | V    |
| turma, disciplina e individual                |        |        |                 |      |
| Lançar notas                                  | X      | V      | X               | X    |
| Disponibilizar conteúdos didáticos            | X      | V      | X               | X    |
| Acompanhar o Desempenho dos alunos por        | X      | X      | V               | V    |
| período e disciplina                          |        |        |                 |      |
| Exibir a Grade Curricular por disciplina      | X      | X      | V               | V    |
| Acompanhar a Previsão de Desempenho           | X      | X      | X               | V    |
| Acompanhar a Integralização do curso          | X      | X      | X               | V    |
| Acompanhar a Taxa de Reprovação por           | X      | X      | X               | V    |
| Modalidade de Disciplina                      |        |        |                 |      |
| Acompanhar a Taxa de Aprovação por Modalidade | X      | X      | X               | V    |
| de Disciplina                                 |        |        |                 |      |
| Acompanhar a Taxa de Reprovação por nota e    | X      | X      | X               | V    |
| frequência por Modalidade de Disciplina       |        |        |                 |      |
| Acompanhar a Taxa de Retenção do aluno        | X      | X      | X               | V    |
| Acompanhar a Taxa de Evasão do aluno          | X      | X      | X               | V    |
| Acompanhar a Probabilidade de Jubilamento do  | X      | X      | X               | V    |
| curso por aluno                               |        |        |                 |      |

No próximo capítulo serão apresentadas as ferramentas de modelagem utilizadas, ferramentas de desenvolvimento, e por fim, a elaboração do cronograma e a atribuição de responsabilidades.

# **3 MATERIAIS E MÉTODOS**

O sistema de análise de desempenho acadêmico (SADA) para as coordenações dos cursos de graduação de Universidades, foi desenvolvido conforme as necessidades do curso de Tecnologia em Análise e Desenvolvimento de Sistemas. Para a concepção do sistema foi realizada uma pesquisa em artigos referentes a desempenho acadêmico.

Nessa seção serão explicadas brevemente as ferramentas utilizadas para auxiliar nos processos de modelagem, concepção do software e planejamento do desenvolvimento, tal como o hardware utilizado para o desenvolvimento do software.

#### 3.1 MODELAGEM DO SISTEMA

A boa compreensão dos requisitos organizacionais é imprescindível para o sucesso do desenvolvimento de aplicações na área de Engenharia de Software. Geralmente, a modelagem de software utiliza notação gráfica e para isso são apoiados por ferramentas CASE (*Computer-Aided Software Engineering*). Neste projeto, utilizou-se a linguagem de modelagem UML (*Unified Modeling Language*) e a ferramenta ASTAH.

#### 3.1.1 Astah

JUDE (*Java and UML Developers' Environment*), como assim era nomeada a atual Astah, possui seis ferramentas, sendo uma delas Astah UML. Dispondo de uma versão gratuita "community" e de uma versão paga "professional". Desenvolvida pela empresa japonesa *Change Vision* em 2006 (ASTAH, 2020), é uma ferramenta desenvolvida na plataforma JAVA e permite que sejam modeladas soluções de software fazendo uso da linguagem UML. Utiliza conceito de engenharia à frente, isto é, permitindo que modelos criados sejam transformados em códigos. E, por meio, de engenharia reversa, permite que códigos já criados, sejam transformados em modelos UML.

3.1.2 UML

Em 1997 a UML (*Unified Modelling Language*, Linguagem de Modelagem Unificada) passou a ser admitida e reconhecida como um padrão potencial de notação para modelagem de múltiplas perspectivas de sistemas de informações pela OMG, *Object Management Group* (BOOCH *et al.*, 1999). Esta linguagem elucida um conjunto básico de diagramas e notações que permitem representar as múltiplas perspectivas (estruturais, estáticas e comportamentais, dinâmicas) do sistema sob análise e desenvolvimento (COSTA, 2001). Tem por objetivo assessorar arquitetos de sistema, desenvolvedores e engenheiros de softwares (OMG, 2017) na modelagem de software baseada no modelo de orientação a objetos.

Quando um sistema é criado, é importante ter uma forma de representá-lo visualmente para que ele possa ser implementado. Nesse contexto, a UML é uma ferramenta que pode ser usada para desenhar o sistema em um formato gráfico, seguindo uma linguagem padrão. Assim, a UML permite que o sistema seja modelado de maneira clara e consistente, facilitando a comunicação entre os envolvidos no processo de desenvolvimento.

Nos Apêndices A, B, C e D é possível encontrar a modelagem de sistema apresentado nesse trabalho (diagramas de caso de uso, de classe e os de sequência), os quais são práticas valiosas na Engenharia de Software, que pode ajudar a alcançar diversos objetivos importantes, desde a compreensão do sistema até a documentação e a comunicação entre os *stakeholders*, prevendo as funcionalidades, relacionamentos e possíveis problemas.

# 3.2 FERRAMENTAS DE DESENVOLVIMENTO

Nas próximas seções serão apresentadas as ferramentas escolhidas para a codificação do software. As justificativas das escolhas estão detalhadamente apresentadas para cada ferramenta, no entanto, é importante ressaltar que a maioria dessas escolhas foi baseada nas experiências dos membros do grupo, bem como na facilidade com que uma determinada ferramenta pode desempenhar um papel específico.

#### 3.2.1 Linguagem Python

Python é uma linguagem de programação interpretada de alto nível e que suporta múltiplos paradigmas, como: imperativo, orientado a objetos e funcional. Esta linguagem se tornou popular a partir de 2005. Foi criada em 1991, por Guido van Rossum, com o propósito de salientar a importância do esforço do programador sobre o esforço computacional, com uma sintaxe elegante, concisa e clara (BERTOLINI, 2009). Os blocos de códigos são delimitados por indentação, isto é, sem delimitadores tais como BEGIN, END ou { e } (PYTHON, 2009).

A linguagem Python é recomendada para análise de dados, devido às suas bibliotecas, como *pandas* para manipulação e análise dos dados; e *Matplotlib* para a criação de gráficos e visualizações de dados em geral.

#### 3.2.2 Linguagem TypeScript e JavaScript

Esta linguagem de programação de código aberto, foi desenvolvida pela Microsoft. É um superconjunto sintático estrito de JavaScript, que possui tipagem estática opcional à linguagem. TypeScript consegue entender JavaScript e usa inferência de tipo (Microsoft, 2023). As aplicações escritas com esta linguagem têm seu código TypeScript convertido em JavaScript: uma linguagem multiplataforma, multiparadigma, que aplicada juntamente com HTML e CSS, faz do JavaScript uma das principais tecnologias presentes na World Wide Web.

#### 3.2.3 Linguagem HTML

Esta linguagem de marcação é amplamente utilizada na construção de páginas Web, onde os documentos HTML (Linguagem de Marcação de HiperTexto) são interpretados pelos navegadores. Hipertexto representa os links que interconectam as páginas Web. A marcação é usada para anotar o texto, imagem ou outros conteúdos que são exibidos no navegador Web, e é feita com elementos separados por tags, como *<head>*, *<title>*, *<body>*,  *e* outros (Mozilla, 2023). Juntamente com o HTML geralmente são usadas outras tecnologias, para descrever a aparência de uma página Web usa-se CSS, e seu respectivo comportamento é feito com JavaScript.

#### 3.2.4 CSS e SCSS

CSS, ou *Cascading Style Sheets*, é uma linguagem de estilo usada para descrever a apresentação de um documento escrito em HTML ou em XML. O CSS descreve como elementos são exibidos na tela. Para adicionar estilos a uma página Web, pode ser utilizado diretamente em tags HTML, ficar contido em tags <style>. ou ainda separado em arquivos .css e referenciado pelo nome das classes criadas (Mozilla, 2023).

Já o SCSS é um superconjunto de CSS, assim, todo CSS válido também é SCSS válido (SASS, 2023).

#### 3.2.5 Chart.js

Chart.js é uma biblioteca JavaScript gratuita que possibilita construir gráficos baseados em HTML responsivos. Esta biblioteca de visualização simples e flexível para Web possui 8 tipos de gráficos diferentes integrados, sendo cada um animado e personalizável. Entre estes, tem-se o gráfico de dispersão e o gráfico de barras sendo os mais utilizados no software desenvolvido neste trabalho, e também os que fornecem maior facilidade de visualização das informações (Chart.js, 2023).

#### 3.2.6 Angular

Angular é uma plataforma de aplicações Web, possui código-fonte aberto e seu *front-end* é baseado em TypeScript. Foi desenvolvido pela equipe Google Angular em setembro de 2016, sendo uma reescrita do AngularJS (Google, 2023).

Esta plataforma pode ser utilizada para a construção de aplicações Web SPA (*Single Page Application*), ou seja, uma aplicação de página única, onde a aplicação reescreve dinamicamente uma página web com novos dados do servidor da Web. Angular pode ainda ser utilizado na construção de aplicações mobile e desktop.

#### 3.2.7 Visual Studio Code

O Visual Studio Code foi desenvolvido em 2015 pela Microsoft e é um dos melhores editores de código da atualidade, sendo que com ele é possível realizar uma integração direta com o repositório GitHub, tornando assim o desenvolvimento muito mais ágil, além disso permite uma integração excelente com os demais produtos da Microsoft e o uso de extensões, de forma prática e amigável ao usuário (Microsoft, 2023). Assim, este ambiente de desenvolvimento foi escolhido e utilizado pela equipe para o desenvolvimento do *front-end* do sistema.

#### 3.2.8 PyCharm

O PyCharm é um ambiente de desenvolvimento integrado, desenvolvido pela empresa tcheca JetBrains em fevereiro de 2010. Esta IDE é utilizada para a programação em Python, e fornece análise de código, depurador gráfico, testador de unidade integrado, integração com sistemas de controle de versão, além de suportar desenvolvimento Web com Django, e também permitir integração direta com o GitHub (JetBrains, 2023). Pela facilidade de uso esta IDE foi utilizada no desenvolvimento *back-end* do sistema SADA.

## 3.2.9 Django

Este framework para desenvolvimento Web, escrito em Python, utiliza o padrão Model View Template. Tornou-se código aberto e foi publicado sob a licença BSD em 2005. É de alto nível e possibilita desenvolvimento rápido, seguro e escalável (Django Software Foundation, 2023). Django consiste em um *objetic-relational mapper* (ORM), mediador entre modelos de dados - classes Python, o banco de dados relacional - *Model*, um sistema para processamento de solicitações HTTP de modelos da Web - *View*, e um despachante URL - Controller.

#### 3.2.10 MySQL Workbench

MySQL Workbench é uma ferramenta visual unificada para arquitetos de banco de dados, desenvolvedores e DBA's (Administrador de Banco de Dados). Esta ferramenta fornece modelagem de dados, desenvolvimento de SQL e ferramentas de

administração abrangentes para configuração de servidor, administração de usuários e *backup*. Entre os sistemas operacionais que tem compatibilidade, estão Windows, Linux e Mac OS X (ORACLE, 2023).

O MySQL Workbench permite o projeto, modelagem, criação e gerenciamento visual de bancos de dados. Contém ferramentas para criar modelos ER (Entidade-Relacionamento) complexos. Também fornece ferramentas visuais para criar, executar e otimizar consultas SQL. Seu Editor SQL fornece realce de sintaxe de cores, preenchimento automático, reutilização de trechos SQL e histórico de execução de SQL. O painel de conexão de banco de dados permite o gerenciamento facilitado das conexões de banco de dados padrão (ORACLE, 2023).

Além disto, fornece um console visual para fácil administração de ambientes MySQL, obtendo assim melhor visibilidade dos bancos de dados. Suas ferramentas visuais podem ser usadas para configurar servidores, administrar usuários, executar backup e recuperação, inspecionar dados de auditoria e visualizar a integridade do banco de dados (ORACLE, 2023).

## 3.2.11 Github

O GitHub é uma plataforma de hospedagem de código-fonte e arquivos com controle de versão usando o Git. Já o Git é um sistema de controle de versão *open source*, geralmente usado para controlar o histórico de alterações de arquivos e projetos de desenvolvimento de software (Github, 2023).

O GitHub permite que programadores, utilitários ou qualquer usuário cadastrado na plataforma contribua em projetos privados e/ou *Open Source*, de qualquer lugar do mundo. Além disso, é uma ferramenta utilizada por desenvolvedores para divulgação de seus trabalhos ou para que outros possam contribuir em um mesmo projeto, promovendo fácil comunicação com recursos para relatar problemas e efetuar merge de repositórios remotos. Esta plataforma é mundialmente usada, tendo mais de 36 milhões de usuários ativos contribuindo em projetos comerciais/pessoais, abrigando mais de 100 milhões de projetos.

#### 3.3 DESENVOLVIMENTO DO PROJETO

Nas próximas seções serão apresentados conceitos e metodologias utilizados para o desenvolvimento do software. O objetivo é dar o suporte necessário para que a equipe possa trabalhar de forma ágil e organizada.

#### 3.3.1 Engenharia de Software

A Engenharia de Software estuda todos os processos da produção de um software, contemplando desde as etapas iniciais de concepção dos requisitos até a etapa de manutenção (SOMMERVILLE, 2011). Com o aumento da preocupação dos profissionais de Tecnologia da Informação com os setores que compõem o desenvolvimento, são criados métodos e processos para cada um desses setores. (MORAIS, 2020).

O planejamento é uma característica da Engenharia de Software, e com isso são destacados dois aspectos importantes, que são a divisão e o cronograma de trabalho. A divisão do trabalho é o meio em que se definem as responsabilidades individuais e coletivas do projeto. Com o cronograma tem-se o controle de quais atividades estão sendo realizadas, qual a ordem de execução e o tempo esperado de conclusão (MORAIS, 2020).

A qualidade é outra característica fundamental, e está relacionada com todo o desenvolvimento do projeto. Outro aspecto da qualidade está ligado ao software entregar aquilo que o cliente espera, com isso determinamos a importância da análise de requisitos e modelagem no sistema (MORAIS, 2020).

#### 3.3.2 Scrum

Scrum é uma metodologia ágil muito utilizada para a gestão e planejamento de projetos de desenvolvimento de software. Esta metodologia divide os projetos em ciclos de tempo, chamados de *Sprints*, nas quais um conjunto de atividades deve ser executado (PRIKLADNICKI *et al.*, 2014).

Todas as funcionalidades a serem implementadas em um projeto são organizadas em uma lista, chamada *Product Backlog*. Antes de se iniciar uma Sprint, há a *Planning Meeting*, onde há o planejamento pelo *Owner* que prioriza os itens do
*Product Backlog*, e a equipe escolhe as atividades que poderá implementar durante a nova Sprint. As tarefas selecionadas para serem efetuadas durante a Sprint são transferidas do *Product Backlog* para o *Sprint Backlog*. Esta lista de tarefas pode ainda ser representada por cartões em um quadro Kanban. Além disto, durante uma Sprint, a equipe faz diariamente, geralmente pela manhã, uma breve reunião, chamada *Daily Scrum*. Nesta reunião são repassados conhecimentos sobre o que foi feito no dia anterior, identifica-se impedimentos e prioriza-se o trabalho a ser efetuado (PRIKLADNICKI *et al.,* 2014).

Ao fim de uma Sprint, há uma reunião de encerramento, na qual a equipe apresenta as funcionalidades implementadas em uma *Sprint Review Meeting*. Após isso, faz-se uma *Sprint Retrospective*, onde podem ser realizados comentários, levantamentos, e possíveis melhorias observadas ao longo da *sprint*. Após isto, a equipe pode efetuar o planejamento da próxima Sprint (PRIKLADNICKI *et al.,* 2014).

### 3.3.3 Cronograma de Atividades

No início do projeto, a equipe se reuniu e conversou com a professora Orientadora, para entender a ideia inicial do projeto. Após isto, a equipe pode elaborar em conjunto a proposta inicial do trabalho. A primeira etapa do TCC abrange as *Sprints* de 1 a 6, conforme o QUADRO 1, e a segunda etapa abrange as *Sprints* de 7 a 11, conforme o QUADRO 2. As atividades planejadas e executadas são apresentadas em *Sprints* e descritas a seguir.

| Sprint   | Data                | Atividades                           |
|----------|---------------------|--------------------------------------|
| Sprint 1 | 10/10/22 - 20/11/22 | Proposta do TCC                      |
|          |                     | Estudo de Artigos                    |
|          |                     | Organização do Trello                |
| Sprint 2 | 21/11/22 - 24/12/22 | Histórias de Usuário                 |
|          |                     | Diagrama de Casos de Uso             |
|          |                     | Protótipos                           |
|          |                     | Diagrama de Entidade Relacionamento  |
|          |                     | Estudo sobre visualização de dados e |
|          |                     | representação significativa          |
| Sprint 3 | 26/12/22 - 11/01/23 | Resumo                               |
|          |                     | Diagrama de Classes                  |
|          |                     | Diagrama de Sequência                |
| Sprint 4 | 12/01/23 - 22/01/23 | Introdução                           |
|          |                     | Revisão Protótipos                   |
|          |                     | Revisão Histórias de Usuário         |
| Sprint 5 | 16/01/23 - 22/01/23 | Revisão Bibliográfica                |
| Sprint 6 | 20/01/23 - 06/02/23 | Materiais e Métodos                  |

QUADRO 2 – CRONOGRAMA DE ATIVIDADES POR SPRINTS - DOCUMENTAÇÃO

FONTE: Autores (2023).

### 3.3.4 Sprint 1

Na primeira *sprint* a equipe fez Proposta do TCC e o Estudo de Artigos sobre temas relacionados ao software proposto, softwares semelhantes, além da leitura de artigos que abordam temas de Retenção e Evasão, e tecnologias utilizadas para representação e visualização significativa de dados. Efetuou-se o planejamento das *Sprints*, e definiram-se algumas tarefas, para isto fazendo uso da Ferramenta Trello.

### 3.3.5 Sprint 2

Na segunda *sprint* foram iniciadas e desenvolvidas as Histórias de Usuário, Protótipos, Diagrama de Casos de Uso e Diagrama de Entidade Relacionamento, que podem ser encontrados nos Apêndices A, B e E, respectivamente. Após uma melhor análise das histórias de usuário, a equipe viu necessidade de uma nova reunião com a professora Orientadora para tirar dúvidas, esclarecer algumas histórias de usuário, e verificar quais precisariam de mais detalhamentos. Assim, efetuou-se a revisão das histórias de usuário.

### 3.3.6 Sprint 3

Na terceira *sprint* iniciou-se a produção do Resumo, do Diagrama de Classes e do Diagrama de Sequência, que podem ser encontrados nos Apêndices C e D, respectivamente. Primeiramente o Diagrama de Casos de Uso (Apêndice B) teve uma versão inicial desenvolvida. A equipe se reuniu novamente para fazer um *checklist* e verificação de cada História de Usuário com o respectivo Diagrama de Casos de Uso, a fim de verificar se estavam coerentes, encontrar possíveis falhas e melhorias, além disso, teve início da parte escrita do trabalho. Após isto, foram desenvolvidos os Diagramas de Classes e de Sequência (Apêndices C e D).

### 3.3.7 Sprint 4

Na quarta *sprint* iniciou-se o desenvolvimento dos três primeiros capítulos. Também foi feita uma revisão dos protótipos de telas, que eventualmente sofreram alterações e melhorias conforme a necessidade. Os diagramas propostos também tiveram mudanças significativas.

### 3.3.8 Sprint 5

Na quinta *sprint* a equipe se dividiu em três frentes: dois membros ficaram com a elaboração e complemento da parte teórica, um membro ficou responsável pela prototipação que ainda estava em curso e, por fim, um responsável pela continuidade dos diagramas.

Na sexta *sprint* foram iniciadas as correções referentes as frentes criadas na quinta *sprint*. Foi-se estabelecido o objetivo de desenvolver uma tela com indicadores de aprovação e reprovação para ter uma maior compreensão da viabilidade do projeto e de como seriam realizadas as etapas seguintes de desenvolvimento. Foi dado início ao estudo utilizando ferramentas de desenvolvimento nessa etapa a fim de capacitar os membros da equipe.

| Sprint   | Data                | Atividades (front-end e back-end)                          |
|----------|---------------------|------------------------------------------------------------|
| Sprint 7 | 20/03/23 - 09/04/23 | Login                                                      |
|          |                     | Cadastro de Usuário e de Curso                             |
|          |                     | Tutorial de instalação do ambiente de desenvolvimento      |
| Sprint 8 | 10/04/23 - 30/04/23 | Importar Dados Histórico, Turmas e Matriz                  |
|          |                     | Listar, Inserir, Editar e Remover Modalidades              |
|          |                     | Desempenho geral Tela Inicial (Reprovação por nota e       |
|          |                     | Frequência de cada modalidade, Reprovação e Aprovação por  |
|          |                     | Modalidade de Disciplina, Integralização)                  |
|          |                     | Gerar Relatório de cada Desempenho                         |
|          |                     | Persistência do curso selecionado                          |
| Sprint 9 | 01/05/23 - 21/05/23 | Jubilamento (Potencial de Jubilamento)                     |
|          |                     | Relatório de Jubilamento                                   |
|          |                     | Matriz (Listar Matriz e Matriz Curricular Detalhada)       |
|          |                     | Retenção (Taxa de Retenção por turno, por disciplina e por |
|          |                     | modalidade)                                                |
|          |                     | Integralização de carga Horária                            |
| Sprint   | 22/05/23 - 11/06/23 | Desempenho geral de cada tela (Reprovação por nota e       |
| 10       |                     | Frequência de cada modalidade, Reprovação e Aprovação por  |
|          |                     | Modalidade de Disciplina, Integralização)                  |

### QUADRO 3 - CRONOGRAMA DE ATIVIDADES POR SPRINTS - DESENVOLVIMENTO

|        |                      | Evasão (Abandono por professor, por turno e por disciplina)                                          |
|--------|----------------------|----------------------------------------------------------------------------------------------------|
|        |                      | Previsão de Desempenho (Listar Evasão, Retenção e<br>Jubilamento)                                    |
|        |                      | Tabela de potencial de Evasão e Retenção                                                             |
|        |                      | Desempenho Detalhado                                                                                 |
|        |                      | Desempenho Detalhado (por turno, professor, disciplina,<br>modalidade e por turma)                   |
| Sprint | 12/026/23 - 02/06/23 | Histórico do Aluno                                                                                   |
| 11     |                      | Atendimento Coa                                                                                      |
|        |                      | Esqueceu a senha                                                                                     |
|        |                      | Esqueece à senna                                                                                     |
|        |                      | Ajustes de erros, validações e formatação                                                            |
|        |                      | Ajustes de erros, validações e formatação<br>Organização geral do projeto                            |
|        |                      | Ajustes de erros, validações e formatação<br>Organização geral do projeto<br>Documento escrito final |

FONTE: Autores (2023).

### 3.3.10 Sprint 7

Na sétima *sprint* iniciou-se o desenvolvimento da aplicação. A primeira tela em HTML feita foi a de Login, além de seu respectivo *component.ts*, *Auth.guard*. Também foi feito uma pesquisa para elaborar um tutorial de instalação do ambiente de desenvolvimento a fim de facilitar o trabalho da equipe. Teve início a integração b*ack-end* com *front-end*, além de configurações iniciais no Banco de dados.

O Cadastro de usuário e de Curso também foram desenvolvidos, no *front-end* foram feitas suas funções, seus HTML's, Listagens, Edições, Inserções e Remoções. No Back-end implementou-se os CRUD's para *Get*, *Post*, *Put* e *Delete* integrados ao Banco de Dados.

### 3.3.11 Sprint 8

Na oitava *sprint* foram iniciadas e desenvolvidas as telas de Importar Dados, que abrangem Importar Histórico, Importar Turmas e Importar Matriz Curricular, foram feitos seus HTML's, e *component.ts, e services* no *front-end*, além de suas funções necessárias para pegar os dados inseridos, enviar para o *back-end* e fazer a listagens destes. No *back-end* foram feitas as funções e componentes necessários para tratar esses dados, enviar para o Banco de Dados e retornar para o *front-end*.

Além disto, foram desenvolvidas as telas de Modalidades, que contém a listagens de Modalidades, Inserção de Modalidades, Edição de Modalidades e Remoção de Modalidades, abrangendo atividades tanto no b*ack-end* quanto no *front-end*.

O Desempenho Geral teve os primeiros gráficos iniciados e desenvolvidos na tela inicial, sendo estes: Gráfico de Integralização, Gráfico de Reprovação por Nota e Frequência por Modalidade de Disciplina, Gráfico de Reprovação por Modalidades de disciplina e Gráfico de Aprovação por Modalidades de disciplina, além disso foi feita também a persistência de curso selecionado no Banco de Dados no *back-end*.

### 3.3.12 Sprint 9

Na nona *sprint* foram desenvolvidas as telas de Jubilamento, Matriz Curricular e Retenção. O Jubilamento abrange no *front-end* o gráfico de alunos e seus respectivos potenciais de Jubilamento e a geração de seu relatório. No *back-end* foi desenvolvido o cálculo de Jubilamento.

Na Matriz Curricular, efetuou-se o desenvolvimento no f*ront-end* dos HTML's, *components.ts*, *services*, para a listagem de Matriz Curricular e Matriz Detalhada. Já no *back-end*, efetuou-se CRUD's.

Na Retenção desenvolveram-se os Gráficos de Taxa de Retenção por Turno Gráfico de Retenção por Disciplina, Gráfico de Integralização de carga horárias, Gráfico de Retenção por Modalidade de Disciplina e cálculo da quantidade de alunos evadidos, registro ativo, concluintes e trancados.

### 3.3.13 Sprint 10

Na décima *sprint* foram iniciadas e desenvolvidas as telas de Evasão, Previsão de Desempenho, Tabela de potencial de Evasão e Retenção, Desempenho detalhado e Desempenho Detalhado por turno, por professor, por disciplina, por modalidade, por turno e por turma, e também foram finalizadas as telas de Desempenho geral de cada tela, sendo estas: Reprovação por nota e Frequência de cada modalidade, Reprovação por Modalidade de Disciplina, Aprovação por Modalidade de Disciplina e Integralização.

Na Evasão foram efetuados o cálculo da quantidade de alunos evadidos, registros ativos, concluintes e trancados, os Gráficos de abandono por professor, de abandono por turno e de abandono por disciplina.

A Previsão de Desempenho abrangeu a construção dos HTML's, *components.t*s, *services*, a Listagem de Evasão, de Retenção e de Jubilamento.

Na tabela de potencial de Evasão e Retenção foram utilizados no *front-end checkbox* para a seleção múltipla, filtros, a listagem das opções selecionadas e a função de geração do relatório correspondente.

Na tela de Desempenho Detalhado foram desenvolvidos a seleção do tipo de desempenho, além do direcionamento de cada desempenho escolhido para sua respectiva tela. No Desempenho Detalhado por turno, por professor, por disciplina, por modalidade, por turno e por turma, foram desenvolvidos o cálculo de média das notas, porcentagem de aprovados, porcentagem de cancelados e porcentagem de reprovados, o Gráfico de alunos por quartil de notas, o Gráfico de alunos aprovados e reprovados por nota, reprovados por frequência e cancelamentos. Também foi desenvolvido o relatório de cada tela.

### 3.3.14 Sprint 11

Na décima primeira e última *Sprint*, a equipe desenvolveu as telas de Atendimento Coa, implementou o "Esqueceu a senha?", efetuou ajustes de erros e fez validações de erros no *front-end*, também ajustou a formatação dos HTML's das páginas, e organizou o código fonte do projeto, além de efetuar refatorações quando necessário.

No Documento escrito final, foram feitos ajustes para adequar o trabalho ao projeto final, além da criação do Capítulo 4 contendo os resultados obtidos.

# 3.4 INFRAESTREUTURA DE DESENVOLVIMENTO

Para o desenvolvimento do projeto, foram utilizados quatro notebooks com as seguintes características:

Notebook 1:

- Fabricante: Dell
- Modelo: Inspiron 15 3000 (11ª geração Intel® Core™ i5-1135G7)
- Sistema Operacional: Microsoft Windows 11
- Processador: Intel Core i5 1,6GHz
- Memória RAM: 8 GB
- Armazenamento: SSD de 512GB PCIe NVMe M.2
- Placa de Vídeo: NVIDIA GeForce MX250 2 GB

# Notebook 2:

- Fabricante: Lenovo
- Modelo: Lenovo Ideapad L340-81TR0003BR (9<sup>a</sup> geração Intel® Core™ i5-9300HF)
- Sistema Operacional: Microsoft Windows 10
- Processador: Intel Core i5 de 2.40GHz até 4.10GHz
- Memória RAM: 8 GB
- Armazenamento: SSD de 512GB PCIe NVMe M.2 e HD 1TB
- Placa de Vídeo: NVIDIA GeForce GTX 1050 de 3GB GDDR5

# Notebook 3:

- Fabricante: Samsung
- Modelo: Samsung Essentials NP350XAA-KF3BR (7ª geração Intel® Core™ i3-7020U)
- Sistema Operacional: Microsoft Windows 10
- Processador: Intel Core i3
- Memória RAM: 8 GB

- Armazenamento: SSD de 512GB PCIe NVMe M.2 e HD 1TB
- Placa de Vídeo: Intel® HD Graphics 620 Integrada

# Desktop:

- Fabricante: Samsung
- Modelo: Personalizado
- Sistema Operacional: Microsoft Windows 10 Pro
- Processador: Intel(R) Core (TM) i5-8600 CPU 3.10 GHz \_
- Memória RAM: 16 GB DDR4
- Armazenamento: HD 1TB
- Placa de Vídeo: NVIDIA GeForce GTX 1070Ti de 8GB GDDR5

# 3.5 DISTRIBUIÇÕES DAS RESPONSABILIDADES

A divisão das tarefas durante o desenvolvimento deste trabalho está apresentada no QUADRO 3.

| Membro da Equipe              | Responsabilidade         |  |  |  |
|-------------------------------|--------------------------|--|--|--|
|                               | Histórias de Usuários    |  |  |  |
| Claudia Bastchen              | Materiais e Métodos      |  |  |  |
|                               | Protótipos               |  |  |  |
|                               | Revisão Bibliográfica    |  |  |  |
| Cuillearma de Maraia, Jardes  | Materiais e Métodos      |  |  |  |
| Guinerme de Morais Janke      | Cronograma de Atividades |  |  |  |
|                               | Protótipos               |  |  |  |
|                               | Resumo                   |  |  |  |
|                               | Introdução               |  |  |  |
| Karine Antoniacomi dos Santos | Protótipos               |  |  |  |
|                               | Materiais e Métodos      |  |  |  |
|                               | Cronograma de Atividades |  |  |  |
| Luis Miguel Ismael Ferreira   | Entrou na equipe no TCC2 |  |  |  |
|                               | FONTE: Os autores (2023) |  |  |  |

QUADRO 4- ATRIBUIÇÃO DE RESPONSABILIDADES PRIMEIRA ETAPA

FONTE: Us autores (2023).

| Membro da Equipe              | Responsabilidade                                                                                                   |  |  |  |  |
|-------------------------------|----------------------------------------------------------------------------------------------------|--|--|--|--|
|                               | Login front-end<br>Cadastro de Usuário e de Curso front-end<br>Importar Dados Histórico, Turmas e Matriz front-end |  |  |  |  |
|                               | Listar, Inserir, Editar e Remover Modalidades front-end                                                            |  |  |  |  |
|                               | Jubilamento (Potencial de Jubilamento) front-end e back-end                                                        |  |  |  |  |
|                               | Retenção (Potencial de Retenção) front-end e back-end                                                              |  |  |  |  |
|                               | Evasão (Potencial de Evasão) front-end e back-end                                                                  |  |  |  |  |
|                               | Matriz front-end:                                                                                                  |  |  |  |  |
| Claudia Bastchen              | <ul> <li>Listar Matriz</li> <li>Matriz Curricular Detalhada</li> </ul>                                             |  |  |  |  |
|                               | Previsão de Desempenho f <i>ront-end:</i>                                                                          |  |  |  |  |
|                               | - Listar Evasão                                                                                                    |  |  |  |  |
|                               | - Listar Retenção                                                                                                  |  |  |  |  |
|                               | - Listar Jubilamento                                                                                               |  |  |  |  |
|                               | Atendimento Coa (front-end e back-end):                                                                            |  |  |  |  |
|                               | - Criar atendimento COA                                                                                            |  |  |  |  |
|                               | - Listar Atendimentos COA (inserir Anexo, excluir, alterar                                                         |  |  |  |  |
|                               | status.                                                                                                    |  |  |  |  |
|                               | Esqueci minha senha (f <i>ront-end</i> e back-end)                                                                 |  |  |  |  |
|                               | Cadastro de Usuário e de Curso front-end                                                                           |  |  |  |  |
|                               | Persistência do curso selecionado                                                                                  |  |  |  |  |
|                               | Matriz (Listar Matriz e Matriz Curricular Detalhada) front-end                                                     |  |  |  |  |
|                               | Gráficos Retenção (front-end e back-end):                                                                          |  |  |  |  |
|                               | <ul> <li>Taxa de Retenção por turno</li> </ul>                                                                     |  |  |  |  |
|                               | <ul> <li>Taxa de Retenção por disciplina</li> </ul>                                                                |  |  |  |  |
| Guilherme de Morais Janke     | <ul> <li>Taxa de Retenção por modalidade</li> </ul>                                                                |  |  |  |  |
|                               | Gráficos Evasão (front-end e back-end):                                                                            |  |  |  |  |
|                               | <ul> <li>Abandono por professor</li> </ul>                                                                         |  |  |  |  |
|                               | - Abandono por turno                                                                                               |  |  |  |  |
|                               | <ul> <li>Abandono por disciplina</li> </ul>                                                                        |  |  |  |  |
|                               | Diagrama de Casos de Uso e de Classes                                                                              |  |  |  |  |
|                               | Diagramas de Sequência                                                                                             |  |  |  |  |
|                               | Desempenho geral de cada tela (front-end e back-end):                                                              |  |  |  |  |
| Karine Antoniacomi dos Santos | <ul> <li>Reprovação por nota e Frequência de cada modalidade</li> </ul>                                            |  |  |  |  |
|                               | <ul> <li>Reprovação por Modalidade de Disciplina</li> </ul>                                                        |  |  |  |  |

# QUADRO 5 – ATRIBUIÇÃO DE RESPONSABILIDADES SEGUNDA ETAPA

|                             | <ul> <li>Aprovação por Modalidade de Disciplina</li> </ul>      |  |  |  |  |
|-----------------------------|-----------------------------------------------------------------|--|--|--|--|
|                             | - Integralização                                                |  |  |  |  |
|                             | Relatórios Desempenho geral                                     |  |  |  |  |
|                             | Ajustes Documento escrito final                                 |  |  |  |  |
|                             | Apresentação dos Resultados                                     |  |  |  |  |
|                             | Apresentação de Slides                                          |  |  |  |  |
|                             | Diagrama de Arquitetura do software                             |  |  |  |  |
|                             | Organização do Back- End                                        |  |  |  |  |
|                             | Organização do banco de dados                                   |  |  |  |  |
|                             | Login back-end                                                  |  |  |  |  |
|                             | Cadastro, Editar, Remover back-end:                             |  |  |  |  |
|                             | - Usuário                                                       |  |  |  |  |
|                             | - Curso                                                         |  |  |  |  |
|                             | Importar Dados Histórico, Turmas e Matriz back-end              |  |  |  |  |
|                             | Listar, Inserir, Editar e Remover Modalidades front-end e back- |  |  |  |  |
|                             | end                                                             |  |  |  |  |
|                             | Desempenho geral da Tela inicial (front-end e back-end):        |  |  |  |  |
| Luis Miquel Ismael Ferreira | - Reprovação por nota e Frequência de cada modalidade           |  |  |  |  |
|                             | <ul> <li>Reprovação por Modalidade de Disciplina</li> </ul>     |  |  |  |  |
|                             | <ul> <li>Aprovação por Modalidade de Disciplina</li> </ul>      |  |  |  |  |
|                             | - Integralização                                                |  |  |  |  |
|                             | Matriz (Listar Matriz e Matriz Curricular Detalhada) back-end   |  |  |  |  |
|                             | Desempenho Detalhado front-end e back-end:                      |  |  |  |  |
|                             | - Geral                                                         |  |  |  |  |
|                             | - Por professor                                                 |  |  |  |  |
|                             | Histórico do Aluno front-end e back-end                         |  |  |  |  |
|                             | Ajustes de erros, validações e formatação                       |  |  |  |  |
|                             | Organização geral do projeto                                    |  |  |  |  |

FONTE: Os autores (2023).

### 4 APRESENTAÇÃO DOS RESULTADOS

Neste capítulo, o sistema SADA é apresentado. Suas funcionalidades são descritas e apresentadas em suas interfaces, também é apresentada sua arquitetura, e o sistema como um todo.

O SADA conta com uma interface Web, para usuários, funcionários e administradores, que utilizem um navegador.

### 4.1 ARQUITETURA DO SOFTWARE

A Figura 9 ilustra o funcionamento do software. As requisições efetuadas pelo lado do cliente são enviadas ao servidor. A combinação de diferentes tecnologias cria a aplicação Web como um todo, baseada na arquitetura monolítica. No lado do Servidor temos Django, um framework Web em Python, que oferece uma estrutura robusta para desenvolver aplicativos Web. Seu padrão é *Model-View-Controller* (MVC), e lida com a lógica de negócios do aplicativo, o acesso ao Banco de Dados e a criação de API's RESTful.

O Django facilita a criação de APIs RESTful (Representational State Transfer) fazendo uso do Django REST framework (Django Software Foundation, 2023). Este tipo de API segue o protocolo HTTP, contendo os métodos GET, POST, PUT e DELETE que possibilitam a manipulação dos dados. A API permite que o lado do Cliente se comunique com o Servidor para enviar e receber os dados (IBM, 2023).

No Django as URL's mapeiam as solicitações HTTP recebidas para as funções de visualização apropriadas. Já as *Views* processam essas solicitações e retornar as respostas adequadas. Os *serializers* ajudam na serialização e desserialização de objetos entre representações Python no formato JSON. E os *models* definem a estrutura do banco de dados, permitindo a criação, atualização e consulta dos dados (Django REST *framework*, 2023).

Na camada de Banco de Dados, utilizou-se o MySQL. O Django suporta vários tipos de Bancos de Dados, incluindo o MySQL, que é um sistema de gerenciamento de banco de dados relacional muito utilizado, e é capaz de armazenar e gerenciar os dados persistentes do aplicativo.

No lado do cliente temos o Angular, um *framework* JavaScript de código aberto mantido pelo Google que permite criar interfaces de usuário dinâmicas e

interativas. No contexto da arquitetura do sistema SADA, o Angular é responsável por renderizar as páginas Web e se comunicar com a API REST para obter e enviar dados (IBM, 2023).

Em resumo, essa arquitetura de software combina o poder do Django no lado do servidor, usando o Python para criar a lógica de negócios, a API REST e o banco de dados MySQL para persistência de dados. No lado do cliente, o Angular e o JavaScript são usados para criar interfaces de usuário dinâmicas que interagem com a API REST fornecida pelo Django.

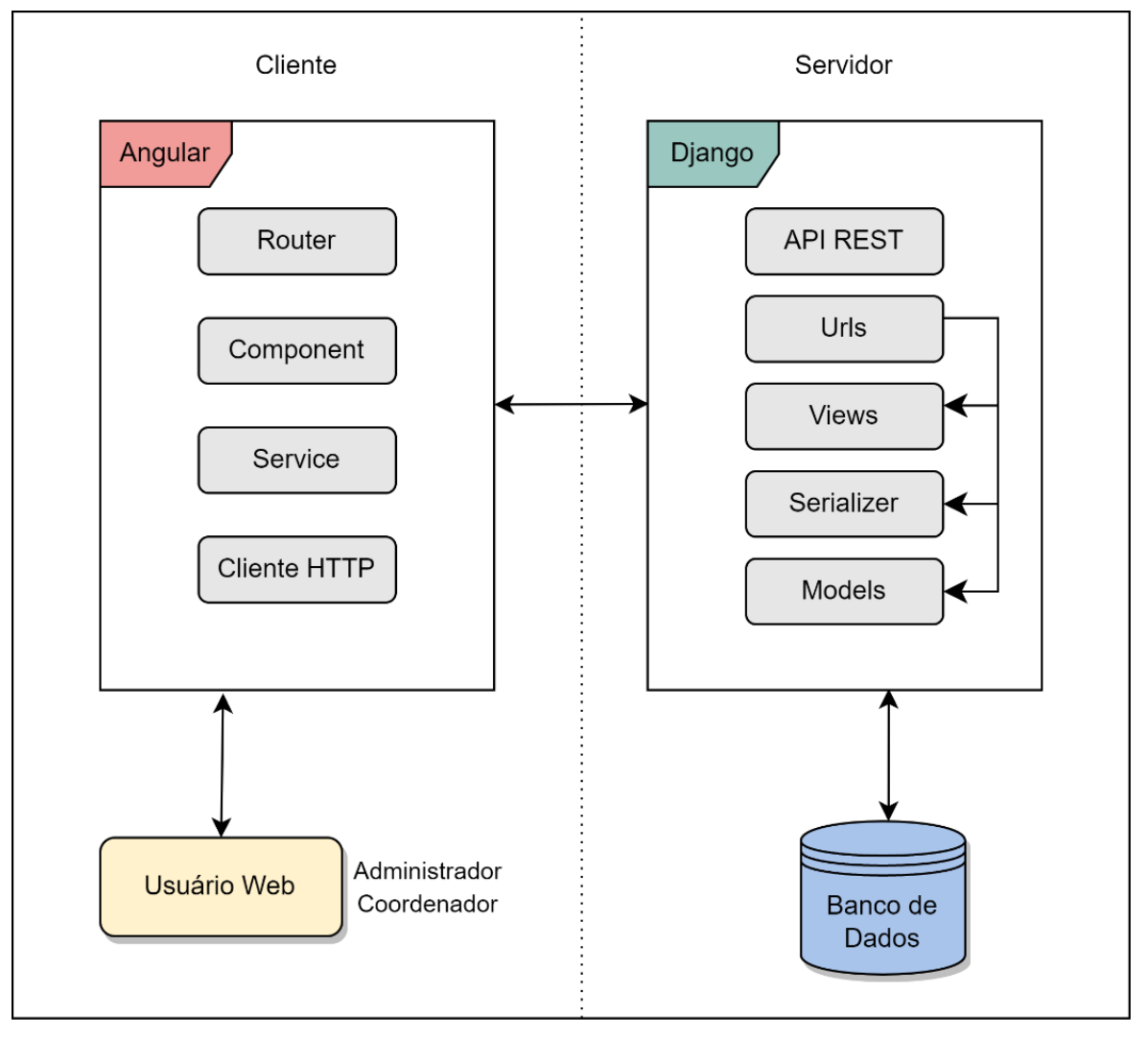

FIGURA 9 – DIAGRAMA DE ARQUITETURA DO SADA

FONTE: Os autores (2023).

# 4.2 APRESENTAÇÃO DO SADA

No sistema Web SADA inicialmente tem-se a tela de *login* do sistema. Para que usuário Administrador ou Coordenador possa acessar seu perfil pessoal e utilizar os recursos do software, deve inicialmente fornecer suas credenciais, na tela de *login* (Figura 10), que é composta pelo seu CPF e senha, estes dados devem estar previamente cadastrados no Banco de Dados.

FIGURA 10 – LOGIN SADA

# Sistema de Análise de Desempenho Acadêmico

| SADA<br>UFPR                                                                                                    | LOGIN<br>CPF<br>000.000.000-00<br>Senha |
|----------------------------------------------------------------------------------------------------|-----------------------------------------|
| Índice de Evasão, Retensão, Jubilamento,<br>Reprovação e a relação destes com a<br>periodização irregular, integralização<br>curricular e Índice de Rendimento<br>Acadêmico (IRA) nas universidades. | E Logar<br>Esqueci minha senha          |

FONTE: Os autores (2023).

A Figura 11 ilustra o processo de recuperação de senha em caso de esquecimento, que é feita através da verificação do e-mail vinculado ao CPF. O cliente, na tela de *login*, seleciona a opção "Esqueci minha senha", e é redirecionado para a tela de recuperação, onde digita o e-mail vinculado ao CPF, e seleciona o botão "Recuperar senha".

# FIGURA 11 – RECUPERAR SENHA

# Sistema de Análise de Desempenho Acadêmico

| DIA SADA                                                                                                    | ESQUECEU A<br>SENHA                                                                                                    |
|----------------------------------------------------------------------------------------------------|----------------------------------------------------------------------------------------------------|
| UFPR<br>Indice de Evasão, Retensão,<br>Jubilamento, Reprovação e a<br>relação destes com a periodização<br>irregular, integralização curricular<br>e Indice de Rendimento<br>Académico (IRA) nas<br>universidades. | Insira o usuário e<br>verifique se o e-mail<br>está correto:<br>Digite o CPF do usuário<br>Email:<br>Digite o CPF acima para mostrar o<br>e-mail |

FONTE: Os autores (2023).

O cadastro de novos usuários no sistema é feto através de um usuário administrador logado. Para exibir a interface de cadastramento, como ilustrado nas Figuras 12 e 13, primeiramente o usuário seleciona seu perfil, "administrador," após isto seleciona o botão em verde "novo" e preenche os campos solicitados, ao clicar na opção "Criar novo usuário", os dados são validados no banco de dados e o usuário pode então acessar o sistema com suas novas credenciais.

# FIGURA 12 – LISTA DE USUÁRIOS E CURSOS

Seleção de Curso

|                                                                                                    | L                                                                                                    | ista                                                                                         | a de              | U                            | suários                                        | s Ativo                   | OS         |             |                                                               |                                 |            |          |
|----------------------------------------------------------------------------------------------------|----------------------------------------------------------------------------------------------------|----------------------------------------------------------------------------------------------|-------------------|------------------------------|------------------------------------------------|---------------------------|------------|-------------|---------------------------------------------------------------|---------------------------------|------------|----------|
|                                                                                                    | N                                                                                                    | Nome                                                                                         | CPF               |                              | E-mail                                         | Telefone                  |            | Тіро        | Cursos de<br>Acesso                                           |                                 | + Novo     |          |
|                                                                                                    | L                                                                                                    | uis<br>Ferreira                                                                              | 1227640           | 4983                         | luis@gmail.com                                 | 553191802                 | 1259       | admin       | Tecnologia em<br>Análise e<br>Desenvolvimento<br>de Sistemas, | <table-cell> Edita</table-cell> | r XRemover |          |
|                                                                                                    |                                                                                                    | List                                                                                         | a d               | e C                          | Cursos                                         | Ativo                     | S          |             |                                                               |                                 |            |          |
|                                                                                                    |                                                                                                    | Código                                                                                       | o Sigla           | Nom                          | ne do Curso                                    | Número<br>de<br>Semestres | Car<br>Hor | ga<br>rária | + Novo                                                        |                                 |            |          |
|                                                                                                    |                                                                                                    | ds256                                                                                        | TADS              | Tecn<br>Anál<br>Dese<br>de S | iologia em<br>ise e<br>envolvimento<br>istemas | 6                         | 2100       | 0           | 🖪 Editar 🛛 🗶 Re                                               | emover                          |            |          |
|                                                                                                    |                                                                                                    |                                                                                              |                   |                              | © 2023, S                                      | ADA. Sistem               | a de /     | Análise d   | e Desempenho Aca                                              | dêmico                          |            |          |
|                                                                                                    |                                                                                                    |                                                                                              |                   |                              | F                                              | ONTE                      | Os         | autor       | es (2023).                                                    |                                 |            |          |
|                                                                                                    |                                                                                                    |                                                                                              |                   | 12                           |                                                | STDU                      | ח          | = 1.19      | ח חום אוו                                                     |                                 |            | 2        |
| s.<br>Dac                                                                                                    | eleção de                                                                                                | FIG<br>e Curso<br>eSSO@                                                                      | URA<br>ais        | . 13                         | – CADA                                         | STRO                      | D          | E US        | UÁRIO DA                                                      | dos f                           | PESSOAIS   | S        |
| Se<br>Dac                                                                                                    | eleção de<br>JOS P                                                                                       | FIG<br>e Curso<br>e SSO(2<br>.ompleto                                                        | <b>URA</b><br>ais | . 13                         | – CADA                                         | STRO                      | DE         | E US        | UÁRIO DA                                                      | NDOS F                          | PESSOAIS   | S        |
| Se<br>Dac                                                                                                    | eleção de<br>Sos P<br>Nome c<br>CPF                                                                      | FIG<br>e Curso<br>eSSOa                                                                      | <b>URA</b><br>ais | . 13                         | – CADA                                         | STRO                      | DE         | E US        | UÁRIO DA                                                      | NDOS F                          | PESSOAIS   | S        |
| Se<br>Dac<br>*                                                                                                    | eleção do<br>S P<br>Nome c<br>CPF<br>E-mail d                                                            | FIG<br>e Curso<br>e SSOa<br>ompleto                                                          | URA               | . 13                         | – CADA                                         | STRO                      | DE         | E US        | UÁRIO DA                                                      | NDOS F                          | PESSOAIS   | ISTRADOR |
| Se<br>Dac<br>*                                                                                                    | leleção do<br>los P<br>Nome c<br>CPF<br>E-mail d                                                         | FIG<br>e Curso<br>e SSOa<br>ompleto<br>de acesso<br>nado                                     | URA               | . 13                         | – CADA                                         | STRO                      | DI         | E US        | UÁRIO DA                                                      | NDOS F                          | PESSOAIS   | STRADOR  |
| Se<br>Dac<br>*<br>*<br>Cursco<br>Sele                                                                                                    | eleção do<br>los P<br>Nome c<br>CPF<br>E-mail d<br>o selecion                                            | FIG<br>e Curso<br>e SSO<br>ompleto<br>de acesso<br>nado<br>ursos                             | URA               | . 13                         | – CADA                                         | STRO                      | D          | E US        | UÁRIO DA                                                      | DOS F                           | PESSOAIS   | STRADOR  |
| Seten Seten | eleção do<br>los P<br>Nome c<br>CPF<br>E-mail d<br>o selecion<br>ecionar Cu<br>Telefone                  | FIG<br>e Curso<br>e Curso<br>e Curso<br>acesso<br>nado<br>ursos                              | URA<br>ais        | . 13                         | - CADA                                         | STRO                      | DE         | E US        | UÁRIO DA                                                      | NDOS F                          | PESSOAIS   | S        |
| Sele                                                                                                    | eleção do<br>los P<br>Nome c<br>CPF<br>E-mail d<br>o selecion<br>ecionar Cu<br>Telefone<br>Tipo          | FIG<br>e Curso<br>e Curso<br>e Curso<br>acompleto<br>de acesso<br>nado<br>ursos<br>e (com DE | ura<br>ais        | . 13                         | - CADA                                         | STRO                      | DE         |             | UÁRIO DA                                                      | NDOS F                          | PESSOAIS   | S        |
| Sele                                                                                                    | eleção do<br>los P<br>Nome c<br>CPF<br>E-mail d<br>o selecion<br>ecionar Cu<br>Telefone<br>Tipo<br>Senha | FIG<br>e Curso<br>e Curso<br>e Completo<br>de acesso<br>nado<br>ursos                        | URA<br>ais        | . 13                         | - CADA                                         | STRO                      | DE         |             | UÁRIO DA                                                      | NDOS F                          | PESSOAIS   | STRADOR  |

© 2023, SADA. Sistema de Análise de Desempenho Acadêmico

FONTE: Os autores (2023).

Após o *login*, a primeira tela exibida é a de seleção de curso, após a escolha do curso, o usuário deve clicar em "Buscar", e será redirecionado para a página seguinte, como exibido na Figura 14.

| Seleção de Curso                                      | ADMINISTRADOR | 8 - |
|-------------------------------------------------------|---------------|-----|
| Sistema de Análise de Desempenho<br>Acadêmico         |               |     |
| SELECIONE O CURSO PARA ANÁLISE                        |               |     |
| Tecnologia em Análise e Desenvolvimento de Sistemas × |               |     |
| Buscar                                                |               |     |

FIGURA 14 – TELA DE SELEÇÃO DE CURSO

FONTE: Os autores (2023).

A Figura 15 ilustra a tela inicial de Desempenho Geral, que é exibida após a tela de seleção de curso. Nesta tela o usuário consegue ver de forma geral os gráficos de Integralização, Reprovação por Nota e por Frequência de cada Modalidade, Reprovação por Modalidade de Disciplina e Aprovação por Modalidade de Disciplina. Estes dados são exibidos conforme os dados disponíveis no banco de dados, cadastrados pelo usuário.

Para visualizar os gráficos de forma mais detalhada, selecionar opções para adicionar no relatório e gerar o relatório correspondente de cada um, o usuário deve clicar no botão acima de cada gráfico para ir para a tela correspondente.

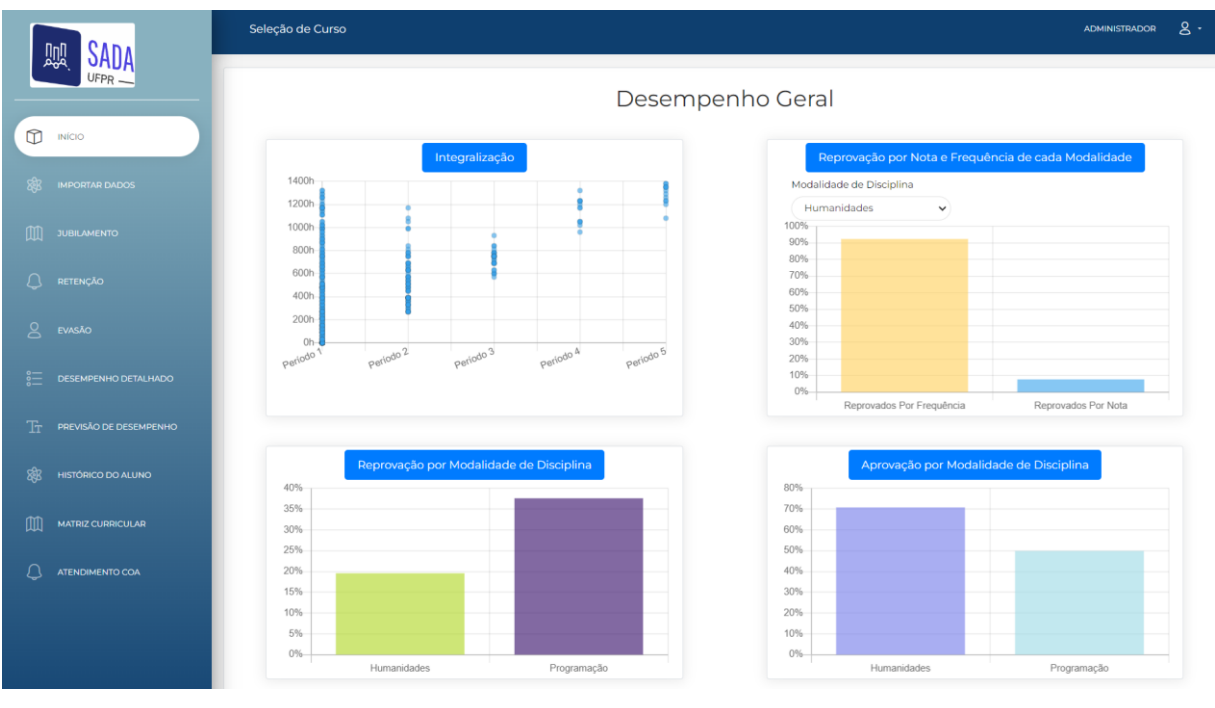

### FIGURA 15 – TELA INICIAL DESEMPENHO GERAL

FONTE: Os autores (2023).

A Figura 16 mostra um dos relatórios gerados no Sistema, na tela de Reprovação por Modalidade de Disciplina. Os relatórios são gerados em PDF, e contam com a imagem do gráfico e a tabela com as informações selecionadas nos filtros disponíveis nos *checkbox* desta tela. Para gerar o relatório em PDF, o usuário deve clicar no botão "Gerar PDF", após isto pode escolher o nome do arquivo e em qual diretório de seu computador este será armazenado.

# FIGURA 16 – RELATÓRIO DE REPROVAÇÃO POR MODALIDADE DE DISCIPLINA

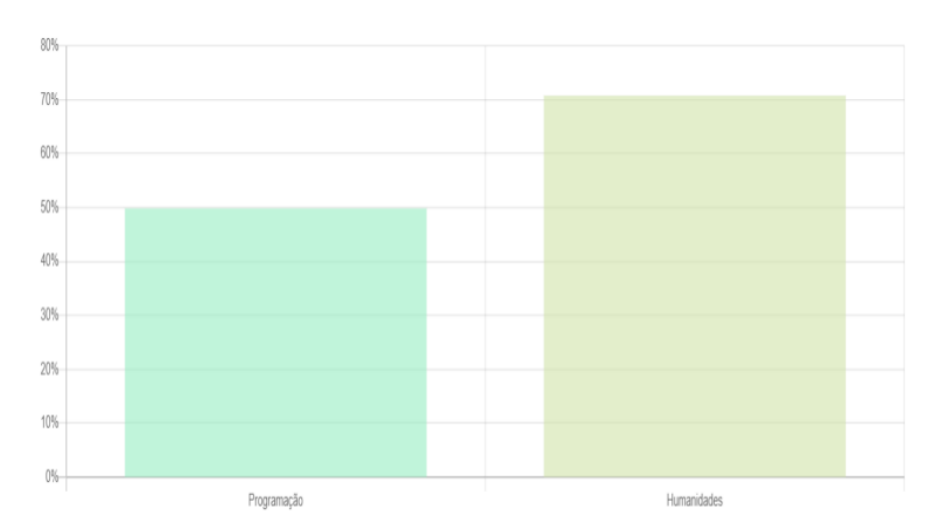

SADA - Relatório de Aprovação por Modalidade de Disciplina

| GRR         | Nome<br>Completo   | Potencial de<br>Evasão | Ira   | %<br>Integralização | % Reprovação<br>por Nota | % Reprovação por<br>Frequência |
|-------------|--------------------|------------------------|-------|---------------------|--------------------------|--------------------------------|
| GRR20181229 | NOME<br>ALUNO 1229 | ALTO_RISCO             | 0.256 | 60                  | 16.7%                    | 41.7%                          |
| GRR20195582 | NOME<br>ALUNO 5582 | ALTO_RISCO             | 0.268 | 270                 | 20.0%                    | 40.0%                          |
| GRR20204910 | NOME<br>ALUNO 4910 | ALTO_RISCO             | 0.052 | 0                   | 9.1%                     | 77.3%                          |
| GRR20204932 | NOME<br>ALUNO 4932 | ALTO_RISCO             | 0.329 | 210                 | 5.6%                     | 27.8%                          |
| GRR20196436 | NOME<br>ALUNO 6436 | ALTO_RISCO             | 0.308 | 210                 | 30.0%                    | 30.0%                          |

FONTE: Os autores (2023).

A Figura 17 exibe a tela onde os dados do sistema serão importados pelo usuário, sendo as opções disponíveis: Importar Matriz Curricular, Importar Turmas e Importar Histórico Escolar. Os formatos de arquivos aceitos para importar são CSV e xlsx. O usuário clica no botão de busca para selecionar seu arquivo, depois clica em "Upload" para os dados serem carregados e enviados ao banco de dados.

#### Seleção de Curso ADMINISTRADOR 8. SADA ∭ Importar Turmas Importar Histórico Escolar Importar Matriz Curricular IMPORTAR DADOS × इ Selecionar Arquivo Browse Matrizes Curriculares Existentes Ano Descrição PREVISÃO DE DESEMPENHO 47A - Tecnologia em Análise e Desenvolvimento de Criar modalidade 2023 Sistemas - Vespertino Ver Modalidades HISTÓRICO DO ALUNO 48A - Tecnologia em Análise e Desenvolvimento de Criar 2023 Sistemas - Noturno Modalidades 2017 47A - Tecnologia em Análise e Desenvolvimento de Ver Criar

# FIGURA 17 – IMPORTAR DADOS

FONTE: Os autores (2023).

A Figura 18 ilustra a tela de Jubilamento, onde o usuário pode visualizar o índice de Jubilamento por Nome ou GRR de aluno e índice de Jubilamento. Também é possível gerar o relatório em PDF clicando no botão "Gerar PDF".

| ļ |                        | Seleção de Curso              |                           |                                                      | ADMINISTRADOR                                   |
|---|------------------------|-------------------------------|---------------------------|------------------------------------------------------|-------------------------------------------------|
| 0 | INICIO                 | Início Metodologia de Cálculo |                           |                                                      |                                                 |
|   | IMPORTAR DADOS         |                               | Jubilame                  | nto                                                  |                                                 |
| m | JUBILAMENTO            | % de intributente             |                           |                                                      |                                                 |
|   | RETENÇÃO               | 0% 10%                        | 20% 30% 40% 50            | 9% 60% 70%                                           | 80% 90% 100                                     |
|   | EVASÃO                 |                               | ALTO RISCO MÉDIO RISCO    | RISCO JUBILADO                                       |                                                 |
|   | DESEMPENHO DETALHADO   | Quantidade por página:        | Ordenar por:              | Check Box:                                           | le Jubilamento                                  |
|   | PREVISÃO DE DESEMPENHO |                               |                           | <ul> <li>Médio risco</li> <li>Baixo risco</li> </ul> | o de Jubilamento<br>. de Jubilamento 🌄 Jubilado |
|   | HISTÓRICO DO ALUNO     | GRR                           | Nome Completo do Aluno(a) | Índice de Jubilamento                                | E-mail do aluno                                 |
|   | MATRIZ CURRICULAR      | GRR20201006                   | NOME ALUNO 1006           | MEDIO_RISCO<br>1.11 <= I < 1.22                      | NOME ALUNO 1006@email.br                        |
|   | ATENDIMENTO COA        | GRR20211011                   | NOME ALUNO 1011           | BAIXO_RISCO                                          | NOME ALUNO 1011@email.br                        |

### FIGURA 18 – JUBILAMENTO

FONTE: Os autores (2023).

Para ter os índices que resultam no potencial de Jubilamento seguem a seguinte equação:

$$I_{jubilamento} = \frac{\left(S_f \times CH_{Max}\right)}{\sum CH_{cursada}}$$

- Carga horária máxima por semestre (CH<sub>Max</sub>)
- Quantidade de semestres que falta para o aluno até jubilar  $(S_f)$
- Semestres total, do início do curso até jubilar (S<sub>ti</sub>)
- Semestres do ingresso do aluno até o momento atual Sia
- $S_f = S_{tj} S_{ia}$
- Quantidade de horas a realizar ( $CH_{realizada} = \sum CH_{cursada}$ )

Através do resultado do Indice de Jubilamento (*I jubilamento*) temos as seguintes situações:

 $I_{jubilamento} \ge 1.22$  - Baixo Risco  $1.11 \le I_{jubilamento} \le 1.22$  - Médio Risco  $1.0 \le I_{jubilamento} \le 1.11$  - Alto Risco Se  $I_{jubilamento}$  for menor que 1 o aluno já é considerado jubilado. Na tela de Retenção exibida na Figura 19, o usuário poderá visualizar de forma geral os números de Evasão dos alunos, registros ativos, concluintes/formandos e número de trancamentos. Também visualiza os gráficos de Taxa de Retenção por turno, por disciplina, por modalidade de matéria, e pode visualizar a tabela de potencial de Retenção clicando em "Ver tabela".

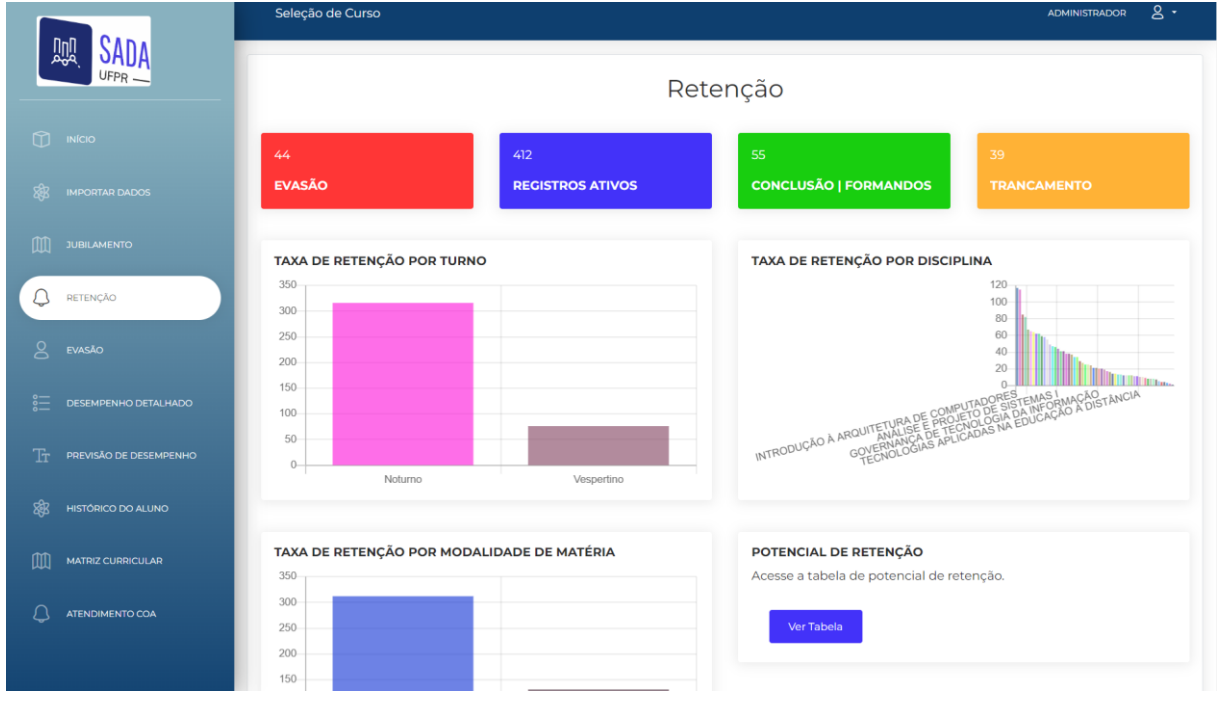

# FIGURA 19 – RETENÇÃO

FONTE: Os autores (2023).

Já na Figura 20, tem-se a tela de Evasão, semelhante à de Retenção, onde o usuário também tem as opções de visualizar de forma geral os números de Evasão dos alunos, registros ativos, concluintes/formandos e número de trancamentos. Pode visualizar os gráficos de Taxa de abandono por professor, por matéria, por professor, e pode visualizar a tabela de potencial de Evasão clicando em "Ver tabela".

# FIGURA 20 – EVASÃO

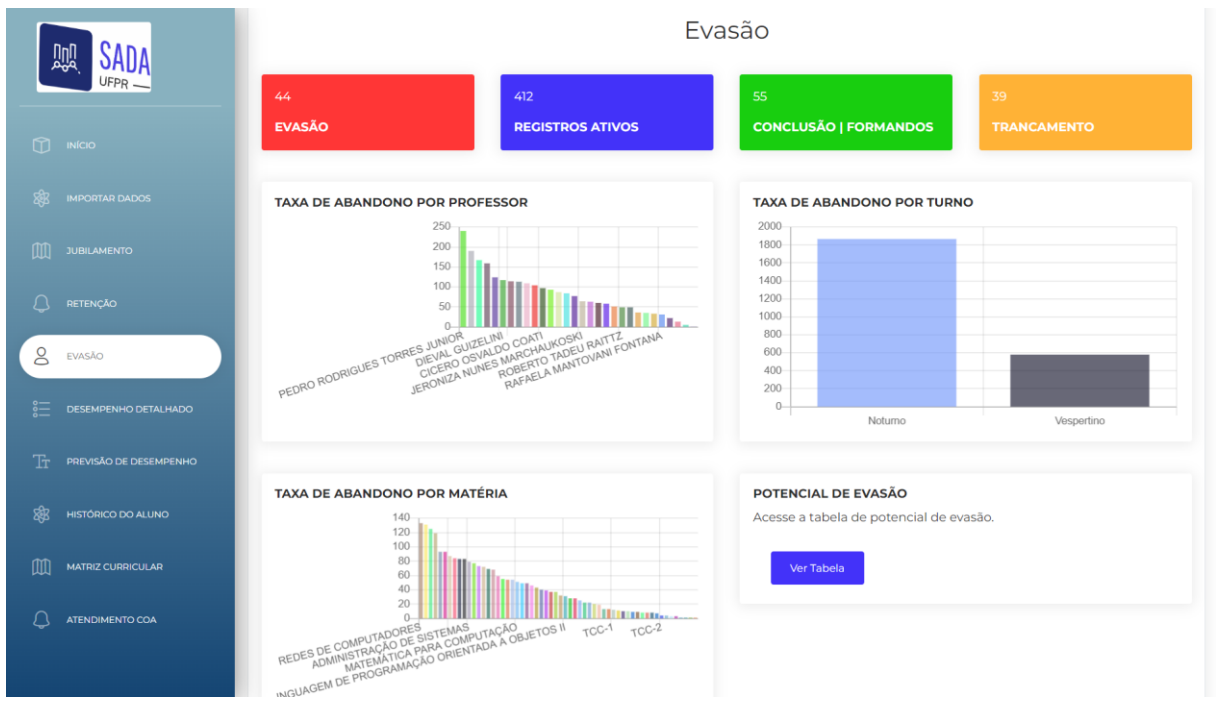

FONTE: Os autores (2023).

A Figura 21 mostra a tela de Desempenho Detalhado, onde o usuário seleciona o tipo de desempenho que quer visualizar, sendo as opções: Geral e Por Modalidade de Disciplina. Após selecionar a opção que seja, o usuário deve clicar no botão "Confirmar", e será redirecionado para a tela de detalhe correspondente.

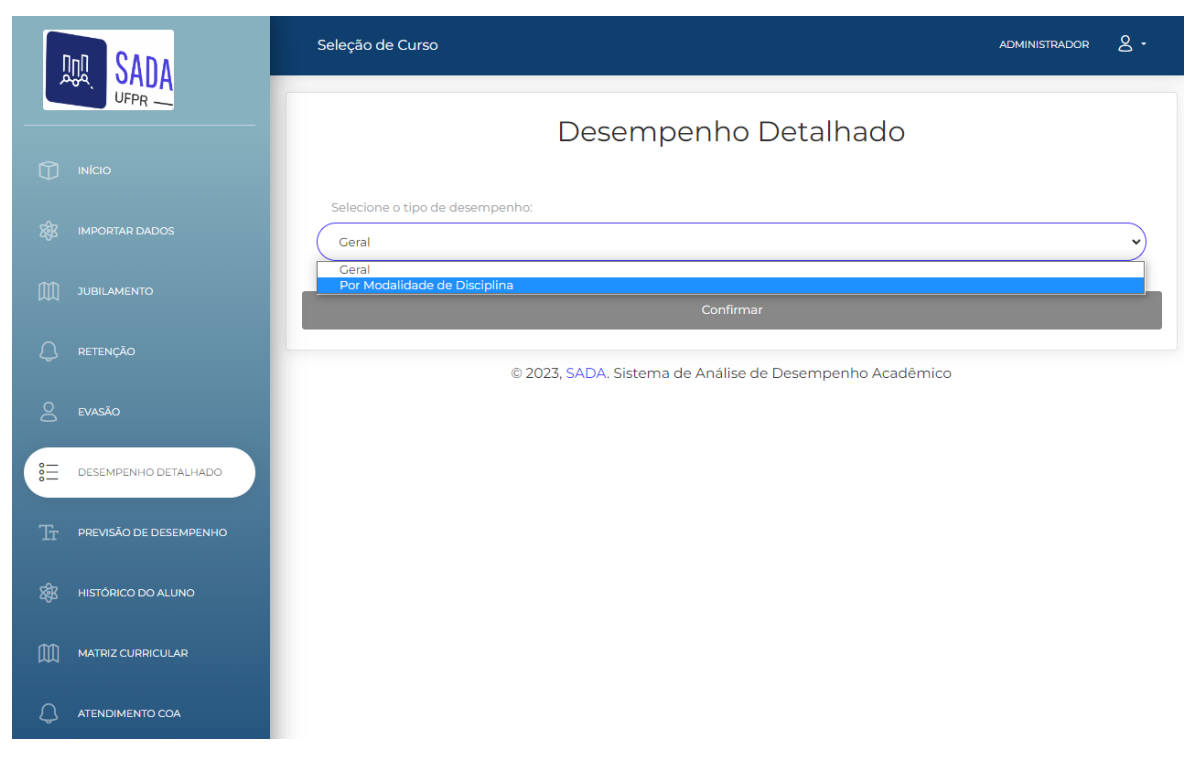

### FIGURA 21 – DESEMPENHO DETALHADO

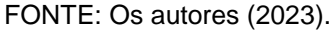

A Figura 22 ilustra a tela de Previsão de Desempenho, onde o usuário tem a opção de transitar entre 3 telas de organização semelhante: Potencial de Evasão, Potencial de Retenção e Potencial de Jubilamento, em cada tela o usuário pode visualizar os dados de forma ordenada por Nome, Índice e GRR, além de selecionar opções específicas nos *checkbox* de cada tela.

A tela de previsão de desempenho vem auxiliar a visualizar de forma clara os resultados de potenciais de retenção, evasão e jubilamento determinado nesse estudo. Da mesma maneira que o índice de jubilamento descrito anteriormente, temos índices determinantes para evasão e retenção.

|    | DA SADA                | Seleção de Curso              |                                        |                                                                             | administrador <u>8</u> - |  |  |  |  |  |
|----|------------------------|-------------------------------|----------------------------------------|-----------------------------------------------------------------------------|--------------------------|--|--|--|--|--|
|    | UFPR                   | Previsão de Desempenho        |                                        |                                                                             |                          |  |  |  |  |  |
|    |                        | Potencial de Evasão Potencial | l de Retenção Potencial de Jubilamento |                                                                             |                          |  |  |  |  |  |
|    | JUBILAMENTO            |                               |                                        |                                                                             |                          |  |  |  |  |  |
|    | RETENÇÃO               | 5 V                           | Nome                                   | <ul> <li>✓ Alto risco de Evasão</li> <li>✓ Baivo risco de Evasão</li> </ul> | Médio risco de Evasão    |  |  |  |  |  |
|    | EVASÃO                 |                               |                                        |                                                                             |                          |  |  |  |  |  |
|    | DESEMPENHO DETALHADO   | GRR                           | Nome                                   | Potencial de Evasão                                                         |                          |  |  |  |  |  |
| Tr | PREVISÃO DE DESEMPENHO | GRR20201006                   | NOME ALUNO 1006                        | ALTO_RISCO                                                                  | Ver Histórico            |  |  |  |  |  |
| 鑗  | HISTÓRICO DO ALUNO     | GRR20211011                   | NOME ALUNO 1011                        | ALTO_RISCO                                                                  | Ver Histórico            |  |  |  |  |  |
|    | MATRIZ CURRICULAR      | GRR20211015                   | NOME ALUNO 1015                        | ALTO_RISCO                                                                  | Ver Histórico            |  |  |  |  |  |
| ٩  | ATENDIMENTO COA        | GRR20211039                   | NOME ALUNO 1039                        | ALTO_RISCO                                                                  | Ver Histórico            |  |  |  |  |  |
|    |                        | GRR20231044                   | NOME ALUNO 1044                        | ALTO_RISCO                                                                  | Ver Histórico            |  |  |  |  |  |

# FIGURA 22 – PREVISÃO DE DESEMPENHO

FONTE: Os autores (2023).

Para a determinação de índice de retenção seguiu a seguinte equação:

 $I_{R} = (H_{p} - (S_{A} - 1) \cdot CH_{max}) - (H_{realizadas} - H_{F})$ 

- Máximas horas possíveis (quantidade de horas possíveis de serem matriculadas durante o tempo certo de formação, isto é, máxima carga horária por semestre x quantidade de semestres) - H<sub>p</sub>
- Semestre atual Sa
- Horas máximas por semestre CH<sub>max</sub>
- Horas necessárias (obrigatórias + optativa) H<sub>realizadas</sub>
- Horas Integralizadas- H<sub>F</sub>
- Índice de Retenção  $I_R$

O índice de retenção é definido como: A diferença entre as horas que sobraram para serem integralizadas (máximas horas possíveis menos a quantidade de semestres que já passaram multiplicado pela hora máxima do semestre) e as horas faltantes (horas necessárias, que é as horas obrigatórias e optativas, menos as horas já feitas) deve ser maior ou igual a 0 para não ser considerado aluno retido, isto é, se formará no tempo certo. Um dos indicativos de evasão está associado a quantidade de disciplinas pegas no semestre anterior e quantidades de disciplinas reprovadas no semestre anterior. Através dessa verificação foi proposto, conforme mostra os cálculos abaixo, algumas formas de analisar se o aluno está com risco evadir, para assim a coordenação identificar esses casos e tentar auxiliar esses alunos encaminhando-os ao COA.

$$I_{rep} = \frac{2 \cdot M_{Rep}}{M_{cursada}}$$

- Quantidade de matérias cursadas no semestre anterior M<sub>cursada</sub>
- Quantidade de matérias reprovadas no semestre anterior M<sub>Rep</sub>
- Índice de reprovação (avaliação, se o aluno reprovou em mais da metade das matérias, sendo a metade quando o índice é igual a 1) - I<sub>rep</sub>

Foi determinado um índice que nos mostra se o aluno está com probabilidade de reprovar através de verificar se ele reprovou em mais da metade das matérias cursadas no semestre anterior. Se o índice for 1, o aluno reprovou em 50% das matérias cursadas semestre anterior, sendo assim há um médio risco de evasão. Se o índice for maior que 1 o aluno reprovou em mais de 50% das matérias cursadas no semestre anterior, e assim a risco desse aluno evadir é alta.

Já na tela de Histórico do Aluno, mostrada na Figura 23, o usuário poderá visualizar o histórico dos alunos, filtrando-os por ano de ingresso e por aluno. Após selecionar os filtros desejados, o usuário deve clicar no botão de "Carregar informações", e será redirecionado para a tela com essas informações, conforme ilustrado na Figura 24.

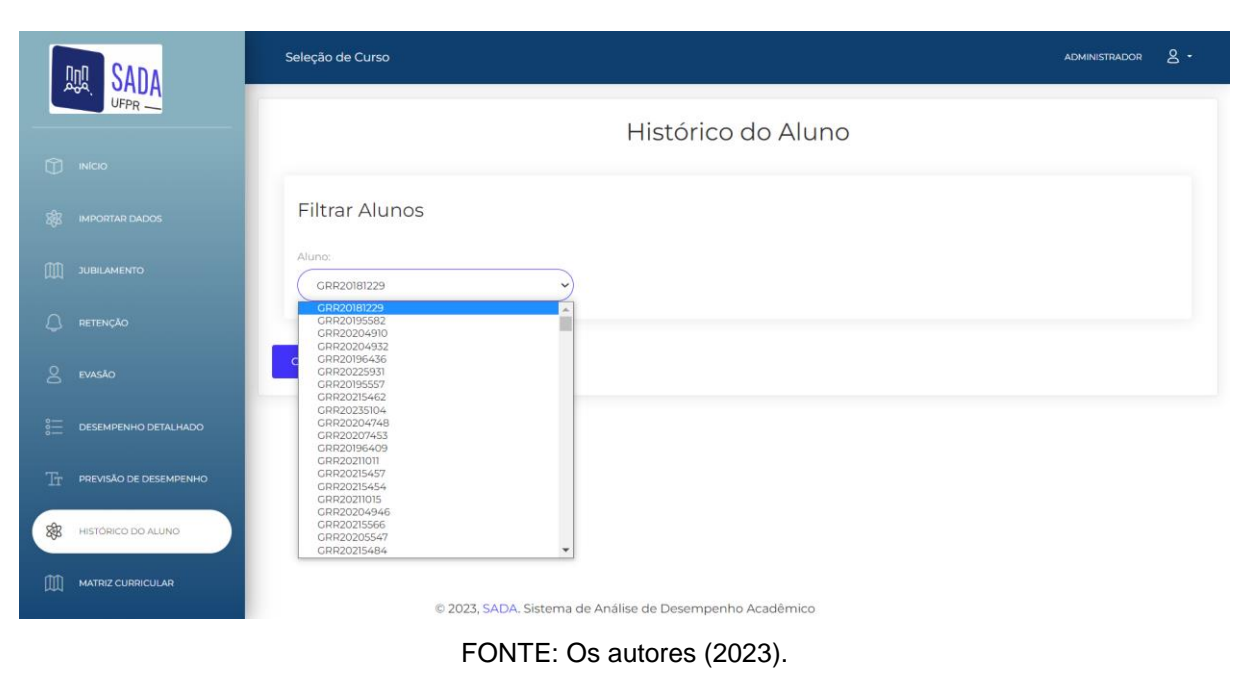

# FIGURA 23 – HISTÓRICO DO ALUNO

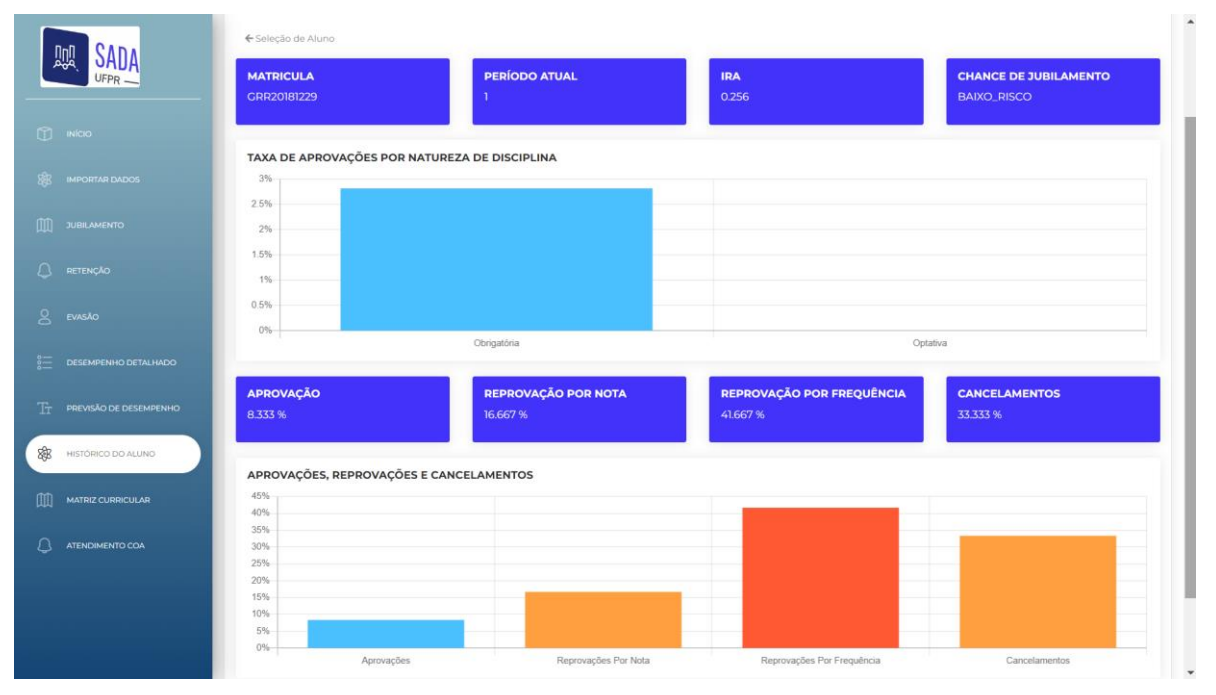

# FIGURA 24 – HISTÓRICO DO ALUNO DETALHES

A Figura 25 mostra a tela de Matriz Curricular, onde é possível visualizar a listagem das matrizes curriculares existentes cadastradas, e também é possível visualizar detalhes de cada Matriz, como o nome das disciplinas ofertadas, o código e carga horária de cada uma, clicando em "Ver Detalhes".

FONTE: Os autores (2023).

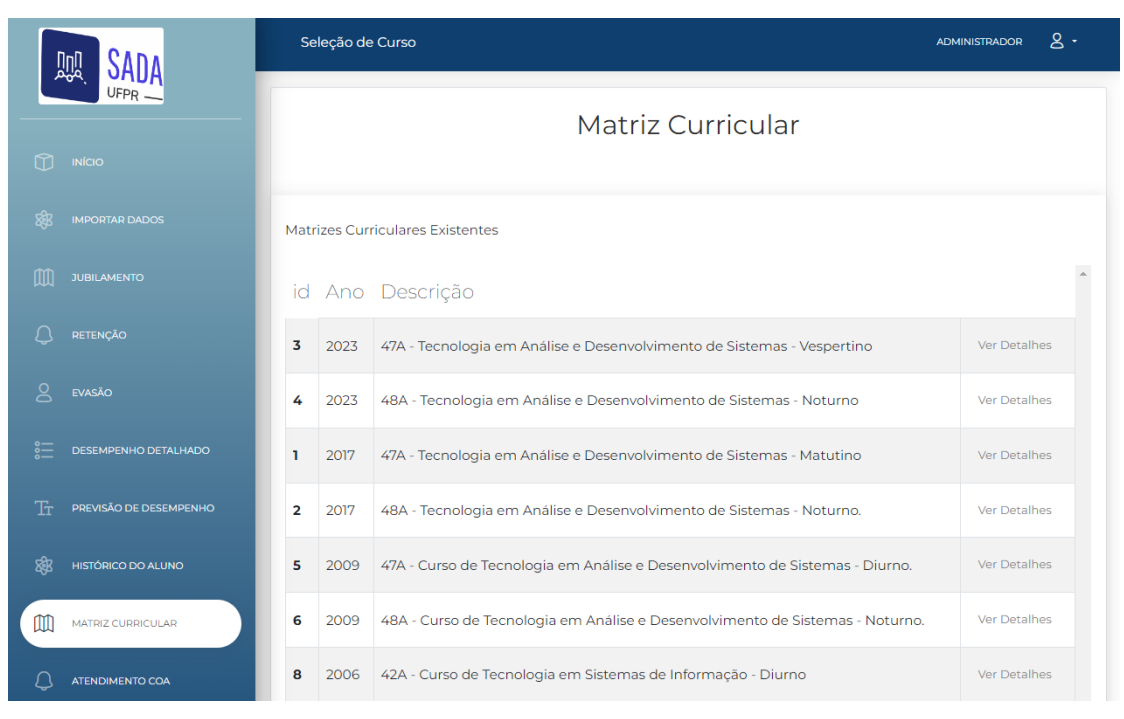

# FIGURA 25 – MATRIIZ CURRICULAR

FONTE: Os autores (2023).

Por fim, a Figura 26 corresponde a tela de Atendimento COA, onde o usuário pode encaminhar alunos com baixo desempenho para receber atendimento, e visualizar informações como a data de criação do atendimento, a descrição do aluno, quem solicitou o atendimento, anexos e situação.

|   |                                | Seleção de Curso                                         |                                                     |                    |                                   |                     | administrador & - |              |  |  |
|---|--------------------------------|----------------------------------------------------------|-----------------------------------------------------|--------------------|-----------------------------------|---------------------|-------------------|--------------|--|--|
|   |                                | Atendimento COA                                          |                                                     |                    |                                   |                     |                   |              |  |  |
|   |                                | Quantidade por página:                                   | Ordenar por:                                        |                    | Check Box:                        |                     |                   |              |  |  |
|   |                                | Data de Criação                                          | Descrição                                           | Aluno              | Professores Solicitantes          | Anexos              | Situação          |              |  |  |
|   |                                | 28/06/2023                                               | Aluno com alta probabilidade de evasão<br>do curso. | NOME ALUNO<br>1229 | PEDRO RODRIGUES TORRES<br>JUNIOR, | seu-<br>arquivo.pdf | Aberto            | ×<br>Remover |  |  |
|   | EVASÃO<br>DESEMPENHO DETALHADO | « Anterior 1<br>Próximo »                                |                                                     |                    |                                   |                     |                   |              |  |  |
|   |                                | Novo Atendimento                                         |                                                     |                    |                                   |                     |                   |              |  |  |
|   |                                | © 2023, SADA. Sistema de Análise de Desempenho Acadêmico |                                                     |                    |                                   |                     |                   |              |  |  |
|   |                                |                                                          |                                                     |                    |                                   |                     |                   |              |  |  |
| 4 | ATENDIMENTO COA                |                                                          |                                                     |                    |                                   |                     |                   |              |  |  |

FIGURA 26 – ATENDIMENTO COA

FONTE: Os autores (2023).

Neste capítulo foi apresentado a arquitetura do SADA, a descrição das telas principais e dos fluxos gerais de navegação entre estas, em seguida serão apresentadas as considerações finais do trabalho.

### **5 CONSIDERAÇÕES FINAIS**

Este trabalho apresenta o projeto de desenvolvimento do sistema SADA. Este projeto surgiu na necessidade da coordenação do curso de Tecnologia em Análise e Desenvolvimento de Sistemas da UFPR de efetuar análises e possível solução ou mitigação do problema relacionado as altas taxas de abandono de curso, reprovações em disciplinas, casos de Jubilamento, além de outros fatores relacionados ao baixo desempenho de seus alunos.

Durante o trabalho algumas dificuldades foram encontradas, tais como a complexidade do tema, em compreender os conceitos de Jubilamento, Evasão, Retenção, integralização. Cálculos como a taxa de Retenção e de Evasão encontrados na literatura foram complexos de se analisar e aplicar no software com os dados disponíveis. O cálculo de Retenção é relacionado ao quanto um aluno progrediu no curso e se este progresso permite a conclusão do curso no tempo esperado, e o cálculo de Evasão, mais complexo ainda de ser elaborado, pois se relaciona com uma quantidade maior de problemas e dados. O cálculo de Jubilamento foi elaborado pelos autores, sendo um processo complexo que também se relaciona com grande quantidade de informações para ser obtido o resultado esperado.

Os dados utilizados no trabalho foram dados anonimizados, fornecidos pela orientação da equipe, para a análise e representação dos dados nos gráficos e tabelas, com o intuito de observar se os dados estavam sendo corretamente representados.

Entre as funcionalidades disponíveis no SADA, tem-se: efetuar login, CRUD de usuários (Criar, Visualizar, Atualizar, Deletar), visualizar gráficos de integralização, aprovação e reprovação por modalidade de disciplina, reprovação por nota e frequência de cada modalidade, e emitir relatórios de cada um na tela de Desempenho Geral. Também é possível importar dados de matriz, turma e histórico e assim alimentar o banco de dados do sistema.

Nas telas de Jubilamento, é possível visualizar de forma gráfica e em formato de tabela, seus índices para cada aluno. Nas telas de Retenção e de Evasão é possível visualizar suas respectivas taxas em gráficos, por turno, modalidade e disciplina, e seu potencial, além de imprimir relatórios com essas informações.

No Desempenho Detalhado é possível visualizar os dados de forma geral ou por modalidade de disciplina. Na tela de previsão de desempenho, pode-se visualizar

os potenciais de Evasão, Retenção e Jubilamento de cada aluno. Além disto, é possível analisar o histórico do aluno, as matrizes curriculares existentes, e efetuar envio de atendimentos COA.

Os gráficos, tabelas e relatórios gerados pelo SADA trazem uma visualização de dados significativa, de fácil compreensão, cada um contendo informações específicas e gerais que podem ser escolhidas pelo usuário.

Assim conclui-se que os resultados obtidos com a implementação final do sistema proposto foram satisfatórios, sendo cumpridos os objetivos gerais e específicos definidos.

### 5.1 RECOMENDAÇÕES PARA TRABALHOS FUTUROS

Ao fim deste projeto algumas ideias e melhorias puderam ser concebidas para trabalhos futuros, tais como: a possibilidade de uso do SADA para os demais cursos da universidade, visto que é um cenário presente em todos os cursos o problema de Evasão, Retenção, Jubilamento e reprovações. Esta funcionalidade foi parcialmente implementada, porém não foi testada pelo acesso limitado aos dados de outros cursos e pelo tempo limitado de desenvolvimento.

Além disto, também podem ser citadas como melhorias futuras a questão de maior segurança do software, maior quantidade de validação de erros, seleção de matriz do curso antes de visualizar as análises de dados para uma visualização de informação por Matriz Curricular especifica.

Estas melhorias, considerando as limitações do tempo da equipe, não puderam ser desenvolvidas, mas com os conhecimentos adquiridos ao longo trabalho, conclui-se que são melhorias e funcionalidades tecnicamente possíveis.

### REFERÊNCIAS

ASSOCIAÇÃO BRASILEIRA DE ESTÁGIOS, 2023. Disponível em: <a href="https://abres.org.br/estatisticas/">https://abres.org.br/estatisticas/</a>. Acesso em 26 de fevereiro de 2023.

ANGULAR, 2023. Disponível em: <a href="https://angular.io/>">https://angular.io/></a>. Acesso em 26 de fevereiro de 2023.

BARROSO, M. F.; FALCÃO, E. B. M. EVASÃO UNIVERSITÁRIA: O CASO DO INSTITUTO DE FÍSICA DA UFRJ. IX Encontro Nacional De Pesquisa Em Ensino De Física. Jaboticatubas, 2004.

BERTOLINI, R. Estudo de caso sobre visualização de dados na área da saúde. Universidade de Caxias do Sul. 2009. Disponível em: < https://repositorio.ucs.br/xmlui/bitstream/handle/11338/1269/TCC%20Rogerio%20Be rtolini.pdf?sequence=1&isAllowed=y>. Acesso em 25 de janeiro de 2023.

BORDAS, M. C. Diplomação, Retenção e Evasão nos cursos de graduação em instituições de ensino superior públicas: resumo do relatório apresentado a ADIFES, ABRUEM e SESU/MEC pela Comissão Especial. Revista da Rede de Avaliação Institucional da Educação Superior. Campinas, SP. 1996. Disponível em: <a href="https://lume.ufrgs.br/handle/10183/225423">https://lume.ufrgs.br/handle/10183/225423</a>>. Acesso em 27 de janeiro de 2023.

COSTA, C. A. A aplicação da linguagem de modelagem unificada (uml) para o suporte ao projeto de sistemas computacionais dentro de um modelo de referência. Universidade de Caxias do Sul. 2021. Disponível em: <https://www.scielo.br/j/gp/a/RRQQ7mKTFztQXK9Sz7BKtWQ/?format=pdf&lang=pt> . Acesso em 27 de janeiro de 2023.

CHART.JS. 2023. Disponível em: <a href="https://www.chartjs.org/">https://www.chartjs.org/</a>. Acesso em 28 de janeiro de 2023.

DJANGO. 2023. Disponível em: <a href="https://www.djangoproject.com/>">https://www.djangoproject.com/></a>. Acesso em 20 de junho de 2023.

DJANGO SOFTWARE FOUNDATION. Django documentation. 2023. Disponível em: <a href="https://docs.djangoproject.com/en/4.2/">https://docs.djangoproject.com/en/4.2/</a>. Acesso em 20 de junho de 2023.

DJANGO REST FRAMEWORK. 2023. Disponível em: <a href="https://www.django-rest-framework.org/tutorial/1-serialization/">https://www.django-rest-framework.org/tutorial/1-serialization/</a>. Acesso em 20 de junho de 2023.

GILIOLI, R. de, S. P. Evasão em instituições federais de ensino superior no Brasil: expansão da rede, SISU e desafios. Câmara dos Deputados. Brasil. 2016. Disponível em:

<https://nupe.blumenau.ufsc.br/files/2017/05/evasao\_institui%C3%A7%C3%B5es.pd f>. Acesso em: 9 de janeiro de 2023.

GIT, Software Freedom Conservancy. 2023. Disponível em: <a href="https://git-scm.com/">https://git-scm.com/</a>. Acesso em 22 de janeiro de 2023.

GOMES, M. J. Evasão acadêmica no ensino superior: estudo na área da saúde. Revista Brasileira de Pesquisa em Saúde. Brazilian Journal of Health Research. 2010.

HEIDEMANN, L.; A. ESPINOSA, T. A Evasão nos cursos de graduação: como entender o problema? Brasil. 2020. Disponível em: <a href="https://periodicos.ifsul.edu.br/index.php/educarmais/article/view/1939">https://periodicos.ifsul.edu.br/index.php/educarmais/article/view/1939</a>>. Acesso em 11 de janeiro de 2023.

IGNÁCIO, S. A. Importância da Estatística para o Processo de Conhecimento e Tomada de Decisão. Instituto Paranaense de Desenvolvimento Econômico e Social -IPARDES. 2012. Disponível em: <https://ipardes.emnuvens.com.br/revistaparanaense/article/view/89>. Acesso em 27 de janeiro de 2023.

IBM. O que é uma API de REST?. 2023. Disponível em: <a href="https://www.ibm.com/br-pt/topics/rest-apis">https://www.ibm.com/br-pt/topics/rest-apis</a>. Acesso em 20 de junho de 2023.

PRIKLADNICKI, R.; WILLI, R.; MILANI, F. Métodos ágeis para desenvolvimento de software. Porto Alegre. Bookman. 2014.

KNAFLIC, C. N. Storytelling com dados: um guia sobre visualização de dados para profissionais de negócios. Alta Books. 2019. Disponível em: <a href="https://books.google.com.br/books?hl=en&Ir=&id=qvKjDwAAQBAJ&oi=fnd&pg=PP1">https://books.google.com.br/books?hl=en&Ir=&id=qvKjDwAAQBAJ&oi=fnd&pg=PP1</a> &dq=visualiza%C3%A7%C3%A3o+de+dados&ots=7G2OHANydq&sig=d2huO0qbLJ PrDrrXYdGfp7D1X-

4&redir\_esc=y#v=onepage&q=visualiza%C3%A7%C3%A3o%20de%20dados&f=fals e>. Acesso em 17 de janeiro de 2023.

LAMERS, J, M. de S.; SANTOS, B, S. dos.; TOASSI, R. F. C. Retenção e Evasão no ensino superior público: Estudo de caso em um curso noturno de Odontologia. Disponível em: <a href="https://doi.org/10.1590/0102-4698154730">https://doi.org/10.1590/0102-4698154730</a>>. Acesso em 19 de janeiro de 2023.

MANHÃES, L. M. B.; Cruz, S. M. S. da.; COSTA, R. J. M.; ZAVALETA. J.; ZIMBRÃO, G. Previsão de Estudantes com Risco de Evasão Utilizando Técnicas de Mineração de Dados. Brazilian Symposium on Computers in Education (Simpósio Brasileiro de Informática na Educação - SBIE), [S.I.], out. 2012. ISSN 2316-6533. Disponível em: <http://ojs.sector3.com.br/index.php/sbie/article/view/1585>. Acesso em: 18 fev. 2023. doi:http://dx.doi.org/10.5753/cbie.sbie.2011.%p.

MORAIS, I. S. de.; ZANIN, A. Engenharia de Software. Porto Alegre. Grupo A, 2020. Disponível em: <a href="https://integrada.minhabiblioteca.com.br/#/books/9788595022539/">https://integrada.minhabiblioteca.com.br/#/books/9788595022539/</a>. Acesso em: 24 de janeiro de 2023.

MOZILLA. 2023. Disponível em: <a href="https://developer.mozilla.org/pt-BR/">https://developer.mozilla.org/pt-BR/</a>. Acesso em: 24 de janeiro de 2023.

NARDOTO, C. A. C.; AROEIRA, K. P.; CAPRINI, A. B. A. O Instituto Federal de Educação, Ciência e Tecnologia do Espírito Santo e as políticas de enfrentamento de Evasão em cursos de licenciaturas. RPGE – Revista on line de Política e Gestão Educacional, Araraquara, 2022. Disponível em:

<a href="https://periodicos.fclar.unesp.br/rpge/article/view/17122">https://periodicos.fclar.unesp.br/rpge/article/view/17122</a>. Acesso em 11 de janeiro de 2023.

PYCHARM. 2023. Disponível em: <a href="https://www.jetbrains.com/pt-br/pycharm/">https://www.jetbrains.com/pt-br/pycharm/</a>. Acesso em 27 de janeiro de 2023.

NETO, M. F. Tutorial da ferramenta de modelagem ASTAH. Disponível em: <file:///C:/Users/bastccla/OneDrive%20-%20Electrolux/%C3%81rea%20de%20Trabalbo/case\_astab.pdf>\_Acesso\_em\_27\_de

%20Electrolux/%C3%81rea%20de%20Trabalho/case\_astah.pdf>. Acesso em 27 de janeiro de 2023.

ORACLE. 2023. Disponível em: <a href="https://www.mysql.com/products/workbench/">https://www.mysql.com/products/workbench/</a>. Acesso em 22 de janeiro de 2023.

PORTAL DE TRANSPARÊNCIA UFPR. AGTIC. 2023. Disponível em: < https://transparencia.ufpr.br/public/indicadores/graduacao.jsf>. Acesso em: 18 de fevereiro de 2023.

SOBRINHO, J. EDUCAÇÃO SUPERIOR: BEM PÚBLICO, EQUIDADE E DEMOCRATIZAÇÃO, Sorocaba, 2013. Disponível em: <https://www.scielo.br/j/aval/a/8vyyv53ksSMWX7jhYsHLsXv/?lang=pt&format=pdf>. Acesso em 20 de janeiro de 2023.

SASS, 2023. Disponível em: <a href="https://sass-lang.com/">https://sass-lang.com/</a>. Acesso em 22 de janeiro de 2023.

SOMMERVILLE, Ian. Engenharia de Software. 9. ed. São Paulo: Pearson Prentice Hall. 2011.

TINTO, V. Enhancing student success: Taking the classroom success seriously. The University of Chicago Press. London. 2012. Disponível em: <a href="https://www.researchgate.net/publication/287897826\_Enhancing\_student\_success\_Taking\_the\_classroom\_success\_seriously">https://www.researchgate.net/publication/287897826\_Enhancing\_student\_success\_Taking\_the\_classroom\_success\_seriously</a>. Acesso em 11 de janeiro de 2023.

TRELLO. Atlassian. 2023. Disponível em: <a href="https://trello.com/pt-BR>">https://trello.com/pt-BR></a>. Acesso em 22 de janeiro de 2023.

VISUAL STUDIO CODE. 2023. Disponível em: <a href="https://code.visualstudio.com/">https://code.visualstudio.com/</a>. Acesso em 28 de janeiro de 2023.
# APÊNDICE A – HISTÓRIAS DE USUÁRIO E PROTÓTIPOS

- HU001 REALIZAR LOGIN
- SENDO um Usuário (coordenador ou administrador)
- **QUERO** efetuar login no sistema
- PARA acessar suas funcionalidades.

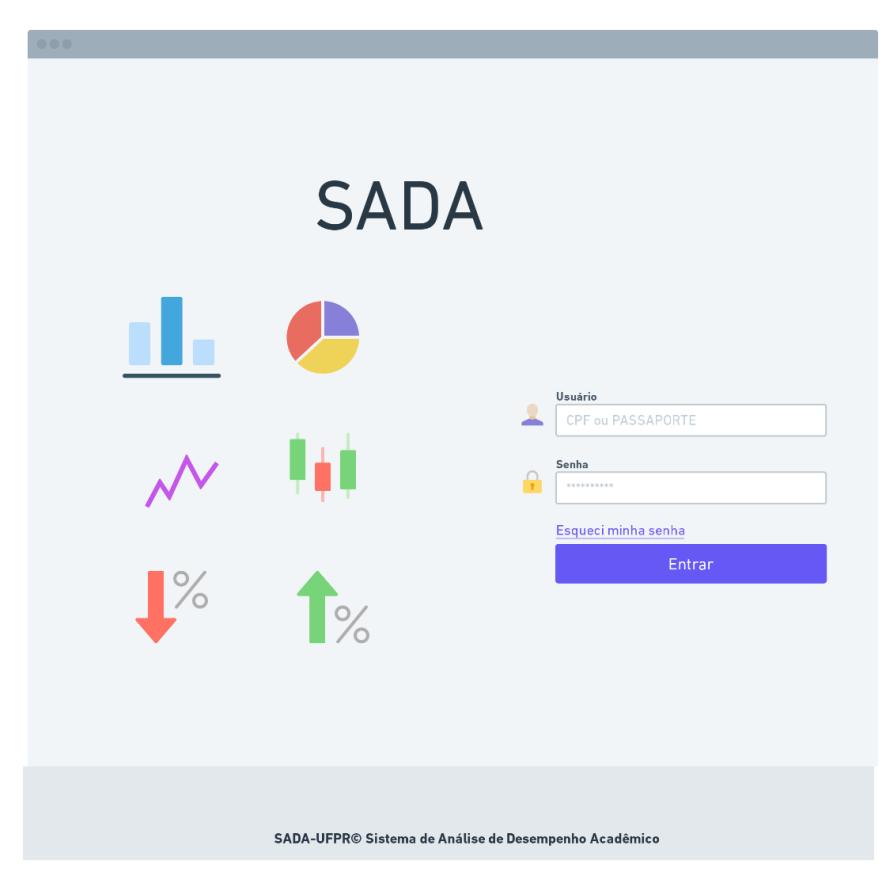

FONTE: Os autores (2023).

# **CRITÉRIOS DE ACEITAÇÃO:**

- 1) Deve conter uma máscara para o campo CPF.
- 2) Não deve permitir formulário CPF vazio.
- 3) Não deve permitir formulário senha vazio.
- 4) Deve verificar CPF e senha estão cadastrados.
- 5) Deve ter um link "Esqueci minha senha"
- 6) Deve conter um botão para entrar

## **CRITÉRIOS DE ACEITAÇÃO - DETALHAMENTO:**

| Critério de o<br>Dado que<br>E | contexto (Válido como premissa para todos os critérios):<br>quero efetuar o login no sistema<br>estou na tela de "Login" |
|--------------------------------|----------------------------------------------------------------------------------------------------|
| 1) Deve                        | conter uma máscara para o campo CPF.                                                                                     |
|                                |                                                                                                    |
| Quando                         |                                                                                                    |
| Então                          | o texto é preenchido no padrão do formato de CPF.                                                                        |
| 2) Não d                       | leve permitir formulário CPF vazio.                                                                                      |
| Dado que                       | não preenchi o formulário do CPF                                                                                         |
| Quando                         | clico no botão "Entrar"                                                                                                  |
| Então                          | aparece uma mensagem de erro abaixo do formulário.                                                                       |
| 3) Não d                       | leve permitir formulário senha vazio.                                                                                    |
| Dado que                       | não preenchi o formulário "Senha"                                                                                        |
| Quando                         | clico no botão "Entrar"                                                                                                  |
| Então                          | aparece uma mensagem de erro abaixo do formulário.                                                                       |
| 4) Deve                        | verificar CPF e senha estão cadastrados.                                                                                 |
| Dado que                       | preenchi os campos "CPF" e "Senha"                                                                                       |
| Quando                         | clico no botão "Entrar"                                                                                                  |
| Então                          | verifica se o CPF e senha estão cadastrados.                                                                             |
| E                              | se os dados não forem compatíveis com os do banco de dados,                                                              |
|                                | apresenta a mensagem "Dados Inválidos"                                                                                   |
| E                              | se os dados forem compatíveis, avança para tela de seleção de curso.                                                     |
| 5) Deve                        | ter um link "Esqueci minha senha"                                                                                        |
| Dado que                       | esqueci minha senha                                                                                                    |
| Quando                         | clico no link "Esqueci minha senha"                                                                                      |
| Então                          | sou encaminhado para uma tela que solicita meu CPF para encaminhar                                                       |
| um e-mail co                   | om o link para redefinir a senha.                                                                                        |

6) Deve conter um botão para entrar

| Dado que | preenchi os campos para | login |
|----------|-------------------------|-------|
|----------|-------------------------|-------|

- Quando quero entrar no sistema
- **Então** clico no botão "Entrar" e sou direcionado para a tela inicial do sistema.

#### HU002 – RECUPERAR SENHA

- SENDO um Usuário (coordenador ou administrador)
- QUERO recuperar senha
- PARA acessar o sistema.

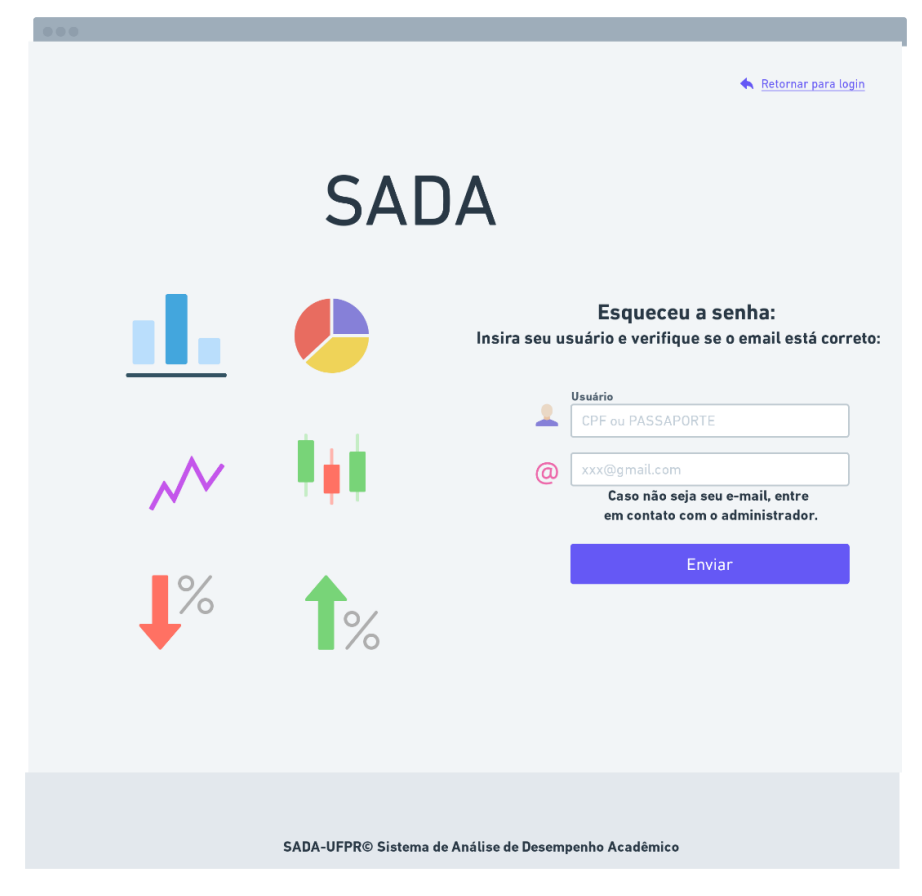

FONTE: Os autores (2023).

## **CRITÉRIOS DE ACEITAÇÃO:**

- 1) Deve conter uma máscara para o campo CPF.
- 2) Não deve permitir formulário CPF vazio.
- 3) Não deve permitir formulário e-mail vazio.
- 4) Deve verificar CPF está cadastrado.
- 5) Deve aparecer o e-mail referente ao CPF inserido.
- 6) Deve conter um botão "Enviar".

# CRITÉRIOS DE ACEITAÇÃO - DETALHAMENTO (PARA TESTES):

Critério de contexto (Válido como premissa para todos os critérios):

| Dado que | quero obter uma nova senha                                  |  |
|----------|-------------------------------------------------------------|--|
| E        | estou na tela de "Esqueci minha senha"                      |  |
|          |                                                             |  |
| 1) Deve  | conter uma máscara para o campo CPF.                        |  |
| Dado que | estou 'preenchendo o campo "CPF"                            |  |
| Quando   | digito no campo "CPF"                                       |  |
| Então    | o texto é preenchido no padrão do formato de CPF.           |  |
|          |                                                             |  |
| 2) Não c | leve permitir formulário CPF vazio.                         |  |
| Dado que | não preenchi o formulário do CPF                            |  |
| Quando   | clico no botão "Entrar"                                     |  |
| Então    | aparece uma mensagem de erro abaixo do formulário.          |  |
|          |                                                             |  |
| 3) Não c | leve permitir formulário senha vazio.                       |  |
| Dado que | não preenchi o formulário "Senha"                           |  |
| Quando   | clico no botão "Entrar"                                     |  |
| Então    | aparece uma mensagem de erro abaixo do formulário.          |  |
|          |                                                             |  |
| 4) Deve  | verificar CPF está cadastrado.                              |  |
| Dado que | preenchi os campos "CPF"                                    |  |
| Quando   | clico no botão "Enviar"                                     |  |
| Então    | verifica se o CPF está cadastrado.                          |  |
| Е        | se os dados não forem compatíveis com os do banco de dados, |  |
|          | apresenta a mensagem "Dados Inválidos"                      |  |
| E        | envia uma mensagem, "Acesso a nova senha enviado".          |  |
|          |                                                             |  |
| 5) Deve  | aparecer o e-mail referente ao CPF inserido                 |  |
| Dado que | inseri meu CPF                                              |  |
| Quando   | desejo obter uma nova senha                                 |  |
| Então    | aparece meu e-mail cadastrado.                              |  |
|          |                                                             |  |
| 6) Deve  | conter um botão para enviar                                 |  |

Dado que preenchi o CPF

E o e-mail que aparecer for válido

| Quando | quero obter uma nova senha                         |
|--------|----------------------------------------------------|
| Então  | clico no botão "Enviar"                            |
| E      | aparece uma mensagem "E-mail enviado com sucesso." |

#### HU003 – SELECIONAR CURSO

- **SENDO** um coordenador
- QUERO selecionar um curso para análise
- **PARA** ter acesso as telas de um curso específico.

|                  | https://www.ufpr.sada.br/                                         |          |      |
|------------------|-------------------------------------------------------------------|----------|------|
| Seleção de Curso | SADA UFPR                                                         | Lusuário | Sair |
|                  |                                                                   |          |      |
|                  | Bem vindo ao Sistema de Análise do                                |          |      |
|                  | Desempenho Acadêmico                                              |          |      |
|                  |                                                                   |          |      |
|                  |                                                                   |          |      |
|                  |                                                                   |          |      |
|                  | Selecione o curso para as análises desejda:                       |          |      |
|                  | Tecnologia em Analise e Desenvolvimento de Sistemas               |          |      |
|                  |                                                                   |          |      |
|                  | Confirmar                                                         |          |      |
|                  |                                                                   |          |      |
|                  |                                                                   |          |      |
|                  |                                                                   |          |      |
|                  |                                                                   |          |      |
|                  |                                                                   |          |      |
|                  |                                                                   |          |      |
|                  |                                                                   |          |      |
|                  | SADA-UFPR <sup>®</sup> Sistema de Análise de Desempenho Acadêmico |          |      |

FONTE: Os autores (2023).

## **CRITÉRIOS DE ACEITAÇÃO:**

1) Deve conter uma lista para poder selecionar o curso desejado.

2) Deve permitir clicar e selecionar um curso da lista.

3) Deve conter um botão 'Confirmar'.

4) Ao clicar no botão 'Confirmar' o sistema é redirecionado para área de desempenho do curso desejado.

5) Deve conter um link Usuário ao qual redireciona a tela de atualização de cadastro.

6) Deve conter um link sair ao qual redireciona para a tela de *login*, realizando assim o *logout*.

Critério de contexto (Válido como premissa para todos os critérios):

| Dado que | quero escolher um curso                                         |
|----------|-----------------------------------------------------------------|
| E        | estou na tela de seleção de curso                               |
| E        | estou autenticado como um usuário coordenador.                  |
|          |                                                                 |
| 1) Deve  | conter uma lista para poder selecionar o curso desejado.        |
| Dado que | preciso escolher um curso                                       |
| Quando   | a tela de escolha de curso é apresentada                        |
| Então    | o sistema carrega todos os cursos cadastrados do usuário para a |
| seleção  |                                                                 |
|          |                                                                 |

2) Deve permitir clicar e selecionar um curso da lista.

| Dado que | escolhi um curso                           |
|----------|--------------------------------------------|
| Quando   | clico em um curso da lista                 |
| Então    | o sistema abre mantem o curso selecionado. |

3) Deve conter um botão 'Confirmar'.

#### Dado que

| Quando | seleciono o curso desejado              |
|--------|-----------------------------------------|
| Então  | o sistema habilita o botão "Confirmar". |

4) Ao clicar no botão 'Confirmar' o sistema é redirecionado para área de desempenho do curso desejado.

Dado que quero avançar para a próxima tela

Quando clico no botão "Confirmar"

**Então** o sistema avança para a próxima tela.

5) Deve conter um link Usuário ao qual redireciona a tela de atualização de cadastro.

Dado que quero atualizar meu cadastro

Quando clico no link "Usuário"

**Então** o sistema avança para a tela de atualização de cadastro.

6) Deve conter um link sair ao qual redireciona para a tela de login, realizando assim o logout.

Dado que quero sair (logout) do sistema.

**Quando** clico no link "Sair".

**Então** o sistema avança para a tela login.

#### HU004 – ATUALIZAR PERFIL

- **SENDO** um coordenador
- QUERO atualizar meu cadastro
- **PARA** manter as informações de cadastro atualizada.

|                  | https://www.ufpr.sada   | a.br/                 |        |                     |                  |           |             |
|------------------|-------------------------|-----------------------|--------|---------------------|------------------|-----------|-------------|
| Seleção de Curso | SADA                    | UFPR                  |        |                     |                  | L Usuário | <u>Sair</u> |
|                  | Foto                    | Atualizar (           | Cad    | astro               |                  |           |             |
| Nor              | ne                      |                       |        |                     |                  |           |             |
| С                | audia Bastchen          |                       |        |                     |                  |           |             |
| Cu               | rsos de Acesso          |                       |        |                     |                  |           |             |
| E                | ngenharia Mecânica      |                       |        |                     |                  |           |             |
| E-               | mail                    |                       |        | Telefone            |                  |           |             |
|                  | laudia.bastchen@ufpr.br |                       |        | (41) 9 9999-9999    |                  |           |             |
| G                | RR                      |                       |        |                     |                  |           |             |
| G                | RR20200000              |                       |        |                     |                  |           |             |
| c                | PF                      |                       |        |                     |                  |           |             |
| 0                | 000000000               |                       |        |                     |                  |           |             |
| Att              | ualizar Senha           |                       |        |                     |                  |           |             |
| 0                | ligite a senha atual    |                       |        |                     |                  |           |             |
|                  | ligite a nova senha     |                       |        |                     |                  |           |             |
| R                | lepita a nova senha     |                       |        |                     |                  |           |             |
|                  |                         |                       |        |                     | Atulizar Cadastr | 0         |             |
|                  | SAL                     | DA-UFPR© Sistema de A | nálise | de Desempenho Acadó | èmico            |           |             |

FONTE: Os autores (2023).

## **CRITÉRIOS DE ACEITAÇÃO:**

- 1) Deve conter um campo nome que não pode ser atualizado.
- Deve conter todos os cursos que o usuário tem acesso que não pode ser atualizado pelo usuário apenas pelo administrador do sistema.
- 3) Deve conter um campo E-mail para atualização caso seja necessário.
- 4) Deve conter um campo telefone para atualização caso seja necessário.
- Deve conter um campo GRR que não pode ser atualizado pelo usuário apenas pelo administrador do sistema.
- Deve conter um campo CPF que não pode ser atualizado pelo usuário apenas pelo administrador do sistema.

- 7) Deve conter um campo atualizar senha que pode ser alterado apenas ao colocar a senha antiga, uma nova e repetir a nova.
- 8) Deve conter um botão "Atualizar Cadastro"

#### Critério de contexto (Válido como premissa para todos os critérios):

| Dado que | quero atualizar meu cadastro                   |
|----------|------------------------------------------------|
| E        | estou na tela de atualização de cadastro       |
| E        | estou autenticado como um usuário coordenador. |

1) Deve conter um campo nome que não pode ser atualizado.

| Dado que preciso atualizar me | eus dados |
|-------------------------------|-----------|
|-------------------------------|-----------|

Quando a tela de atualização de cadastro é apresentada

**Então** o sistema apresenta como meu nome está inserido para visualização

 Deve conter todos os cursos que o usuário tem acesso que não pode ser atualizado pelo usuário apenas pelo administrador do sistema

Dado que preciso atualizar meus dados

Quando a tela de atualização de cadastro é apresentada

Então o sistema apresenta todos os cursos que tenho acesso para visualização

3) Deve conter um campo E-mail para atualização caso seja necessário.

Dado que preciso atualizar meus dados

**Quando** a tela de atualização de cadastro é apresentada

**Então** o sistema apresenta meu e-mail cadastrado, me possibilitando atualizar caso necessário.

4) Deve conter um campo telefone para atualização caso seja necessário.

Dado que preciso atualizar meus dados

Quando a tela de atualização de cadastro é apresentada

**Então** o sistema apresenta meu telefone cadastrado, me possibilitando atualizar caso necessário.

5) Deve conter um campo GRR que não pode ser atualizado pelo usuário apenas pelo administrador do sistema.

Dado que preciso atualizar meus dados

**Quando** a tela de atualização de cadastro é apresentada

**Então** o sistema apresenta meu GRR cadastrado para visualização

- 6) Deve conter um campo CPF que não pode ser atualizado.
- Dado que preciso atualizar meus dados
- Quando a tela de atualização de cadastro é apresentada
- **Então** o sistema apresenta meu CPF cadastrado para visualização
  - 7) Deve conter um campo atualizar senha que pode ser alterado apenas ao colocar a senha antiga, uma nova e repetir a nova.
- Dado que preciso atualizar minha senha
- **Quando** a tela de atualização de cadastro é apresentada

**Então** o sistema apresenta um campo para inserir a senha atual, um campo para colocar e uma senha nova e um campo para repetir a senha nova.

- 8) Deve conter um botão "Atualizar Cadastro"
- **Dado que** quero atualizar meu cadastro ou senha
- Quando clico no botão "Atualizar Cadastro"
- **Então** o sistema avança para a tela de seleção de curso.

#### **REGRAS DE NEGÓCIO DA HISTÓRIA:**

R1 – Ao atualizar o cadastro não é necessário preencher o campo da senha caso não queira atualizá-la.

HU005 – VISUALIZAR DESEMPENHO GERAL

SENDO um coordenador

**QUERO** uma tela para navegar pelos tipos de desempenho e demais funcionalidades

**PARA** poder selecionar as telas desejadas.

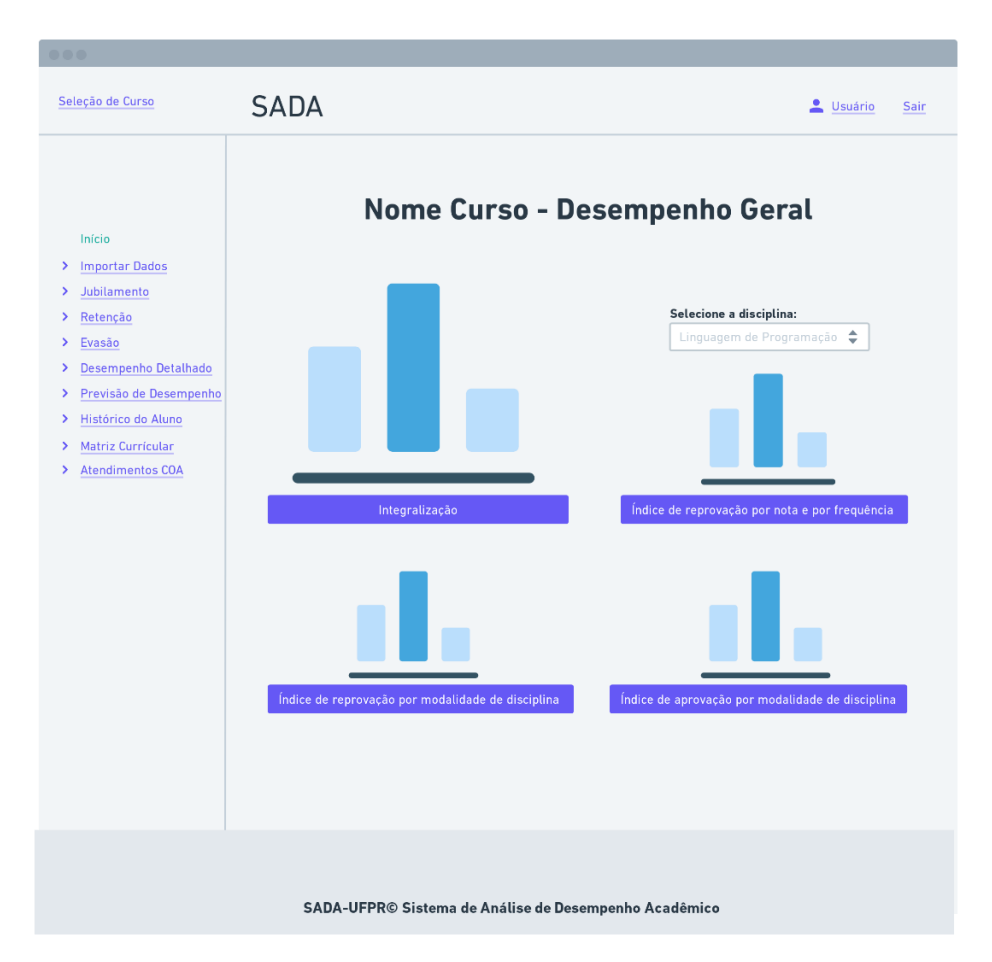

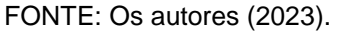

## **CRITÉRIOS DE ACEITAÇÃO:**

- Deve conter um gráfico que mostra a situação da integralização por semestre do curso.
- Deve conter um gráfico que mostre o índice de reprovação por modalidade de disciplina referente aos 4 últimos semestres.
- Deve conter um gráfico de barra que mostre o percentual de reprovação por nota e por frequência referente aos 2 últimos semestres.

- Deve conter um gráfico de barra que mostre o percentual de aprovação por modalidade de disciplina referente aos 2 últimos semestres.
- 5) Deve ter uma barra lateral onde será possível selecionar outras funcionalidades do sistema.
- Deve conter um link 'Seleção de Curso', o qual retorna a tela de seleção de curso.

#### Critério de contexto (Válido como premissa para todos os critérios):

Dado que quero iniciar a navegação na análise do curso selecionado

E estou na tela inicial navegação de curso

E estou autenticado como um usuário coordenador.

 Deve conter um gráfico que mostra a situação da integralização por semestre do curso.

**Dado que** visualizo o gráfico de integralização na tela inicial de navegação.

**Quando** clico no gráfico de integralização para poder gerar o relatório.

**Então** o sistema abre a tela de integralização.

 Deve conter um gráfico que mostre o índice de reprovação por modalidade de disciplina referente aos 4 últimos semestres.

**Dado que** visualizo o gráfico de índice de reprovação por modalidade de disciplina na tela inicial de navegação.

**Quando** clico no gráfico de reprovação por nota e por frequência.

**Então** o sistema abre a tela de reprovação por nota e por frequência.

 Deve conter um gráfico de barra que mostre o percentual de reprovação por nota e por frequência referente aos 2 últimos semestres.

**Dado que** visualizo o gráfico de reprovação por nota e por frequência na tela inicial de navegação.

Quando clico no gráfico de reprovação por nota e por frequência.

**Então** o sistema abre a tela de reprovação por nota e por frequência.

 Deve conter um gráfico de barra que mostre o percentual de aprovação por modalidade de disciplina referente aos 2 últimos semestres.

**Dado que** visualizo o gráfico de aprovação por categoria de disciplina na tela inicial de navegação.

**Quando** clico no gráfico de aprovação por modalidade de disciplina.

**Então** o sistema abre a tela de aprovação por modalidade de disciplina.

5) Deve ter uma barra lateral onde será possível selecionar outras funcionalidades do sistema.

**Dado que** quero visualizar outras funcionalidades (análise).

**Quando** seleciono uma funcionalidade nos links da barra da lateral esquerda.

**Então** o sistema abre a tela da funcionalidade selecionada/desejada.

 Deve conter um link 'Seleção de Curso', o qual retorna a tela de seleção de curso.

Dado que quero alterar o curso que desejo visualizar.

Quando seleciono o link 'Seleção de Curso'.

**Então** o sistema abre a tela de seleção de curso.

## HU006 – VISUALIZAR INTEGRALIZAÇÃO

SENDO um coordenador

QUERO uma tela para ver a integralização detalhada do curso

**PARA** poder ver em uma maior escala o gráfico e gerar um relatório conforme filtros desejados.

| eee https:/                                                                                                    | /www.ufpr.sada.bi                                                | 1                        |                                         |                                  |
|----------------------------------------------------------------------------------------------------|------------------------------------------------------------------|--------------------------|-----------------------------------------|----------------------------------|
| Seleção de Curso                                                                                                    | SADA                                                             |                          |                                         | Lusuario Sair                    |
| Inicio Inicio Importar Dados Jubilamento Retenção Evasão Desempenho Detalhado Previsão de Desempenho Histórico do Aluno Matriz Curricular Atendimentos COA | < Desempenho (<br>Integratização<br>1º Senestr<br>Selecione os a | seral<br>Integ           | ralização                               | De ane: Ao ano:<br>2019 ♀ 2023 ♀ |
|                                                                                                    | Ľ                                                                | Polèncial de retenção    | aprovações<br>Malérias canceladas       | Resultados por página            |
|                                                                                                    |                                                                  |                          | 1-2-2-2-2-2-2-2-2-2-2-2-2-2-2-2-2-2-2-2 |                                  |
|                                                                                                    | GRR 20220000                                                     | Aluno                    | Potêncial de Evasão                     | Percentual de integralização     |
|                                                                                                    | 20200001                                                         | Claudia Basteban         | Média                                   | XXX                              |
|                                                                                                    | 20220014                                                         | Karine                   | Alta                                    | ***                              |
|                                                                                                    | 20220044                                                         | Lucas                    | Média                                   | ***                              |
|                                                                                                    | 20220074                                                         | Joko                     | Média                                   | XXX                              |
|                                                                                                    | 20220033                                                         | Edson                    | Média                                   | ***                              |
|                                                                                                    | 20220431                                                         | Juliana                  | Alta                                    | XXX                              |
|                                                                                                    | 20220098                                                         | ххх                      | Alta                                    | XXX                              |
|                                                                                                    | 20220345                                                         | XXX                      | Alta                                    | XXX                              |
|                                                                                                    | 20220422                                                         | XXX                      | Alta                                    | XXX                              |
|                                                                                                    | <u>+ Ver mais</u>                                                |                          |                                         | II Gerar Relatório               |
|                                                                                                    | SADA-                                                            | UFPR© Sistema de Análise | de Desempenho Acad                      | êmico                            |

FONTE: Os autores (2023).

# **CRITÉRIOS DE ACEITAÇÃO:**

 Deve conter um gráfico que mostra a situação da integralização por semestre do curso.

- Deve conter um link "Gerar relatório" o qual direciona a uma tela para geração de relatório de integralização.
- Deve conter uma seleção com *check box* para escolher a quantidade de colunas e da ordem das mesmas do relatório a ser gerado.
- 4) Deve conter um filtro para selecionar o semestre desejado para análise.
- 5) Deve conter um filtro para selecionar os alunos que entraram de qual ano, até qual ano, para a análise.
- Deve conter um filtro para indicar quantas linhas/resultados visualizar por página.
- 7) Deve apresentar a tabela após a inserção de todos os filtros necessários.
- 8) Deve conter um link "+ Ver Mais" abaixo da tabela.
- 9) Deve conter um botão "Gerar Relatório".

#### Critério de contexto (Válido como premissa para todos os critérios):

| Dado que | quero avaliar a integralização com detalhe     |
|----------|------------------------------------------------|
| E        | estou na tela integralização do curso          |
| E        | estou autenticado como um usuário coordenador. |

 Deve conter um gráfico que mostra a situação da integralização por semestre do curso.

**Dado que** entrei na tela de integralização.

**Quando** quero uma análise mais detalhada da integralização de um determinado grupo de alunos.

**Então** o sistema permite visualizar o gráfico de integralização que após a seleção do ano de ingresso dos alunos, atualizará o gráfico de integralização com apenas os alunos da seleção em questão.

 Deve conter um link "Gerar relatório" o qual direciona a uma tela para geração de relatório de integralização.

Dado que quero gerar um relatório de integralização

Quando clico no link "Gerar Relatório"

**Então** o sistema abre a tela de geração de relatório de integralização.

 Deve conter uma seleção com *check box* para escolher a quantidade de colunas e da ordem das mesmas do relatório a ser gerado.

**Dado que** quero selecionar as informações presentes no relatório de integralização do curso

**Quando** estou na tela de gerar relatório de integralização do curso

**Então** o sistema permite uma seleção com *check box* para escolher a quantidade de colunas e da ordem das mesmas do relatório a ser gerado. As colunas possíveis para escolha são: GRR do aluno, Nome Completo, Potencial de Evasão, Indicação de Jubilação, Quartil, IRA, Período Pertencente, Situação, Matérias canceladas, Matérias Aprovadas, Matérias reprovadas por nota, Matérias Reprovadas por Frequência, Potencial de Retenção.

4) Deve conter um filtro para pegar os dados desejados.

**Dado que** quero filtrar as informações que iram para o relatório de integralização

**Quando** seleciono 1 ou mais tipos de filtros

**Então** o sistema habilita os filtros para a seleção.

 Deve conter um filtro para indicar quantas linhas/resultados visualizar por página.

**Dado que** quero ver a tabela criada.

**Quando** seleciono todos os filtros necessários.

**Então** o sistema abre um filtro de quantas linhas/resultados visualizar por página.

6) Deve apresentar a tabela após a inserção de todos os filtros necessários.

**Dado que** quero ver a tabela criada.

**Quando** seleciono todos os filtros necessários.

**Então** o sistema abre um filtro de quantas linhas/resultados visualizar por página.

7) Deve conter um link "+ Ver Mais" abaixo da tabela.

**Dado que** quero ver mais resultados/linhas da tabela além da quantidade que filtrei.

**Quando** seleciono "+ Ver mais'.

**Então** aparece mais resultados da tabela.

8) Deve conter um botão "Gerar Relatório".

**Dado que** quero gerar relatório de Integralização.

Quando clico no botão "Gerar Relatório"

**Então** o sistema gera um relatório em PDF com o gráfico de integralização e a tabela criada com os filtros.

HU007 – VISUALIZAR REPROVAÇÃO POR MODALIDADE

SENDO um coordenador

**QUERO** uma tela para ver o índice de reprovação por modalidade de disciplina detalhada do curso

**PARA** poder ver em uma maior escala o gráfico e gerar um relatório conforme filtros desejados.

|                        |                                                                                                    | n                                                                                                    |                                                                                                    |                                                                                                    |
|------------------------|----------------------------------------------------------------------------------------------------|----------------------------------------------------------------------------------------------------|----------------------------------------------------------------------------------------------------|----------------------------------------------------------------------------------------------------|
| Seleção de Curso       | SADA                                                                                                    |                                                                                                    |                                                                                                    | 💄 Usuário Sa                                                                                                    |
|                        |                                                                                                    |                                                                                                    |                                                                                                    |                                                                                                    |
|                        | < Desempenho (                                                                                                    | Seral                                                                                                    |                                                                                                    |                                                                                                    |
| Talata                 | Índica d                                                                                                    | le reprovaçã                                                                                                    | o nor modalic                                                                                                    | hada da discinlin                                                                                                    |
| INICIO                 | muiceu                                                                                                    | le reprovaça                                                                                                    | o por mouant                                                                                                    | aue ue uiscipiin                                                                                                    |
| Importar Dados         |                                                                                                    |                                                                                                    |                                                                                                    |                                                                                                    |
| Jubnamento             |                                                                                                    |                                                                                                    |                                                                                                    |                                                                                                    |
| Retenção               |                                                                                                    |                                                                                                    |                                                                                                    |                                                                                                    |
| Evasão                 |                                                                                                    |                                                                                                    |                                                                                                    |                                                                                                    |
| Desempenho Detalhado   |                                                                                                    |                                                                                                    |                                                                                                    |                                                                                                    |
| Previsão de Desempenho |                                                                                                    |                                                                                                    |                                                                                                    |                                                                                                    |
| Histórico do Aluno     |                                                                                                    | _                                                                                                    |                                                                                                    |                                                                                                    |
| Matriz Curricular      |                                                                                                    |                                                                                                    | and the second second se                                                                                                    |                                                                                                    |
| Atendimentos COA       | Modadidade de                                                                                                    | Disciplina                                                                                                    | Fillros +                                                                                                    | Do ano: Ao ano:                                                                                                    |
|                        | Linguagem                                                                                                    | de Prigramação                                                                                                    |                                                                                                    | 2019 2023 2                                                                                                    |
|                        |                                                                                                    |                                                                                                    |                                                                                                    |                                                                                                    |
|                        | Selecione os ar                                                                                                    | gumentos que deseja que aparec                                                                                                    | ce na tabela na ordem desejada:                                                                                                    |                                                                                                    |
|                        |                                                                                                    |                                                                                                    |                                                                                                    |                                                                                                    |
|                        | 6                                                                                                    | GRR do aluno                                                                                                    | Potencial de evasão                                                                                                    |                                                                                                    |
|                        |                                                                                                    | Nome Complete                                                                                                    | C Deprovacies por pota                                                                                                    |                                                                                                    |
|                        | 2                                                                                                    | Citasha                                                                                                    | Megnovações por nota                                                                                                    |                                                                                                    |
|                        |                                                                                                    | Situação                                                                                                    | Reprovações por frequência     Reprovações por frequência     Reprovações por frequência                                                                                                    |                                                                                                    |
|                        |                                                                                                    | Situação<br>Período Pertencente<br>IRA                                                                                                    | Reprovações por frequência     Percentual de Integralização     Aprovações                                                                                                    | 0                                                                                                    |
|                        |                                                                                                    | Situação<br>Período Pertencente<br>IRA<br>Potêncial de retenção                                                                                                    | Reprovações por frequência     Percentual de Integralização     Aprovações     Matérias canceladas                                                                                                    | 0                                                                                                    |
|                        |                                                                                                    | Situação<br>Situação<br>Periodo Pertencente<br>IRA<br>Potêncial de retenção                                                                                                    | Reprovações por frequência     Reprovações por frequência     Percentual de Integralização     Aprovações     Matérias canceladas                                                                                                    | 0                                                                                                    |
|                        |                                                                                                    | Perioda Pertencente<br>RA<br>Portôda los retenção                                                                                                    | Reprovições por frequência     Percentual de Integralizaçã     Aprovações     Matérias canceladas                                                                                                    | 0<br>Resultados por página                                                                                                    |
|                        |                                                                                                    | Some Compress<br>Situação<br>Periodo Pertencente<br>IRA<br>Potêncial de retenção                                                                                                    | <ul> <li>Reprovações por frequência</li> <li>Percentual de Integralização</li> <li>Aprovações</li> <li>Matérias canceladas</li> </ul>                                                                                                    | 0<br>Resultados por páginá<br>10 \$                                                                                                    |
|                        | GRR                                                                                                    | Aluno                                                                                                    | Reprovações por frequência     Percentual de Integralizaçã     Aprovações     Matérias canceladas                                                                                                    | 0<br>Resultados por página<br>10 ‡                                                                                                    |
|                        | GRR<br>20220000                                                                                                    | Aluno<br>Guilberme de Morais Janke                                                                                                    | Reprovações por frequência     Percentual de Integralizaçã     Aprovações     Matérias canceladas                                                                                                    | 0<br>Resultados por páginá<br>10 ↓<br>Reprovações por nota<br>xxx                                                                                                    |
|                        | GRR<br>20220000<br>2020001                                                                                                    | Aluno Guilberme de Morais Janke Claudia Bastchen                                                                                                    | Reprovações por frequência     Reprovações por frequência     Aprovações     Matérias canceladas                                                                                                    | 0<br>Resultados por página<br>10<br>Reprovações por nota<br>xxx<br>xx                                                                                                    |
|                        | GRR<br>20220000<br>2020001<br>20220014                                                                                                    | Aluno Guilherme de Morais Janke Claudia Bastchen Karine                                                                                                    | Reprovações por frequência     Reprovações por frequência     Aprovações     Matérias canceladas      Reprovações por frequência     xxx     xxx     xxx                                                                                                    | Resultados por página<br>10 ÷<br>Reprovações por nota<br>xxx<br>xxx<br>xxx<br>xxx                                                                                                    |
|                        | GRR<br>20220000<br>20200011<br>20220014<br>20220014                                                                                                    | Aluno Gulberme de Norais Janke Claudia Basthen Karine Lucas                                                                                                    | Reprovações por frequência     Percentual de Integralizaçã     Aproxações     Matérias canceladas      Reprovações por frequência     xxx     xxx     xxx     xxx                                                                                                    | 0<br>Resultados por página<br>10 ‡<br>Reprovações por nota<br>xxx<br>xxx<br>xxx<br>xxx<br>xxx<br>xxx                                                                                                    |
|                        | GRR<br>20220000<br>2020001<br>20220014<br>20220044<br>20220074                                                                                                    | Aluno Aluno Guitherme de Morais Janke Claudia Bastchen Karine Lucas João                                                                                                    | Reprovações por frequência     Percentual de Integralizaçã     Aprovações     Matérias canceladas      Reprovações por frequência     xxx     xxx     xxx     xxx     xxx     xxx     xxx                                                                                                    | 0<br>Resultados por página<br>10 ↓<br>Reprovações por nota<br>xxx<br>xxx<br>xxx<br>xxx<br>xxx<br>xxx<br>xxx<br>x                                                                                                    |
|                        | GRR<br>20220000<br>2020001<br>20220014<br>20220014<br>20220074<br>20220074                                                                                                    | Aluno Aluno Guilherme de Morais Janke Claudis Bastchen Karine Lucos João Edson Edson Edson                                                                                             | Reprovações por frequência     Percentual de Integralização     Aprovações por frequência     Aprovações     Matérias canceladas      Reprovações por frequência     xxx     xxx     xx     xxx     xx     xxx     xx     xxx     xx     x     xx     xx     x     xx     x     xx     x     xx     x  | 0 Resultados por página 10 \$ Reprovações por nota \$ XXX \$ XXX \$ XX |
|                        | GRR<br>20220000<br>2020001<br>20220014<br>20220044<br>20220074<br>2022003<br>2022003<br>2022003                                                                                         | Aluno Aluno Guilherme de Morais Janke Claudia Bastchen Karine Lucos João Edson Juliana Xxx                                                                                             | Reprovações por frequência     Percentual de Integralizaçã     Aprovações por frequência     Reprovações por frequência     Xxx     Xxx     Xxx     Xxx     Xxx     Xxx     Xxx     Xxx     Xxx     Xxx     Xxx     Xxx     Xxx     Xxx     Xxx     Xxx     Xxx     Xxx     Xxx     Xxx     Xxx     Xxx     Xxx     Xxx     Xxx     Xxx     Xxx     Xxx     Xxx     Xx     Xx     XX     XX    | D  Resultados por páginá 10  Reprovações por nota xxx xxx xxx xxx xxx xxx xxx xxx xxx x                                                                                                    |
|                        | GRR<br>20220000<br>2020001<br>20220014<br>20220044<br>20220033<br>20220431<br>20220098<br>20220345                                                                                      | Aluno Guitberme de Morais Janke Claudia Bastchen Karine Lucas Jolion Edson Juliana XXX                                                                                                 | Reprovações por frequência     Percentual de Integralização     Aprovações por frequência     Reprovações por frequência     Xxx     Xxx     Xxx     Xxx     Xxx     Xxx     Xxx     Xxx     Xxx     Xxx     Xxx     Xxx     Xxx     Xxx     Xxx     Xxx     Xxx     Xxx     Xxx     Xxx     Xxx     Xxx     Xxx     Xxx     Xxx     Xxx     Xxx     Xxx     Xxx     Xxx     Xxx     Xxx     Xxx     Xx     Xx     XX     XX      | D Resultados por página 10 Reprovações por nota xax xax xax xax xax xax xax xax xax x                                                                                                    |
|                        | 688<br>20220000<br>2020001<br>20220014<br>20220014<br>20220014<br>20220033<br>20220431<br>20220038<br>2022045<br>20220452                                                               | Aluno Guilberme de Norais Janke Claudia Bastchen Karine Luces Jolian Edson Juliana Xxx Xxx                                                                                             | Reprovações por frequência     Percentual de Integralizaçã     Aprovações     Matérias canceladas      Reprovações por frequência     XXX     XXX | C<br>Resultados por página<br>10 *<br>Reprovações por nota<br>xxx<br>xxx<br>xxx<br>xxx<br>xxx<br>xxx<br>xxx<br>x                                                                                                    |
|                        | GRR<br>20220000<br>20200001<br>20220014<br>20220014<br>20220033<br>2022044<br>20220033<br>20220431<br>20220038<br>20220452<br>+ Ver mais                                                | Aluno Aluno Guiberme de Norais Janke Claudia Bastchen Lucas João Edson XXX XXX XXX XXX XXX XXX XXX XXX XXX X                                                                           | Reprovações por frequência     Percentual de Integralizaçã     Aproxações por frequência     Aproxações     Matérias canceladas      Reprovações por frequência     xxx     xxx     xxx     xxx     xxx     xxx     xxx     xxx     xxx     xxx     xxx     xxx     xxx     xxx     xxx     xxx     xxx     xxx     xxx     xxx     xx     xx     x     xx     xx     xx     xx  | C<br>Resultados por página<br>10 *<br>Reprovações por nota<br>xxx<br>xxx<br>xxx<br>xxx<br>xxx<br>xxx<br>xxx<br>x                                                                                                    |
|                        | GRR<br>20220000<br>2020001<br>20220014<br>20220014<br>20220014<br>20220033<br>20220431<br>20220033<br>20220431<br>20220098<br>20220432<br>20220452<br>20220452<br>20220452              | Aluno Aluno Aluno Guiberme de Morais Janke Claudia Baschen Karine Lucas João Edson Juliana xxx xxx xxx                                                                                 | Reprovações por frequência     Percentual de Integralização     Aprovações     Matérias canceladas      Reprovações por frequência     xxx     xxx     xxx     xxx     xxx     xxx     xxx     xxx     xxx     xxx     xxx     xxx     xxx     xxx     xxx     xxx     xxx     xxx     xxx     xxx     xxx     xx     xx | Resultados por página<br>10 ¢<br>Reprovações por nota<br>xxx<br>xxx<br>xxx<br>xxx<br>xxx<br>xxx<br>xxx<br>x                                                                                                    |
|                        | GRR<br>20220000<br>20220001<br>20220014<br>20220044<br>20220044<br>20220044<br>20220044<br>20220098<br>20220431<br>2022098<br>20220431<br>2022098<br>20220432<br>20220422<br>+ Vor mais | Aluno Aluno Bitació Periodo Pertencente Bita Porténcial de retenção Claudia Bastchen Karine Luces João Edson Juliana XXX XXX XXX                                                       | Reprovações por frequência     Percentual de Integralizaçã     Aprovações     Matérias canceladas      Reprovações por frequência     XXX     XXX | Resultados por página<br>10 ¢<br>Reprovações por nota<br>xxx<br>xxx<br>xxx<br>xxx<br>xxx<br>xxx<br>xxx<br>x                                                                                                    |
|                        | GRR<br>20220000<br>2020001<br>20220014<br>20220044<br>20220044<br>20220044<br>20220074<br>20220033<br>20220423<br>20220423<br>2022045<br>2022045<br>2022045<br>2022045                  | Aluno Aluno Guilherme de Morais Janke Claudis Bastchen Karine Lucas Jolao Edson Juliana XXX XXX XXX                                                                                    | Reprovações por frequência     Percentual de Integralização     Aprovações por frequência     Aprovações por frequência     XXX     XXX   | D<br>Resultados por página<br>10                                                                                                    |
|                        | GRR<br>20220000<br>2020001<br>20220014<br>20220014<br>20220044<br>20220044<br>20220043<br>20220431<br>20220098<br>2022045<br>2022045<br>2022045<br>2022045<br>2022045                   | Aluno Solitaciao Poriodo Portencente BiA Poriodo Portencente BiA Poriôncial de retenção Guilherme de Morais Janke Claudis Bastchen Karine Lucas João Edson Juliana XxX XXX XXX XXX XXX | Reprovações por frequência     Percentual de Integralizaçã     Aprovações por frequência     Aprovações por frequência     XXX     XXX    | P<br>Resultados por página<br>10 	♠<br>Reprovações por nota<br>xxx<br>xxx<br>xxx<br>xxx<br>xxx<br>xxx<br>xxx<br>x                                                                                                    |
|                        | GRR<br>20220000<br>2020001<br>20220014<br>20220044<br>20220044<br>2022003<br>20220431<br>20220098<br>2022045<br>2022045<br>2022045<br>2022045<br>2022045<br>2022045                     | Aluno Aluno Guilherme de Morais Janke Claudia Bastchen Karine Lucos Edson Juliana xxx xxx xxx                                                                                          | Reprovações por frequência     Percentual de Integralizaçã     Aprovações por frequência     Reprovações por frequência     XXX     XXX   | Resultados por página<br>10<br>Reprovações por nota<br>xxx<br>xxx<br>xxx<br>xxx<br>xxx<br>xxx<br>xxx<br>x                                                                                                    |

FONTE: Os autores (2023).

# **CRITÉRIOS DE ACEITAÇÃO:**

 Deve conter um gráfico de barra que mostre o percentual de reprovação por nota e por frequência a cada dupla de semestre.

- Deve conter um link "Gerar relatório" o qual direciona a uma tela para geração de relatório do índice de reprovação por modalidade de disciplina.
- Deve conter um filtro de organização da quantidade de colunas e da ordem das mesmas do relatório a ser gerado.
- Deve conter um filtro para selecionar a modalidade de disciplina e o ano, para pegar os dados desejados.
- 5) Deve conter um filtro para indicar quantas linhas/resultados visualizar por página.
- 6) Deve apresentar a tabela após a inserção de todos os filtros necessários.
- 7) Deve conter um link "+ Ver Mais" abaixo da tabela.
- 8) Deve conter um botão "Gerar Relatório".

### Critério de contexto (Válido como premissa para todos os critérios):

**Dado que** quero avaliar o índice de reprovação por modalidade de disciplina com detalhe

E estou na tela do índice de reprovação por modalidade de disciplina do curso

E estou autenticado como um usuário coordenador.

1) Deve conter um gráfico de barra que mostre o percentual de reprovação por nota e por frequência a cada dupla de semestre.

**Dado que** quero acessar a tela do índice de reprovação por modalidade de disciplina.

**Quando** acesso a tela do índice de reprovação por modalidade de disciplina.

Então visualizo o gráfico do índice de reprovação por modalidade de

disciplina.

2) Deve conter um link "Gerar relatório" o qual direciona a uma tela para geração de relatório do índice de reprovação por modalidade de disciplina.

**Dado que** quero gerar um relatório do índice de reprovação por modalidade de disciplina

Quando clico no link "Gerar Relatório"

**Então** o sistema abre a tela de geração de relatório do índice de reprovação por modalidade de disciplina.

 3) Deve conter um filtro de organização da quantidade de colunas e da ordem das mesmas do relatório a ser gerado.

**Dado que** quero selecionar as informações presentes no relatório do índice de reprovação por modalidade de disciplina do curso

**Quando** estou na tela de gerar relatório do índice de reprovação por modalidade de disciplina

Então o sistema permite selecionar a quantidade de colunas e da ordem das mesmas do relatório a ser gerado. Onde as colunas possíveis para seleção são: GRR do aluno, Nome Completo, Potencial de Evasão, Indicação de Jubilação, IRA, Período Pertencente, Situação, Matérias canceladas, Matérias Aprovadas, Matérias reprovadas por nota, Matérias Reprovadas por Frequência, Potencial de Retenção

4) Deve conter um filtro para selecionar a modalidade de disciplina e o ano, para pegar os dados desejados.

**Dado que** quero filtrar as informações que irão para o relatório do índice de reprovação por modalidade de disciplina

Quandoestou na tela de índice de reprovação por modalidade de disciplinaEntãoposso selecionar uma modalidade de disciplina para a análise e operíodo de tempo desejado.

 Deve conter um filtro para indicar quantas linhas/resultados visualizar por página.

Dado que quero ver a tabela criada.

Quando seleciono todos os filtros necessários.

**Então** o sistema abre um filtro de quantas linhas/resultados visualizar por página.

7) Deve apresentar a tabela após a inserção de todos os filtros necessários.Dado que quero ver a tabela criada.

**Quando** seleciono todos os filtros necessários (modalidade de disciplinas e ano).

**Então** o sistema abre um filtro de quantas linhas/resultados visualizar por página.

8) Deve conter um link "+ Ver Mais" abaixo da tabela.

**Dado que** quero ver mais resultados/linhas da tabela além da quantidade que filtrei.

Quando seleciono "+ Ver mais'.

**Então** aparece mais resultados da tabela.

9) Deve conter um botão "Gerar Relatório".

**Dado que** quero gerar relatório do índice de reprovação por modalidade de disciplina.

Quando clico no botão "Gerar Relatório"

**Então** o sistema gera um relatório em PDF com o gráfico do índice de reprovação por modalidade de disciplina e a tabela criada com os filtros.

HU008 – VISUALIZAR REPROVAÇÃO POR NOTA E POR FREQUÊNCIA

SENDO um coordenador

**QUERO** uma tela para ver o percentual de reprovação por nota e por frequência detalhada

**PARA** poder ver em uma maior escala o gráfico e gerar um relatório conforme filtros desejados.

|                                                                                                    | <section-header></section-header>                                                                                                    | iereção de curso   | SADA                                                                                                    |                                                                                                    |                                                                                                    | 💄 Usuário 🛾 S                                                                                                    |
|----------------------------------------------------------------------------------------------------|----------------------------------------------------------------------------------------------------|--------------------|----------------------------------------------------------------------------------------------------|----------------------------------------------------------------------------------------------------|----------------------------------------------------------------------------------------------------|----------------------------------------------------------------------------------------------------|
| <section-header></section-header>                                                                                                    | Initial Procession Procession     |                    | < Desempenho (                                                                                                    | ieral                                                                                                  |                                                                                                    |                                                                                                    |
| Inicia<br>Important Dados<br>Aubitamentos<br>Evensión de Desempenho<br>Hindrice do Alame<br>Matrice God Alame<br>Matrice Corricular<br>Atendimentos COA<br>Fierense<br>Periode al generation e desempento<br>El content de seguentes que deseja que aparece na tabala na ordem desigitar<br>Periode of Periode Sertencente<br>Periode Sertencente<br>Periode S | Inicio Inicio Austianatoriza Austianatoriza Personalo Previola da Desamando Previola da Desamando Previola da                                                                                                    |                    |                                                                                                    | ~ ~                                                                                                    |                                                                                                    |                                                                                                    |
| Importar Dades         Jubiliamento         Retanção         Évisão         Desempenho Detalhado         Previsão de Desempenho         Matriz Curricular         Asendimentos COA         Filtros +         Tere de Reprovação         Orano:         Orano:         Per nota         Orano:         Orano:         Materias Exprovação         Orano:         Orano:                                                                                                    | Importar Dados<br>Autiliamento<br>Retanção<br>Evisão<br>Detempenho Detalhado<br>Previsão de Desempenho<br>Midria do Alune<br>Matrix Curricular<br>Astendimentos COA                                                                                                    | Início             |                                                                                                    | Reprovaçao                                                                                             | por nota e po                                                                                                    | or frequencia                                                                                                    |
| Advilamente<br>Retaria<br>Evisade<br>Desempento Detalbado<br>Pervisio de Desempento<br>Hitadrico do Aluno<br>Matriz Curricular<br>Atendimentos COA<br>Per nella<br>Per nella<br>Evectore es argumentes que desipi que aparece na tabela na ordem desipidar.<br>Per nella<br>Per nella<br>Per nella<br>Per nella de reterição<br>Per nella de reterição<br>Per                | Advisance of provide of dependence of the results of a result of the results of the results of t | Importar Dados     |                                                                                                    |                                                                                                    |                                                                                                    |                                                                                                    |
| Retançãe         Vexisão         Previsão de Desempenho         Matriz Curricular         Atendimentos COA         Vexisão de Desempenho         Vexisão de Desempenho         Matriz Curricular         Atendimentos COA         Vexisão de Desempenho         Vexisão de Desempenho         Vexisão de Desempenho         Vexisão de Desempenho         Matriz Curricular         Atendimentos COA         Vexisão de Desempenho         Vexisão de Desempenho                                                                                                    | Reincha<br>Provision do Bosempenno<br>Rutarica da Dave<br>Mini Confriduat<br>Atendimentos COA                                                                                                    | Jubilamento        |                                                                                                    |                                                                                                    |                                                                                                    |                                                                                                    |
| Evaluation         Previsition do aluma         Matriz Curricular         Atendimentos COA         For de Reprovação         Per conta         Per conta                                                                                                    | Evada         Desempenho Detablado         Previsio de Desempenho         Matriz Carricular         Atomic mentos COS         Sempenho Detablado         Previsio de Desempenho         Matriz Carricular         Atomic mentos COS         Sempenho Detablado         Previsio de Desempenho         Construction         Matriz Carricular         Atomic mentos COS         Sempenho Detablado         Previsio de Desempenho         Previsio de Desempenho     <                                                                                                    | Retenção           |                                                                                                    |                                                                                                    |                                                                                                    |                                                                                                    |
| Desempenho Detsihado         Pervisão de Desempenho         Hitádrico do Aluno         Matriz Curricular         Aterizi Everticular         Per nota         Per nota                                                                                                    | Desempenho Detsiluado         Previsão de Desempenho         Mitádrico da Aluno         Atriz Curricular         Atendimentos COA             Filtos *             Per nolis             Filtos *             Per nolis             Per nolis             Perindo Pertencente <td>Evasão</td> <td></td> <td></td> <td></td> <td></td>                                                                                                    | Evasão             |                                                                                                    |                                                                                                    |                                                                                                    |                                                                                                    |
| Prevision de Desempendo<br>Histórico do Aluno<br>Matriz Curricular<br>Acnedimentos COA                                                                                                    | Pervisio de Desempento<br>Histórico do Aluno<br>Matriz Carricular<br>Atendimentos COA                                                                                                    | Desempenho Detalh  | ado                                                                                                    |                                                                                                    |                                                                                                    |                                                                                                    |
| Histórico do Aluno<br>Matriz Corricular<br>Atendimentos COA                                                                                                    | Filtisforico do Alumo Hintorico do Alumo Harizo Corricular Atrendimentos COA   Atrendimentos COA      For de Reprovação Por nota       Por nota       Por nota       Por nota       Por nota       Por nota       Por nota       Por nota       Por nota       Por nota       Por nota       Por nota       Por nota       Por nota       Por nota       Por nota          Por nota          Por nota             Por nota                   Por nota                                               Por nota      Por nota      Por nota       Por nota  Por nota      Por nota  Por nota  Por nota  Por nota  Por nota   Por nota  Por nota Por nota  Por nota Por nota Por nota                                                                                                    | Previsão de Desemu | penho                                                                                                    |                                                                                                    |                                                                                                    |                                                                                                    |
| Matrix Curricular<br>Atendimentos COA       Filtros +       De ano:<br>2019 €       Ae ano:<br>2019 €       2023 €         Selecione os argumentos que deseja que aparece na tabela na ordem desejada:                                                                                                    | Matriz Curricular<br>Atendimentos COA                                                                                                    | Histories de No    | perind                                                                                                    |                                                                                                    |                                                                                                    |                                                                                                    |
| Matriz Curricular       Filtros +         Atendimentos COA       Tipo de Reprovação       Do ano:       Ao ano:         Por nota       ©       Selecione os argumentos que deseja que aparece na tabela na ordem desejada:       © ORR do aluno       Portencial de vasão         Selecione os argumentos que deseja que aparece na tabela na ordem desejada:       © Otor Reprovação       Materias Reprovação         Per do Dertencente       Portedo Dertencente       Portencial de Integralização         Portencial de retenção       Materias Reprovação         Portencial de retenção       Materias Reprovação         Top de Reprovação       Portencial de retenção         Materias canceladas       Top de Reprovação         Q0220000       Guitherme de Materias Reprovadas       Top de Reprovação         Q0220000       Guitherme de Materias Reprovadas       Top de Reprovação         Q0220000       Guitherme de Materias Reprovadas       Top de Reprovação         Q0220000       Guitherme de Marais Janke       xxx       xxx         Q0220001       Guitadia Basthen       xxx       xxx         Q0220014       Karine       xxx       xxx         Q0220014       Galon       xxx       xxx         Q0220015       Xx       xxx       xxx         Q0220016                                                                                                    | Matriz Curricular<br>Atendimentos COA       Tipo de Regrovação       Do ane:<br>2019 \$       Ao ane:<br>2023 \$         Per nota       \$       Do ane:<br>2019 \$       2023 \$         Selecione os argumentos que desig que aparece na tabeta na ordem desejada:       \$       Potencial de evasão<br>3       \$         Miniza Reprovação       \$       Potencial de evasão<br>3       \$       Potencial de evasão<br>3       \$         Periodo Pertencente<br>Bendicial de retenção       \$       Percentual de Integralização<br>4       Matérias Reprovadas       Tipo de Reprovação<br>3       \$         10       \$       \$       \$       \$       \$       \$       \$       \$       \$       \$       \$       \$       \$       \$       \$       \$       \$       \$       \$       \$       \$       \$       \$       \$       \$       \$       \$       \$       \$       \$       \$       \$       \$       \$       \$       \$       \$       \$       \$       \$       \$       \$       \$       \$       \$       \$       \$       \$       \$       \$       \$       \$       \$       \$       \$       \$       \$       \$       \$       \$       \$       \$       \$       \$       \$       \$       \$ <td< td=""><td>HISTORICO DO ALUÑO</td><td></td><td>-</td><td></td><td></td></td<>                                                                                                    | HISTORICO DO ALUÑO |                                                                                                    | -                                                                                                    |                                                                                                    |                                                                                                    |
| Atendimentos COA       Tipo de Reprovação       Do ano:       Ao ano:         Tipo de Reprovação       © 013 ♀       2023 ♀         Selecione os argumentos que deseja que aparece na tabela na ordem desejada:       ● Potencial de evasão       ● Potencial de evasão         Nome Completo       ● Potencial de evasão       ● Potencial de evasão       ● Potencial de evasão         ● Periodo Pertencente       ● Potencial de retenção       ● Matérias Reprevadas         ● Potencial de retenção       ● Matérias Reprevadas       10< ●                                                                                                    | Atedimentos COA                                                                                                    | Matriz Curricular  |                                                                                                    |                                                                                                    | Filtene                                                                                                    |                                                                                                    |
| Perindit       2017       2023         Selecione os argumentos que deseja que aparece na tabela na ordem desejada:       Imateina Reprevadas         Imateina Reprevadas       Imateina Reprevadas         Imateina Reprevadas       Imateina Reprevadas         Imateina Reprevadas       Imateina Reprevadas         Imateina Reprevadas       Imateina Reprevadas         Imateina Reprevadas       Imateina Reprevadas         Imateina Reprevadas       Imateina Reprevadas         Imateina Reprevadas       Imateina Reprevadas         Imateina Reprevadas       Imateina Reprevação         Imateina Reprevadas       Imateina Reprevação         Imateina Reprevadas       Imateina Reprevação         Imateina Reprevadas       Imateina Reprevação         Imateina Reprevação       Imateina Reprevação         Imateina Reprevadas       Imateina Reprevação         Imateina Reprevação       Imateina Reprevação         Imateina Reprevação       Imateina Reprevação         Imateina Reprevação       Imateina Reprevação         Imateina Reprevação       Imateina Reprevação         Imateina Reprevação       Imateina Reprevação         Imateina Reprevação       Imateina Reprevação         Imateina Reprevação       Imateina Reprevação         Imatein                                                                                                    | Periodia       Image: Contract of the series of the series o                                         | Atendimentos COA   | Tipo de Reprov                                                                                                    | racão                                                                                                  | Fillios                                                                                                    | Do ano: Ao ano:                                                                                                    |
| Selecione os argumentos que deseja que aparece na tabela na ordem desejada: <ul> <li>GRR do aluno</li> <li>Nome Completo</li> <li>Situação</li> <li>To de Reprovação</li> <li>Percentual de Integralização</li> <li>Aprovações</li> <li>Potâncial de retenção</li> </ul> <ul> <li>Matérias Reprovadas</li> <li>Tipo de Reprovação</li> <li>Aprovações</li> <li>Potâncial de retenção</li> </ul> <ul> <li>Matérias Reprovadas</li> <li>Tipo de Reprovação</li> <li>Aprovações</li> <li>Resultados por página</li> </ul> <ul> <li>Matérias Reprovadas</li> <li>Tipo de Reprovação</li> <li>Matérias canceladas</li> </ul> <ul> <li>Matérias Reprovadas</li> <li>Tipo de Reprovação</li> <li>Xxx</li> <li>Xxx</li></ul>                                                                                                    | Setecione os argumentos que deseja que aparece na tabela na ordem desejada:            GRR do aluno         Simucob         Grado Completo         Simucob         Período Portencente         RA         Pericentual de Integralização         Aprovações         Matérias Reprovadas         Pericentual de Integralização         Aprovações         Matérias canceladas             Matérias Reprovadas         Simucob         Grado de retenção         Matérias Reprovadas         Matérias canceladas             Matérias Reprovadas         Simucob         Simucob         Grado de retenção         Matérias Reprovadas         Simucob         Simucob         Sim                                                                                                    |                    | Perinta                                                                                                    | ė                                                                                                    |                                                                                                    | 2019 🗢 2023 🗢                                                                                                    |
| Image: Serie do aluno       Image: Potencial de evasão         Image: Serie do aluno       Image: Potencial de evasão         Image: Serie do aluno       Image: Potencial de evasão         Image: Potencial de integralização       Image: Potencial de integralização         Image: Potencial de retenção       Percentual de Integralização         Image: Potencial de retenção       Percentual de Integralização         Image: Potencial de retenção       Matérias Reprevadas         Image: Potencial de evasão       Image: Potencial de retenção         Image: Potencial de retenção       Image: Potencial de evasão         Image: Potencial de retenção       Image: Potencial de retenção         Image: Potencial de retenção       Image: Potencial de retenção         Image: Potencial de evasão       Image: Potencial de retenção         Image: Potencial de retenção       Image: Potencial de retenção         Image: Potencial de evasão       Image: Potencial de retenção         Image: Potencial de evasão: Potencial de retenção       Image: Potencial de retenção         Image: Potencial de retenção       Image: Potencial de retenção         Image: Potencial de retenção       Image: Potencial de retenção         Image: Potencial de retenção       Image: Potencial de retenção         Image: Potencial de retenção       Image: Potencial de retenção                                                                                                    | Image: CRR do alune       Image: Complete         Shuação       Image: Complete         Percentual de Integralização       Anovações         Percentual de Integralização       Image: Complete         Image: Complete       Image: Complete         Percentual de Integralização       Image: Complete         Image: Complete       Image: Complete         Image: Complete       Image: Comp                                                                                                    |                    | Selecione os ar                                                                                                    | gumentos que deseja que aparec                                                                         | e na tabela na ordem desejada:                                                                                                    |                                                                                                    |
| GRR       Aluno       Matérias Reprovadas       Tipo de Reprovação         20220000       Guilherme de Morais Janke       xxx       xxx         20200001       Claudia Bastehen       xxx       xxx         20220014       Karine       xxx       xxx         20220044       Lucas       xxx       xxx         20220044       Lucas       xxx       xxx         20220041       João       xxx       xxx         20220042       Juliana       xxx       xxx         20220045       xxx       xxx       xxx         20220045       xxx       xxx       xxx         20220045       xxx       xxx       xxx         20220045       xxx       xxx       xxx         2022045       xxx       xxx       xxx         2022045       xxx       xxx       xxX         2022045       xxx       xxx       xxX         * Ver mais       Alt Gerar Relatório                                                                                                    | GRR       Aluno       Matérias Reprevadas       Tipo de Reprevação         20220000       Guilherme de Morais Janke       xxx       xxx         20220001       Claudia Bastchen       xxx       xxx         20220014       Karine       xxx       xxx         20220014       Karine       xxx       xxx         20220014       Lucas       xxx       xxx         20220014       João       xxx       xxx         20220013       Edson       xxx       xxx         20220033       Edson       xxx       xxx         20220042       Juliana       xxx       xxx         20220421       Juliana       xxx       xxx         20220422       xxx       xxx       xxx         20220422       xxx       xxx       xxx         20220422       xxx       xxx       xxx         + Vor mais       Li Gerar Relatório                                                                                                    |                    |                                                                                                    | Período Pertencente                                                                                    | Tipo de Reprovação Percentual de Integro                                                                                                    | alização                                                                                                    |
| GRR       Aluno       Matérias Reprovadas       Tipo de Reprovação         20220000       Guilherme de Morais Janke       XXX       XXX         2020001       Claudia Basthen       XXX       XXX         20220014       Karine       XXX       XXX         20220044       Lucas       XXX       XXX         20220044       Lucas       XXX       XXX         20220043       Edson       XXX       XXX         20220031       Edson       XXX       XXX         20220045       XXX       XXX       XXX         20220045       XXX       XXX       XXX         2022045       XXX       XXX       XXX         20220422       XXX       XXX       XXX         *Ver mais       41       Gerar Relatório                                                                                                    | GRR     Aluno     Matérias Reprevadas     Tipo de Reprevação       20220000     Guilherme de Morais Janke     xxx     xxx       2020001     Claudia Bastehen     xxx     xxx       20220014     Karine     xxx     xxx       20220014     Karine     xxx     xxx       20220014     Lucas     xxx     xxx       20220014     João     xxx     xxx       20220014     João     xxx     xxx       20220014     João     xxx     xxx       20220013     Edson     xxx     xxx       20220031     Juliana     xxx     xxx       20220045     xxx     xxx     xxx       20220045     xxx     xxx     xxx       20220422     xxx     xxx     xxx       20220422     xxx     xxx     xxx                                                                                                    |                    |                                                                                                    | Situação<br>Período Pertencente<br>IRA<br>Potêncial de retenção                                        | <ul> <li>Tipo de Reprovação</li> <li>Percentual de Integr</li> <li>Aprovações</li> <li>Matérias canceladas</li> </ul>                       | alização                                                                                                    |
| GRR         Aluno         Matérias Reprovadas         Tipo de Reprovação           20220000         Guilherme de Morais Janke         xxx         xxx           2020001         Claudia Basthen         xxx         xxx           20220014         Karine         xxx         xxx           20220044         Lucas         xxx         xxx           20220074         João         xxx         xxx           20220031         Edison         xxx         xxx           20220032         Edison         xxx         xxx           20220058         xxx         xxx         xxx           20220451         xxx         xxx         xxx           20220422         xxx         xxx         xxx           2022045         xxx         xxx         xxx           2022045         xxx         xxx         xxx           20220422         xxx         xxx         xxx                                                                                                    | GRR     Aluno     Matérias Reprevadas     Tipo de Reprovação       20220000     Guilherme de Morais Janke     XXX     XXX       2020001     Claudia Bastehen     XXX     XXX       20220014     Karine     XXX     XXX       20220014     Lucas     XXX     XXX       20220044     Lucas     XXX     XXX       20220013     Edson     XXX     XXX       20220031     Juliana     XXX     XXX       20220431     Juliana     XXX     XXX       20220455     XXX     XXX     XXX       20220422     XXX     XXX     XXX       20220422     XXX     XXX     XXX       20220422     XXX     XXX     XXX                                                                                                    |                    |                                                                                                    | Situsção<br>Período Pertencente<br>IRA<br>Potêncial de retenção                                        | <ul> <li>Tipo de Reprovação</li> <li>Percentual de Integri</li> <li>Aprovações</li> <li>Matérias canceladas</li> </ul>                      | alização<br>Resultatos por sásina                                                                                                    |
| GRR         Aluno         Matérias Reprovadas         Tipo de Reprovação           20220000         Guilherme de Morais Janke         XXX         XXX           2020001         Claudia Bastchen         XXX         XXX           2022004         Karine         XXX         XXX           2022004         Karine         XXX         XXX           2022004         Lucas         XXX         XXX           2022003         Edson         XXX         XXX           20220031         Juliana         XXX         XXX           20220045         XXX         XXX         XXX           20220045         XXX         XXX         XXX           20220042         XXX         XXX         XXX           2022045         XXX         XXX         XXX           20220422         XXX         XXX         XXX           20220422         XXX         XXX         XXX                                                                                                    | GRR         Aluno         Matérias Reprevadas         Tipo de Reprevação           20220000         Guilherme de Morais Janke         XXX         XXX           20220001         Claudia Bastehen         XXX         XXX           20220014         Karine         XXX         XXX           20220014         Lucas         XXX         XXX           20220014         Lucas         XXX         XXX           20220013         Edsen         XXX         XXX           20220031         Edsen         XXX         XXX           20220032         Edsen         XXX         XXX           20220431         Juliana         XXX         XXX           20220435         XXX         XXX         XXX           20220422         XXX         XXX         XXX           20220422         XXX         XXX         XXX           20220422         XXX         XXX         XXX           * Vor mais         Alf Gerar Relatório                                                                                                    |                    |                                                                                                    | Situação<br>Período Pertencente<br>IRA<br>Potêncial de retanção                                        | <ul> <li>Tipo de Reprovação</li> <li>Percentual de Integri</li> <li>Aprovações</li> <li>Matérias canceladas</li> </ul>                      | alização<br>Resultados por página                                                                                                    |
| 20220000         Guilherme de Morais Janke         xxx         xxx           2020001         Claudia Bastchen         xxx         xxx           20220014         Karine         xxx         xxx           20220044         Lucas         xxx         xxx           20220074         João         xxx         xxx           20220031         Edison         xxx         xxx           20220032         Edison         xxx         xxx           20220058         xxx         xxx         xxx           20220452         xxx         xxx         xxx           20220422         xxx         xxx         xxx           20220455         Xxx         xxx         xxx           20220452         xxx         xxx         xxx                                                                                                    | 20220000         Guitherme de Morais Janke         XXX         XXX           2020001         Claudia Bastchen         XXX         XXX           20220014         Karine         XXX         XXX           20220014         Lucas         XXX         XXX           20220044         Lucas         XXX         XXX           20220013         Edsen         XXX         XXX           20220031         Juliana         XXX         XXX           20220451         XXX         XXX         XXX           20220452         XXX         XXX         XXX           20220422         XXX         XXX         XXX           20220422         XXX         XXX         XXX           20220455         XXX         XXX         XXX           20220422         XXX         XXX         XXX           * Vor mais         *// Or mais         *// / / / / / / / / / / / / / / / / / /                                                                                                     |                    |                                                                                                    | Situação<br>Periodo Pertencente<br>IRA<br>Potêncial de retanção                                        | <ul> <li>Tipo de Reprovação</li> <li>Percentual de Integri</li> <li>Aprovações</li> <li>Matérias canceladas</li> </ul>                      | alização<br>Resultados por página<br>10 \$                                                                                                    |
| 20200001         Claudia Bastehen         xxx         xxx           20220014         Karine         xxx         xxx           20220014         Locas         xxx         xxx           20220074         João         xxx         xxx           20220033         Edson         xxx         xxx           20220431         Juliana         xxx         xxx           2022045         xxx         xxx         xxx           2022045         xxx         xxx         xxx           20220422         xxx         xxx         xxx           20220422         xxx         xxx         xxx                                                                                                    | 2020001         Claudia Bastchen         xxx         xxx           20220014         Karline         xxx         xxx           20220014         Luces         xxx         xxx           20220014         João         xxx         xxx           20220014         João         xxx         xxx           20220013         Edsen         xxx         xxx           20220031         Juliana         xxx         xxx           20220451         xxx         xxx         xxx           20220452         xxx         xxx         xxx           20220422         xxx         xxx         xxx           2022045         Xxix         xxix         xxix           2022045         Xxix         xxix         xxix           20220422         xxx         xxix         xxix                                                                                                    |                    | GRR                                                                                                    | Situação<br>Período Pertencente<br>IRA<br>Potêncial de retanção                                        | Tipo de Reprovação Percentual de Integr Aprovações Matérias canceladas Matérias Reprovadas                                                  | alização<br>Resultados por página<br>10 \$                                                                                                    |
| 20220014         Karine         xxx         xxx           20220044         Lucas         xxx         xxx           20220044         João         xxx         xxx           20220034         João         xxx         xxx           20220033         Edson         xxx         xxx           20220341         Juliana         xxx         xxx           20220345         xxx         xxx         xxx           20220422         xxx         xxx         xxx           20220422         xxx         xxx         xxx                                                                                                    | 20220014         Karine         xxx         xxx           20220044         Lucas         XxX         XxX           20220044         João         XxX         XxX           20220074         João         XxX         XxX           20220033         Edson         XxX         XxX           20220431         Juliana         XXX         XXX           20220423         XXX         XXX         XXX           20220425         XXX         XXX         XXX           20220422         XXX         XXX         XXX           * Vor mais         Image: Correct Correct Cor                                                                                                    |                    | GRR<br>20220000                                                                                                    | Situação Período Pertencente IRA Potêncial de retanção Aluno Guilherme de Morais Janke                 | Tipo de Reprovação<br>Percentual de Integr<br>Aprovações<br>Matérias canceladas                                                             | alização<br>Resultados por página<br>10 \$<br>Tipo de Reprovação<br>xxx                                                                                                    |
| 20220044         Lucas         XXX         XXX           20220074         João         XXX         XXX           20220033         Edson         XXX         XXX           20220431         Juliana         XXX         XXX           2022038         XXX         XXX         XXX           2022045         XXX         XXX         XXX           2022042         XXX         XXX         XXX           + Vor mais                                                                                                    | 20220044         Lucas         XXX         XXX           20220074         João         XXX         XXX           20220033         Edison         XXX         XXX           20220431         Juliana         XXX         XXX           20220451         XXX         XXX         XXX           20220452         XXX         XXX         XXX           20220452         XXX         XXX         XXX           20220422         XXX         XXX         XXX           • Vor mais                                                                                                    |                    | GRR<br>20220000<br>20200001                                                                                               | Aluno Gullherme de Morals Janke CLaudia Bastchen                                                       | Tipo de Reprovação Percentual de Integr Aprovações Matérias Reprovadas xxx xxx xxx                                                          | alização<br>Resultados por página<br>10 \$<br>Tipo de Reprovação<br>xxx<br>xxx                                                                                                    |
| Z0220033         Edson         XXX         XXX           20220431         Juliana         XXX         XXX           2022035         XXX         XXX         XXX           20220422         XXX         XXX         XXX           20220422         XXX         XXX         XXX           • Vor mais                                                                                                    | 20220033         Edson         XXX         XXX           2022033         Edson         XXX         XXX           20220431         Juliana         XXX         XXX           2022038         XXX         XXX         XXX           20220345         XXX         XXX         XXX           20220452         XXX         XXX         XXX           20220422         XXX         XXX         XXX           * Vor mais                                                                                                    |                    | GRR<br>20220000<br>2020001<br>2022014                                                                                     | Aluno Guilherme de Morais Janke Claudia Bastchen Karine                                                | Tipo de Reprovação     Percentual de Integr     Aprovações     Matérias canceladas      Matérias Reprovadas     XXX     XXX     XXX         | alização<br>Resultados por página<br>10 \$<br>Tipo de Reprovação<br>xxx<br>xxx<br>xxx                                                                                                    |
| 20220431         Juliana         xxx         xxx           20220431         Juliana         xxx         xxx           20220431         Juliana         xxx         xxx           2022045         xxx         xxx         xxx           20220422         xxx         xxx         xxx           + Ver mais                                                                                                    | 20220431 Juliana XXX XXX XXX<br>20220431 Juliana XXX XXX XXX<br>20220345 XXX XXX XXX XXX<br>20220422 XXX XXX XXX XXX<br>20220422 XXX XXX XXX XXX<br>+ Vor mais                                                                                                    |                    | GRR<br>20220000<br>2020001<br>2022004<br>2022044                                                                          | Aluno Guilherme de Merais Janke Claudia Bastchen Karine Lucas Jania                                    | Tipo de Reprovação Percentual de Integr Apricaçãos Matérias canceladas  Matérias Reprovadas xxx xxx xxx xxx xxx xxx                         | alização<br>Resultados por página<br>10 \$<br>Tipo de Reprovação<br>xxx<br>xxx<br>xxx<br>xxx<br>xxx<br>xxx<br>xxx<br>xxx<br>xxx<br>xxx<br>xxx                                                                                  |
| 20220098     xxx     xxx     xxx       20220345     xxx     xxx     xxx       20220422     xxx     xxx     xxx       + Ver mais                                                                                                    | 20220098 xxx xxx xxx xxx<br>20220345 xxx xxx xxx xxx<br>20220422 xxx xx xxx xxx<br>+ Ver mais                                                                                                    |                    | GRR<br>20220000<br>2020001<br>20220014<br>20220014<br>20220074<br>20220073                                                | Aluno Guilherme de Morais Janke CLaudia Bastchen Karine Lucas João Eficon                              | Tipo de Reprovação Percentual de Integr Aprovações Matérias canceladas  Matérias Reprovadas xxx xxx xxx xxx xxx xxx xxx xxx xxx x           | alização           Resultados por página           10           Tipo de Reprovação           xxx           xxx           xxx           xxx           xxx           xxx           xxx           xxx           xxx           xxx |
| 20220345 XXX XXX XXX<br>20220422 XXX XXX XXX XXX<br>+ Ver mais                                                                                                    | 20220345 XXX XXX XXX XXX<br>20220422 XXX XXX XXX XXX<br>+ Ver mais                                                                                                    |                    | GRR<br>20220000<br>2020001<br>20220014<br>20220014<br>20220014<br>20220033<br>20220431                                    | Aluno Aluno Guilherme de Morais Janke Claudia Bastchen Karine Lucas João Edson Juliana                 | Tipo de Reprovação Percentual de Integr Aprovações Matérias canceladas  Matérias Reprovadas xxx xxx xxx xxx xxx xxx xxx xxx xxx x           | alização                                                                                                    |
| 20220422 xxx xxx xxx xxx xxx xxx xxx xxx xxx                                                                                                    | 20220422 xxx xxx xxx xxx<br>+ Vor mais                                                                                                    |                    | GRR<br>20220000<br>2020001<br>2022014<br>20220044<br>2022004<br>2022003<br>2022033<br>2022043                             | Aluno Aluno Guilherme de Morais Janke CLaudia Bastchen Karine Lucas João Eddon Juliana XXX             | Tipo de Reprovação Percentual de Integr Percentual de Integr Matérias canceladas  Matérias Reprovadas  XXX XXX XXX XXX XXX XXX XXX XXX XXX  | alização                                                                                                    |
| • Ver mais                                                                                                    | • Ver mais                                                                                                    |                    | CRR<br>20220000<br>2020001<br>20220014<br>20220044<br>20220044<br>2022004<br>2022063<br>2022043<br>2022043                | Aluno Aluno Guilherme de Morais Janke Ctaudia Bastchen Karine Lucas João Edison Juliana XXX XXX        | Tipo de Reprovação Percentual de Integr Percentual de Integr Matérias canceladas  Matérias Reprovadas xxx xxx xxx xxx xxx xxx xxx xxx xxx x | Alização<br>Resultados por página<br>10 \$<br>Tipo de Reprovação<br>xxx<br>xxx<br>xxx<br>xxx<br>xxx<br>xxx<br>xxx<br>x                                                                                                    |
|                                                                                                    |                                                                                                    |                    | GRR<br>20220000<br>2020001<br>20220014<br>20220044<br>20220074<br>20220033<br>20220431<br>20220431<br>2022045<br>20220452 | Aluno Aluno Guilherme de Morais Janke Claudia Bastchen Karine Lucas João Edson Juliana XXX XXX XXX XXX | Tipo de Reprovação<br>Percentual de Integr<br>Arrovações<br>Matérias canceladas  Matérias Reprovadas  XXX  XXX  XXX  XXX  XXX  XXX  XXX     | alização<br>Resultados por página<br>10 \$<br>Tipo de Reprovação<br>xxx<br>xxx<br>xxx<br>xxx<br>xxx<br>xxx<br>xxx<br>x                                                                                                    |

FONTE: Os autores (2023).

CRITÉRIOS DE ACEITAÇÃO:

- Deve conter um gráfico de barra que mostre o percentual de aprovação por modalidade de disciplina.
- Deve conter um link "Gerar relatório" o qual direciona a uma tela para geração de relatório da reprovação por nota e por frequência.
- Deve conter um filtro de organização da quantidade de colunas e da ordem delas no relatório a ser gerado.
- Deve conter um filtro para selecionar o tipo de reprovação e o ano, para pegar os dados desejados.
- 5) Deve conter um filtro para indicar quantas linhas/resultados visualizar por página.
- 6) Deve apresentar a tabela após a inserção de todos os filtros necessários.
- 7) Deve conter um link "+ Ver Mais" abaixo da tabela.
- 8) Deve conter um botão "Gerar Relatório".

### Critério de contexto (Válido como premissa para todos os critérios):

Dado que quero avaliar a reprovação por nota e por frequência com detalhe

E estou na tela da reprovação por nota e por frequência do curso

E estou autenticado como um usuário coordenador.

 Deve conter um gráfico de barra que mostre o percentual de aprovação por modalidade de disciplina.

Dado que quero acessar a tela da reprovação por nota e por frequência.

**Quando** acesso a tela da reprovação por nota e por frequência.

**Então** visualizo o gráfico da reprovação por nota e por frequência.

 Deve conter um link "Gerar relatório" o qual direciona a uma tela para geração de relatório da reprovação por nota e por frequência.

Dado que quero gerar um relatório da reprovação por nota e por frequência

Quando clico no link "Gerar Relatório"

**Então** o sistema abre a tela de geração de relatório da reprovação por nota e por frequência.

 Deve conter um filtro de organização da quantidade de colunas e da ordem delas no relatório a ser gerado.

**Dado que** quero selecionar as informações presentes no relatório da reprovação por nota e por frequência

Quando estou na tela de gerar relatório da reprovação por nota e por frequência o sistema permite selecionar a quantidade de colunas e da ordem das mesmas do relatório a ser gerado. As colunas possíveis para seleção são: GRR do aluno, Nome Completo, Potencial de Evasão, Indicação de Jubilação, IRA, Período Pertencente, Situação, Matérias canceladas, Matérias Aprovadas, Matérias reprovadas por nota, Matérias Reprovadas por Frequência, Potencial de Retenção.

 Deve conter um filtro para selecionar o tipo de reprovação e o ano, para pegar os dados desejados.

**Dado que** quero filtrar as informações que iram para o relatório da reprovação por nota e por frequência.

Quando seleciono 1 ou mais tipos de filtros

**Então** o sistema habilita os filtros para a seleção.

 Deve conter dois botões de exportação de dados brutos, um "CSV", para exportar os dados em csv e um "Excel" para exportar os dados no formato Excel.

Dado que quero poder exportar os arquivos brutos em Excel ou csv.

Quando seleciono todos os filtros necessários.

**Então** o sistema permite os dados brutos, sendo em csv com o botão "CSV" ou Excel como botão "Excel".

 Deve conter um filtro para indicar quantas linhas/resultados visualizar por página.

Dado que quero ver a tabela criada.

Quando seleciono todos os filtros necessários.

**Então** o sistema abre um filtro de quantas linhas/resultados visualizar por página.

7) Deve apresentar a tabela após a inserção de todos os filtros necessários.

Dado que quero ver a tabela criada.

**Quando** seleciono todos os filtros necessários.

**Então** o sistema abre um filtro de quantas linhas/resultados visualizar por página.

8) Deve conter um link "+ Ver Mais" abaixo da tabela.

**Dado que** quero ver mais resultados/linhas da tabela além da quantidade que filtrei.

Quando seleciono "+ Ver mais'.

**Então** aparece mais resultados da tabela.

9) Deve conter um botão "Gerar Relatório".

Dado que quero gerar relatório da reprovação por nota e por frequência.

Quando clico no botão "Gerar Relatório"

**Então** o sistema gera um relatório em PDF com o gráfico da reprovação por nota e por frequência e a tabela criada com os filtros.

HU009 – VISUALIZAR APROVAÇÃO POR MODALIDADE

SENDO um coordenador

**QUERO** uma tela para ver o índice de aprovação por modalidade de disciplina detalhada do curso

**PARA** poder ver em uma maior escala o gráfico e gerar um relatório conforme filtros desejados.

| eters SAD   Incel   Incel   Incel   Additional database   Additional database   Additional database   Mitta Corriculat   Additional database   Mitta Corriculat   Additional database   Mitta Corriculat   Additional database   Mitta Corriculat   Additional database   Mitta Corriculat   Mitta Corriculat   Mitta Coriculat   Mitta Coriculat   <                                                                                                    | https:/                                                                                                    | /www.ufpr.sad.a.b | r/                        |                      |                              |
|----------------------------------------------------------------------------------------------------|----------------------------------------------------------------------------------------------------|-------------------|---------------------------|----------------------|------------------------------|
| <section-header></section-header>                                                                                                    | ieleção de Curso                                                                                                    | SADA              |                           |                      | 💄 Usuário — Sa               |
| Inicia<br>Micro Datalia<br>December<br>Persona<br>Maria Confronta<br>Mandimentas COA                                                                                                    |                                                                                                    | C Desempenho (    | Geral                     |                      |                              |
| Inico<br>Inico<br>Exada<br>Exada |                                                                                                    |                   |                           |                      |                              |
| Importar Dados         Abeliamento         Retereda         Evansão         Deampenho Detalhado         Previsão da Desempenho         Histórica do Aluna         Matri Corricutar         Anendimentos COA         Verembenho Detalhado         Previsão da Desempenho         Linguagem da Programação         Unguegem da Programação         Oracido da Disciplina         Unguegem da Programação         Oracido da da da da da da da da da da da da da                                                                                                    | Inicio                                                                                                    | 4                 | Aprovação poi             | r modalidad          | e de disciplina              |
| Additionanto<br>Betencia<br>Evasia<br>Previsia de Desempento<br>Etistérice de Alume<br>André Corricular<br>André Corricular<br>André de Discipline<br>Linguagem de Programação<br>Eleicine de argumentos que desija que aparece na tabela na ordem desejad:<br>Linguagem de Programação<br>Eleicine es argumentos que desija que aparece na tabela na ordem desejador<br>Betencial de retenção<br>Periodo Peristencial<br>Periodo Peristencial<br>Periodo Peristencia                                                                                                    | Importar Dados                                                                                                    |                   |                           |                      |                              |
| Renerale<br>Evanado<br>Previsado de Desempento<br>Ristorico da Aluno<br>Martiz Carricular<br>Anendimentos COA<br>Martiz Carricular<br>Martiz Carricular<br>Anome Composition         Filtros +           Implementos Programação<br>Implementos Programação<br>Implementos<br>Implementos Performantos<br>Implementos Performantos<br>Implementos Performantos<br>Implementos Performantos<br>Implementos<br>Implementos<br>Imp                                                                                                    | Jubilamento                                                                                                    |                   |                           | 13                   |                              |
| Evande         Desempenho         Listorica da Aluna         Matria Curricular         Alendimentos COA         Matria Curricular         Bendimentos COA         Matria Curricular         Desempenho         Desempenho         Construction         Matria Curricular         Bendimentos COA         Matria Curricular         Desempenho         Desempenho </td <td>Retenção</td> <td></td> <td></td> <td></td> <td></td>                                                                                                    | Retenção                                                                                                    |                   |                           |                      |                              |
| Comparison Detailando<br>Previsão de Desempenho<br>Histórico do Aluno<br>Mariz Carricular<br>Atendimentos COA       Fitros +         Mariz Carricular<br>Atendimentos COA       Fitros +         Mariz Carricular<br>Atendimentos COA       Fitros +         Mariz Carricular<br>Atendimentos COA       Fitros +         Mariz Carricular<br>Atendimentos COA       Fitros +         Mariz Carricular<br>Atendimentos COA       Fitros +         Maria Carricular<br>Atendimentos COA       Fitros +         Maria Carricular<br>Atendimentos Que deseja que aparece na labela na ordem desejata:       Potencial de evasão<br>Atendia de Integralização<br>Atendia de Integralização<br>Atendia de Integral                                                                                                    | Evasão                                                                                                    |                   |                           |                      |                              |
| Texisdo do Desempento         Histórico do Aluno         Mariz Curricular         Aendimentos COA         Impuagon de Programação         Impuagon de Programação         Impuação de Brancima de Aluno         Impuaçon de Social Janão         Impuaçon de Programação         Impuaçon de Social Janão         Impuaçon de Social Janão         Impuaçon de Social Janão         Impuaçon de Social Janão         Impuaçon de Social Janão         Impuaçon de Social Janão         Impuaçon de Social Janão         Impuaçon de Social Janão         Impuaçon de Social Janão         Impuaçon de Social Janão         Impuaçon de Social Janão         Impuaçon de Social Janão <tr< td=""><td>Desempenho Detalhado</td><td></td><td></td><td></td><td></td></tr<>                                                                                                    | Desempenho Detalhado                                                                                                    |                   |                           |                      |                              |
| Histórico do Aluno<br>Matriz Curricular<br>Atendimentos COA                                                                                                    | Previsão de Desempenho                                                                                                    |                   |                           |                      |                              |
| Matriz Curricular<br>Atendimentos COA<br>Medalidade de Disciplina<br>Linguagem de Programiação<br>↓ Potencial de evasão<br>↓ Potencial de evasão                                                                                                    | Histórico do Aluno                                                                                                    |                   |                           |                      |                              |
| Matrix curricular       Filtros +         Atendimentos CDA       Medalidade de Disciplina       Do ano:       Ao ano:         Unguagem de Programacia       Image: Constant of the constant of the constant of                                                                                                    | THE REAL PROPERTY AND A REAL PROPERTY AND A RE |                   | _                         |                      |                              |
| Attendimentos CUA       Modalidade de Disciplina       Do ane:       Ao ano:         Linguagem de Programaçãe                                                                                                    | Matriz Curricular                                                                                                    |                   |                           | Filtros +            |                              |
| Unguagem de Programação       2019       2023       \$         Selecione os argumentos que deseja que aparece na tabela na ordem desejada: <ul> <li>GRR do aluno</li> <li>Nome Completo</li> <li>Situação</li> <li>Periodo Pertancento</li> <li>Ra</li> <li>Periodo Pertancento</li> <li>Ra</li> <li>Periodo Pertençato</li> <li>Percentual de Integralização</li> <li>Aprovações per preguência</li> <li>Percentual de Integralização</li> <li>Aprovações</li> <li>Materias canceladas</li> <li>Nome de Morais Janke</li> <li>Xxx</li> <li>Xxx</li></ul>                                                                                                    | Atendimentos COA                                                                                                    | Modalidade de     | Disciplina                |                      | Do ano: Ao ano:              |
| Selecione os argumentos que deseja que aparece na tabela na ordem desejada:            ① GRR do aluno         ③ Nome Completo         ⑤ Nuecial         ③ Portencial de evasão         ④ Portencial de Integralização         ④ Portencial de Integralização         ④ Portencial de Integralização         ④ Portencial de Integralização         ④ Portencial de Integralização         ④ Portencial de integralização         ④ Portencial de Integralização         ④ Portencial de Integralização         ① 2020000         ① cuadia Bastchen         \$xxx         \$xxx         \$xxx                                                                                                    |                                                                                                    | Linguagem         | de Programação 🛛 💠        |                      | 2019 🗢 2023 🗢                |
| GRR       Aluno       Aprovações       Percentual de integralização         20220000       Guilherme de Morais Janke       xxx       xxx         2020001       Claudia Bastchen       xxx       xxx         20220014       Karine       xxx       xxx         20220014       Lucas       xxx       xxx         20220014       Lucas       xxx       xxx         20220014       João       xxx       xxx         20220014       João       xxx       xxx         20220041       Juliana       xxx       xxx         20220033       Edison       xxx       xxx         20220045       xxx       xxx       xxx         20220038       xxx       xxx       xxx         20220422       xxx       xxx       xxx         20220422       xxx       xxx       xxx         20220422       xxx       xxx       xxx         20220422       xxx       xxx       xxx         20220422       xxx       xxx       xxx         20220422       xxx       xxx       xxx         20220422       xxx       xxx       xxx         20220422       xxx                                                                                                    |                                                                                                    |                   |                           |                      |                              |
| GRR     Aluno     Aprovações     Percentual de integralização       20220000     Guilherme de Morais Janke     XXX     XXX       202200001     Claudia Bastchen     XXX     XXX       20220014     Karine     XXX     XXX       20220014     Karine     XXX     XXX       20220014     Lucas     XXX     XXX       20220014     João     XXX     XXX       20220074     João     XXX     XXX       20220031     Edieon     XXX     XXX       20220098     XXX     XXX     XXX       20220098     XXX     XXX     XXX       20220422     XXX     XXX     XXX       20220422     XXX     XXX     XXX       20220422     XXX     XXX     XXX                                                                                                    |                                                                                                    |                   |                           |                      | Resultados por página        |
| GRR         Aluno         Aprovações         Percentual de integralização           20220000         Guilherme de Morais Janke         XXX         XXX         XXX           20220001         Claudia Bastchen         XXX         XXX         XXX           20220014         Karine         XXX         XXX         XXX           20220014         Lucas         XXX         XXX         XXX           20220014         Lucas         XXX         XXX         XXX           20220074         João         XXX         XXX         XXX           20220073         Edien         XXX         XXX         XXX           20220098         XXX         XXX         XXX         XXX           20220421         Juliana         XXX         XXX         XXX           20220098         XXX         XXX         XXX         XXX           20220422         XXX         XXX         XXX         XXX           20220422         XXX         XXX         XXX         XXX           + Ver mais         Li Gerar Relatório         Li Gerar Relatório                                                                                                    |                                                                                                    |                   |                           |                      | 10 🗘                         |
| GRR     Aumo     Aprovações     Percentual de integralização       20220000     Guilherme de Morais Janke     XXX     XXX       20200001     Cluadia Bastchen     XXX     XXX       20220014     Karine     XXX     XXX       20220044     Lucas     XXX     XXX       20220074     João     XXX     XXX       20220031     Edison     XXX     XXX       202200931     Juliana     XXX     XXX       202200945     XXX     XXX     XXX       20220095     XXX     XXX     XXX       202200422     XXX     XXX     XXX       20220422     XXX     XXX     XXX                                                                                                    |                                                                                                    |                   | 1977/00                   |                      |                              |
| Construction of investigation         XXX         XXX           20200001         Claudia Bastchen         XXX         XXX           20220014         Karine         XXX         XXX           20220014         Lucas         XXX         XXX           20220074         Jolio         XXX         XXX           20220073         Edison         XXX         XXX           20220074         Jolio         XXX         XXX           20220074         Jolio         XXX         XXX           20220074         Jolio         XXX         XXX           20220074         Jolio         XXX         XXX           20220074         Jolio         XXX         XXX           20220074         Jolio         XXX         XXX           20220073         Edison         XXX         XXX           20220431         Juliana         XXX         XXX           20220098         XXX         XXX         XXX           20220422         XXX         XXX         XXX           20220422         XXX         XXX         XXX           + Ver mais         -11         Gerar Relatório                                                                                                    |                                                                                                    | 20220000          | Guilherme de Morais Tank- | Aprovações           | Percentual de integralização |
| 20220014         Karine         xxx         xxx           20220044         Lucas         xxx         xxx           20220074         João         xxx         xxx           20220074         João         xxx         xxx           20220074         João         xxx         xxx           20220074         João         xxx         xxx           20220073         Edeon         xxx         xxx           20220431         Juliana         xxx         xxx           2022098         xxx         xxx         xxx           20220422         xxx         xxx         xxx           20220422         xxx         xxx         xxx           + Ver mais                                                                                                    |                                                                                                    | 20200001          | Claudia Bastchen          | ***                  | ***                          |
| 20220044         Lucas         xxx         xxx           20220074         João         xxx         xxx           20220073         Edison         xxx         xxx           20220033         Edison         xxx         xxx           20220431         Juliana         xxx         xxx           2022098         xxx         xxx         xxx           20220421         xxx         xxx         xxx           20220422         xxx         xxx         xxx           20220422         xxx         xxx         xxx           + Ver mais                                                                                                    |                                                                                                    | 20220014          | Karine                    | XXX                  | XXX                          |
| 20220074         Jolio         xxx         xxx           20220031         Edison         xxx         xxx           20220431         Juliana         xxx         xxx           20220098         xxx         xxx         xxx           20220421         xxx         xxx         xxx           20220422         xxx         xxx         xxx           + Ver mais                                                                                                    |                                                                                                    | 20220044          | Lucas                     | ***                  | ***                          |
| 20220033 Edeon xxx xxx<br>20220431 Juliana xxx xxx<br>20220098 xxx xxx xxx<br>20220345 xxx xxx xxx<br>20220422 xxx xxx xxx xxx<br>+ Ver mais                                                                                                    |                                                                                                    | 20220074          | João                      | XXX                  | XXX                          |
| 2022/09/8         xxx         xxx         xxx           20220345         xxx         xxx         xxx           20220422         xxx         xxx         xxx           + Ver mais                                                                                                    |                                                                                                    | 20220033          | Edson                     | XXX                  | XXX                          |
| 20220345 XXX XXX XXX XXX<br>20220422 XXX XXX XXX XXX<br>+ Ver mais                                                                                                    |                                                                                                    | 20220431          | XXX                       | XXX                  | XXX                          |
| 20220422 xxx xxx xxx xxx xxx<br>+ Ver mais                                                                                                    |                                                                                                    | 20220345          | XXX                       | xxx                  | XXX                          |
| + Ver mais                                                                                                    |                                                                                                    | 20220422          | XXX                       | XXX                  | жж                           |
|                                                                                                    |                                                                                                    | + Ver mais        |                           |                      | II Gerar Relatório           |
|                                                                                                    |                                                                                                    | SADA              | UFPR© Sistema de Anális   | e de Desempenho Acad | êmico                        |

FONTE: Os autores (2023).

# **CRITÉRIOS DE ACEITAÇÃO:**

- Deve conter um gráfico que mostra o índice de aprovação por modalidade de disciplina em maior escala.
- Deve conter um link "Gerar relatório" o qual direciona a uma tela para geração de relatório do índice de aprovação por modalidade de disciplina.
- Deve conter um filtro de organização da quantidade de colunas e da ordem das mesmas do relatório a ser gerado.
- Deve conter um filtro para selecionar a modalidade de disciplina e o ano, para pegar os dados desejados.
- 5) Deve conter um filtro para indicar quantas linhas/resultados visualizar por página.
- 6) Deve apresentar a tabela após a inserção de todos os filtros necessários.
- 7) Deve conter um link "+ Ver Mais" abaixo da tabela.
- 8) Deve conter um botão "Gerar Relatório".

## CRITÉRIOS DE ACEITAÇÃO - DETALHAMENTO:

## Critério de contexto (Válido como premissa para todos os critérios):

**Dado que** quero avaliar o índice de aprovação por modalidade de disciplina com detalhe

E estou na tela do índice de aprovação por modalidade de disciplina do curso

E estou autenticado como um usuário coordenador.

1) Deve conter um gráfico que mostra o índice de aprovação por modalidade de disciplina em maior escala.

**Dado que** quero acessar a tela do índice de aprovação por modalidade de disciplina.

**Quando** acesso a tela do índice de aprovação por modalidade de disciplina.

**Então** visualizo o gráfico do índice de reprovação por modalidade de

disciplina.

2) Deve conter um link "Gerar relatório" o qual direciona a uma tela para geração de relatório do índice de aprovação por modalidade de disciplina.

**Dado que** quero gerar um relatório do índice de aprovação por modalidade de disciplina

Quando clico no link "Gerar Relatório"

**Então** o sistema abre a tela de geração de relatório do índice de aprovação por modalidade de disciplina.

 Beve conter um filtro de organização da quantidade de colunas e da ordem das mesmas do relatório a ser gerado.

**Dado que** quero selecionar as informações presentes no relatório do índice de aprovação por modalidade de disciplina.

**Quando** estou na tela de gerar relatório do índice de aprovação por modalidade de disciplina

**Então** o sistema permite selecionar a quantidade de colunas e da ordem das mesmas do relatório a ser gerado. As colunas possíveis para seleção são: GRR do aluno, Nome Completo, Potencial de Evasão, Indicação de Jubilação, RA, Período Pertencente, Situação, Matérias canceladas, Matérias Aprovadas, Matérias reprovadas por nota, Matérias Reprovadas por Frequência, Potencial de Retenção.

4) Deve conter um filtro para selecionar a modalidade de disciplina e o ano, para pegar os dados desejados.

**Dado que** quero filtrar as informações que iram para o relatório de integralização

**Quando** seleciono 1 ou mais tipos de filtros

**Então** o sistema habilita os filtros para a seleção.

 Deve conter um filtro para indicar quantas linhas/resultados visualizar por página.

Dado que quero ver a tabela criada.

Quando seleciono todos os filtros necessários.

**Então** o sistema abre um filtro de quantas linhas/resultados visualizar por página.

7) Deve apresentar a tabela após a inserção de todos os filtros necessários.

**Dado que** quero ver a tabela criada.

Quando seleciono todos os filtros necessários.

**Então** o sistema abre um filtro de quantas linhas/resultados visualizar por página.

8) Deve conter um link "+ Ver Mais" abaixo da tabela.

**Dado que** quero ver mais resultados/linhas da tabela além da quantidade que filtrei.

Quando seleciono "+ Ver mais'.

**Então** aparece mais resultados da tabela.

9) Deve conter um botão "Gerar Relatório".

**Dado que** quero gerar relatório do índice de aprovação por modalidade de disciplina.

Quando clico no botão "Gerar Relatório"

**Então** o sistema gera um relatório em PDF com o gráfico do índice de aprovação por modalidade de disciplina e a tabela criada com os filtros.

#### HU010 – IMPORTAR DADOS MATRIZ CURRICULAR

- **SENDO** um coordenador
- QUERO uma tela para importar dados da Matriz curricular
- **PARA** pode inserir matrizes curricular do curso selecionado.

| https://                                                                                                    | //www.ufpr.sada.br/tads                                                             |                                                                                                    |                                                            |                                     |                 |      |
|----------------------------------------------------------------------------------------------------|-------------------------------------------------------------------------------------|----------------------------------------------------------------------------------------------------|------------------------------------------------------------|-------------------------------------|-----------------|------|
| Seleção de Curso                                                                                                    | SADA UFPR                                                                           |                                                                                                    |                                                            | -                                   | Usuário         | Sair |
| Início Importar Dados Jubilamento Retenção Evasão Evasão Desempenho Detalhado Previsão de desempenho Histórico do Aluno Matriz Currícular Atendimentos COA | <b>Tecnologia em Aná</b><br>Curso - Tecnologia<br><u>Importar Matriz Curricular</u> | <b>álise e Desenv</b><br>em Análise e E<br>Importar Histórico Esco<br>Selecionar os dados:<br>C:\Users\teste | <b>volvimento</b><br>Desenvolvim<br><sub>lar Importa</sub> | <b>de Sistem</b> a<br>ento de Siste | as - TA<br>emas | DS   |
|                                                                                                    |                                                                                     |                                                                                                    |                                                            | Carre                               | gar Dados       |      |
|                                                                                                    | Matrizes Curriculares Exister                                                       | ntes                                                                                                    |                                                            |                                     |                 | _    |
|                                                                                                    | 2015.1 xxxxxxxxx xxxxxxxx xxx                                                       | XXXXXXXXXXXXXXXXXXXXXXXXXXXXXXXXXXXXXX                                                                       | Ver Modalidades                                            | Criar Modalidade                    | - Excluir       |      |
|                                                                                                    | 2015.1 xxxxxxxxx xxxxxxxx xxx                                                       | *****                                                                                                    | Ver Modalidades                                            | Criar Modalidade                    | - Excluir       |      |
|                                                                                                    | 2015.1 xxxxxxxxx xxxxxxxx xxx                                                       | XXXXXXXXXXXXXXXXXXXXXXXXXXXXXXXXXXXXXX                                                                       | Ver Modalidades                                            | Criar Modalidade                    | - Excluir       |      |
|                                                                                                    | 2015.1 xxxxxxxxx xxxxxxxxx xxx                                                      | XXXXXXXXXXXX XXXXXXX                                                                                         | Ver Modalidades                                            | Criar Modalidade                    | - Excluir       |      |
|                                                                                                    |                                                                                     |                                                                                                    |                                                            |                                     |                 |      |
|                                                                                                    | SADA-UFPR© Sistema d                                                                | e Análise de Desempe                                                                                         | enho Acadêmico                                             |                                     |                 |      |

FONTE: Os autores (2023).

# **CRITÉRIOS DE ACEITAÇÃO:**

- 1) Deve conter um campo que mostre o arquivo selecionado para a importação.
- 2) Deve conter um botão "Importar".
- 3) Deve conter um botão carregar dados.
- 4) Deve conter uma tabela com as matrizes curriculares existentes para o curso.
- 5) Deve conter um link na tabela "Ver Modalidades".

- 6) Deve conter um link na tabela "Criar Modalidades".
- 7) Deve conter um link na tabela "- Excluir".

#### Critério de contexto (Válido como premissa para todos os critérios):

Dado que quero fazer a importação de dados da matriz curricular

**E** estou na tela inicial de importação de dados (matriz curricular)

E estou autenticado como um usuário coordenador.

1) Deve conter um campo que mostre o arquivo selecionado para a importação.

Dado que quero saber o caminho que o arquivo selecionado possui.

**Quando** finalizo a importação.

**Então** o sistema mostra destro de um campo o caminho do arquivo selecionado.

2) Deve conter um botão "Importar".

Dado que Quero importar uma matriz curricular

- Quando clico no botão "Importar"
- Então o sistema abre a opção de pesquisar um arquivo no computador

3) Deve conter um botão "Carregar dados".

Dado que selecionei a matriz curricular desejada

Quando clico no botão "Carregar dados"

**Então** aparece a matriz carregada na tabela de matrizes curriculares

4) Deve conter uma tabela com as matrizes curriculares existentes para o curso.

**Dado que** quero visualizar todas as matrizes curriculares cadastradas do curso.

**Quando** seleciono estou na página de importar matriz curricular.

**Então** o sistema apresenta uma tabela com todas as matrizes curriculares cadastradas.

5) Deve conter um link na tabela "Ver Modalidades".

Dado que quero ver as modalidades cadastradas.

**Quando** seleciono o link 'ver modalidades'.

**Então** o sistema abre a tela com todas as modalidades caso exista, se não emite um alerta "Não existe modalidades cadastradas".

6) Deve conter um link na tabela "Criar Modalidades".

Dado que quero criar modalidades para a matriz curricular cadastrada.

Quando seleciono o link 'Criar Modalidades'.

**Então** o sistema abre a tela "Criar modalidade do Curso".

7) Deve conter um link na tabela "- Excluir".

**Dado que** quero excluir uma matriz curricular cadastrada.

Quando seleciono o link "- Excluir".

**Então** o sistema abre um aviso "Realmente deseja excluir esta matriz curricular?", para após o "OK" excluir efetivamente.

#### **REGRAS DE NEGÓCIO DA HISTÓRIA:**

R1 – Especificação do formato do arquivo de entrada e quais colunas devem ter encontrasse no APÊNDICE E.

#### HU011 – CRIAR MODALIDADE

**SENDO** um coordenador

**QUERO** uma tela para criar as modalidades do curso

**PARA** poder criar as modalidades com as matérias existentes na matriz curricular.

|                                                                                 | tee://www.uter.eada.be/tade                                 |
|---------------------------------------------------------------------------------|-------------------------------------------------------------|
|                                                                                 | tps.//www.uipi.saua.bi/taus                                 |
| Seleção de Curso                                                                | SADA Lusuário Sair                                          |
|                                                                                 | < Importar Matriz Curricular                                |
| Início Importar Dados                                                           | Curro Tospologia em Apólico o Desenvolvimento de Sistemas   |
| > Retenção                                                                      | curso - rechologia em Analise e Desenvolvimento de Sistemas |
| > Evasão                                                                        | Criar Modalidade Modalidades Criadas                        |
| <ul> <li>&gt; Desempenho Detalhad</li> <li>&gt; Previsão de desemper</li> </ul> | • Criar Modalidades de Disciplina                           |
| Histórico do Aluno                                                              | Nome da Modalidade                                          |
| <u>Matriz Currícular</u> Atendimentos COA                                       | Linguagem de Programação                                    |
| <ul> <li>Atendimentos coa</li> </ul>                                            |                                                             |
|                                                                                 | Disciplina                                                  |
|                                                                                 |                                                             |
|                                                                                 | Linguagem de Programação Orientada a Objeto I - Excluir     |
|                                                                                 |                                                             |
|                                                                                 |                                                             |
|                                                                                 | Criar Modalidade                                            |
|                                                                                 | SADA-UFPR© Sistema de Análise de Desempenho Acadêmico       |
|                                                                                 |                                                             |

FONTE: Os autores (2023).

|        | https://www.ufpr.sada.br/tads                  |                                                   |           |                                         |                     |                  |             |  |
|--------|------------------------------------------------|---------------------------------------------------|-----------|-----------------------------------------|---------------------|------------------|-------------|--|
| Sele   | ção de Curso                                   | SADA UFPR                                         |           |                                         |                     | 💄 <u>Usuário</u> | <u>Sair</u> |  |
|        | Início                                         | < Importar Matriz Curricular<br>Tecnologia em Aná | lise e    | Desenvolviment                          | o de Sister         | nas - TA         | DS          |  |
| >      | Importar Dados                                 |                                                   |           |                                         |                     |                  |             |  |
| >      | Jubilamento                                    | Curso - Tecnologia                                | em Ar     | nálise e Desenvolvi                     | mento de Sis        | temas            |             |  |
| >      | Retenção                                       | -                                                 |           |                                         |                     |                  |             |  |
| >      | Evasão                                         | Criar Modalidade                                  | Modalidad | es Criadas                              |                     |                  |             |  |
| ><br>> | Desempenho Detalhado<br>Previsão de desempenho |                                                   |           |                                         |                     |                  |             |  |
| Ś      | Histórico do Aluno                             | Modalidades                                       |           | Disciplinas                             |                     |                  |             |  |
| >      | Matriz Currícular                              | Linguagem de Programação                          |           | Linguagem de Programação Or             | ientada a Objeto I  | - Excluir        |             |  |
| >      | Atendimentos COA                               |                                                   |           | Linguagem de Programação Or             | ientada a Objeto II | - Excluir        |             |  |
|        |                                                |                                                   | - Excluir | Java                                    |                     | - Excluir        |             |  |
|        |                                                | Gestão                                            |           | ****                                    |                     | - Excluir        |             |  |
|        |                                                |                                                   |           | 222222222222222222222222222222222222222 | zz                  | - Excluir        |             |  |
|        |                                                |                                                   | - Excluir | wwwwwwwwwwwwww                          |                     | - Excluir        |             |  |
|        |                                                |                                                   |           |                                         |                     |                  |             |  |
|        |                                                | SADA-UFPR© Sistema d                              | e Análise | de Desempenho Acadêmic                  | 0                   |                  |             |  |

FONTE: Os autores (2023).

# **CRITÉRIOS DE ACEITAÇÃO:**

- 1) Deve conter um campo para inserir o nome da modalidade.
- 2) Deve conter a seleção da Disciplina pertencente a matriz curricular.
- 3) Deve conter um link "+Adicionar", para selecionar mais disciplinas.
- 4) Deve conter um campo com as disciplinas selecionadas.
- 5) Deve conter um link "-Excluir" no lado de cada disciplina selecionada.
- 6) Deve conter um botão "Criar Modalidades".
- 7) Deve conter um link "Modalidades Criadas".
- 8) Em modalidades criadas deve ser possível visualizar todas as modalidades criadas para a matriz curricular em questão.
- Em modalidades criadas deve existir um link "- Excluir" que possibilita excluir a disciplina da modalidade.
- 10) Em modalidades criadas deve existir um link "- Excluir" que possibilita excluir a modalidade da matriz curricular.
# CRITÉRIOS DE ACEITAÇÃO - DETALHAMENTO: Critério de contexto (Válido como premissa para todos os critérios):

Dado que quero criar modalidades na matriz curricular
E estou na tela Criar Modalidade
E estou autenticado como um usuário coordenador.
1) Deve conter um campo para inserir o nome da modalidade.
Dado que quero inserir o nome da modalidade
Quando entro na tela criar modalidade.
Então o sistema mostra um campo para inserir o nome da modalidade.

2) Deve conter a seleção da Disciplina pertencente a matriz curricular.
 Dado que quero selecionar as matérias pertencentes a determinada modalidade
 Quando clico na seleção de Disciplinas

**Então** o sistema abre todas as disciplinas pertencente a Matriz Curricular selecionada

3) Deve conter um link "+Adicionar", para selecionar mais disciplinas.

Dado que quero selecionar mais disciplinas para a determinada modalidade.Quando clico no link "+ Adicionar".

**Então** o sistema insere a disciplina selecionada e libera a adição de mais disciplinas

4) Deve conter um campo com as disciplinas selecionadas.

Dado que cliquei no link "+ Adicionar"

Quando selecionei a disciplina desejada

Então aparece a disciplina selecionada vai para o campo de disciplinas selecionada

5) Deve conter um link "-Excluir" no lado de cada disciplina selecionada.

Dado que quero excluir uma disciplina da modalidade.

**Quando** seleciono o link "- Excluir".

**Então** o sistema abre um aviso "Realmente deseja excluir esta disciplina?", para após o "OK" excluir efetivamente.

6) Deve conter um botão "Criar Modalidades".

Dado que quero criar a modalidade

Quando seleciono o botão "Criar Modalidades".

**Então** o sistema abre a tela "Modalidades Criadas" com todas as modalidades existentes, e com a modalidade criada inserida nela.

7) Deve conter um link "Modalidades Criadas".

Dado que quero ver as modalidades criadas para a matriz curricular.

Quando seleciono o link "Modalidades Criadas".

Então o sistema abre a tela "Modalidades Criadas".

8) Em modalidades criadas deve ser possível visualizar todas as modalidades criadas para a matriz curricular em questão.

Dado que quero ver as modalidades criadas para a matriz curricular.

Quando seleciono estou na tela "Modalidades Criadas".

**Então** o sistema mostra uma tabela com todas as modalidades criadas.

 Em modalidades criadas deve existir um link "- Excluir" que possibilita excluir a disciplina da modalidade.

**Dado que** quero excluir uma disciplina da modalidade.

Quando seleciono o link "- Excluir" ao lado da disciplina.

**Então** o sistema abre um aviso "Realmente deseja excluir esta disciplina?", para após o "OK" excluir efetivamente.

10) Em modalidades criadas deve existir um link "- Excluir" que possibilita excluir a modalidade da matriz curricular.

Dado que quero excluir uma modalidade.

Quando seleciono o link "- Excluir" ao lado da modalidade.

**Então** o sistema abre um aviso "Realmente deseja excluir esta modalidade?", para após o "OK" excluir efetivamente.

# **REGRAS DE NEGÓCIO DA HISTÓRIA:**

R1 – Todas as matérias não inseridas em modalidade, fazem parte de uma modalidade default chama: "Outros".

## HU012 – IMPORTAR DADOS HISTÓRICO ESCOLAR

- SENDO um coordenador
- QUERO uma tela para importar dados do histórico escolar
- **PARA** poder inserir históricos escolares do curso selecionado.

| ••• ht                                                                                                    | ttps://www.ufpr.sada.br/tads                                                                                                    |                                               |
|----------------------------------------------------------------------------------------------------|----------------------------------------------------------------------------------------------------|-----------------------------------------------|
| Seleção de Curso                                                                                                    | SADA UFPR                                                                                                    | Lisuário Sair                                 |
| Início<br>> Importar Dados<br>> Jubilamento<br>> Retenção<br>> Evasão<br>> Desempenho Detalhar<br>> Previsão de desempe<br>> Histórico do Aluno<br>> Matriz Currícular<br>> Atendimentos COA | do       Tipo de arquivos para o carregamento dos dados:         Civ<       Excel         Civ       Civiliaria         Selecionar os dados:       Civiliaria         Civiliaria       Civiliaria         Unitorial de arquivos para o carregamento dos dados:       Civiliaria         Civiliaria       Civiliaria         Civiliaria       Civiliaria         Civiliaria       Civiliaria         Civiliaria       Civiliaria         Civiliaria       Civiliaria         Civiliaria       Civiliaria         Civiliaria       Civiliaria         Civiliaria       Civiliaria         Civiliaria       Civiliaria         Carrelationa       Carrelationa | ias - TADS<br>temas<br>Importar<br>egar Dados |
|                                                                                                    | 2015.1 xxxxxxxxx xxxxxxxxx xxxxxxxxx xxxxxxxx                                                                                                    | - Excluir                                     |
|                                                                                                    | 2015.1 xxxxxxxxxx xxxxxxxxx xxxxxxxxx xxxxxxx                                                                                                    | - Excluir                                     |
|                                                                                                    | 2015.1 xxxxxxxxx xxxxxxxxx xxxxxxxxx xxxxxxxx                                                                                                    | - Excluir                                     |
|                                                                                                    | 2015.1 xxxxxxxxxx xxxxxxxxxx xxxxxxxxxx xxxxxx                                                                                                    | - Excluir                                     |
|                                                                                                    |                                                                                                    |                                               |
|                                                                                                    | SADA-UFPR© Sistema de Análise de Desempenho Acadêmico                                                                                                    |                                               |

FONTE: Os autores (2023).

# **CRITÉRIOS DE ACEITAÇÃO:**

- Deve conter a seleção do tipo de arquivo desejado para importar dados (csv e Excel).
- 2) Deve conter um campo que mostre o arquivo selecionado para a importação.
- 3) Deve conter um botão "Importar".
- 4) Deve conter um botão carregar dados.
- 5) Deve conter uma tabela com os históricos escolares existentes para o curso.
- 6) Deve conter um link na tabela "- Excluir".

# **CRITÉRIOS DE ACEITAÇÃO - DETALHAMENTO:**

#### Critério de contexto (Válido como premissa para todos os critérios):

Dado que quero fazer a importação de dados do histórico escolar

E estou na tela inicial de importação de dados (histórico escolar)

E estou autenticado como um usuário coordenador.

 Deve conter a seleção do tipo de arquivo desejado para importar dados (csv e Excel).

Dado que quero selecionar o tipo de arquivo eu irei importar.

**Quando** clico na lista de tipos de arquivo para o carregamento dos dados.

**Então** o sistema mostra os tipos possíveis para o carregamento dos dados.

2) Deve conter um campo que mostre o arquivo selecionado para a importação.

Dado que quero saber o caminho que o arquivo selecionado possui.

**Quando** finalizo a importação.

**Então** o sistema mostra destro de um campo o caminho do arquivo selecionado.

3) Deve conter um botão "Importar".

Dado que quero importar um histórico escolar

Quando clico no botão "Importar"

Então o sistema abre a opção de pesquisar um arquivo no computador

4) Deve conter um botão "Carregar dados".

Dado que selecionei um histórico escolar desejado

Quando clico no botão "Carregar dados"

Então aparece a matriz carregada na tabela de históricos escolares

5) Deve conter uma tabela com os históricos escolares existentes para o curso.

Dado que quero visualizar todos os históricos escolares cadastrados do curso.

Quando seleciono estou na página de importar histórico escolar.

**Então** o sistema apresenta uma tabela com todos os históricos escolares cadastradas.

- 8) Deve conter um link na tabela "- Excluir".
- Dado que quero excluir um histórico escolar cadastrado.
- Quando seleciono o link "- Excluir".

**Então** o sistema abre um aviso "Realmente deseja excluir este histórico escolar?", para após o "OK" excluir efetivamente.

## **REGRAS DE NEGÓCIO DA HISTÓRIA:**

R1 – Especificação do formato do arquivo de entrada e quais colunas devem ter encontrasse no APÊNDICE E.

#### HU013 - IMPORTAR TURMAS

- SENDO um coordenador
- QUERO uma tela para importar dados da Turma
- **PARA** poder inserir a turma do curso selecionado.

|                  | https://www.ufpr.sada.br/tads                                                                 |                                         | _                 |                                      |
|------------------|-----------------------------------------------------------------------------------------------|-----------------------------------------|-------------------|--------------------------------------|
| Seleção de Curso | SADA UFPR                                                                                     |                                         |                   | Lusuário                             |
| letain           | Tecnologia em A                                                                               | nálise e Desenvolv                      | imento de Siste   | emas - TAC                           |
| N Importor Dade  |                                                                                               |                                         |                   |                                      |
| > Iubilamento    | Curso Tospolos                                                                                | via om Análico o Doco                   | nvolvimento do S  | istomas                              |
| > Retenção       | curso - recholog                                                                              | lia eni Analise e Dese                  | involvimento de S | Istenias                             |
| > Evasão         | Importar Matriz Curricular                                                                    | Importar Histórico Escolar              | Importar Turmas   |                                      |
| > Desempenho I   | Detalhado                                                                                     |                                         |                   |                                      |
| > Previsão de de | esempenho                                                                                     |                                         |                   |                                      |
| > Histórico do A | luno Tipo de arguivos para                                                                    |                                         |                   |                                      |
| > Matriz Currícu | lar o carregamento dos dados:                                                                 | Selecionar os dados:                    |                   |                                      |
| > Atendimentos   | COA CSV 🗢                                                                                     | C:\Users\teste                          |                   | Importar                             |
|                  | Excel                                                                                         |                                         |                   |                                      |
|                  | csv                                                                                           |                                         |                   | arregar Dados                        |
|                  |                                                                                               |                                         |                   |                                      |
|                  | Turmas Existentes                                                                             |                                         |                   |                                      |
|                  |                                                                                               |                                         |                   |                                      |
|                  | 2015.1 xxxxxxxxx xxxxxxxx x                                                                   | *****                                   |                   | - Excluir                            |
|                  | 2015.1 XXXXXXXXXX XXXXXXXXXXX<br>2015.1 XXXXXXXXX XXXXXXXXXX                                  | *****                                   |                   | <u>- Excluir</u><br><u>- Excluir</u> |
|                  | 2015.1 XXXXXXXXXX XXXXXXXXXX<br>2015.1 XXXXXXXXXX XXXXXXXXXX<br>2015.1 XXXXXXXXXX XXXXXXXXXXX | *************************************** |                   | - Excluir<br>- Excluir<br>- Excluir  |

FONTE: Os autores (2023).

# **CRITÉRIOS DE ACEITAÇÃO:**

- 1) Deve conter um campo que mostre o arquivo selecionado para a importação.
- 2) Deve conter um botão "Importar".
- 3) Deve conter um botão carregar dados.
- 4) Deve conter uma tabela com as turmas existentes para o curso.
- 5) Deve conter um link na tabela "- Excluir".

# **CRITÉRIOS DE ACEITAÇÃO - DETALHAMENTO:**

Critério de contexto (Válido como premissa para todos os critérios):

**Dado que** quero fazer a importação de dados da turma

E estou na tela inicial de importação de dados (turma)

E estou autenticado como um usuário coordenador.

 Deve conter a seleção do tipo de arquivo desejado para importar dados (csv e Excel).

Dado que quero selecionar o tipo de arquivo eu irei importar.

**Quando** clico na lista de tipos de arquivo para o carregamento dos dados.

**Então** o sistema mostra os tipos possíveis para o carregamento dos dados.

2) Deve conter um campo que mostre o arquivo selecionado para a importação.

Dado que quero saber o caminho que o arquivo selecionado possui.

**Quando** finalizo a importação.

**Então** o sistema mostra destro de um campo o caminho do arquivo selecionado.

3) Deve conter um botão "Importar".

Dado que Quero importar uma turma

Quando clico no botão "Importar"

Então o sistema abre a opção de pesquisar um arquivo no computador

4) Deve conter um botão "Carregar dados".

Dado que selecionei a turma desejada

Quando clico no botão "Carregar dados"

**Então** aparece a turma na tabela de turmas.

5) Deve conter uma tabela com as turmas existentes para o curso.

**Dado que** quero visualizar todas as turmas cadastradas do curso.

**Quando** seleciono estou na página de importar turmas.

**Então** o sistema apresenta uma tabela com todas as turmas cadastradas.

6) Deve conter um link na tabela "- Excluir".

Dado que quero excluir uma turma cadastrada.

**Quando** seleciono o link "- Excluir".

**Então** o sistema abre um aviso "Realmente deseja excluir esta turma?", para após o "OK" excluir efetivamente.

### **REGRAS DE NEGÓCIO DA HISTÓRIA:**

R1 – Especificação do formato do arquivo de entrada e quais colunas devem ter encontrasse no APÊNDICE E.

### HU014 - VISUALIZAR JUBILAMENTO

SENDO um coordenador

**QUERO** ter acesso as ferramentas de análise de Jubilamento

**PARA** visualizar os alunos que tem potencial de jubilar através de índices propostos nesse trabalho.

| 000                                                                                                    | https://www.ufpr.sada.br/                                                                                            |                                                                                                    |                                                                                                    |                                                                                                    |
|----------------------------------------------------------------------------------------------------|----------------------------------------------------------------------------------------------------|----------------------------------------------------------------------------------------------------|----------------------------------------------------------------------------------------------------|----------------------------------------------------------------------------------------------------|
| Seleção de Curso                                                                                                    | SADA UFPR                                                                                                    |                                                                                                    |                                                                                                    | Lusuário Sair                                                                                                    |
| Início<br>Importar Dados<br>Jubilamento<br>Retenção<br>Evasão<br>Desempenho Detalha                                       | Início Metodologi<br>Quantidade de alunos por<br>Ordenar por:<br>ado GRR                                             | Jubila<br>ia de Cálculo<br>r página: 10                                                                               | Alto Risco Indice de Jubilação                                                                                                    | Médio Risco Prisco                                                                                                    |
| <ul> <li>Previsão de desempre</li> <li>Histórico do Aluno</li> <li>Matriz Currícular</li> <li>Atendimentos COA</li> </ul> | 20150000<br>20150001<br>20160000<br>20160001<br>20150000<br>20150000<br>20160001<br>20160001<br>20160001<br>20160000 | aaaa xxx<br>bbbb xxx<br>cccc xxxr<br>ddd xxx<br>eee xxxx<br>ggg xxxxx<br>hhhhh xxxxxx<br>jjjjjjj xxxx<br>jjjjjjj xxxx | Atto Risco(1.0 < I <1.05)<br>Médio Risco (1.05< I <1.1)<br>Risco (I = 1.1)<br>Médio Risco (1.05< I <1.1)<br>Atto Risco(1.05< I <1.1)<br>Médio Risco (1.05< I <1.1)<br>Risco (I = 1.1)<br>Médio Risco (1.05< I <1.1)<br>Risco (I = 1.1)<br>Médio Risco (1.05< I <1.1) | aaaa@ufpr.br<br>bbbb@ufpr.br<br>cccc@ufpr.br<br>ddd@ufpr.br<br>aaaa@ufpr.br<br>bbbb@ufpr.br<br>cccc@ufpr.br<br>ddd@ufpr.br<br>cccc@ufpr.br<br>ddd@ufpr.br |
|                                                                                                    | Vitima Atualiza                                                                                                    | s ativos e percentual em cada faixa de Ju<br>70% Baixo<br>ação: 30/12/2022                                            | ubilamento<br>15% Perigo                                                                                                    | 10% Médio 5% Atto<br>Gerar Relatório                                                                                                    |
|                                                                                                    | SADA-UFPR©                                                                                                    | Sistema de Análise de Desen                                                                                           | npenho Acadêmico                                                                                                    |                                                                                                    |

FONTE: Os autores (2023).

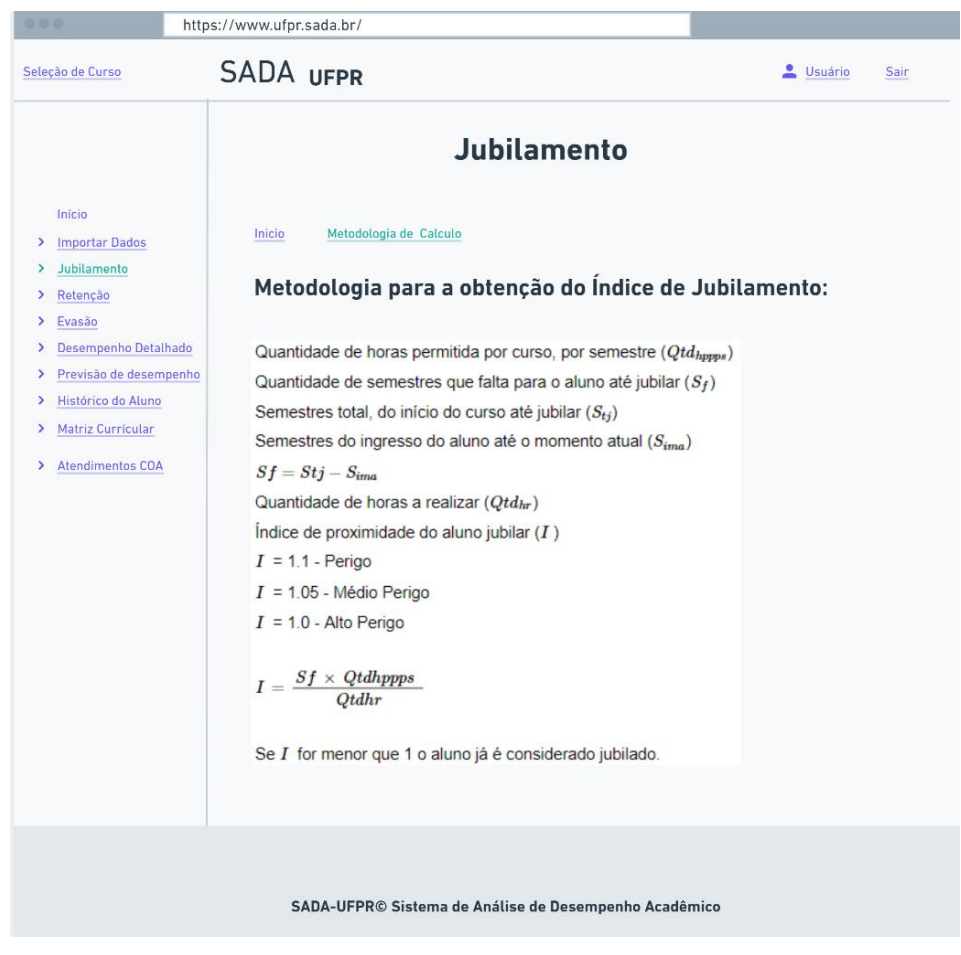

FONTE: Os autores (2023).

# **CRITÉRIOS DE ACEITAÇÃO:**

- Deve conter uma tabela dos alunos do curso com risco de jubilar com os critérios dos filtros pré-selecionados, alunos com alto risco estarão destacados em vermelho, com médio risco em amarelo e com baixo risco em azul.
- 2) Deve permitir selecionar a quantidade de alunos a serem visualizados.
- 3) Deve permitir selecionar de que forma deseja ordenar
- Deve conter um link que gera um relatório com os alunos que devem ser alertados sobre possível Jubilamento.
- 5) Deve permitir selecionar indicadores para gerar relatório de alunos a jubilar.
- Deve conter um gráfico de barras que mostra a porcentagem dos alunos ativos em cada faixa de possibilidade de Jubilamento.
- Deve conter um link 'Metodologia de Cálculo', que direciona para uma página que mostra a forma que é calculado o índice de Jubilamento.

# CRITÉRIOS DE ACEITAÇÃO - DETALHAMENTO: Critério de contexto (Válido como premissa para todos os critérios):

Dado que quero fazer uma análise dos alunos com risco de jubilar

E estou na tela de Jubilamento

E estou autenticado como um usuário coordenador.

 Deve conter uma tabela dos alunos do curso com risco de jubilar com os critérios dos filtros pré-selecionados, alunos com alto risco estarão destacados em vermelho, com médio risco em amarelo e com baixo risco em azul.

Dado que quero ver os alunos próximos a jubilar.

**Quando** acesso a tela de Jubilamento.

**Então** aparece todos os alunos do curso com risco de jubilar.

2) Deve permitir selecionar a quantidade de alunos a serem visualizados.

**Dado que** quero selecionar a quantidade de alunos a serem visualizados na tabela.

Quando clico na opção "Quantidade de alunos"

**Então** aparece as opções de quantidades (10, 30, 50, todos)

3) Deve permitir selecionar de que forma deseja ordenar.

Dado que quero escolher a forma que desejo ordenar.

Quando clico na opção "Ordenar por:"

**Então** aparece as opções da forma que desejo ordenar (GRR, Índice de Jubilamento, Nome)

 Deve conter um link que gera um relatório com os alunos que devem ser alertados sobre possível Jubilamento.

# Dado que

Quando clicar no link que gera um relatório de alunos a jubilar

**Então** gera o relatório, em PDF, conforme indicadores e ordem anteriormente selecionados

5) Deve permitir selecionar indicadores para gerar relatório de alunos a jubilar. **Dado que** 

**Quando** clico na opção dos indicadores desejado (risco, médio e alto risco).

**Então** a tabela é automaticamente atualizada.

 Deve conter um gráfico de barras que mostra a porcentagem dos alunos ativos em cada faixa de possibilidade de Jubilamento.

### Dado que

Quando acesso a tela de Jubilamento

**Então** aparece um gráfico de barras com as porcentagens dos alunos ativos em cada faixa de possibilidade de Jubilamento.

 Deve conter um link 'Metodologia de Cálculo', que direciona para uma página que mostra a forma que é calculado o índice de Jubilamento.

## Dado que

**Quando** clicar no link que direciona a página de explicação do cálculo para se obter os alunos com risco de jubilar

**Então** mostra o texto e os métodos de explicação para se obter o índice de Jubilamento.

# **REGRAS DE NEGÓCIO DA HISTÓRIA:**

R1 – Carga horária máxima por semestre ( $CH_{Max}$ ) Quantidade de semestres que falta para o aluno até jubilar ( $S_f$ ) Semestres total, do início do curso até jubilar ( $S_{ti}$ )

Semestres do ingresso do aluno até o momento atual  $S_{ia}$ 

$$S_f = S_{tj} - S_{ia}$$

Quantidade de horas a realizar ( $CH_{realizada} = \sum CH_{cursada}$ ) Índice de proximidade do aluno jubilar (I)

 $I \ge 1.22$  - Baixo Risco

 $1.11 \leq I \leq 1.22$  - Médio Risco

 $1.0 \leq I \leq 1.11$  - Alto Risco

$$I = \frac{\left(S_f \times CH_{Max}\right)}{\sum CH_{cursada}}$$

Se *I* for menor que 1 o aluno já é considerado jubilado. Exemplos: 1°:

Carga horária máxima por semestre ( $CH_{Max} = 450$ ) Semestres total, do início do curso até jubilar ( $S_{tj} = 10$ ) Semestres do ingresso do aluno até o momento atual ( $S_{ia} = 6$ )

Quantidade de semestres que falta para o aluno até jubilar ( $S_f = 4$ )

 $S_f = S_{tj} - S_{ia} = 10 - 6 = 4$ 

Quantidade de horas a realizar ( $CH_{realizada} = \sum CH_{cursada} = 1450$ ) Índice de proximidade do aluno jubilar

$$(I = \frac{(S_f \times CH_{Max})}{\sum CH_{cursada}} = \frac{(4 \times 450)}{1450} = 1,24)$$

Há baixo risco de jubilar, pois o índice ficou maior que 1,1.

2°

Carga horária máxima por semestre ( $CH_{Max} = 450$ ) -> TADS 450h Semestres total, do início do curso até jubilar ( $S_{tj} = 10$ )

Semestres do ingresso do aluno até o momento atual ( $S_{ia} = 7$ )

Quantidade de semestres que falta para o aluno até jubilar ( $S_f = 3$ )

$$S_f = S_{tj} - S_{ia} = 10 - 7 = 3$$

Quantidade de horas a realizar ( $CH_{realizada} = \sum CH_{cursada} = 1220$ ) Índice de proximidade do aluno jubilar

$$(I = \frac{(S_f \times CH_{Max})}{\sum CH_{cursada}} = \frac{(3 \times 450)}{1220} = 1,11)$$

Há médio risco de jubilar, pois o índice ficou aproximadamente 1,1. 3°

Carga horária máxima por semestre ( $CH_{Max} = 450$ ) -> TADS 450h Semestres total, do início do curso até jubilar ( $S_{tj} = 10$ )

Semestres do ingresso do aluno até o momento atual ( $S_{ia} = 7$ )

Quantidade de semestres que falta para o aluno até jubilar ( $S_f = 3$ )

$$S_f = S_{tj} - S_{ia} = 10 - 7 = 3$$

Quantidade de horas a realizar ( $CH_{realizada} = \sum CH_{cursada} = 1350$ ) Índice de proximidade do aluno jubilar

$$(I = \frac{(S_f \times CH_{Max})}{\sum CH_{cursada}} = \frac{(3 \times 450)}{1350} = 1,0)$$

Há alto risco de jubilar, pois o índice ficou igual a 1,0.

# HU015 – POTENCIAL DE EVASÃO

- **SENDO** um coordenador
- QUERO uma tela de risco de Evasão
- PARA identificar alunos com potencial de Evasão.

| https:/                                                                                                    | //www.ufpr.sada.br/ |                          |                             |                    |             |
|----------------------------------------------------------------------------------------------------|---------------------|--------------------------|-----------------------------|--------------------|-------------|
| Seleção de Curso                                                                                                    | SADA UFPR           |                          |                             | Lusuário           | <u>Sair</u> |
| Inícia                                                                                                    |                     | Evas                     | āo                          |                    |             |
| <ul> <li>Importar Dados</li> <li>Jubilamento</li> <li>Retenção</li> <li>Evasão</li> <li>Desempenho Detalhado</li> <li>Previsão de desempenho</li> <li>Histórico do Aluno</li> <li>Matriz Curricular</li> <li>Atendimentos COA</li> </ul> | ► 520<br>Evasão     | 1385<br>Registros ativos | E 80<br>Conclusão/Formandos | 100<br>Trancamento |             |
|                                                                                                    | Taxa de aband       | ono por matéria          | Pot                         | éncial de evasão   |             |
|                                                                                                    | SADA-UFPR© S        | Sistema de Análise de D  | lesempenho Acadêmico        |                    |             |

FONTE: Os autores (2023).

| https://                                                                                                    | www.ufpr.sada.br/                                                                                                    |                                                                                                    |
|----------------------------------------------------------------------------------------------------|----------------------------------------------------------------------------------------------------|----------------------------------------------------------------------------------------------------|
| Seleção de Curso                                                                                                    | SADA                                                                                                    | 💄 <u>Usuário</u> Sair                                                                                                    |
|                                                                                                    | ▲ Retormar aos Gráficos Evasã                                                                                                    | 0                                                                                                    |
| Início                                                                                                    | Colunas                                                                                                    | 5                                                                                                    |
| <ul> <li>Importar Dados</li> <li>Jubilamento</li> <li>Retenção</li> <li>Evasão</li> <li>Desempenho Detalhado</li> <li>Previsão de desempenho</li> <li>Histórico do Aluno</li> <li>Matriz Currícular</li> <li>Atendimentos CDA</li> </ul> | Clicle e arraste na ordem desejada:  1 GRR do aluno 2 Nome Completo 3 Potencial de Evasão Períod I IRA Potênci • Caso o GRR do aluno e o percentual de integralização não seja se Exportar  Cordenar por: GRR | o aluno Potencial de evasão<br>Completo Aprovações por nota<br>o Pertencente Aterovações por frequência<br>o Pertencente Aterorentual de Integralização<br>Aprovações<br>ial de retenção Matérias canceladas<br>tecionado, iram aparecer nas duas utimas colunas da tabeta. |
|                                                                                                    | 600 AL                                                                                                    | Debasiel de Duraite                                                                                                    |
|                                                                                                    | > 20220000 Guilherme de                                                                                                    | Morais Janke                                                                                                    |
|                                                                                                    | > 20200001 Claudia Bastch                                                                                                    | nen                                                                                                    |
|                                                                                                    | > 20220431 Karine                                                                                                    |                                                                                                    |
|                                                                                                    | > 20200038 XXXXXXX                                                                                                    | Alta                                                                                                    |
|                                                                                                    | + ver mais                                                                                                    | <b>, l</b> I Gerar Relatório                                                                                                    |
|                                                                                                    | SADA-UFPR© Sistema de Análise de Desemp                                                                                                    | penho Acadêmico                                                                                                    |

FONTE: Os autores (2023).

## **CRITÉRIOS DE ACEITAÇÃO:**

- 1) Deve conter um contador de alunos em situação de Evasão
- 2) Deve conter um contador de alunos em situação de registro ativo
- 3) Deve conter um contador de alunos em situação de concluinte/formandos
- 4) Deve conter um contador de alunos em situação de trancados
- 5) Deve conter um gráfico que mostre a taxa de abandono por professor.
- 6) Deve conter um gráfico que mostre a taxa de abandono por turno.
- 7) Deve conter um gráfico que mostre a taxa de abandono por matéria
- 8) Deve conter um link para a lista dos alunos com potencial de Evasão.
- Na tela com a lista dos alunos com potencial de Evasão deve conter um filtro para fazer a lista dos alunos com potencial de Evasão.
- 10)Na tela com a lista dos alunos com potencial de Evasão deve conter um botão 'Gerar Relatório', para gerar um relatório da lista criada.

# CRITÉRIOS DE ACEITAÇÃO - DETALHAMENTO: Critério de contexto (Válido como premissa para todos os critérios):

Dado que quero avaliar o potencial de Evasão dos alunos

- E estou na tela de Evasão
- E estou autenticado como um usuário coordenador.

1) Deve conter um contador de alunos em situação de Evasão.

### Dado que

Quando entrar na tela de Evasão.

**Então** o contador da situação de alunos com situação de Evasão é carregado.

2) Deve conter um contador de alunos em situação de registro ativo.

## Dado que

Quando entrar na tela de Evasão.

**Então** o contador da situação de alunos com situação de registro ativo é carregado.

3) Deve conter um contador de alunos em situação de concluinte/formandos.

## Dado que

**Quando** entrar na tela de Evasão.

**Então** o contador da situação de alunos com situação de concluinte/formandos é carregado.

4) Deve conter um contador de alunos em situação de trancados.

## Dado que

**Quando** entrar na tela de Evasão.

**Então** o contador da situação de alunos com matricula trancada é carregado.

5) Deve conter um gráfico que mostre a taxa de abandono por professor.

## Dado que

Quando entrar na tela de Evasão.

**Então** o gráfico de taxa de abandono por professor é carregado.

6) Deve conter um gráfico que mostre a taxa de abandono por turno.

#### Dado que

| Quando<br>Então | entrar na tela de Evasão.<br>o gráfico de taxa de abandono por turno é carregado. |
|-----------------|-----------------------------------------------------------------------------------|
| 7) Deve         | conter um gráfico que mostre a taxa de abandono por matéria.                      |
| Dado que        |                                                                                   |
| Quando          | entrar na tela de Evasão.                                                         |
| Então           | o gráfico de taxa de abandono por matéria é carregado.                            |

8) Deve conter um link para a lista dos alunos com potencial de Evasão.

Dado que quero visualizar o potencial de Evasão dos alunos.
Quando selecionei o link "Potencial de Evasão".
Então o sistema abre a tela para montar a lista dos alunos com potencial de Evasão.

 Na tela com a lista dos alunos com potencial de Retenção deve conter um filtro para fazer a lista dos alunos com potencial de Evasão.

Dado que existe um filtro para a construção da tabela de potencial de Evasão.

**Quando** entrar na tela com a lista dos alunos com potencial de Evasão.

**Então** é possível selecionar um ou mais itens para aparecerem na tabela de potencial de Evasão.

10) Na tela com a lista dos alunos com potencial de Retenção deve conter um botão 'Gerar Relatório', para gerar um relatório da lista criada.

Dado que quero gerar relatório da lista de potência de Evasão criada.

Quando clico no botão "Gerar Relatório"

**Então** o sistema gera um relatório da lista dos alunos com potencial de Evasão, em PDF.

## **REGRAS DE NEGÓCIO DA HISTÓRIA:**

 R1 – Um dos indicativos de Evasão está associado a quantidade de matérias pegas no semestre anterior e quantidades de matérias reprovadas no semestre anterior.
 Através dessa verificação foi proposto, conforme mostra os cálculos abaixo, algumas formas de analisar se o aluno está com risco de ficar retido para assim a coordenação identificar esses casos e tentar auxiliar esses alunos encaminhando-os ao COA. Metodologia de cálculo:

Foi determinado um índice que nos mostra se o aluno está com probabilidade de reprovar através de verificar se ele reprovou em mais da metade das matérias cursadas no semestre anterior. Se o índice for 1, o aluno reprovou em 50% das matérias cursadas semestre anterior, sendo assim há um médio risco de Evasão. Se o índice for maior que 1 o aluno reprovou em mais de 50% das matérias cursadas no semestre anterior, e assim a risco desse aluno evadir é alta.

Quantidade de matérias cursadas no semestre anterior - M<sub>cursada</sub>

Quantidade de matérias reprovadas no semestre anterior - M<sub>Rep</sub>

Índice de reprovação (avaliação, se o aluno reprovou em mais da metade das matérias, sendo a metade quando o índice é igual a 1) -  $I_{rep}$ 

$$I_{rep} = \frac{2 \cdot M_{Rep}}{M_{cursada}}$$

Exemplos de índice de reprovação:

1° O aluno pegou 6 matérias no semestre anterior e reprovou em 2:

$$I_{rep} = \frac{2 \cdot 2}{6} = 0,67$$

Como reprovou em menos da metade das matérias pegas o índice ficou menor que 1.

2° O aluno pegou 6 matérias no semestre anterior e reprovou em 3:

$$I_{rep} = \frac{2 \cdot 3}{6} = 1$$

Como reprovou em metade das matérias pegas o índice ficou igual 1.

3° O aluno pegou 6 matérias no semestre anterior e reprovou em 4:

$$I_{rep} = \frac{2 \cdot 4}{6} = 1,33$$

Como reprovou em mais da metade das matérias pegas o índice ficou maior que 1.

Quantidade de matérias reprovadas por falta -  $M_{repF}$ 

Quantidade de horas pega no semestre -  $H_{cursadas}$ Mínima carga horária por semestre -  $CH_{min}$ 

Regras:

### Alto potencial de retenção:

Alguns indicativos para analisar o índice de retenção serão analisados neste contexto. **1° Possibilidade**: Quantidade de horas matriculadas no semestre forem iguais a carga mínima e a quantidade de matérias reprovadas no semestre anterior forem iguais a 2.

 $H_{cursadas} = CH_{min}$  &&  $M_{repF} = 2$ 

2° **Possibilidade**: Quantidade de horas matriculadas no semestre forem iguais a carga mínima e o índice de reprovação for 1.

 $H_{cursadas} = CH_{min}$  &&  $I_{rep} = 1$ 

**3° Possibilidade:** Índice de reprovação for 1 e a quantidade de matérias reprovadas no semestre anterior for igual a 2.

$$I_{rep} = 1 \&\& M_{repF} = 2$$

**4° Possibilidade**: Quantidade de matérias reprovadas no semestre anterior for maior que 2.

$$M_{repF} > 2$$
  
 $Qtd_{repF} > 2$ 

5° Possibilidade: Índice de reprovação for maior que 1.

$$I_{rep} > 1$$

# HU016 – POTENCIAL DE RETENÇÃO

- SENDO um coordenador
- QUERO uma tela de risco de Retenção
- **PARA** ter acesso as ferramentas de análise de risco de Retenção.

| https://                                                                                                | //www.ufpr.sada.br/             |                                          | [                                    |
|----------------------------------------------------------------------------------------------------|---------------------------------|------------------------------------------|--------------------------------------|
| Seleção de Curso                                                                                        | SADA UFPR                       |                                          | Lusuário Sair                        |
|                                                                                                    |                                 | Retenção                                 |                                      |
| Início Importar Dados Jubilamento Retenção                                                              | ✤ 520<br>Evasão<br>Regis        | 1385 📑 80<br>tros ativos Conclusão/Forma | Dia 100<br>ndos Trancamento          |
| Evasão     Desempenho Detathado     Previsão de desempenho     Histórico do Aluno     Matriz Curricular | <u>dh</u>                       | <u>.</u>                                 |                                      |
| Atendimentos COA                                                                                        | Taxa de retenção por turno      | Taxa de retenção por disciplina          | Potêncial de retenção                |
|                                                                                                    |                                 |                                          |                                      |
|                                                                                                    | Integralização de carga horária | Taxa de r                                | etenção por categoria de disciplinas |
|                                                                                                    | SADA-UFPR© Sistema              | le Análise de Desempenho Acad            | êmico                                |

FONTE: Os autores (2023).

| https://                                                                                                    | www.ufpr.sada.br/                                                                                                    |                                                                                                    |                                                                                                    |
|----------------------------------------------------------------------------------------------------|----------------------------------------------------------------------------------------------------|----------------------------------------------------------------------------------------------------|----------------------------------------------------------------------------------------------------|
| Seleção de Curso                                                                                                    | SADA                                                                                                    |                                                                                                    | 💄 <u>Usuário</u> <u>Sair</u>                                                                                                    |
|                                                                                                    | • Retornar aos Gráfico                                                                                                | s Retenção                                                                                                    |                                                                                                    |
| Início                                                                                                    |                                                                                                    | Filtros                                                                                                    |                                                                                                    |
| <ul> <li>Importar Dados</li> <li>Jubilamento</li> <li>Retenção</li> <li>Evasão</li> <li>Desempenho Detalhado</li> <li>Previsão de desempenho</li> </ul> | Clicle e arraste na orde<br>1 GRR do aluno<br>2 Nome Completo<br>3 Potencial de Retenção<br>- Caso o GRR do aluno e o | m desejada:<br>9 GRR do aluno<br>9 Nome Completo<br>5 Niuszão<br>9 Periodo Pertencente<br>19 RA<br>9 Potêncial de retenção<br>percentual deretenção não seja selecionado, iram aparec | Potencial de evasão     Aprovações por nota     Percentual de Integralização     Aprovações     Matérias canceladas er nas duas utimas colunas da tabela. |
| Histórico do Aluno     Matriz Currícular     Atendimentos COA                                                                                           | Exportar<br>CSV Excel<br>Ordenar por:<br>GRR                                                                          | \$                                                                                                    | Resultados por página<br>5                                                                                                    |
|                                                                                                    | GRR                                                                                                    | Aluno                                                                                                    | Potêncial de Retenção                                                                                                    |
|                                                                                                    | > 20220000                                                                                                    | Guilherme de Morais Janke                                                                                                    | Alta                                                                                                    |
|                                                                                                    | > 20200001                                                                                                    | Claudia Bastchen                                                                                                    | Alta                                                                                                    |
|                                                                                                    | > 20220431                                                                                                    | Juliana                                                                                                    | Alta                                                                                                    |
|                                                                                                    | > 20200038                                                                                                    | *****                                                                                                    | Alta                                                                                                    |
|                                                                                                    | + ver mais                                                                                                    |                                                                                                    | <b>, l</b> i Gerar Relatório                                                                                                    |
|                                                                                                    | SADA-UFPR® :                                                                                                    | Sistema de Análise de Desempenho Acadê                                                                                                    | imico                                                                                                    |

FONTE: Os autores (2023).

#### CRITÉRIOS DE ACEITAÇÃO:

- 1) Deve conter um contador de alunos em situação de Evasão
- 2) Deve conter um contador de alunos em situação de registro ativo
- 3) Deve conter um contador de alunos em situação de concluinte/formandos
- 4) Deve conter um contador de alunos em situação de trancados
- 5) Deve conter um gráfico que mostre a taxa de Retenção por turno
- 6) Deve conter um gráfico que mostre a taxa de Retenção por disciplina
- Deve conter um gráfico que mostre a taxa de Retenção por categoria de disciplina.
- B) Deve conter um gráfico de dispersão que mostre a integralização de carga horaria dos alunos.
- 9) Deve conter um link para a lista dos alunos com potencial de Retenção.
- Na tela com a lista dos alunos com potencial de Retenção deve conter um filtro para fazer a lista dos alunos com potencial de Retenção.

11)Na tela com a lista dos alunos com potencial de Retenção deve conter um botão 'Gerar Relatório', para gerar um relatório da lista criada.

# CRITÉRIOS DE ACEITAÇÃO - DETALHAMENTO:

# Critério de contexto (Válido como premissa para todos os critérios):

| Dado que | quero avaliar o potencial de Retenção dos alunos |
|----------|--------------------------------------------------|
| E        | estou na tela de Retenção                        |
| E        | estou autenticado como um usuário coordenador.   |

1) Deve conter um contador de alunos em situação de Evasão.

## Dado que

Quando entrar na tela de Retenção.

**Então** o contador da situação de alunos com situação de Evasão é carregado.

2) Deve conter um contador de alunos em situação de registro ativo.

#### Dado que

Quando entrar na tela de Retenção.

**Então** o contador da situação de alunos com situação de registro ativo é carregado.

3) Deve conter um contador de alunos em situação de concluinte/formandos.

## Dado que

**Quando** entrar na tela de Retenção.

**Então** o contador da situação de alunos com situação de concluinte/formandos é carregado.

4) Deve conter um contador de alunos em situação de trancados.

## Dado que

Quando entrar na tela de Retenção.

**Então** o contador da situação de alunos com matricula trancada é carregado.

5) Deve conter um gráfico que mostre a taxa de Retenção por turno.

## Dado que

**Quando** entrar na tela de Retenção.

**Então** o gráfico de taxa de Retenção por turno é carregado.

6) Deve conter um gráfico que mostre a taxa de Retenção por disciplina.

#### Dado que

**Quando** entrar na tela de Retenção.

**Então** o gráfico de taxa de Retenção por disciplina é carregado.

 Deve conter um gráfico que mostre a taxa de Retenção por categoria de disciplina.

#### Dado que

Quando entrar na tela de Retenção.

**Então** o gráfico de taxa de Retenção por categoria de disciplina é carregado.

 B) Deve conter um gráfico de dispersão que mostre a integralização de carga horaria dos alunos.

#### Dado que

**Quando** entrar na tela de Retenção.

**Então** gráfico de integralização de carga horaria dos alunos é carregado.

9) Deve conter um link para a lista dos alunos com potencial de Retenção.

**Dado que** quero visualizar o potencial de Retenção dos alunos.

Quando selecionei o link "Potencial de Retenção".

**Então** o sistema abre a tela para montar a lista dos alunos com potencial de Retenção.

10) Na tela com a lista dos alunos com potencial de Retenção deve conter um filtro para fazer a lista dos alunos com potencial de Retenção.

**Dado que** existe um filtro para a construção da tabela de potencial de Retenção.

**Quando** entrar na tela com a lista dos alunos com potencial de Retenção.

**Então** é possível selecionar um ou mais itens para aparecerem na tabela de potencial de Retenção.

11) Na tela com a lista dos alunos com potencial de Retenção deve conter um botão 'Gerar Relatório', para gerar um relatório da lista criada.

**Dado que** quero gerar relatório da lista de potência de Retenção criada.

Quando clico no botão "Gerar Relatório"

**Então** o sistema gera um relatório da lista dos alunos com potencial de Retenção, em PDF.

## **REGRAS DE NEGÓCIO DA HISTÓRIA:**

R1 – Máximas horas possíveis (quantidade de horas possíveis de serem matriculadas durante o tempo certo de formação, isto é, máxima carga horária por semestre x quantidade de semestres) -  $H_p$ 

Semestre atual - Sa

Horas máximas por semestre - CHmax

Horas necessárias (obrigatórias + optativa) - H<sub>realizadas</sub>

Horas Integralizadas- $H_F$ 

Índice de Retenção -  $I_R$ 

Índice de retenção é definido como: A diferença entre as horas que sobraram para serem integralizadas (máximas horas possíveis menos a quantidade de semestres que já passaram multiplicado pela hora máxima do semestre) e as horas faltantes (horas necessárias, que é as horas obrigatórias e optativas, menos as horas já feitas) deve ser maior ou igual a 0 para não ser considerado aluno retido, isto é, se formará no tempo certo.

$$I_R = (H_p - (S_A - 1) \cdot CH_{max}) - (H_{realizadas} - H_F)$$

Exemplos de índices:

1°Exemplo:

 $H_p = 2340$  (horas possíveis, simulando que um curso com 6 semestre e as horas máximas são 390 por semestre ficando 6\*390 => 2340)

 $S_a = 4$  (semestre atual é 4)

 $CH_{max} = 390$  (horas máximas que o aluno pode pegar por semestre)

 $H_{realizadas} = 2220$  (quantidade de horas de todas as matérias obrigatórias e optativas)  $H_F = 960$  (horas já integralizadas)

$$I_R = (2340 - (4 - 1) \cdot 390) - (2220 - 960)$$

 $I_R = -90$  (Este aluno já se encontra retido, tem 90h que deverá fazer fora do período certo)

#### 2°Exemplo:

 $H_p = 2340$  (horas possíveis, simulando que um curso com 6 semestre e as horas máximas são 390 por semestre ficando 6\*390 => 2340)

 $S_a = 4$  (semestre atual é 4)

 $CH_{max} = 390$  (horas máximas que o aluno pode pegar por semestre)

 $H_{realizadas} = 2220$  (quantidade de horas de todas as matérias obrigatórias e optativas)  $H_F = 1050$  (horas já integralizadas)

$$I_R = (2340 - (4 - 1) \cdot 390) - (2220 - 1050)$$

 $I_R = 0$  (Este aluno não tem horas sobrando, deve pegar a máxima hora possível por semestre em todos os semestres restante para não ficar retido)

3°Exemplo:

 $H_p = 2340$  (horas possíveis, simulando que um curso com 6 semestre e as horas máximas são 390 por semestre ficando 6\*390 => 2340)

 $S_a = 4$  (semestre atual é 4)

 $CH_{max} = 390$  (horas máximas que o aluno pode pegar por semestre)

 $H_{realizadas} = 2220$  (quantidade de horas de todas as matérias obrigatórias e optativas)  $H_F = 1170$  (horas já integralizadas)

 $I_R = (2340 - (4 - 1) \cdot 390) - (2220 - 1170)$ 

 $I_R = 120$  (Este aluno está com uma sobra de 120h caso reprove em alguma matéria)

1° Possibilidade: Se o índice de retenção for igual a 30, isto é, há 30h sobrando durante o tempo certo para o aluno se formar, é considerado uma média possibilidade de retenção -  $I_R = 30$ .

2° Possibilidade: Se o índice de retenção for igual a 0, isto é, não há horas sobrando durante o tempo certo para o aluno se formar, é considerado uma alta possibilidade de retenção -  $I_R = 0$ 

Quando o índice de retenção for menor que 0 os alunos já estão retidos -  $I_R < 0$ 

 $I_R \leq 0$ 

R2 -

 1º Possibilidade: Média possibilidade de retenção - Reprovado ou não fez no período certo uma disciplina que é pré-requisito de uma ou mais outras disciplinas.
 2º Possibilidade: Alta possibilidade de retenção - Reprovado ou não fez no período certo duas disciplinas que são pré-requisitos de uma ou mais outras disciplinas.

# HU017 – SELEÇÃO DE DESEMPENHO DETALHADO DO CURSO

SENDO um coordenador

**QUERO** uma tela onde seja possível escolher o tipo de Desempenho Detalhado

desejado

**PARA** poder filtrar o tipo de desempenho.

| ooo https:                                                                                                    | ://www.ufpr.sada.br/                                                                            |                       |
|----------------------------------------------------------------------------------------------------|-------------------------------------------------------------------------------------------------|-----------------------|
| Seleção de Curso                                                                                                    | SADA UFPR                                                                                       | 💄 <u>Usuário</u> Sair |
| Início Início Importar Dados Jubilamento Retenção Evasão Desempenho Detalhado Previsão de desempenho Histórico do Aluno Matriz Currícular Atendimentos COA | Desempenho Detalhado<br>Selecione o tipo de desempenho<br>Geral<br>Por modalidade de disciplina | ¢                     |
|                                                                                                    |                                                                                                 |                       |
|                                                                                                    | SADA-UFPR© Sistema de Análise de Desempenho Acadê                                               | mico                  |

FONTE: Os autores (2023).

# **CRITÉRIOS DE ACEITAÇÃO:**

- 1) Deve conter um *drop down list* que contenha as opções de tipo de desempenho deseja analisar.
- Deve haver um botão 'Confirmar' para ser direcionado a tela de análise desejada.

# CRITÉRIOS DE ACEITAÇÃO - DETALHAMENTO: Critério de contexto (Válido como premissa para todos os critérios):

**Dado que** quero selecionar o tipo de análise de desempenho

E estou na tela de seleção do desempenho do curso.

E estou autenticado como um usuário coordenador.

1) Deve conter um *drop down list* que contenha as opções de tipo de desempenho deseja analisar.

## Dado que

Quando entrar na tela de "Desempenho Detalhado".

Então posso selecionar o tipo de desempenho desejo analisar na *drop down list.* 

- Deve haver um botão 'Confirmar' para ser direcionado a tela de análise desejada.
- Dado que quero confirmar a seleção do tipo de desempenho desejo analisar
- Quando selecionei o tipo de desempenho desejo analisar na drop down list.

**Então** clico em confirmar para ser direcionado a tela do desempenho desejado.

HU018 – DESEMPENHO DETALHADO GERAL

SENDO um coordenador

**QUERO** acessar a tela de desempenho de alunos Geral ou por Modalidade de Disciplina

**PARA** compreender se estes podem estar relacionados com o baixo desempenho ou níveis de Evasão/Retenção dos alunos.

| eee ht                                                                                                    | ps://www.ufpr.sada.br/                                                                                                    |
|----------------------------------------------------------------------------------------------------|----------------------------------------------------------------------------------------------------|
| Seleção de Curso                                                                                                    | SADA 🚨 Usuário Sair                                                                                                    |
|                                                                                                    | < Desempenho Detalhado                                                                                                    |
| Início Importar Dados Jubilamento Exasão Desempenho Detalhado Previsão de desempenho Histórico do Aluno Matriz Currícular Atendimentos COA | Desempenho Geral<br>Filtros<br>Professor<br>Professor<br>2019 	Turno Turma Disciplina<br>2019 	Tarde 	Turma Engenharia de Software 1 	Adicionar |
|                                                                                                    | Média das Notas Aprovação Desistência/Cancelamento Reprovação                                                                                   |
|                                                                                                    | II Gerar Relatório                                                                                                    |
|                                                                                                    | SADA-UFPR® Sistema de Análise de Desempenho Acadêmico                                                                                           |

FONTE: Os autores (2023).

| •• |                        | https://www.ufpr.sada.br/                   |                                                                                     |
|----|------------------------|---------------------------------------------|-------------------------------------------------------------------------------------|
|    | 👚 Início               | SADA                                        | 💄 <u>Usuário</u> Sair                                                               |
|    | Início                 | < Desempenho Detalhado. Desempenho por cate | egoria de disciplina                                                                |
| >  | Importar Dados         | Filtros                                     |                                                                                     |
| >  | Jubilamento            | Categoria de Disciplina                     |                                                                                     |
| >  | Retenção               | Linguagem de Programação                    |                                                                                     |
| >  | Evasão                 | App Professor                               | Turna Turma                                                                         |
| >  | Desempenho Detalhado   | 2019 🔶 Professor 1 🌩                        | Tarde                                                                               |
|    | Previsão de desempenho |                                             |                                                                                     |
| 2  | Historico do Aluno     | 🔁 Atualizar                                 |                                                                                     |
| Ĺ  | Matriz Curricular      |                                             |                                                                                     |
| >  | Atendimentos COA       | 155,35% 48,5Média das NotasAprovação        | % 48,5     % 48,5       Desistência/Cancelamento     Reprovação                     |
|    |                        |                                             |                                                                                     |
|    |                        | Alunos por Quartil de Notas                 | Alunos aprovados / Reprovados por nota /<br>Reprovados por Frenquencia / Cancelados |
|    |                        |                                             | <b>, lı</b> Gerar Relatório                                                         |
|    |                        | SADA-UFPR© Sistema de Análise de D          | esempenho Acadêmico                                                                 |
|    |                        |                                             | •                                                                                   |

FONTE: Os autores (2023).

# **CRITÉRIOS DE ACEITAÇÃO:**

- 1) Deve conter um filtro que possibilite selecionar o ano desejado para a análise.
- Deve conter um filtro que possibilite selecionar o professor desejado para a análise.
- 3) Deve conter um filtro que possibilite selecionar o turno desejado para a análise.
- 4) Deve conter um filtro que possibilite selecionar a turma desejada para a análise.
- Deve conter um filtro que possibilite selecionar a disciplina ou categoria de disciplina desejado para a análise.
- Deve conter link '+ Adicionar' para ter análise com 2 ou mais anos, professor, turno, turma, disciplina.
- 7) Deve conter a média das notas das seleções realizadas.
- 8) Deve conter a porcentagem das aprovações das seleções realizadas.

- Deve conter a porcentagem das desistências/cancelamentos das seleções realizadas.
- 10) Deve conter a porcentagem das reprovações das seleções realizadas.
- 11)Deve conter um botão 'Atualizar', para após a seleção dos filtros possa ser atualizado as informações apresentadas na tela.
- 12)Deve conter um gráfico da quantidade de alunos por quartil de nota das seleções realizadas.
- 13)Deve conter um gráfico que apresente Alunos aprovados / Reprovados por nota/ Reprovados por Frequência / Cancelados das seleções realizadas.
- 14) Deve conter um botão para gerar relatório das informações obtidas com o filtro.

## CRITÉRIOS DE ACEITAÇÃO - DETALHAMENTO:

### Critério de contexto (Válido como premissa para todos os critérios):

Dado que quero analisar de forma detalhada cada tipo de desempenho.

E estou autenticado como um usuário coordenador.

- 1) Deve conter um filtro que possibilite selecionar o ano desejado para a análise.
- Dado que desejo selecionar um ano para análise
- **Quando** acesso a uma das telas de detalhamento de desempenho.

**Então** pelo filtro seleciono o ano desejado

 Deve conter um filtro que possibilite selecionar a disciplina ou categoria de disciplina desejado para a análise.

**Dado que** quero selecionar uma disciplina ou categoria de disciplina para análise.

**Quando** acesso a uma das telas de detalhamento de desempenho.

**Então** pelo filtro seleciono a disciplina ou categoria de disciplina desejado.

- Deve conter link '+ Adicionar' para ter análise com 2 ou mais anos, professor, turno, turma, disciplina.
- Dado que quero analisar 2 ou mais anos, professor, turno, turma ou disciplina.

**Quando** preenchi o primeiro filtro desejado.

**Então** clico no link 'Adicionar' para abrir mais um campo de preenchimento.

4) Deve conter a média das notas das seleções realizadas.

**Dado que** os filtros foram todos preenchidos.

Quando clico no botão atualizar.

Então aparece na tela a média das notas das seleções realizadas

5) Deve conter a porcentagem das aprovações das seleções realizadas.

**Dado que** os filtros foram todos preenchidos.

Quando clico no botão atualizar.

**Então** aparece na tela a porcentagem das aprovações das seleções realizadas.

 Deve conter a porcentagem das desistências/cancelamentos das seleções realizadas.

**Dado que** os filtros foram todos preenchidos.

Quando clico no botão atualizar.

**Então** aparece na tela a porcentagem das desistências / cancelamentos das seleções realizadas.

7) Deve conter a porcentagem das reprovações das seleções realizadas.

**Dado que** os filtros foram todos preenchidos.

Quando clico no botão atualizar.

**Então** aparece na tela a porcentagem das reprovações das seleções realizadas.

 Deve conter um botão 'Atualizar', para após a seleção dos filtros possa ser atualizado as informações apresentadas na tela.

**Dado que** quero analisar as informações do tipo de desempenho desejado.

**Quando** quero analisar as informações do tipo de desempenho desejado.

**Então** clico no botão 'Atualizar' para atualizar as informações e os gráficos da tela de desempenho selecionada.

 Deve conter um gráfico da quantidade de alunos por quartil de nota das seleções realizadas.

#### Dado que

Quando clico no botão 'Atualizar'.

**Então** aparece o gráfico da quantidade de alunos por quartil de nota das seleções realizadas.

10) Deve conter um gráfico que apresente Alunos aprovados / Reprovados por nota / Reprovados por Frequência / Cancelados das seleções realizadas.

#### Dado que

Quando clico no botão 'Atualizar'.

**Então** aparece o gráfico que apresente Alunos aprovados / Reprovados por nota / Reprovados por Frequência / Cancelados das seleções realizadas.

11) Deve conter um botão para gerar relatório das informações obtidas com o filtro.

#### Dado que

Quando clico no botão 'Atualizar'.

**Então** posso clicar no botão 'Gerar Relatório', o qual irá gerar o relatório com as informações brutas e as informações que aparecem na tela após a atualização das informações inseridas nos filtros.

#### **REGRAS DE NEGÓCIO DA HISTÓRIA:**

R1 – Quando adicionado irá duplicar as porcentagens de "Média das Notas", "Aprovação", "Desistência/Cancelamento" e "Reprovação", e neste momento apresenta um gráfico de comparação entre os itens adicionamos, o qual pode ser no máximo 3 comparações.

# HU019 – PREVISÃO DE DESEMPENHO

SENDO um coordenador

**QUERO** uma tela onde seja possível visualizar as previsões de desempenho de forma resumida

PARA poder ter uma busca mais rápida.

| eee htt                                                                                                    | ps://www.ufpr.sada.br/                                                                                  |                                                                                                    |                                                     |
|----------------------------------------------------------------------------------------------------|----------------------------------------------------------------------------------------------------|----------------------------------------------------------------------------------------------------|-----------------------------------------------------|
| Seleção de Curso                                                                                                    | SADA UFPR                                                                                               |                                                                                                    | 💄 <u>Usuário</u> Sair                               |
| Inicio  Importar Dados  Jubilamento  Retenção  Evasão  Desempenho Detathado  Previsão de desempenho  Histórico do Aluno  Matriz Curricular  Atendimentos COA | Previsão de<br>Potencial de Evasão e<br>GRR<br>20220000<br>20220000<br>20220000<br>20220000<br>20220000 | desempenho<br>Potencial de Retenção Risco de Jubilar<br>Cultorros de Morais Janke<br>Guilherme de Morais Janke<br>Guilherme de Morais Janke<br>Guilherme de Morais Janke | Potencial de Evasão<br>Atta<br>Atta<br>Atta<br>Atta |
|                                                                                                    | SADA-UFPR© Siste                                                                                        | ema de Análise de Desempenho Acadêmi                                                                                                    | 50                                                  |

FONTE: Os autores (2023).

| htt                                                                                                    | ps://www.ufpr.sada.br/                                                                                    |                                                                                                    |                                                       |
|----------------------------------------------------------------------------------------------------|----------------------------------------------------------------------------------------------------|----------------------------------------------------------------------------------------------------|-------------------------------------------------------|
| Seleção de Curso                                                                                                    | SADA UFPR                                                                                                 |                                                                                                    | 💄 <u>Usuário</u> Sair                                 |
| Inicio  Importar Dados Jubilamento Evasão Desempenho Detalhado Histórico do Aluno Matriz Curricular Atendimentos COA | Previsão de<br>Potencial de Evasão<br>Ordenar por:<br>GRR<br>20220000<br>20220000<br>20220000<br>20220000 | e desempenho<br>Potencial de Retenção Risco de Jubilar<br>Cultorme de Morais Janke<br>Guilherme de Morais Janke<br>Guilherme de Morais Janke<br>Guilherme de Morais Janke<br>Guilherme de Morais Janke | Potencial de Retenção<br>Atta<br>Atta<br>Atta<br>Atta |
|                                                                                                    | SADA-UFPR© Sis                                                                                            | tema de Análise de Desempenho Acadêmio                                                                                                    | :0                                                    |

FONTE: Os autores (2023).

| http                                                                                                    | s://www.ufpr.sada.br/ |                                                                                                    |                                                  |     |
|----------------------------------------------------------------------------------------------------|-----------------------|----------------------------------------------------------------------------------------------------|--------------------------------------------------|-----|
| Seleção de Curso                                                                                                    | SADA UFPR             |                                                                                                    | Lusuário Sa                                      | air |
| Inicio Importar Dados Jubilamente Setenção Evasãe Desempenho Detalhado Previsão de desempenho Histórico do Aluno Matriz Curricular Atendimentos COA | Previsão de c         | desempenho<br>tencial de Retenção Risco de Jubilar<br>Culhermo de Morais Janka<br>Guilhermo de Morais Janka<br>Guilhermo de Morais Janka | Risco de Jubilar<br>Alta<br>Alta<br>Alta<br>Alta |     |
|                                                                                                    | SADA-UFPR© Sisten     | na de Análise de Desempenho Acadêmi                                                                                                    | co                                               |     |

FONTE: Os autores (2023).
# **CRITÉRIOS DE ACEITAÇÃO:**

- 1) Deve conter um link "Potencial de Evasão".
- 2) Deve conter um link "Potencial de Retenção".
- 3) Deve conter um link "Risco de Jubilamento".
- 4) Deve conter um filtro para escolher a forma de ordenação da tabela.
- 5) Deve conter uma lista com os alunos com alto potencial de Evasão.
- 6) Deve conter uma lista com os alunos com alto potencial de Retenção.
- 7) Deve conter uma lista com os alunos com alto risco de jubilar.
- 8) Deve conter uma seta antes do GRR, ao qual direciona ao histórico do aluno.

### **CRITÉRIOS DE ACEITAÇÃO - DETALHAMENTO:**

### Critério de contexto (Válido como premissa para todos os critérios):

- **Dado que** quero ver as previsões de desempenho
- E estou na tela de previsões de desempenho.
- E estou autenticado como um usuário coordenador.
  - 1) Deve conter um link "Potencial de Evasão".
- Dado que quero ver os alunos com alto potencial de Evasão.
- Quando estou na tela de Previsão de Desempenho.
- **Então** clico no link "Potencial de Evasão".

2) Deve conter um link "Potencial de Retenção".

- Dado que quero ver os alunos com alto potencial de Retenção.
- Quando estou na tela de Previsão de Desempenho.
- **Então** clico no link "Potencial de Retenção".
  - 3) Deve conter um link "Risco de Jubilamento".
- Dado que quero ver os alunos com alto Risco de Jubilamento
- Quando estou na tela de Previsão de Desempenho.

Então clico no link "Risco de Jubilamento".

4) Deve conter um filtro para escolher a forma de ordenação da tabela.

**Dado que** quero escolher a forma de ordenação da tabela a ser visualizada.

| Quando | estou na tela de Previsão de Desempenho. |
|--------|------------------------------------------|
|--------|------------------------------------------|

**Então** clico no filtro "Ordenação por:".

5) Deve conter uma lista com os alunos com alto potencial de Evasão.

**Dado que** selecionei a forma de ordenação desejada.

**Quando** estou na tela de Potencial de Evasão.

**Então** visualizo a tabela com os alunos com alto potencial de Evasão.

6) Deve conter uma lista com os alunos com alto potencial de Retenção.

**Dado que** selecionei a forma de ordenação desejada.

**Quando** estou na tela de Potencial de Retenção.

**Então** visualizo a tabela com os alunos com alto potencial de Retenção.

7) Deve conter uma lista com os alunos com alto risco de jubilar.

**Dado que** selecionei a forma de ordenação desejada.

Quando estou na tela de Risco de Jubilar.

**Então** visualizo a tabela com os alunos com alto risco de jubilar.

8) Deve conter uma seta antes do GRR, ao qual direciona ao histórico do aluno.

- Dado que selecionei a seta que antecede o GRR
- Quando desejo ver o histórico do aluno.

**Então** sou direcionado para a página do histórico do aluno selecionado.

# HU020 – HISTÓRICO E INTEGRALIZAÇÃO

- SENDO um coordenador
- **QUERO** visualizar o Histórico e a integralização do aluno
- **PARA** poder analisar a consistência do desempenho do aluno ao longo curso.

| htt                                      | ps://www.ufpr.sada.br/                             |               |
|------------------------------------------|----------------------------------------------------|---------------|
| Seleção de Curso                         | SADA UFPR                                          | Lusuário Sair |
|                                          | Histórico e Integralização                         |               |
| Início                                   | Filtrar aluno                                      |               |
| > Importar Dados                         |                                                    |               |
| > Jubilamento                            | Ano de Ingresso                                    |               |
| > <u>Retenção</u>                        | 2019                                               |               |
| > Evasão                                 |                                                    |               |
| > Desempenho Detalhado                   | Insira o nome ou GRR do aluno                      |               |
| Previsão de desempenho                   | Q Guilherme                                        |               |
| Historico do Aluno     Matriz Currícular | Guilherme Janke Morais<br>Guilherme Morais, Janke  |               |
|                                          |                                                    |               |
| Atendimentos CUA                         |                                                    |               |
|                                          |                                                    |               |
|                                          |                                                    |               |
|                                          |                                                    |               |
|                                          |                                                    |               |
|                                          |                                                    |               |
|                                          |                                                    |               |
|                                          |                                                    |               |
|                                          |                                                    |               |
|                                          |                                                    | 🕫 Carregar    |
|                                          |                                                    |               |
|                                          |                                                    |               |
|                                          |                                                    |               |
|                                          |                                                    |               |
|                                          |                                                    |               |
|                                          | SADA-UFPR© Sistema de Análise de Desempenho Acadêm | ico           |
|                                          |                                                    |               |

FONTE: Os autores (2023).

| ••• ht                                                                                                    | tps://www.ufpr.sada.br/                                                          |                                                                                                    |                                                                                                    |
|----------------------------------------------------------------------------------------------------|----------------------------------------------------------------------------------|----------------------------------------------------------------------------------------------------|----------------------------------------------------------------------------------------------------|
| Seleção de Curso                                                                                                    | SADA UFPR                                                                        |                                                                                                    | 💄 <u>Usuário</u> Sair                                                                                                    |
| Inicio Importar Dados Importar Dados Jubilamento Retenção Evasão Desempenho Detalhado Previsão de desempenho Histórico do Aluno Matriz Curricular Atendimentos COA | < Histórico do Aluno<br>Currículo: 48A - 2017 - Tecn<br>Matricula<br>GRR20200005 | ología em Análise e Desenvolvime<br>Período Atual IRA<br>5 0.54<br>patórias: 1770 Opt.:<br>222<br>% 15,2<br>Reprovação por frequência | nto de Sistemas - Noturno. (145)<br>22 Chance de Jubilamento<br>1>1.1 - Sem perigo<br>20 20 360 30 40<br>% 24,3<br>Reprovação por nota |
|                                                                                                    | I                                                                                | Aprovações / Reprovações por nota<br>Reprovações por Frenquência / Cancelar                                                           | nentos                                                                                                    |
|                                                                                                    | SADA-UFPR© Sistema d                                                             | de Análise de Desempenho Acadên                                                                                                    | nico                                                                                                    |

FONTE: Os autores (2023).

# **CRITÉRIOS DE ACEITAÇÃO:**

- 1) Deve conter um filtro para selecionar o ano de ingresso do aluno
- 2) Deve conter um campo para selecionar o GRR/nome do aluno
- Deve conter um botão 'Carregar', para atualizar na tela as informações no aluno selecionado.
- 4) Deve conter um campo com a matricula do aluno selecionado
- 5) Deve conter um campo com o período atual do aluno
- 6) Deve conter um campo com o IRA do aluno
- Deve conter um campo com as informações das chances de Jubilamento do aluno
- Deve conter um gráfico de barras da integralização do aluno com a data da última atualização.
- 9) Deve conter um campo com o percentual de aprovação do aluno.
- 10)Deve conter um campo com o percentual de reprovação por frequência do aluno.
- 11)Deve conter um campo com o percentual de reprovação por nota do aluno.

- 12)Deve conter um gráfico que mostre as Aprovações / Reprovações por nota / Reprovações por Frequência.
- 13) Deve conter um botão para gerar o histórico em formato PDF para download.

### CRITÉRIOS DE ACEITAÇÃO - DETALHAMENTO:

### Critério de contexto (Válido como premissa para todos os critérios):

| Dado que | quero ver o histórico e a integralização de um aluno |
|----------|------------------------------------------------------|
| E        | estou na tela de Histórico e Integralização.         |

E estou autenticado como um usuário coordenador.

1) Deve conter um filtro para selecionar o ano de ingresso do aluno.

| do aluno. |
|-----------|
| (         |

**Quando** acesso a página de histórico e integralização do aluno.

**Então** no filtro de ano de ingresso seleciono o ano desejado.

2) Deve conter um campo para selecionar o GRR/nome do aluno.

Dado que quero visualizar as informações do aluno.

**Quando** acesso a página de histórico e integralização do aluno.

**Então** no campo de pesquisa do GRR ou nome, insiro o nome do aluno que procuro.

 Deve conter um botão 'Carregar', para atualizar na tela as informações no aluno selecionado.

Dado que desejo visualizar as informações de histórico e integralização do aluno.Quando insiro o ano e nome/GRR do aluno.

**Então** clico no botão Carregar, para que as informações desejadas sejam atualizadas na tela.

4) Deve conter um campo com a matrícula do aluno selecionado.

# Dado que

Quando clico no botão 'Carregar'.

**Então** aparece a matrícula do aluno selecionado.

5) Deve conter um campo com o período atual do aluno.

### Dado que

| Quando  | clico no botão 'Carregar'                     |
|---------|-----------------------------------------------|
| Então   | aparece o período atual do aluno selecionado. |
|         |                                               |
| 6) Deve | conter um campo com o IRA do aluno.           |

#### Dado que

| Quando | clico no botão 'Carregar'. |  |
|--------|----------------------------|--|
|--------|----------------------------|--|

- **Então** aparece o IRA do aluno selecionado.
  - Deve conter um campo com as informações das chances de Jubilamento do aluno.

### Dado que

Quando clico no botão 'Carregar'.

**Então** aparece a chance de Jubilamento do aluno selecionado.

 Deve conter um gráfico de barras da integralização do aluno com a data da última atualização.

### Dado que

Quando clico no botão 'Carregar'.

**Então** aparece um gráfico de barras da integralização do aluno com a data da última atualização.

9) Deve conter um campo com o percentual de aprovação do aluno.

### Dado que

Quando clico no botão 'Carregar'.

**Então** aparece o percentual de aprovação do aluno.

10) Deve conter um campo com o percentual de reprovação por frequência do aluno.

# Dado que

Quando clico no botão 'Carregar'.

**Então** aparece o percentual de reprovação por frequência do aluno.

11) Deve conter um campo com o percentual de reprovação por nota do aluno.

### Dado que

Quando clico no botão 'Carregar'.

**Então** aparece o percentual de reprovação por nota do aluno.

 Deve conter um gráfico que mostre as Aprovações / Reprovações por nota / Reprovações por Frequência.

### Dado que

Quando clico no botão 'Carregar'.

**Então** aparece um gráfico que mostra as Aprovações / Reprovações por nota / Reprovações por Frequência do aluno.

13) Deve conter um botão para gerar o histórico em formato PDF para download.Dado que quere obter o histórico do aluno.

Quando clico no botão 'Carregar'.

**Então** é possível clicar em 'Gerar Relatório' para se obter o histórico e a integralização do aluno no formato PDF.

### HU021 – MATRIZ CURRICULAR

SENDO um Coordenador

**QUERO** uma tela onde seja possível visualizar as matrizes curriculares cadastradas

**PARA** poder ver todas matrizes curriculares cadastradas e ver os detalhes.

|                                                                                                    | https://www.ufpr.sad                         | a br/                                   |                                                                                                    |                                                                                                    |    |
|----------------------------------------------------------------------------------------------------|----------------------------------------------|-----------------------------------------|----------------------------------------------------------------------------------------------------|----------------------------------------------------------------------------------------------------|----|
| <u>Seleção de Curso</u>                                                                                                    | SADA                                         | UFPR                                    |                                                                                                    | Lusuário Sai                                                                                                | ir |
| Inicio<br>Importar Dados<br>Jubilamento<br>Evasão<br>Desempenho Detalhado<br>Previsão de desempenho<br>Histórico do Aluno<br>Matriz Curricular<br>Atendimentos COA | Ver Detathes<br>Ver Detathes<br>Ver Detathes | Lista de matria<br>2017<br>2017<br>2019 | atriz Curricular<br>zes curriculares cadastrad<br>46A - 2017 - Tecnologia em Análise e D<br>50A - 2019 - Tecnologia em Análise e D | las<br>atriz<br>esenvolvimento de Sistemas - Noturno. (145)<br>Desenvolvimento de Sistemas - Noturno. (145) |    |
|                                                                                                    | SADA-UF                                      | FPR© Sistema de Ar                      | nálise de Desempenho Acadêm                                                                                                    | ico                                                                                                    |    |

FONTE: Os autores (2023).

|                                                                                                    | https://www.ufpr.sada                                                                                         | a.br/                                                                               |                     |                                             |       |
|----------------------------------------------------------------------------------------------------|----------------------------------------------------------------------------------------------------|-------------------------------------------------------------------------------------|---------------------|---------------------------------------------|-------|
| Seleção de Curso                                                                                                    | SADA                                                                                                    | UFPR                                                                                |                     | Lusuário                                    | Sair  |
| Inicio Importar Dados Jubilamento Retenção Evasão Pesempenho Detalhado Previsão de desempenho Histórico do Aluno Matriz Curricular Atendimentos COA | <ul> <li>Matriz Curricul</li> <li>48A - 2017 -</li> <li>Lista de mat</li> <li>SiGLA</li> <li>DS001</li> </ul> | ar  • Tecnologia em Análise e Desenvo  érias  Análise e Desenvolvimento de Sistemas | rolvimento de Siste | emas - Noturno.<br>Carga Horária EAD<br>30h | (145) |
|                                                                                                    | SADA-UF                                                                                                    | PR© Sistema de Análise de Desempe                                                   | nho Acadêmico       |                                             |       |

FONTE: Os autores (2023).

# **CRITÉRIOS DE ACEITAÇÃO:**

- Deve conter uma lista de todas as matrizes curriculares cadastradas do curso selecionado.
- 2) Deve conter um link "Ver Detalhes".
- Na tela de detalhamento da Matriz Curricular deve ter uma lista com as disciplinas.

# **CRITÉRIOS DE ACEITAÇÃO - DETALHAMENTO:**

### Critério de contexto (Válido como premissa para todos os critérios):

- Dado que quero ver as matrizes curriculares cadastradas
- E estou na tela de Matriz Curricular.
- E estou autenticado como um usuário coordenador.
  - Deve conter uma lista de todas as matrizes curriculares cadastradas do curso selecionado.

**Dado que** quero ver as matrizes curriculares cadastradas para o curso selecionado.

**Quando** estou na tela de Matriz Curricular.

**Então** visualizo uma lista com as matrizes inseridas.

2) Deve conter um link "Ver Detalhes".

Dado que quero ver os detalhes da matriz curricular.

**Quando** estou na tela de Matriz Curricular.

**Então** clico no link "Ver Detalhes" que me direciona para a tela de detalhe da Matriz Curricular.

 Na tela de detalhamento da Matriz Curricular deve ter uma lista com as disciplinas.

**Dado que** quero ver os detalhes da matriz curricular.

**Quando** estou na tela de Detalhes da Matriz Curricular.

**Então** visualizo uma tabela com os detalhes da Matriz Curricular (uma lista das disciplinas).

#### HU022 – ATENDIMENTO COA

SENDO um coordenador

**QUERO** fazer um atendimento no COA.

PARA poder auxiliar os alunos que estão tendo algum tipo de dificuldade, os

alunos que tem alto potencial de Retenção e Evasão e os que estão próximos a jubilar.

|                                                                                                    | https://www.                                                                            | ufpr.sada.br/                                                                                                    |                                               |                                                 |                                               |             |
|----------------------------------------------------------------------------------------------------|-----------------------------------------------------------------------------------------|----------------------------------------------------------------------------------------------------|-----------------------------------------------|-------------------------------------------------|-----------------------------------------------|-------------|
| Seleção de Curso                                                                                                    | SADA                                                                                    |                                                                                                    |                                               |                                                 | Lusuário                                      | <u>Sair</u> |
| Início Importar Dados Importar Dados Iduitamento Evasão Evasão Desempenho Detalhado Previsão de desempenho Histórico do Atuno Matriz Curricular Atendimentos COA | Atendi<br>Fitrar por:<br>Data mais re<br>Data<br>20/09/2022<br>12/10/2022<br>+ Ver mais | Ceente<br>Ceente<br>Ceente<br>Cescrição Descrição Descr | Aluno<br>Claudia Bastchen<br>Claudia Bastchen | Solicitante<br>Xxxxx Kikikiki<br>Xxxxx Kikikiki | Situação<br>Aberto<br>Finalizar<br>Finalizado | Anexo       |
|                                                                                                    | SAD                                                                                     | A-UFPR© Sistema de Análise d                                                                                                    | le Desempenho Ac                              | adêmico                                         |                                               |             |

FONTE: Os autores (2023).

|                                                                                                    | https://www.ufpr.sada.br/                                                                                                    |                       |
|----------------------------------------------------------------------------------------------------|----------------------------------------------------------------------------------------------------|-----------------------|
| Seleção de Curso                                                                                                    | SADA                                                                                                    | 💄 <u>Usuário</u> Sair |
| <ul> <li>Início</li> <li>Importar Dados</li> <li>Jubilamento</li> <li>Retenção</li> <li>Evasão</li> <li>Desempenho Detalhadi</li> <li>Previsão de desempen</li> <li>Histórico do Aluno</li> <li>Matriz Curricular</li> <li>Atendimentos COA</li> </ul> | Image: Second State State | Q<br>Q<br>+ Professor |
|                                                                                                    |                                                                                                    |                       |
|                                                                                                    | SADA-UFPR© Sistema de Análise de Desempenho Acadêmico                                                                                                    |                       |

FONTE: Os autores (2023).

# **CRITÉRIOS DE ACEITAÇÃO:**

- 1) Em "Atendimentos COA" deve ter um filtro.
- 2) Em "Atendimentos COA", na tabela deve ter um link "Finalizar", para os atendimentos abertos.
- 3) Em "Atendimentos COA" deve ter um link "Ver mais".
- Em novo atendimento deve ter um filtro de seleção da data de solicitação do atendimento no COA.
- 5) Deve ter um link 'Novo Atendimento' para adicionar um atendimento do COA.
- Em novo atendimento deve ter um campo para inserir a descrição do atendimento.
- Em novo atendimento deve ter um campo para inserir o GRR do aluno para o atendimento.
- Em novo atendimento deve ter um campo para inserir o professor solicitante do chamado.

- Em novo atendimento deve ter um link '+ Solicitante' para adicionar mais de um professor solicitante.
- 10)Em novo atendimento deve ter um link 'Inserir Anexo', para inserir anexos caso precise.
- 11)Em novo atendimento deve ter um campo que apresente todos os anexos inseridos.
- 12)Em novo atendimento deve ter um botão 'Encaminhar' o qual encaminha a solicitação após todos os campos obrigatórios preenchidos.
- 13)Deve ter um link 'Atendimentos solicitados' onde mostra uma lista com todos os atendimentos solicitados e em aberto.

### CRITÉRIOS DE ACEITAÇÃO - DETALHAMENTO:

### Critério de contexto (Válido como premissa para todos os critérios):

- Dado que quero fazer a solicitação de um atendimento
- E estou na tela de Atendimento COA.
- E estou autenticado como um usuário coordenador.
  - 1) Em "Atendimentos COA" deve ter um filtro.

**Dado que** quero filtrar os atendimentos por: Data mais recente, Data mais antiga.

**Quando** estou na página "Atendimentos Solicitados".

Então clico no filtro desejado.

2) Em "Atendimentos COA", na tabela deve ter um link "Finalizar", para os atendimentos abertos.

Dado que quero finalizar um atendimento em Situação "Aberto".

Quando clico no link "Finalizar" na página "Atendimentos Solicitados".

**Então** o sistema abre um aviso "Realmente deseja finalizar este atendimento?", para após o "OK" finalizar efetivamente.

3) Em "Atendimentos COA" deve ter um link "Ver mais".

**Dado que** quero ver mais atendimentos que não aparecem na tela devido a quantidade ser mais que 10.

Quando estou na página "Atendimentos Solicitados".

Então clico no link "Ver mais".

 Em novo atendimento deve ter um campo de seleção da data de solicitação do atendimento no COA.

**Dado que** acessei a tela de Atendimento ao COA.

**Quando** clicar no campo de seleção de data.

**Então** abre um calendário para inserir a data de solicitação.

5) Deve ter um link 'Novo Atendimento' para adicionar um atendimento do COA.

Dado que quero cadastrar um novo atendimento do COA.

Quando seleciono o link "Novo atendimento".

**Então** aparece um formulário para iniciar o novo atendimento.

6) Em novo atendimento deve ter um campo para inserir a descrição do atendimento.

Dado que acessei a tela de Atendimento ao COA.

Quando clicar no campo descrição.

Então consiga escrever um breve texto sobre o problema em questão.

 Em novo atendimento deve ter um campo para inserir o GRR do aluno para o atendimento.

Dado que quero selecionar o aluno para atendimento.

Quando insiro o GRR.

**Então** aparece o aluno cadastrado com aquele GRR para ser selecionado.

8) Em novo atendimento deve ter um campo para inserir o professor solicitante do chamado.

Dado que quero selecionar o professor solicitante.

**Quando** insiro o nome do professor.

**Então** aparece o nome dos professores cadastrados para ser selecionado.

 Em novo atendimento deve ter um link '+ Solicitante' para adicionar mais de um professor solicitante. **Dado que** quero cadastrar mais um solicitante.

**Quando** adiciono um solicitante.

**Então** clico no link para adicionar mais um solicitante.

10)Em novo atendimento deve ter um link 'Inserir Anexo', para inserir anexos caso precise.

Dado que quero anexar arquivos.

Quando cadastrar o atendimento.

**Então** clico no link 'Inserir Anexo' que irá abrir a tela de procura do arquivo no computador.

11)Em novo atendimento deve ter um campo que apresente todos os anexos inseridos.

Dado que inseri um anexo.

#### Quando

**Então** aparecerá todos os anexos inseridos.

12)Em novo atendimento deve ter um botão 'Encaminhar' o qual encaminha a solicitação após todos os campos obrigatórios preenchidos.

**Dado que** desejo fazer o encaminhamento do atendimento.

**Quando** preenchi todos os campos obrigatórios.

**Então** clico no botão 'Encaminhar' para a solicitação chegar ao COA.

13)Deve ter um link 'Atendimentos solicitados' onde mostra uma lista com todos os atendimentos solicitados e em aberto.

**Dado que** queira visualizar todas as solicitações de atendimento ao COA em aberto.

**Quando** estou na página de solicitação de atendimento.

**Então** clico no link 'Atendimentos Solicitados' para visualizar a tabela com os atendimentos ao COA em aberto.

# HU023 – ACESSO EXCLUSIVO DO ADMINISTRADOR

- **SENDO** um Usuário administrador
- **QUERO** uma visualizar os cursos cadastrados e os usuários cadastrados.
- **PARA** poder ter controle de todos os cadastros feitos.

|                  | https://www.ufpr.sada.br/                                                    |                                |          |      |
|------------------|------------------------------------------------------------------------------|--------------------------------|----------|------|
| Seleção de Curso | SADA                                                                         | > Acesso Administrador         | Lusuário | Sair |
|                  |                                                                              |                                |          |      |
|                  | Bem vindo ao Sisten                                                          | na de Análise do               |          |      |
|                  | Desempenho /                                                                 | Acadêmico                      |          |      |
|                  |                                                                              |                                |          |      |
|                  |                                                                              |                                |          |      |
|                  | Selecione o curso para as análises de<br>Tecnologia em Analise e Desenvolvim | sejdas:<br>nento de Sistemas 🌲 |          |      |
|                  |                                                                              |                                |          |      |
|                  |                                                                              |                                |          |      |
|                  |                                                                              |                                |          |      |
|                  |                                                                              |                                |          |      |
|                  |                                                                              | Confirmar                      |          |      |
|                  |                                                                              |                                |          |      |
|                  |                                                                              |                                |          |      |
|                  |                                                                              |                                |          |      |
|                  |                                                                              |                                |          |      |
|                  |                                                                              |                                |          |      |
|                  | SADA-UFPR© Sistema de Ana                                                    | álise de Desempenho Acadêmico  |          |      |

FONTE: Os autores (2023).

|                  | https://www.ufpr.sada.br/ |                                    |                                   |               |                  |           |             |
|------------------|---------------------------|------------------------------------|-----------------------------------|---------------|------------------|-----------|-------------|
| Seleção de Curso | SADA UFPR                 |                                    | JFPR                              | > Acesso Add  | ministrador      | L Usuário | <u>Sair</u> |
|                  | Início<br>Cursos Cad      | <u>Cadastrar Curs</u><br>lastrados | o <u>Cadastrar Usuário</u>        |               |                  |           |             |
|                  | Código                    | Sigla                              | Nome do Curso                     |               |                  |           |             |
|                  | 91522                     | ADM                                | Administração                     | Altera        | r – Exclui       | ir        |             |
|                  | 16583                     | BIOMED                             | Biomedicina                       | Altera        | r – Exclui       | ir        |             |
|                  | 58600                     | EM                                 | Engenharia Mecânica               | Altera        | r – Exclui       | ir        |             |
|                  | 01573                     | TADS                               | Tecnologia em Análise de Sistemas | Altera        | <u>- Exclui</u>  | ir        |             |
|                  | + Ver mais                |                                    |                                   |               |                  |           |             |
|                  | Haufrian C                | adaatuadaa                         |                                   |               |                  |           |             |
|                  | Nome do Co                | ordenador                          | Cursos Acessados                  |               |                  |           |             |
|                  | Claudia Bastchen          |                                    | Engenharia Mecânica               | Ver Detalhes  | Alterar - Exclui | ir        |             |
|                  | Edson Perei               | га                                 | BioMedicina                       | Ver Detalhes  | Alterar - Exclui | ir.       |             |
|                  | Carlos Ribei              | ro                                 | Administração                     | Ver Detalhes  | Alterar - Exclui | ir        |             |
|                  | + Ver mais                |                                    |                                   |               |                  |           |             |
|                  |                           |                                    |                                   |               |                  |           |             |
|                  |                           |                                    |                                   |               |                  |           |             |
|                  |                           |                                    |                                   |               |                  |           |             |
|                  |                           |                                    |                                   |               |                  |           |             |
|                  |                           |                                    |                                   |               |                  |           |             |
|                  |                           |                                    |                                   |               |                  |           |             |
|                  |                           |                                    |                                   |               |                  |           |             |
|                  |                           |                                    |                                   |               |                  |           |             |
|                  |                           | SADA                               | -UFPR© Sistema de Análise de Dese | mpenho Acadêm | ico              |           |             |
|                  |                           |                                    |                                   |               |                  |           |             |

FONTE: Os autores (2023).

### **CRITÉRIOS DE ACEITAÇÃO:**

- 1) Deve conter uma tabela com todos os cursos cadastrados.
- 2) Deve conter uma tabela com todos os usuários cadastrados.
- 3) Deve ter um link "Ver mais".
- 4) Deve ter um link "Alterar" nas duas tabelas.
- 5) Deve ter um link "- Excluir" nas duas tabelas.
- 6) Deve conter um link "Ver Detalhes" na tabela de Usuários Cadastrados.
- 7) Deve conte um link "Cadastrar Curso".
- 8) Deve conte um link "Cadastrar Usuário".

### **CRITÉRIOS DE ACEITAÇÃO - DETALHAMENTO:**

Critério de contexto (Válido como premissa para todos os critérios):

| Dado que | quero ver os cursos e os usuários cadastrados    |
|----------|--------------------------------------------------|
| E        | estou na tela inicial do administrador.          |
| E        | estou autenticado como um usuário administrador. |

1) Deve conter uma tabela com todos os cursos cadastrados.

Dado que quero visualizar todos os cursos cadastrados.

**Quando** estou na página inicial do Administrador.

Então acesso a página inicial do administrador.

2) Deve conter uma tabela com todos os usuários cadastrados.

Dado que quero visualizar todos os usuários cadastrados.

Quando estou na página inicial do Administrador.

**Então** acesso a página inicial do administrador.

3) Deve ter um link "Ver mais".

**Dado que** quero ver mais informações da tabela que não aparecem na tela devido a quantidade ser mais que 10.

**Quando** estou na página inicial do Administrador.

Então clico no link "Ver mais".

4) Deve ter um link "Alterar" nas duas tabelas.

Dado que quero alterar informações contida na tabela.

**Quando** estou na tabela Cursos Cadastrados ou Usuários Cadastrados na página inicial do Administrador.

Então clico no link "Alterar".

5) Deve ter um link "- Excluir" nas duas tabelas.

Dado que quero excluir um curso ou um usuário cadastrado.

**Quando** seleciono o link "- Excluir" contido na tabela do Curso e/ou Usuário cadastrado.

**Então** o sistema abre um aviso "Realmente deseja excluir este Curso ou Usuário?", para após o "OK" excluir efetivamente.

6) Deve conter um link "Ver Detalhes" na tabela de Usuários Cadastrados.

Dado que quero ver o cadastro completo do usuário.

**Quando** seleciono o link "Ver Detalhes" contido na tabela do Usuário cadastrado.

**Então** o sistema abre uma página com o cadastro completo do usuário.

7) Deve conte um link "Cadastrar Curso".

Dado que quero cadastrar um novo curso.

**Quando** seleciono o link "Cadastrar Curso" contido na tela inicial do Administrador.

Então o sistema abre a página de cadastro de um novo curso.

8) Deve conte um link "Cadastrar Usuário".

Dado que quero cadastrar um novo usuário.

**Quando** seleciono o link "Cadastrar Usuário" contido na tela inicial do Administrador.

**Então** o sistema abre a página de cadastro de um novo usuário.

### **REGRAS DE NEGÓCIO DA HISTÓRIA:**

R1 – Em cada tabela deve ser apresentado apenas cinco linhas na tela inicial.

### HU024 – CADASTRAR CURSO

SENDO um Usuário administrador

**QUERO** uma tela onde seja possível visualizar as matrizes curriculares cadastradas

**PARA** poder ver todas as matrizes curriculares cadastradas e ver os detalhes.

|                  | https://www.ufpr.sada.br/                |                                       |
|------------------|------------------------------------------|---------------------------------------|
| Seleção de Curso | SADA UFPR                                | > Acesso Administrador 💄 Usuário Sair |
|                  | Início Cadastrar Curso Cadastrar Usuário |                                       |
|                  | Cadastrar cursos                         |                                       |
|                  | Código do Curso                          |                                       |
|                  | 91522                                    |                                       |
|                  | Sigla                                    |                                       |
|                  | ADM                                      |                                       |
|                  | Nome do Curso                            |                                       |
|                  | Administração                            |                                       |
|                  |                                          |                                       |
|                  |                                          |                                       |
|                  |                                          |                                       |
|                  |                                          | Criar novo curso                      |
|                  |                                          |                                       |
|                  |                                          |                                       |
|                  |                                          |                                       |
|                  |                                          |                                       |
|                  |                                          |                                       |
|                  |                                          |                                       |
|                  | SADA-UFPR© Sistema de Análise de Dese    | mpenho Acadêmico                      |
|                  |                                          |                                       |

FONTE: Os autores (2023).

# **CRITÉRIOS DE ACEITAÇÃO:**

- 1) Deve conter um campo para inserir o código do curso.
- 2) Deve ter um campo para inserir a sigla do curso.
- 3) Deve conter um campo para inserir o nome do curso.
- 4) Deve conter um botão "Criar novo curso".

### CRITÉRIOS DE ACEITAÇÃO - DETALHAMENTO:

Critério de contexto (Válido como premissa para todos os critérios):

Dado que quero criar um novo curso

E estou na tela de cadastrar cursos.

E estou autenticado como um usuário administrador.

1) Deve conter um campo para inserir o código do curso.

Dado que quero inserir o código do curso.

**Quando** estou na tela Cadastrar Curso.

Então posso inserir o código do curso.

2) Deve ter um campo para inserir a sigla do curso.

Dado que quero inserir a sigla do curso.

Quando estou na tela Cadastrar Curso.

**Então** posso inserir a sigla do curso.

3) Deve conter um campo para inserir o nome do curso.

Dado que quero inserir o nome do curso.

**Quando** estou na tela Cadastrar Curso.

Então posso inserir o nome do curso.

4) Deve conter um botão "Criar novo curso".

Dado que quero criar um novo curso.

**Quando** preenchi todos os campos obrigatórios na tela de Cadastrar Curso.

**Então** clico no botão 'Cadastrar Curso' para criar efetivamente.

### HU025 – CADASTRAR USUÁRIO

- SENDO um Usuário administrador
- QUERO uma tela onde seja possível cadastrar um novo usuário "coordenador"

PARA ele poder ter acesso ao curso ou cursos, que o mesmo coordena

|                  | https://www.ufpr.sada.br/                           |                                       |  |  |
|------------------|-----------------------------------------------------|---------------------------------------|--|--|
| Seleção de Curso | SADA UFPR                                           | > Acesso Administrador 💄 Usuário Sair |  |  |
|                  | Inicio Cadastrar Curso Cadastrar Usuário            |                                       |  |  |
|                  |                                                     |                                       |  |  |
|                  | Cadastrar usuários                                  |                                       |  |  |
|                  | Nome                                                |                                       |  |  |
|                  | Claudia Bastchen                                    |                                       |  |  |
|                  | Cursos de Acesso                                    |                                       |  |  |
|                  | Engenharia Mecânica + Adicionar mais                |                                       |  |  |
|                  | E-mail                                              |                                       |  |  |
|                  | claudia.bastchen@ufpr.br                            |                                       |  |  |
|                  | Telefone                                            |                                       |  |  |
|                  | (41) 9 9999-9999                                    |                                       |  |  |
|                  | GRR                                                 |                                       |  |  |
|                  | GRR20200000                                         |                                       |  |  |
|                  | CPF                                                 |                                       |  |  |
|                  | 0000000000                                          |                                       |  |  |
|                  | <b>Senha</b><br>Primeira senha de acesso é SADA@123 |                                       |  |  |
|                  |                                                     | Criar novo usuário                    |  |  |
|                  |                                                     |                                       |  |  |
|                  |                                                     |                                       |  |  |
|                  | SADA-UFPR© Sistema de Análise de Desem              | penho Acadêmico                       |  |  |
|                  |                                                     |                                       |  |  |

FONTE: Os autores (2023).

# **CRITÉRIOS DE ACEITAÇÃO:**

- 1) Deve conter um campo para colocar o nome do usuário.
- 2) Deve conter um filtro para selecionar os cursos de acesso do usuário.
- 3) Deve conter um link "Adicionar mais".
- 4) Deve conter um Campo para colocar o e-mail do usuário.
- 5) Deve conter um Campo para colocar o GRR do usuário.
- 6) Deve conter um Campo para colocar o CPF do usuário.
- 7) Deve conter um informe da senha de primeiro acesso.
- 8) Deve conter um botão "Criar Novo Usuário".

### **CRITÉRIOS DE ACEITAÇÃO - DETALHAMENTO:**

Critério de contexto (Válido como premissa para todos os critérios):

| Dado que | quero ver as previsões de desempenho           |
|----------|------------------------------------------------|
| E        | estou na tela de previsões de desempenho.      |
| E        | estou autenticado como um usuário coordenador. |

1) Deve conter um campo para colocar o nome do usuário.

Dado que quero inserir o nome do usuário.

**Quando** estou na tela Cadastrar Usuário.

**Então** posso inserir o nome do usuário.

2) Deve conter um filtro para selecionar os cursos de acesso do usuário.

**Dado que** quero selecionar o curso que usuário pode ter acesso.

**Quando** estou na tela Cadastrar Usuário.

**Então** posso selecionar um curso já cadastrado.

3) Deve conter um link "Adicionar mais".

Dado que quero selecionar mais que um curso que usuário pode ter acesso.

**Quando** estou na tela Cadastrar Usuário.

**Então** posso clicar no link "Adicionar mais".

4) Deve conter um Campo para colocar o e-mail do usuário.

Dado que quero inserir o e-mail do usuário.

**Quando** estou na tela Cadastrar Usuário.

Então posso inserir o e-mail do usuário.

5) Deve conter um Campo para colocar o GRR do usuário.

Dado que quero inserir o GRR do usuário.

Quando estou na tela Cadastrar Usuário.

**Então** posso inserir o GRR do usuário.

6) Deve conter um Campo para colocar o CPF do usuário.

**Dado que** quero inserir o CPF do usuário.

**Quando** estou na tela Cadastrar Usuário.

**Então** posso inserir o CPF do usuário.

7) Deve conter um informe da senha de primeiro acesso.

Dado que quero passar a senha do primeiro acesso ao usuário criado.

Quando estou na tela Cadastrar Usuário.

**Então** posso visualizar a senha do primeiro acesso do usuário.

- 8) Deve conter um botão "Criar Novo Usuário".
- Dado que quero criar um novo usuário.
- **Quando** preenchi todos os campos obrigatórios na tela de Cadastrar Usuário.
- **Então** clico no botão 'Cadastrar Novo Usuário' para criar efetivamente.

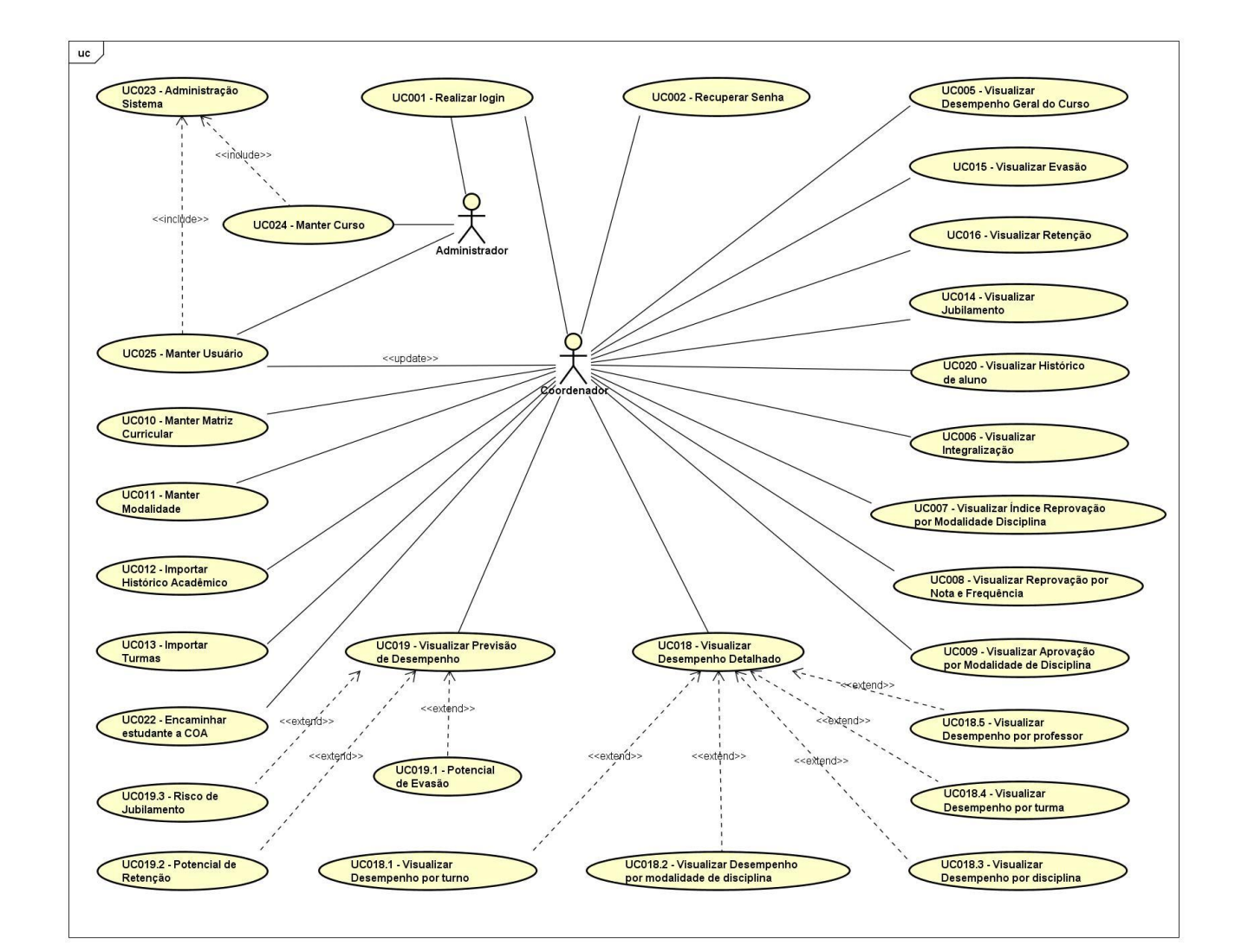

**APÊNDICE B - DIAGRAMA DE CASOS DE USO** 

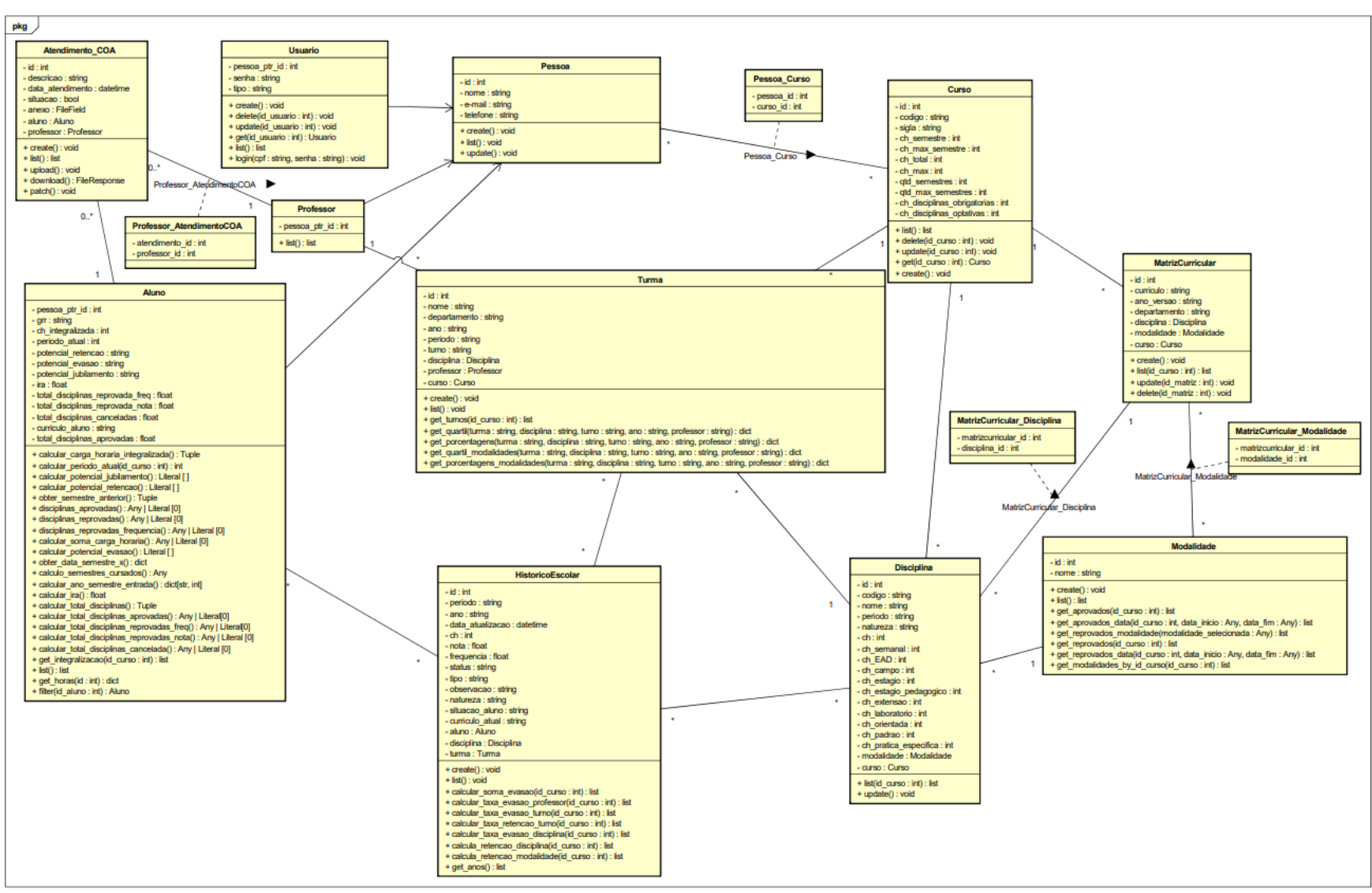

#### **APÊNDICE C – DIAGRAMA DE CLASSES**

# **APÊNDICE D – DIAGRAMA DE SEQUÊNCIA**

DS001 - REALIZAR LOGIN

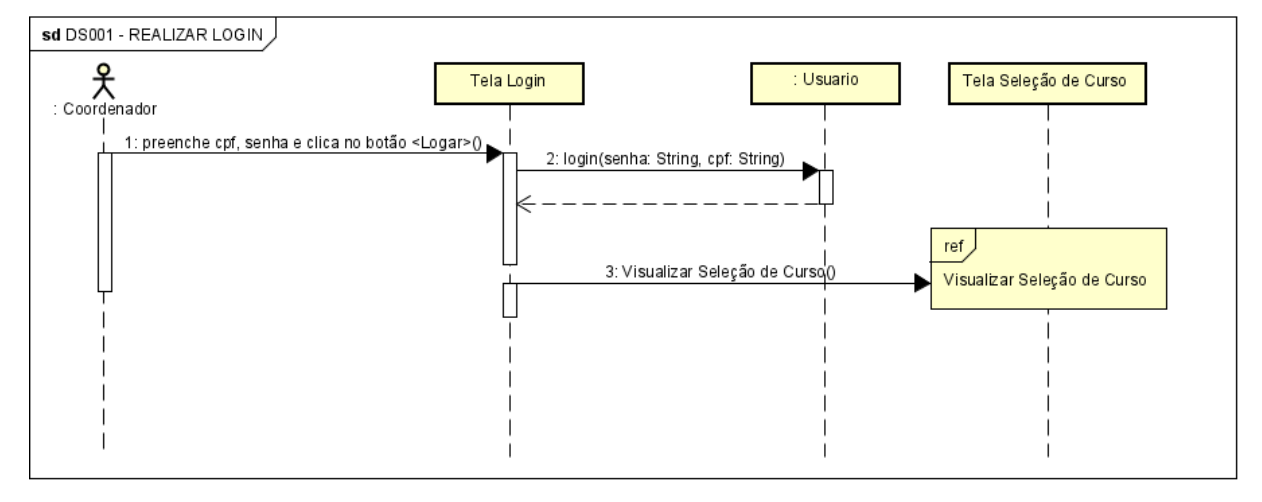

#### DS002 - RECUPERAR SENHA

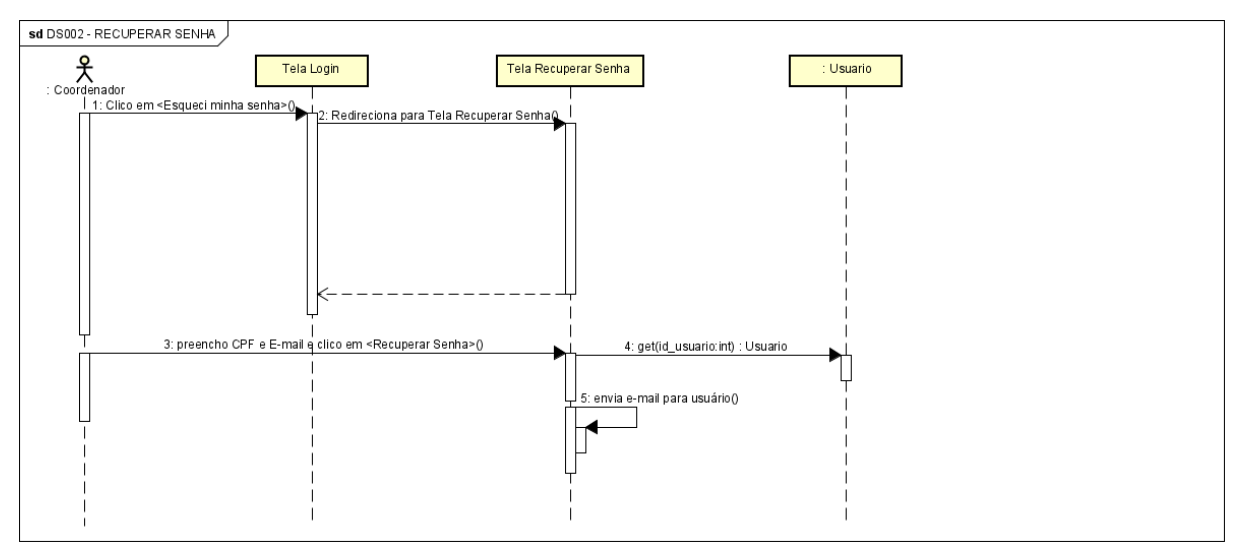

#### DS003 - SELECIONAR CURSO

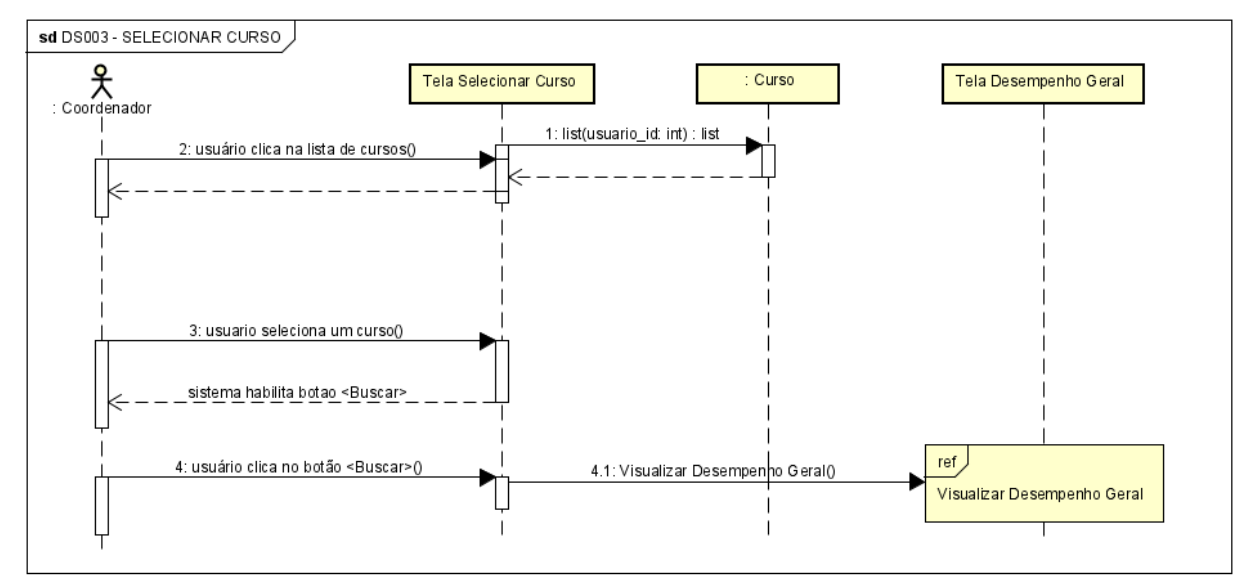

DS004 – ATUALIZAR PERFIL

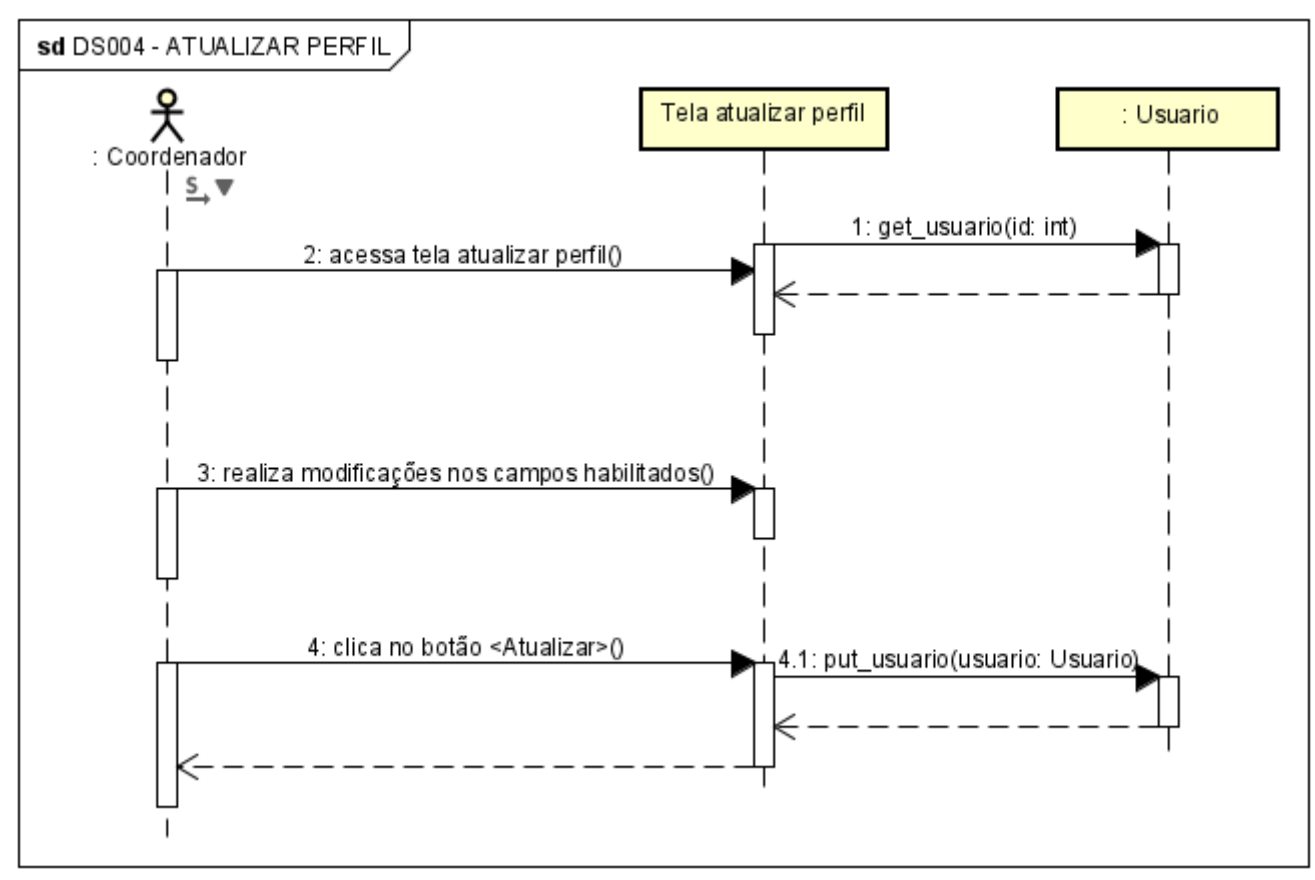

DS005 - Visualizar Desempenho Geral

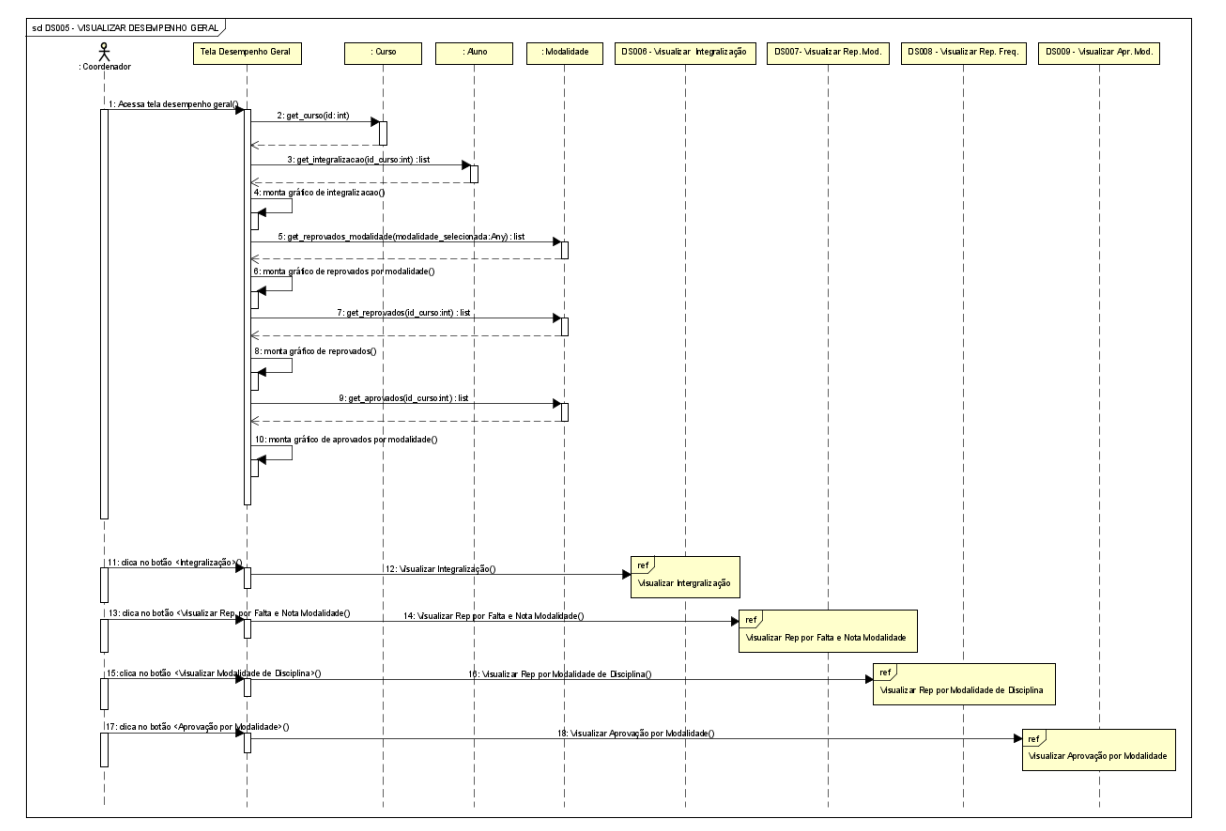

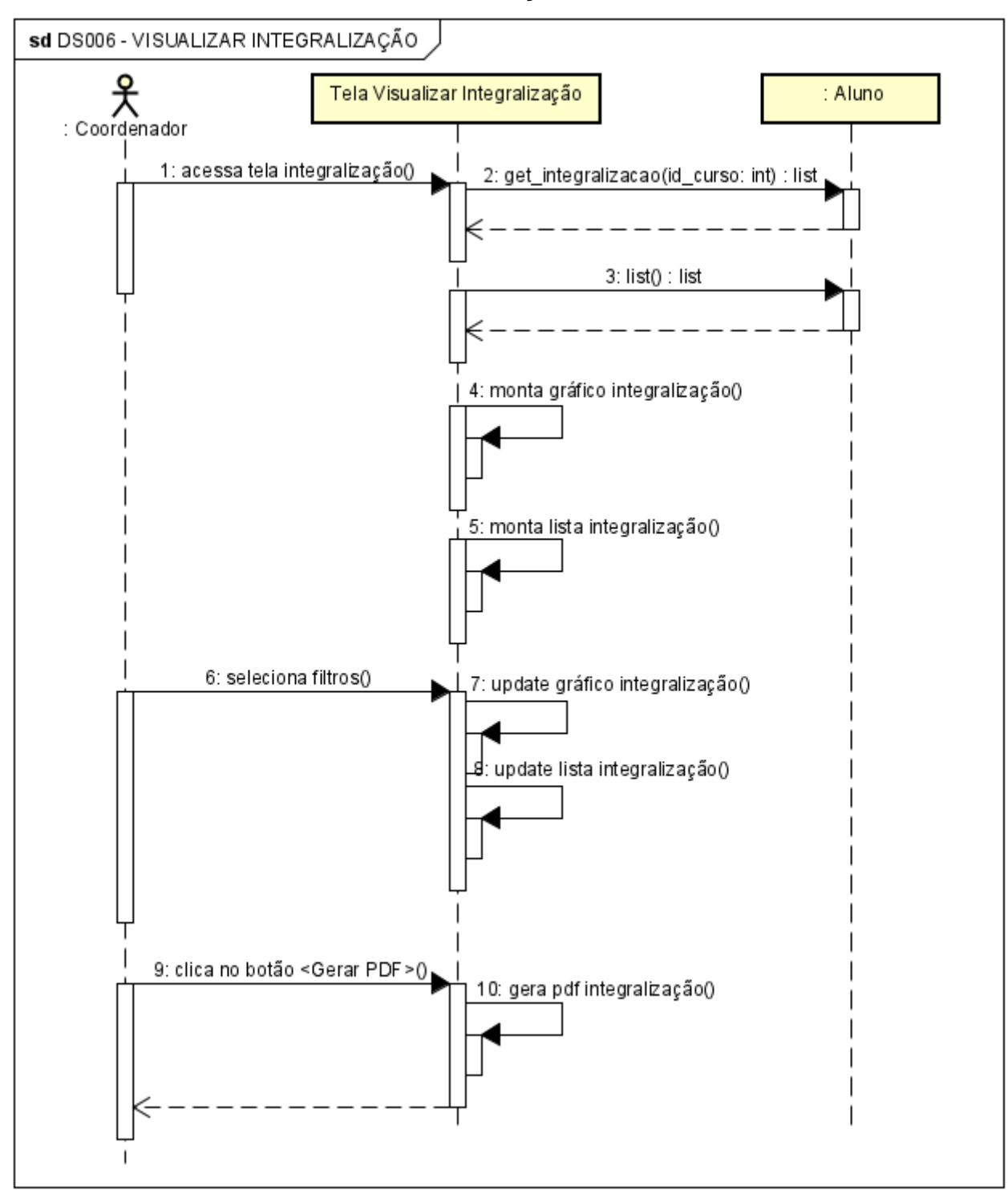

DS006 – VISUALIZAR INTEGRALIZAÇÃO

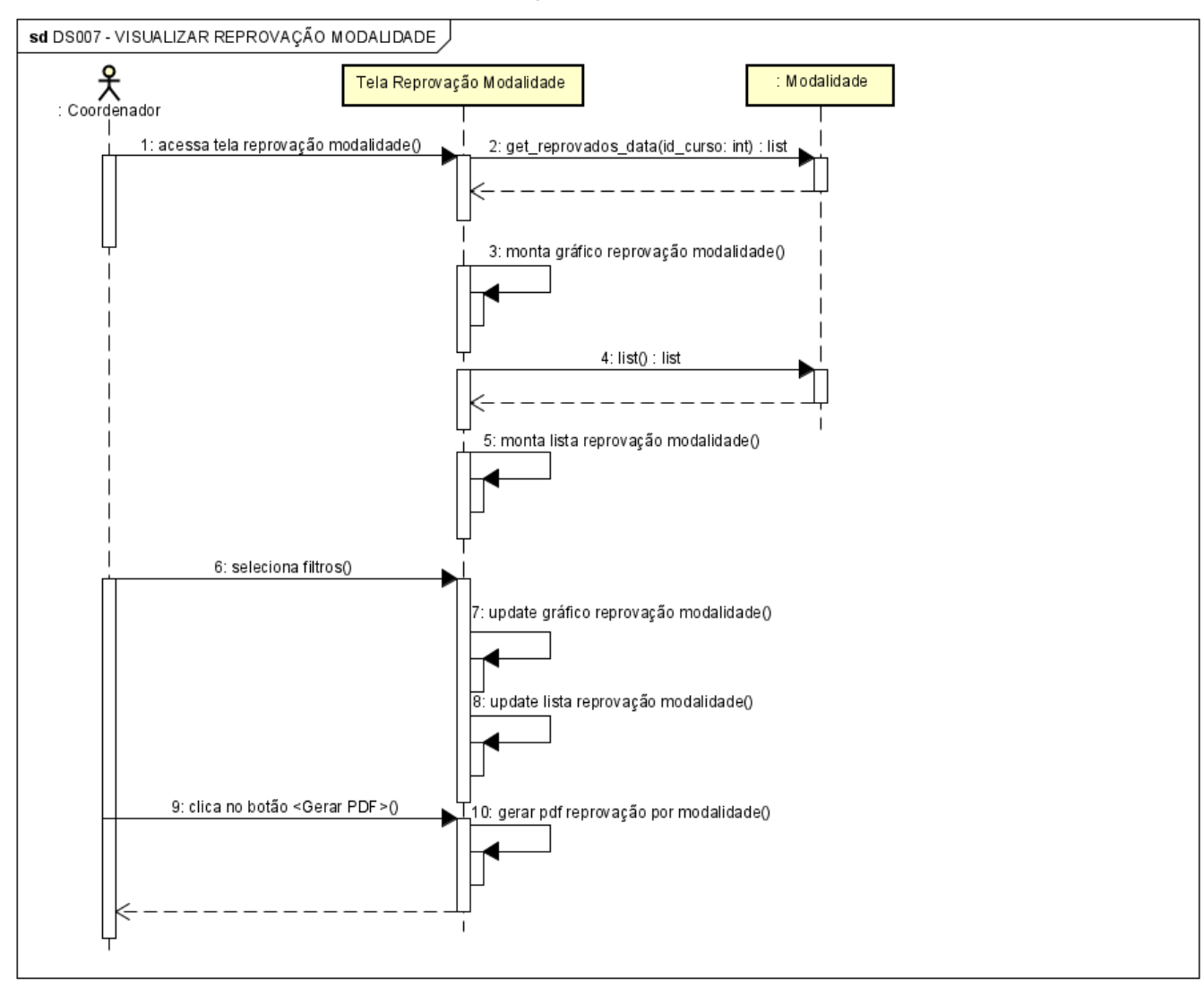

# DS007 - VISUALIZAR REPROVAÇÃO MODALIDADE

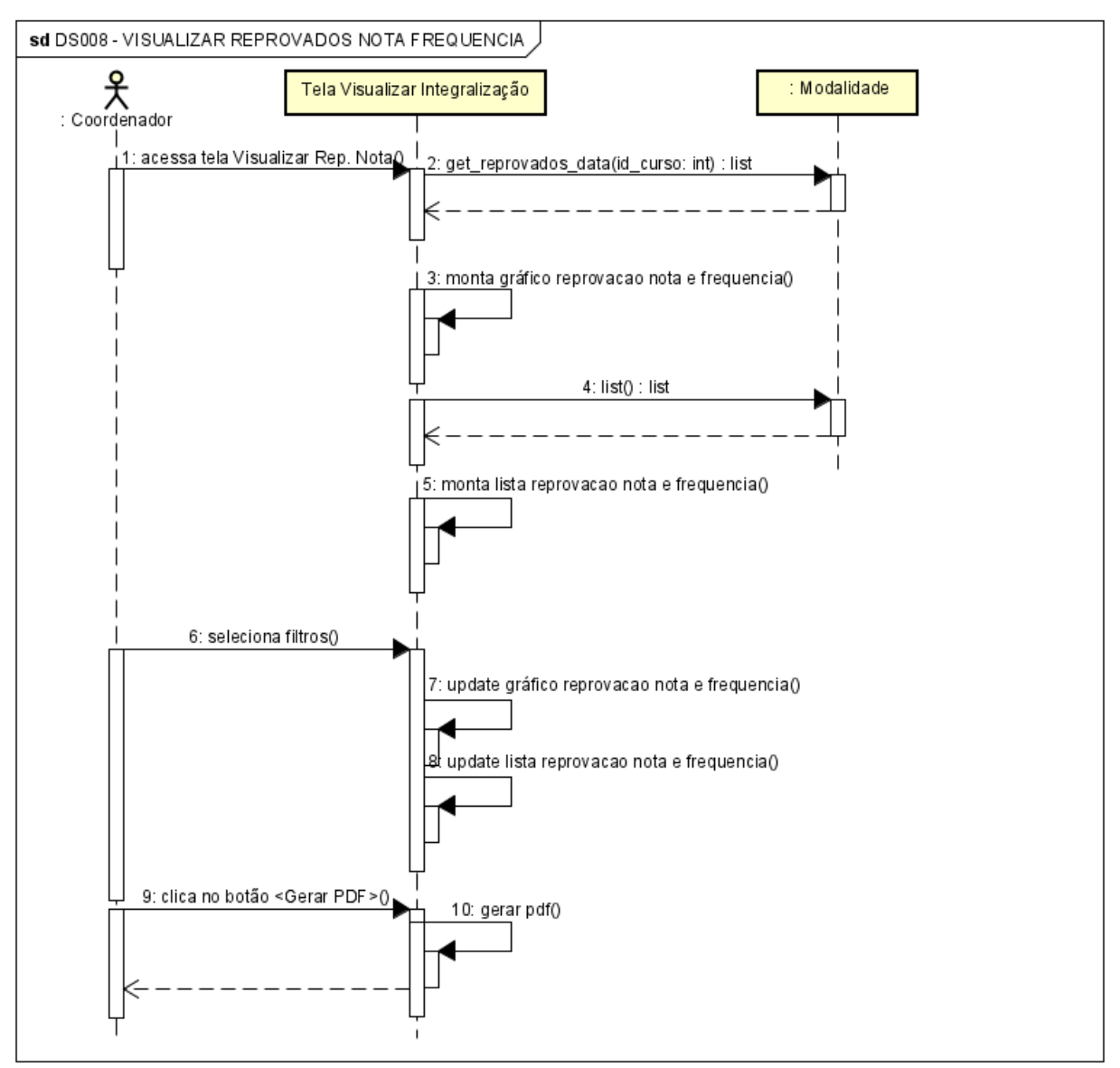

#### DS008 – VISUALIZAR REPROVADOS NOTA FREQUENCIA

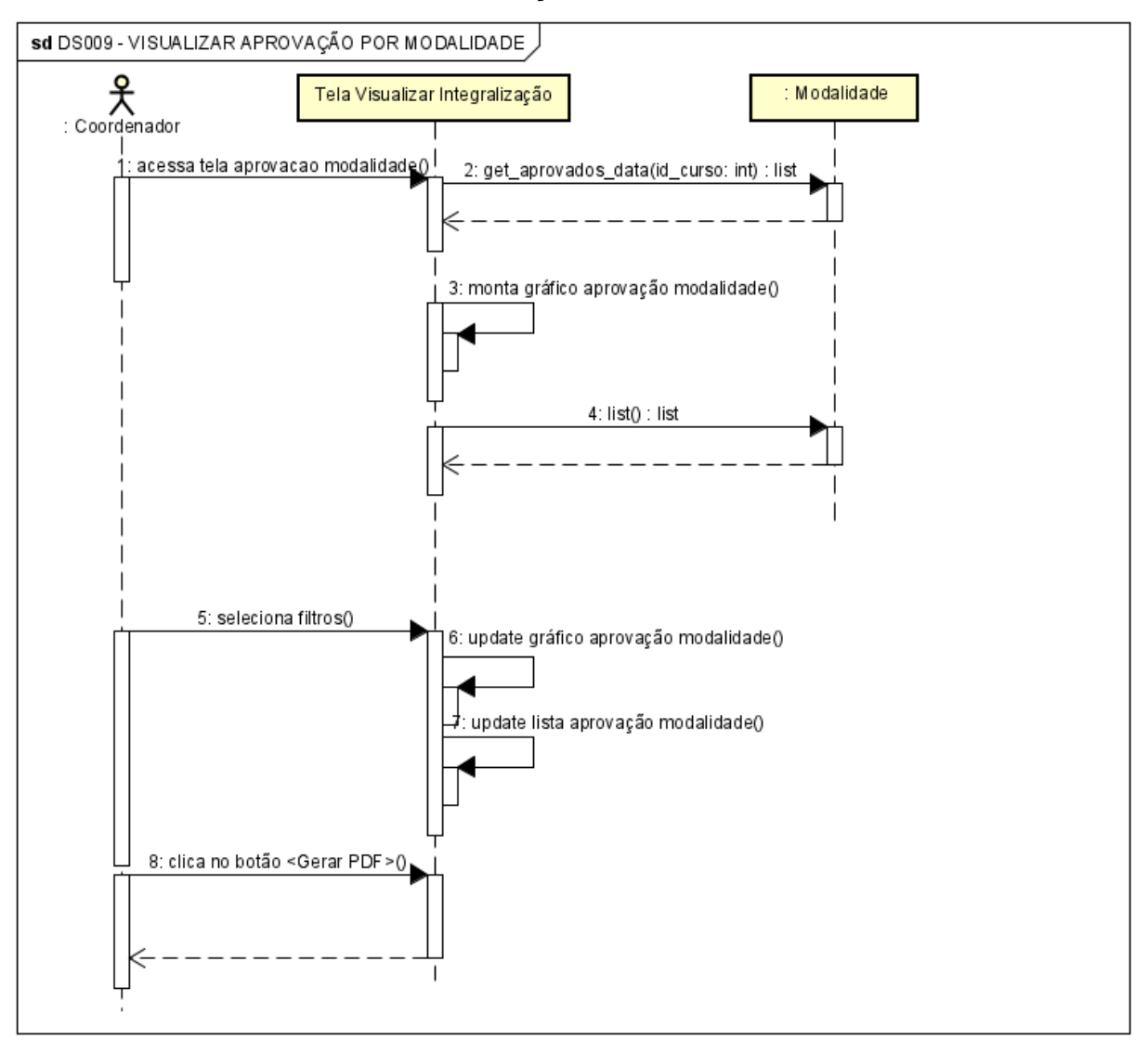

# DS009 – VISUALIZAR APROVAÇÃO POR MODALIDADE

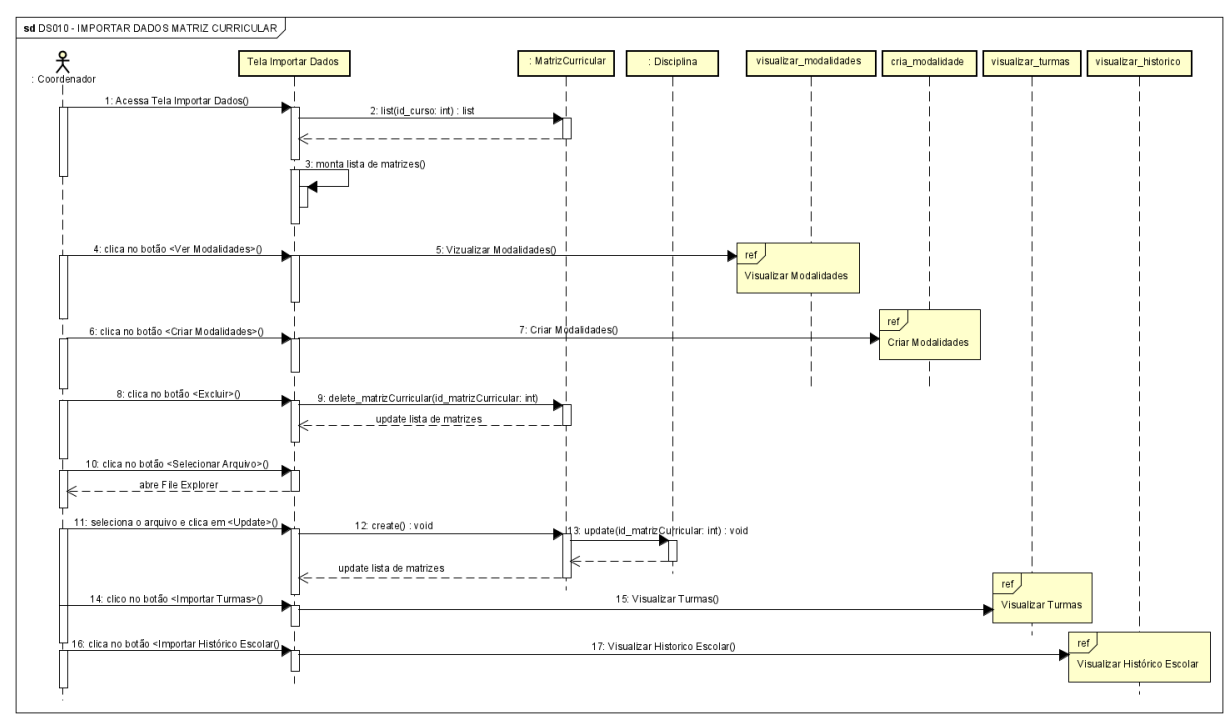

### DS010 – IMPORTAR DADOS MATRIZ CURRICULAR

#### DS011 - CRIAR MODALIDADE

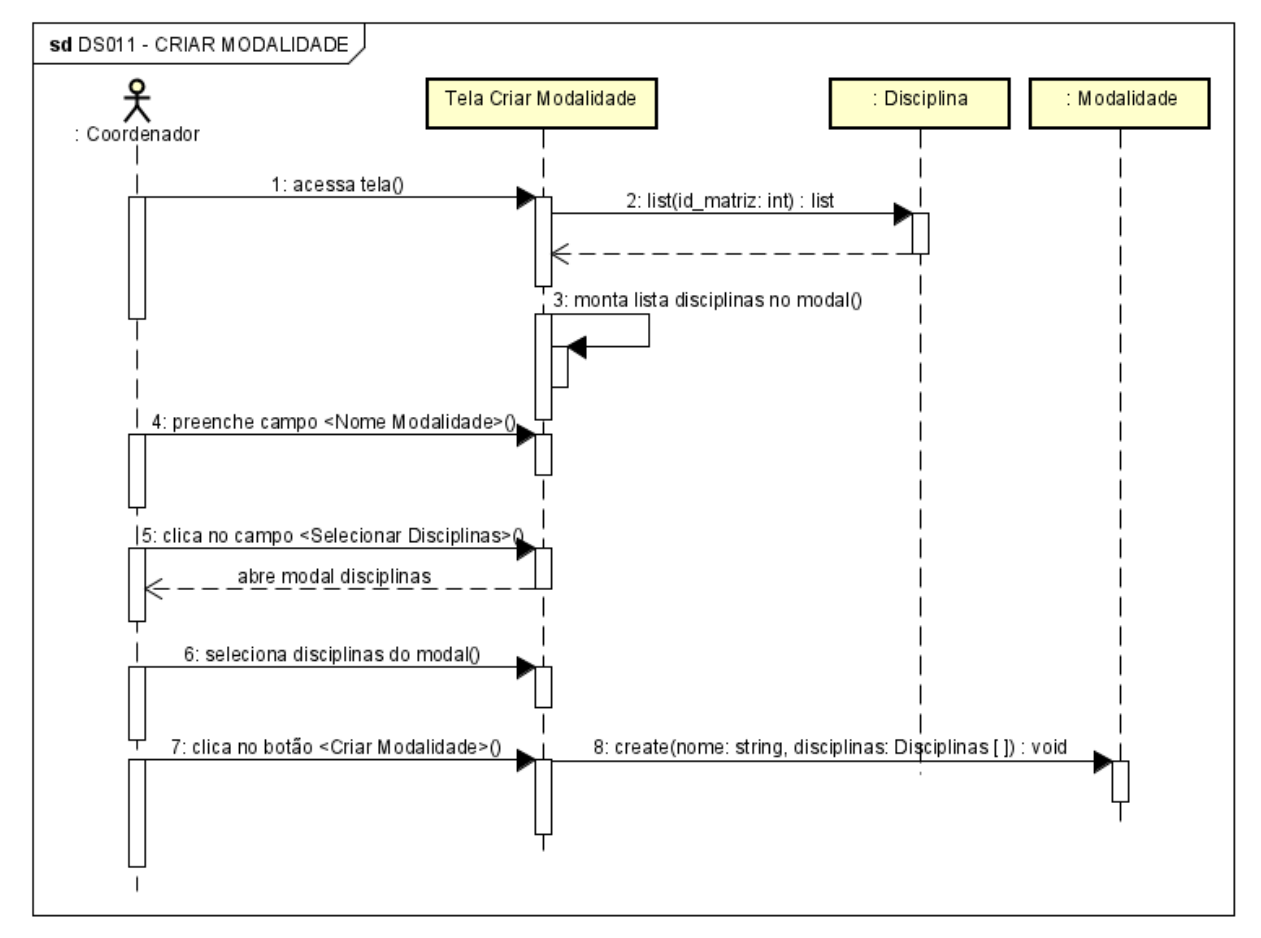

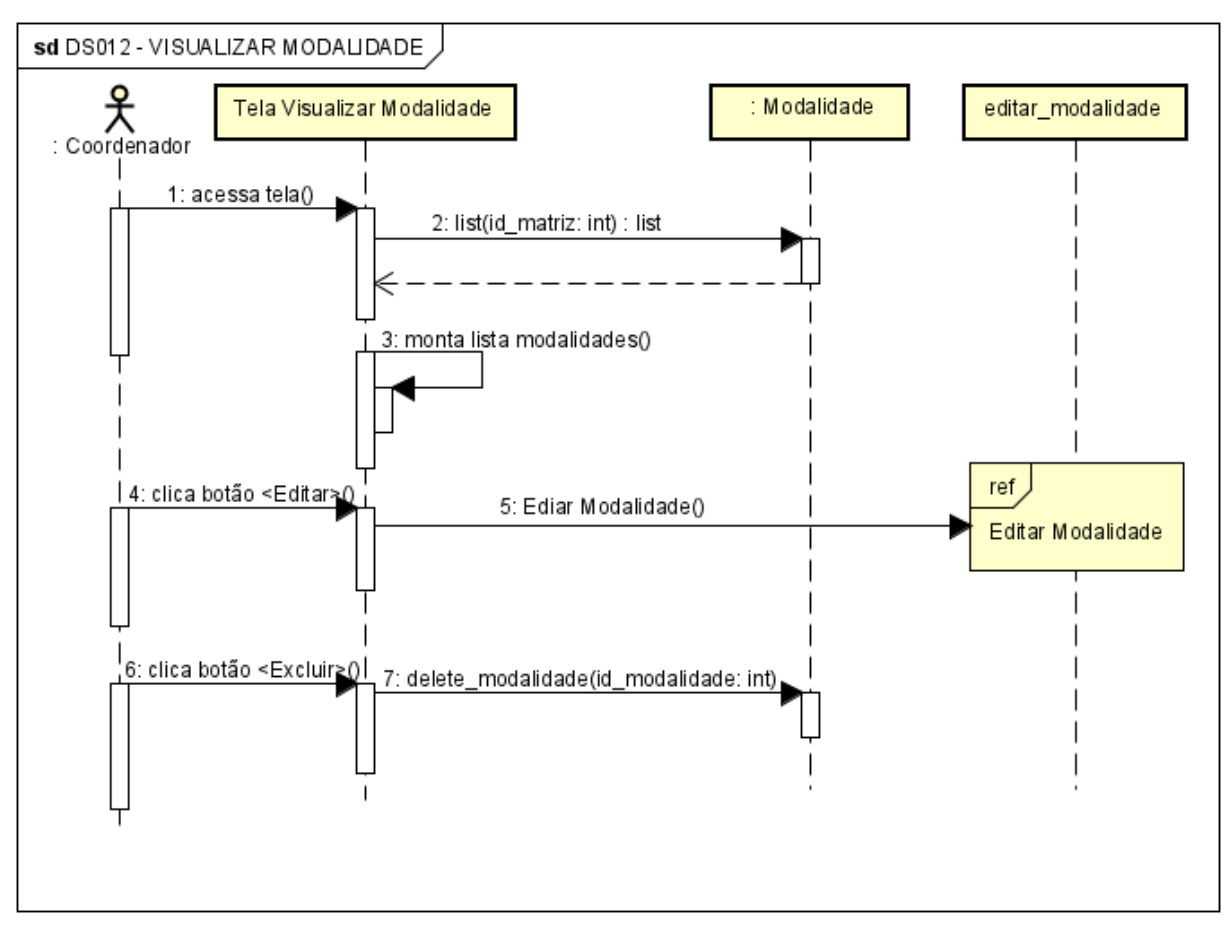

#### DS012 - VISUALIZAR MODALIDADE

DS013 - EDITAR MODALIDADE

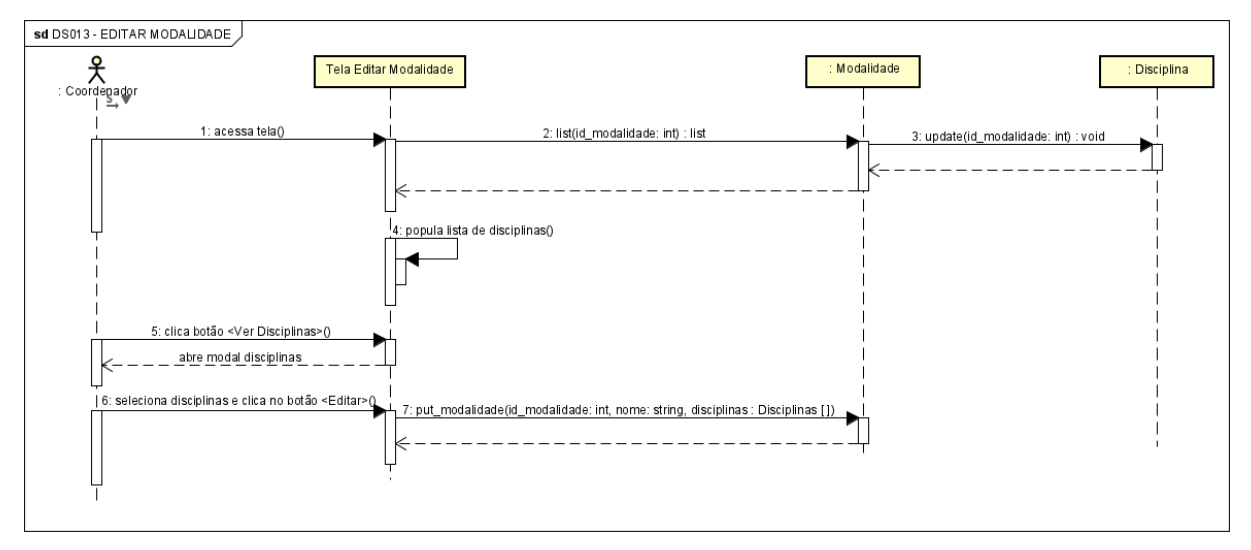

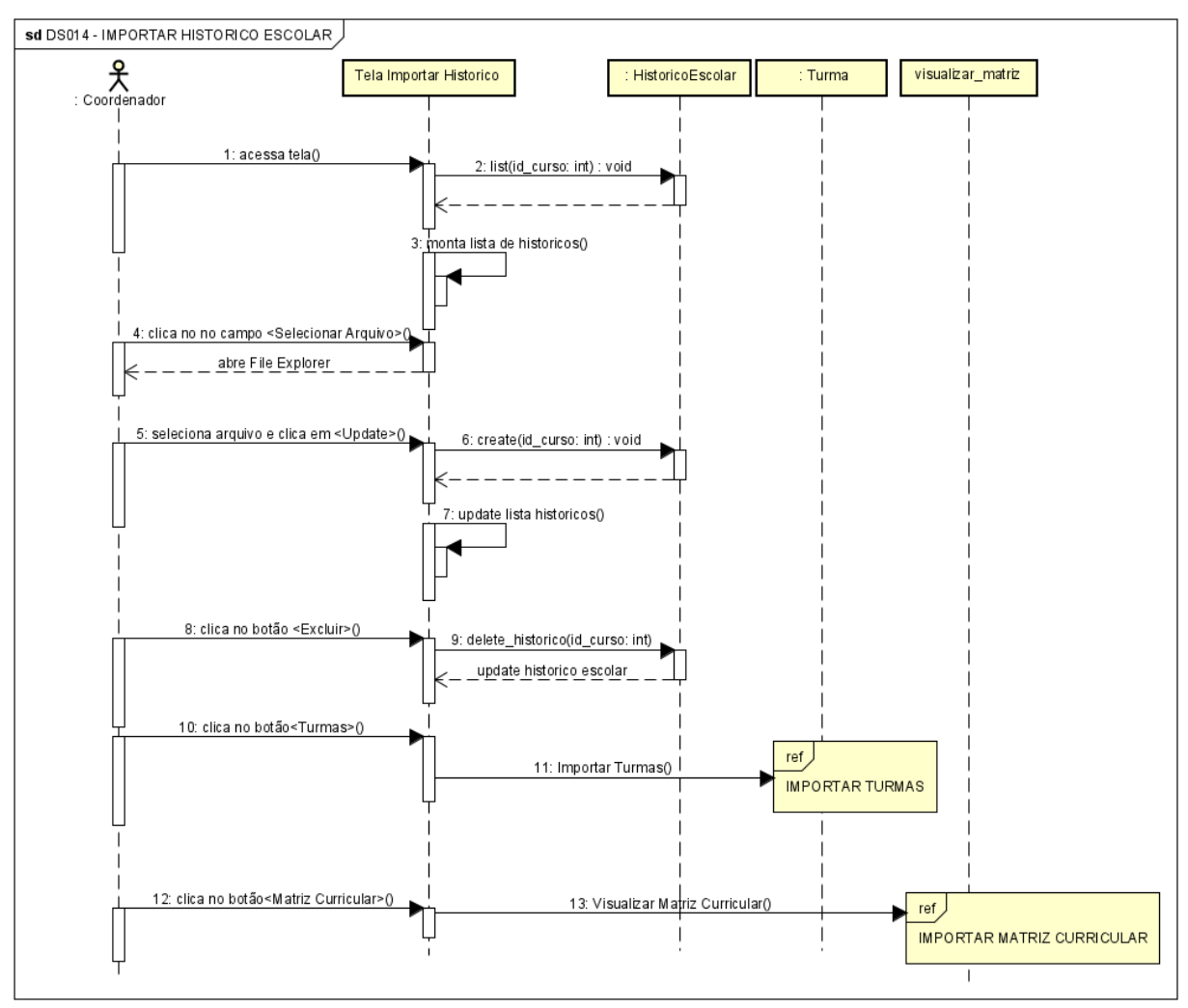

DS014 – IMPORTAR HISTORICO ESCOLAR

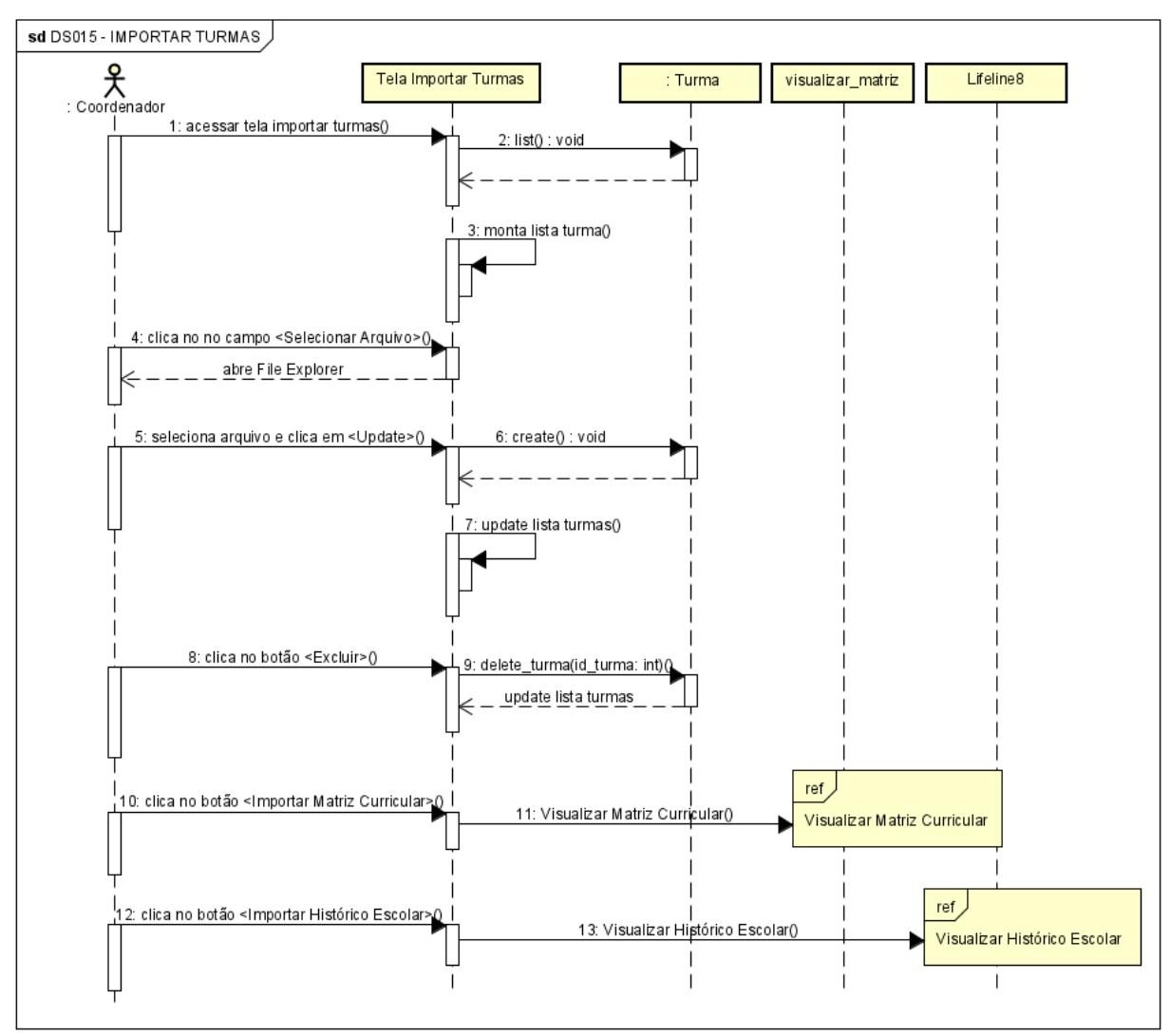

#### DS015 - IMPORTAR TURMAS
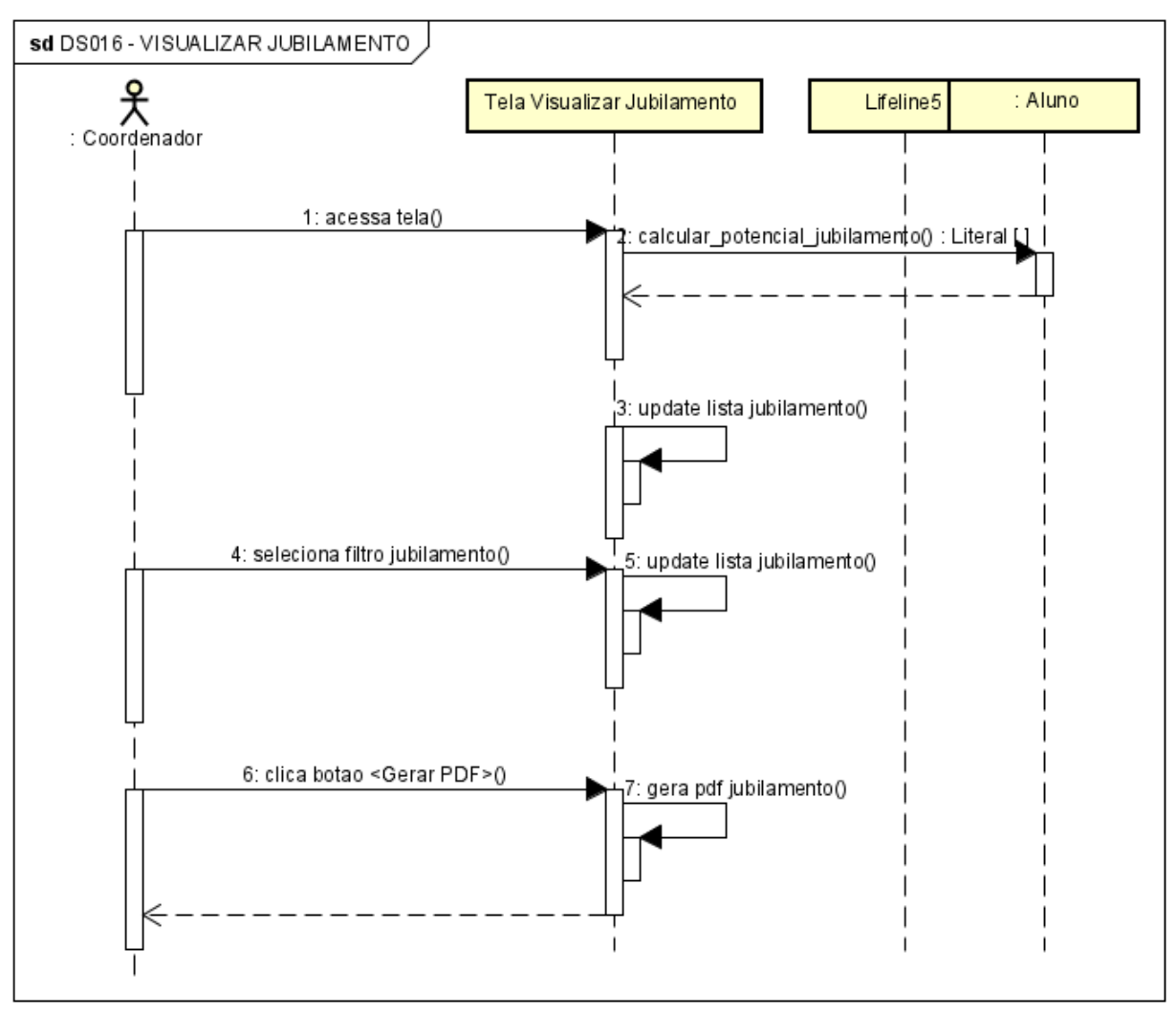

#### DS016 - VISUALIZAR JUBILAMENTO

## DS017 – VISUALIZAR EVASÃO

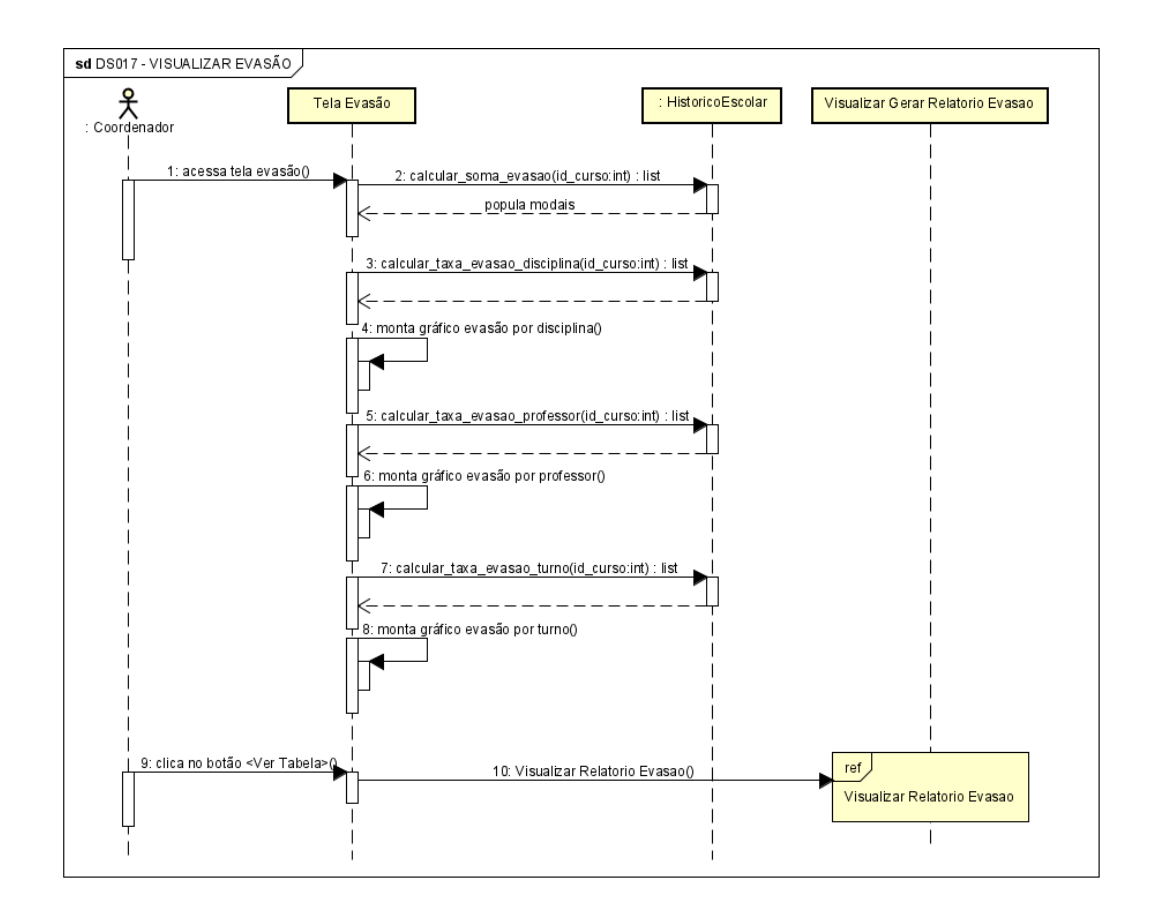

## DS018 – VISUALIZAR RELATORIO DE POTENCIAL DE EVASÃO

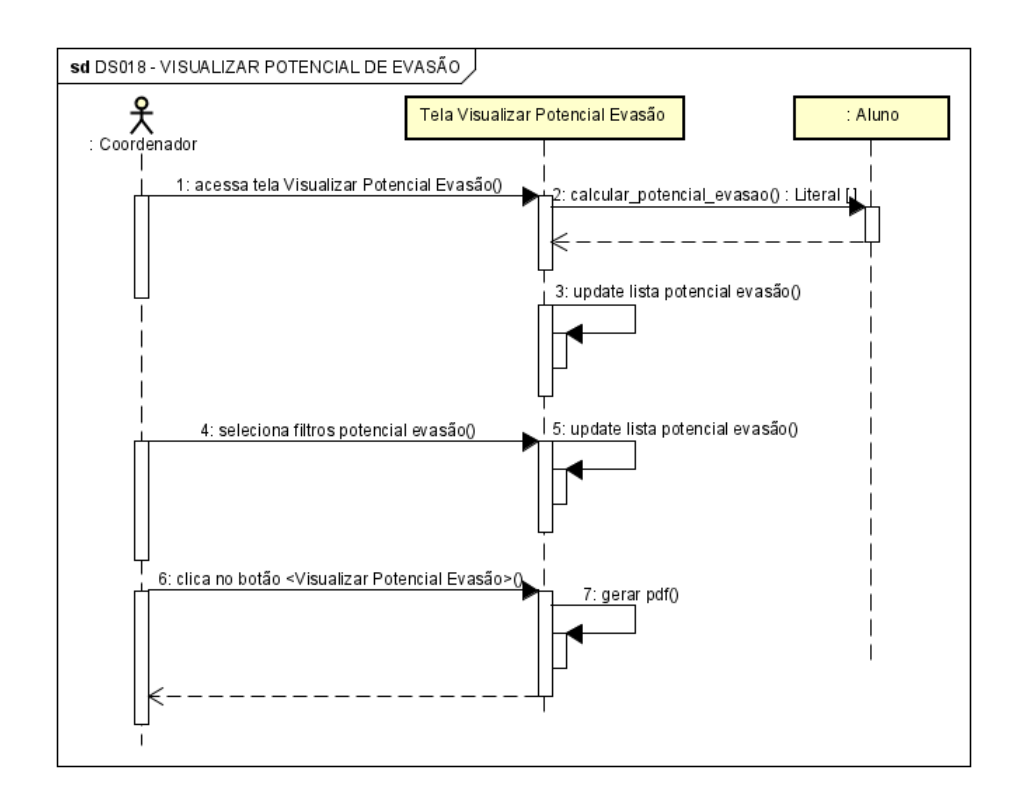

DS019 – VISUALIZAR RETENÇÃO

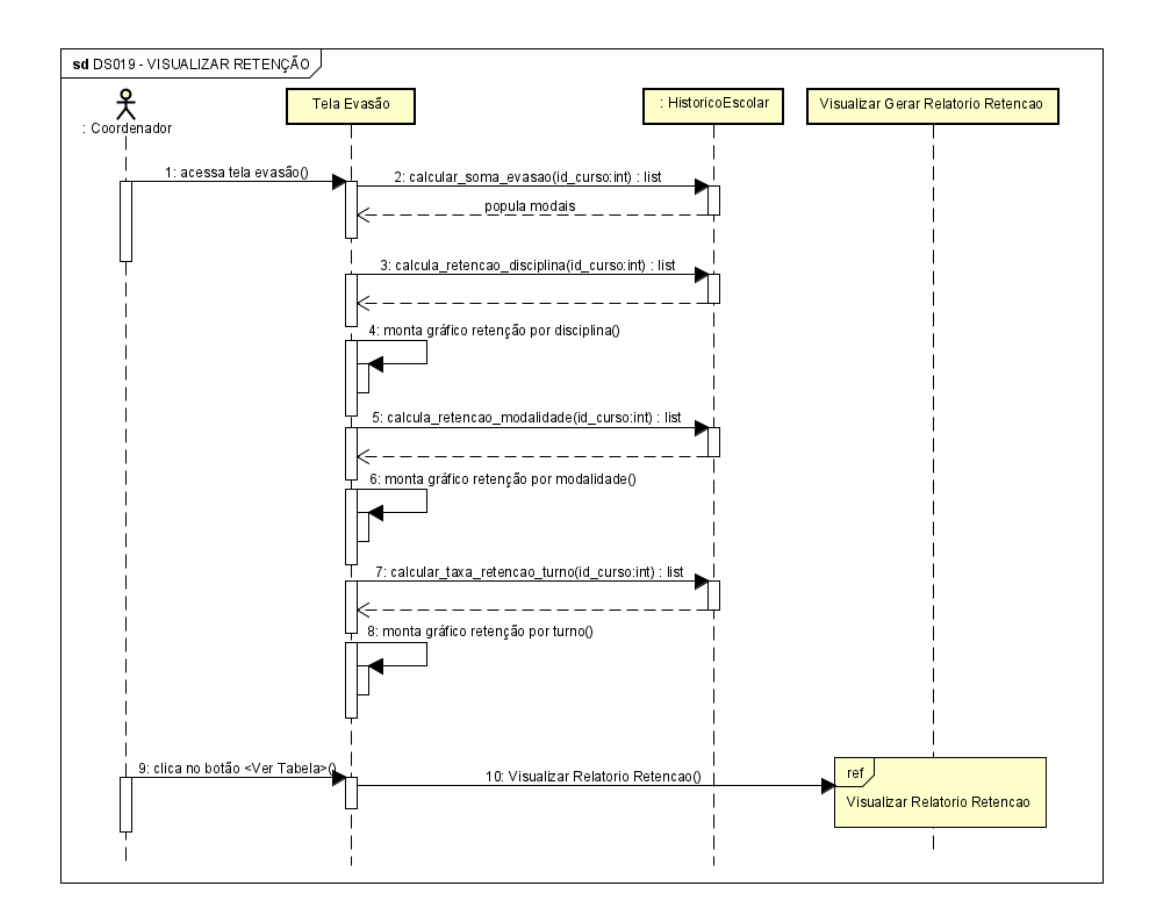

## DS020 – VISUALIZAR RELATORIO DE POTENCIAL DE RETENÇÃO

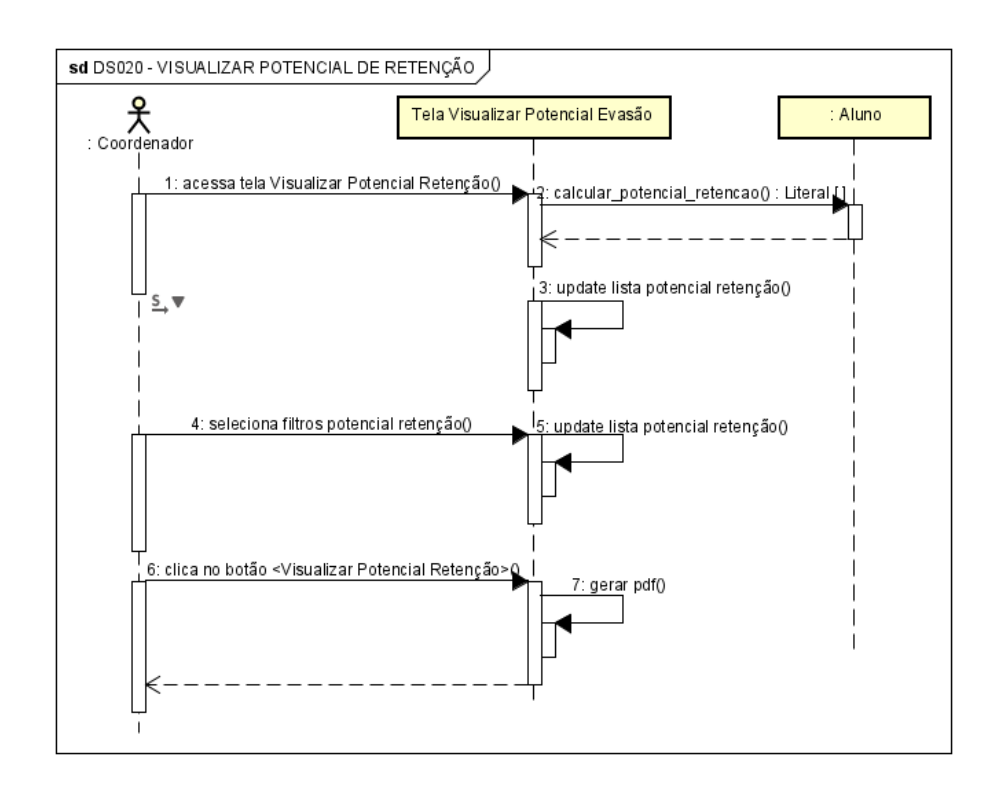

## DS021 - VISUALIZAR DESEMPENHO DETALHADO

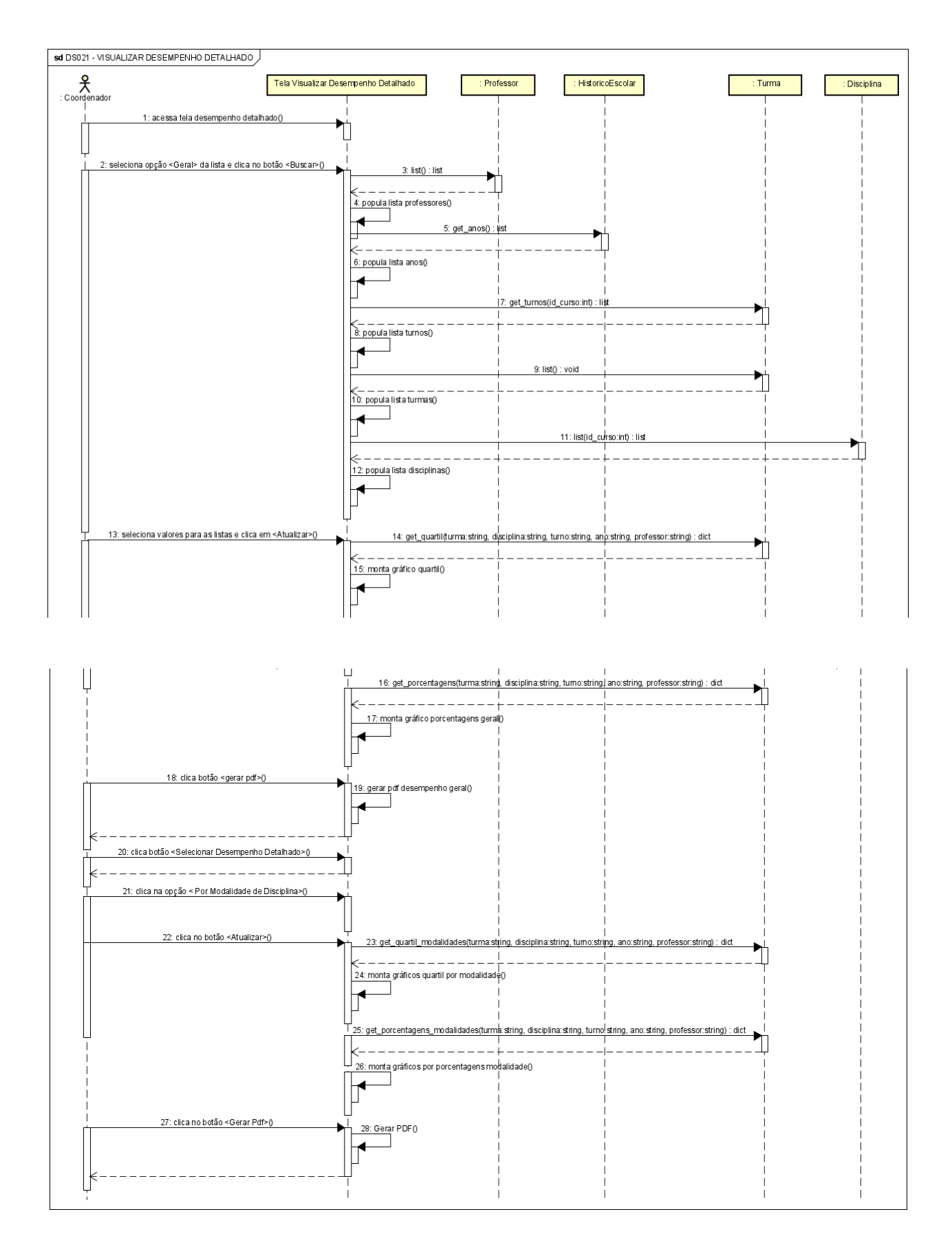

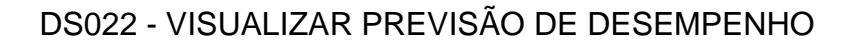

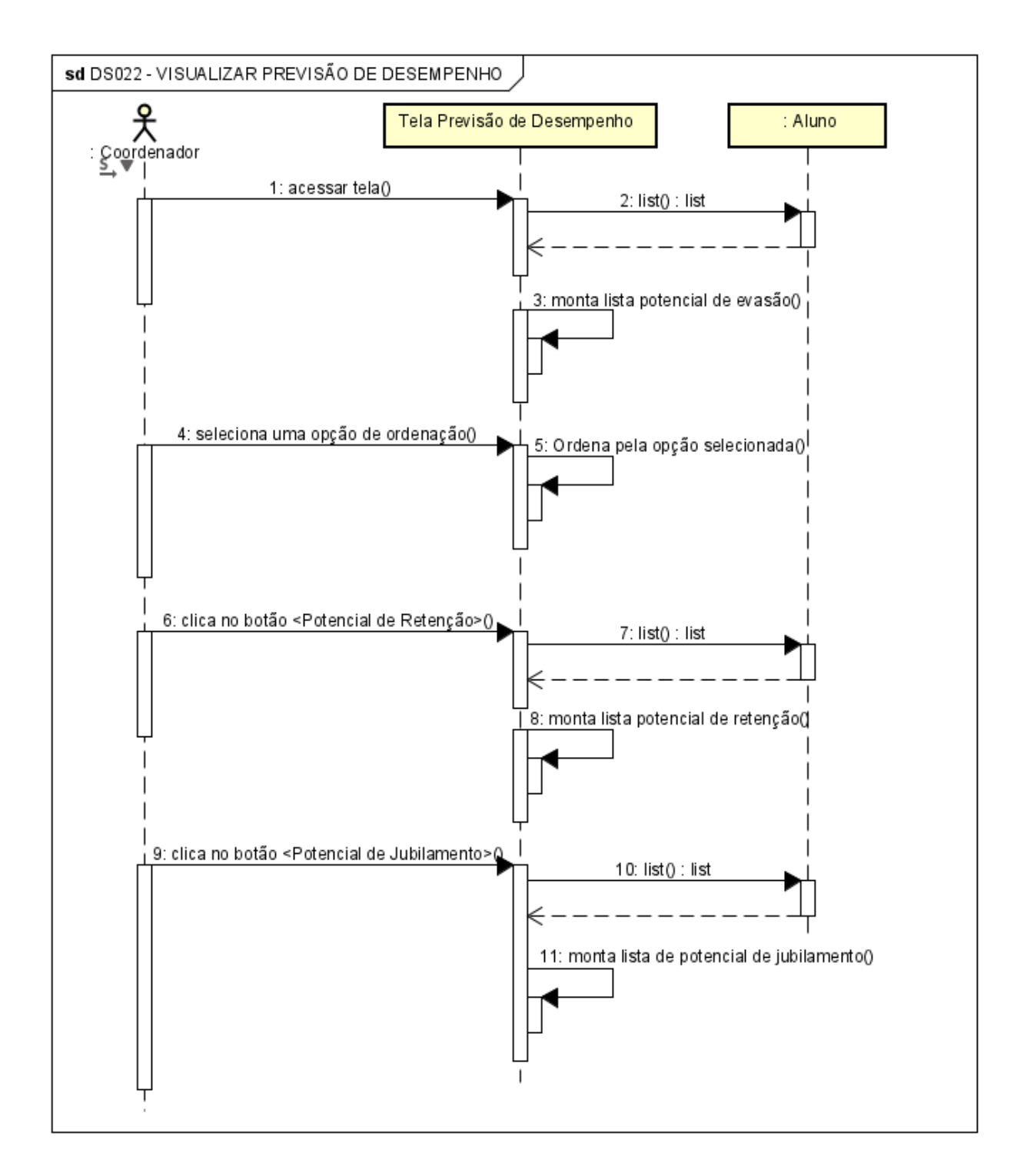

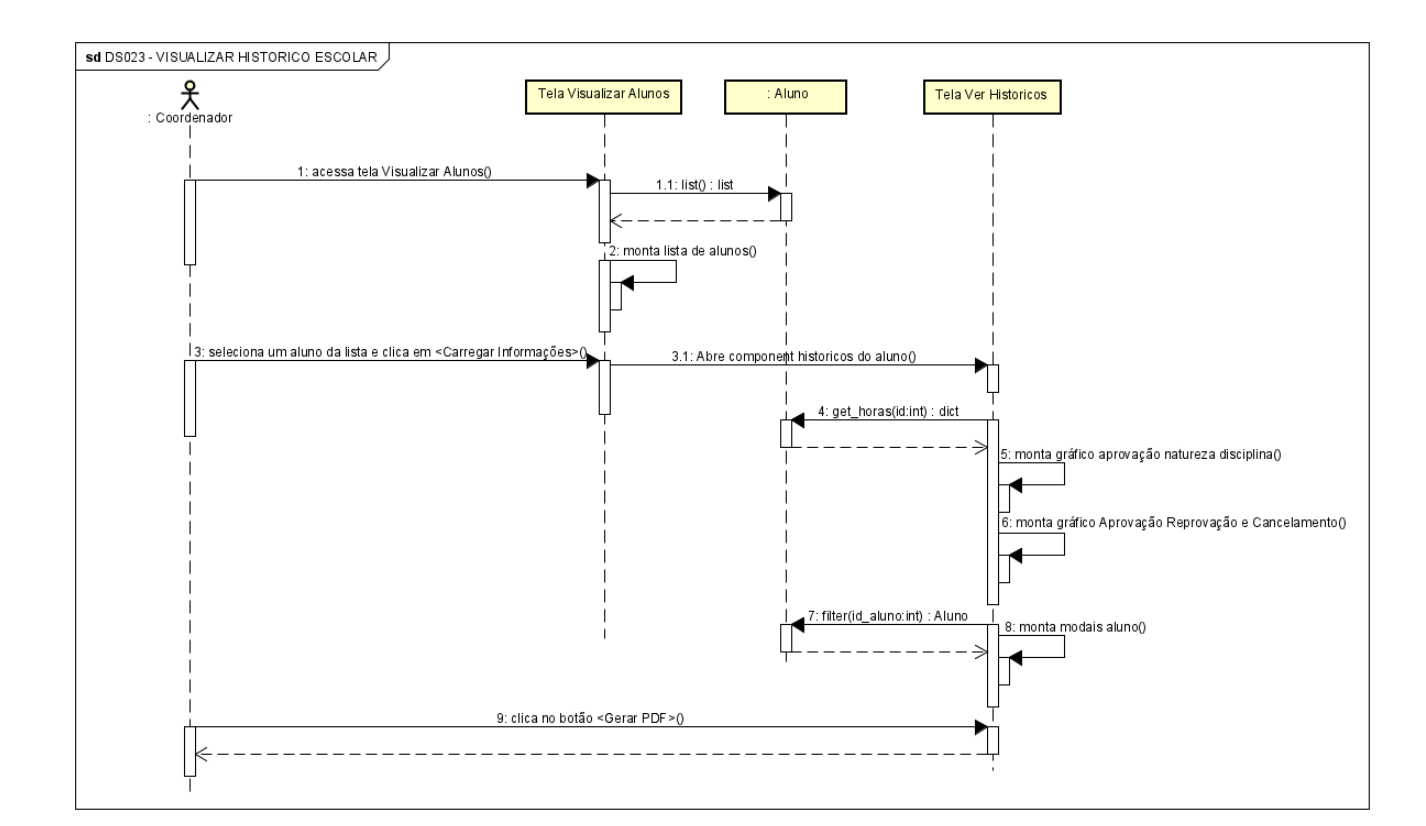

#### DS023 - VISUALIZAR HISTORICO ESCOLAR

DS024 - VISUALIZAR MATRIZ CURRICULAR

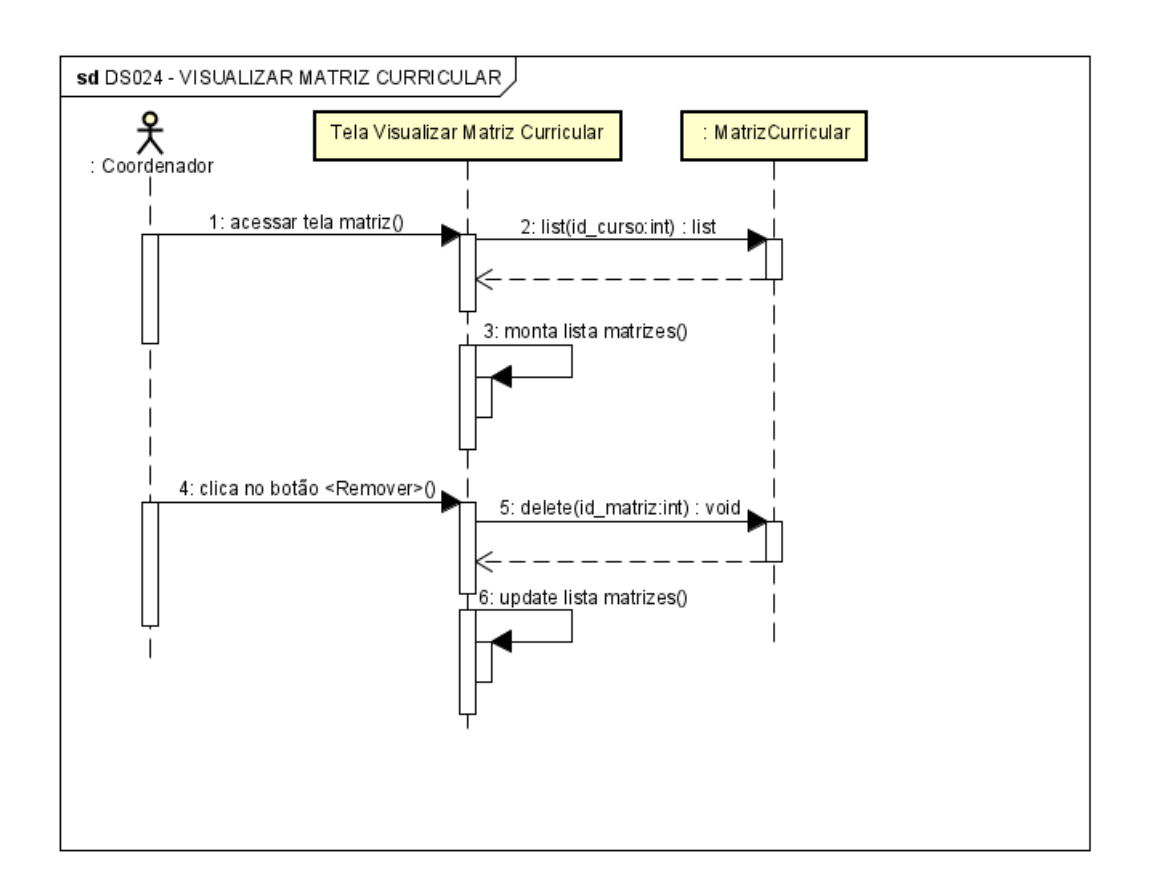

#### DS025 - REALIZAR ATENDIMENTO COA

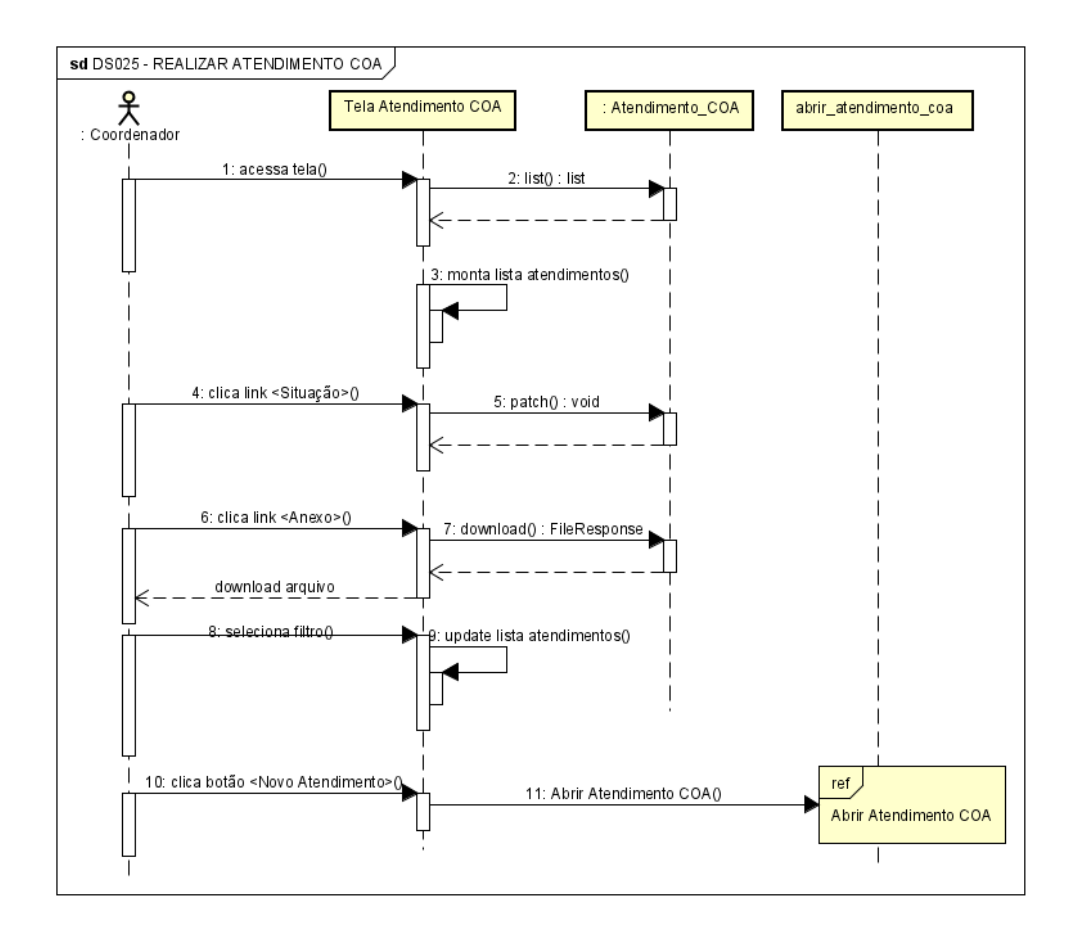

#### DS026 - ABRIR ATENDIMENTO COA

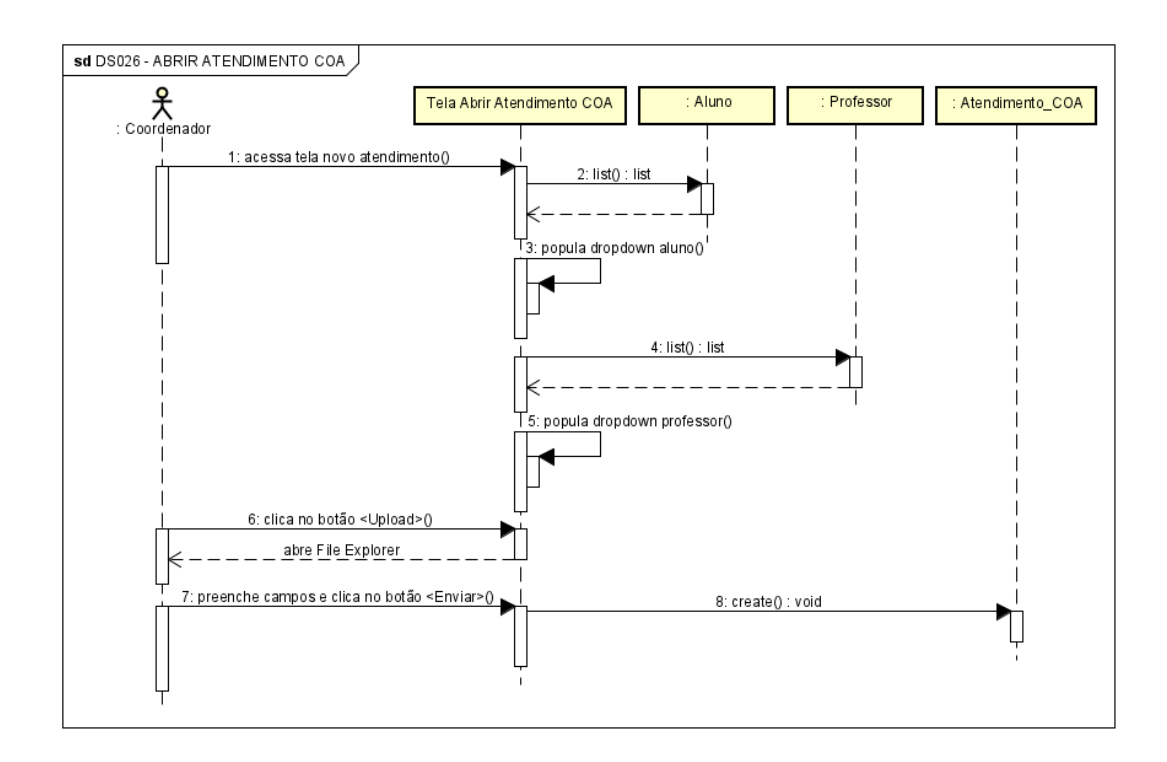

#### DS027 - CADASTRAR CURSO

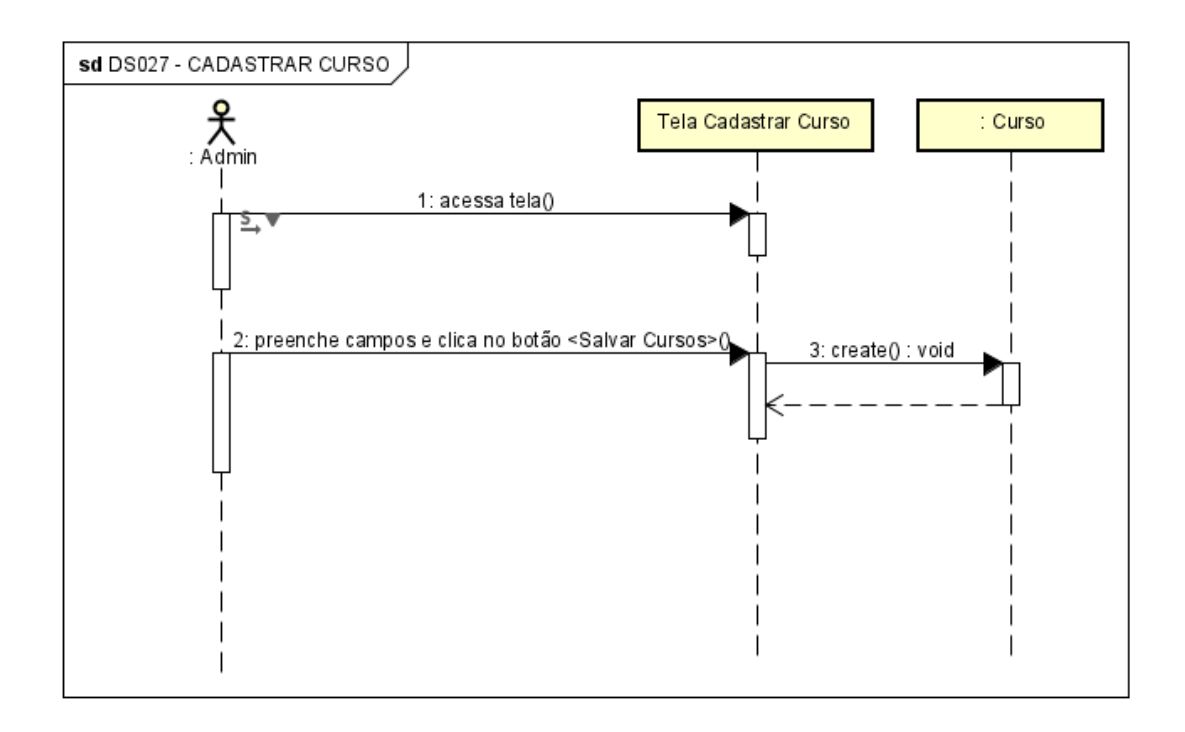

## DS028 - CADASTRAR USUÁRIO

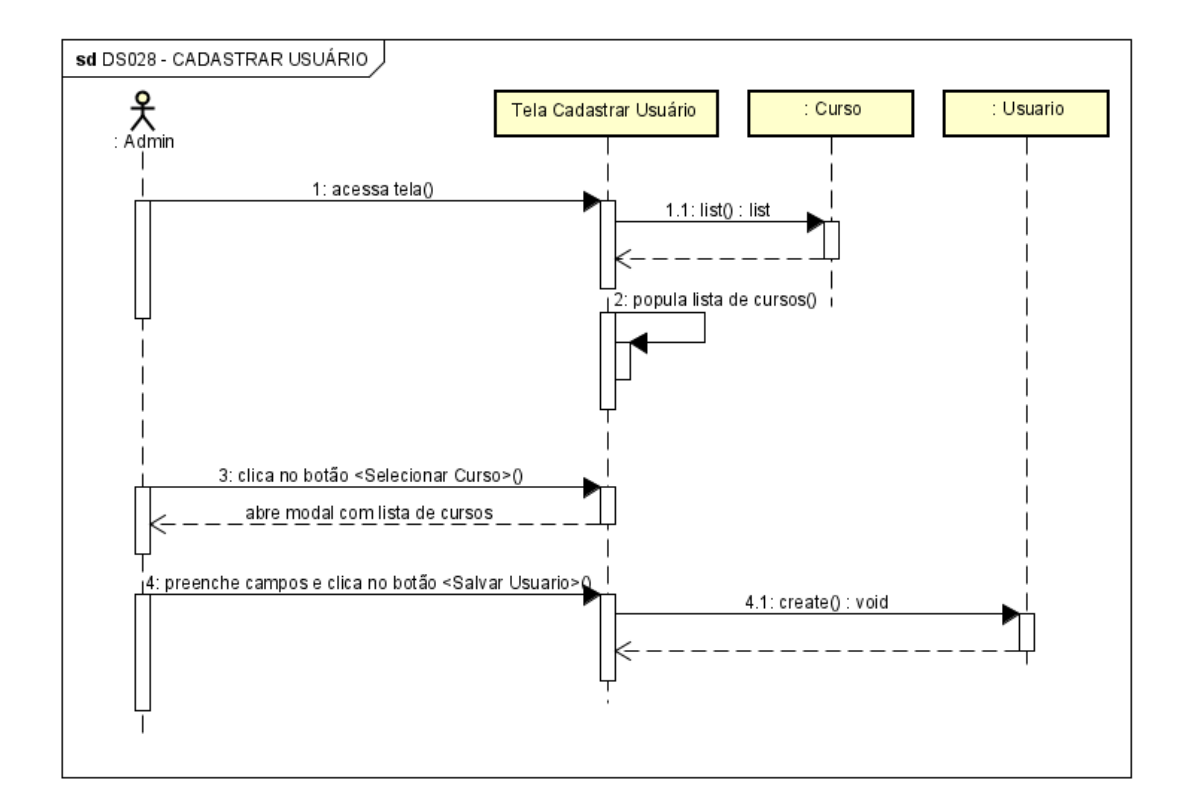

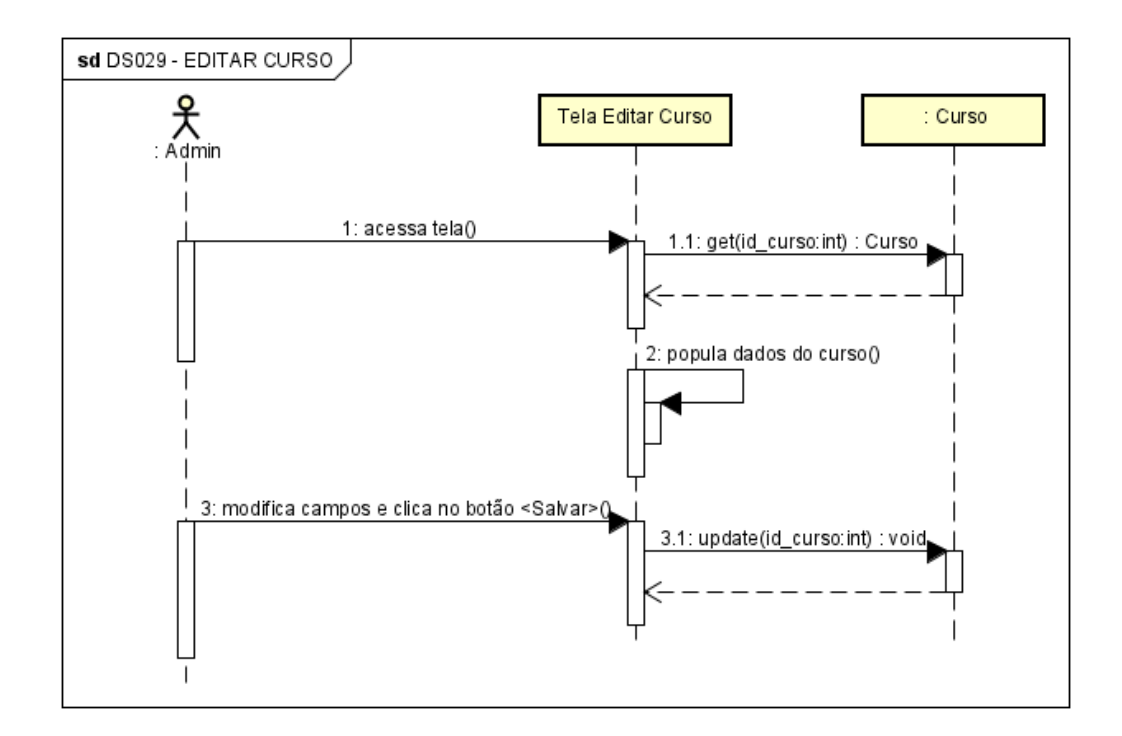

## DS030 - EDITAR USUÁRIO

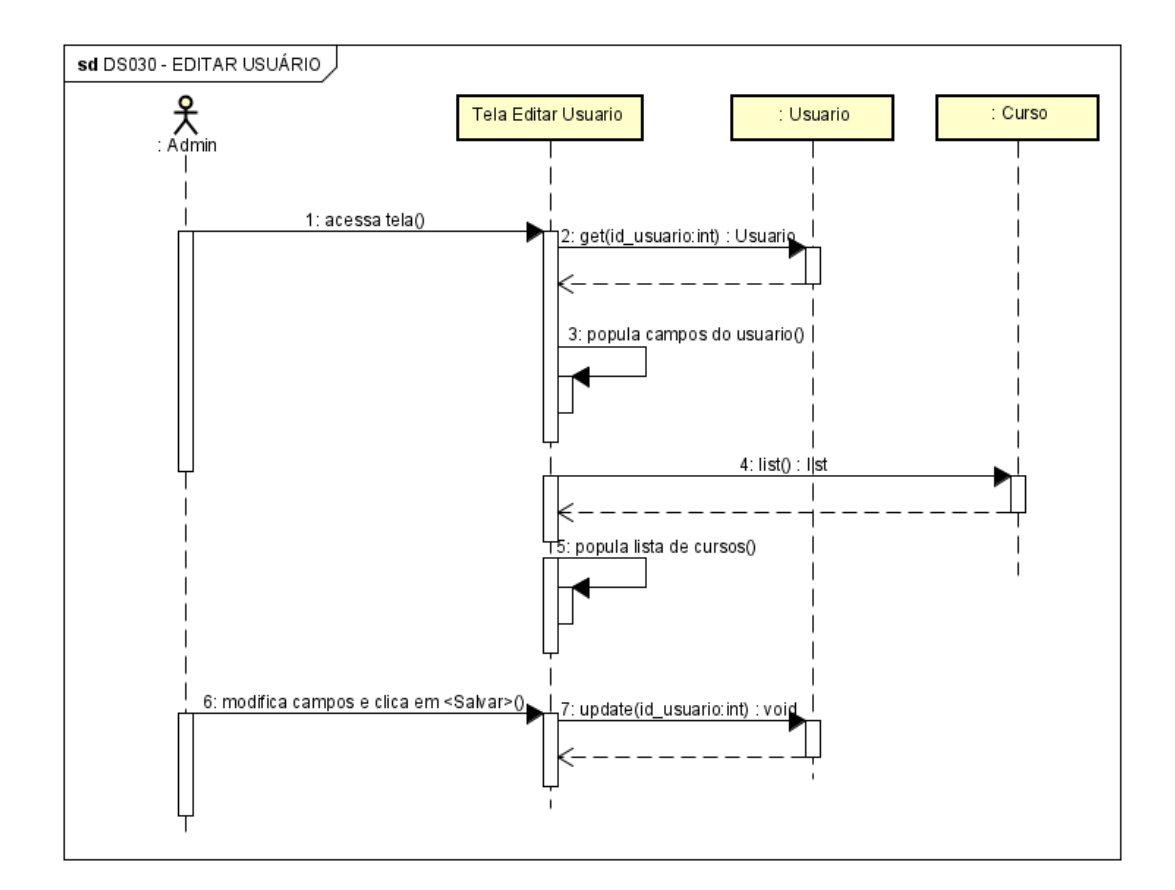

## DS030 - VISUALIZAR MENU ADMINISTRADOR

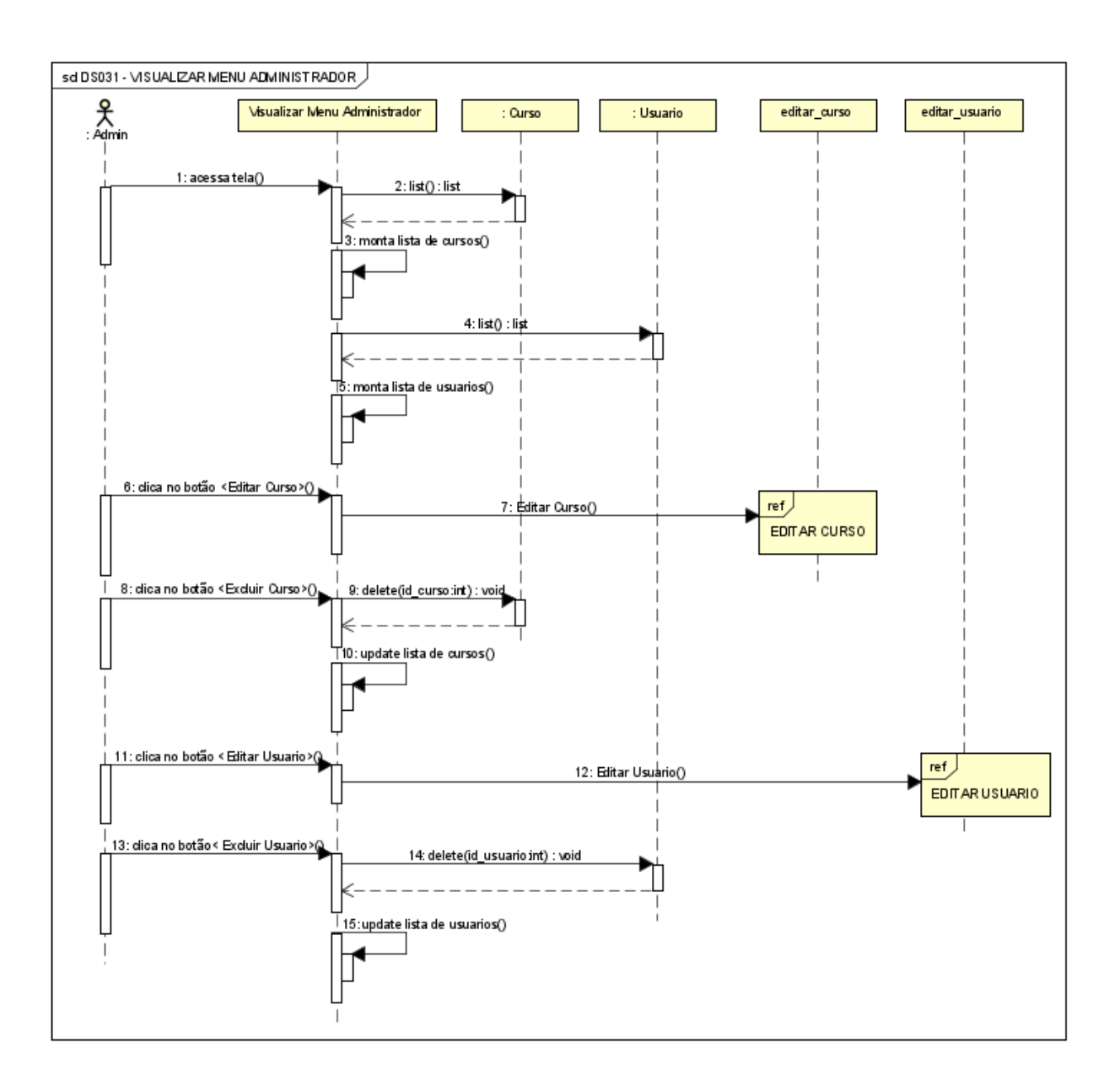

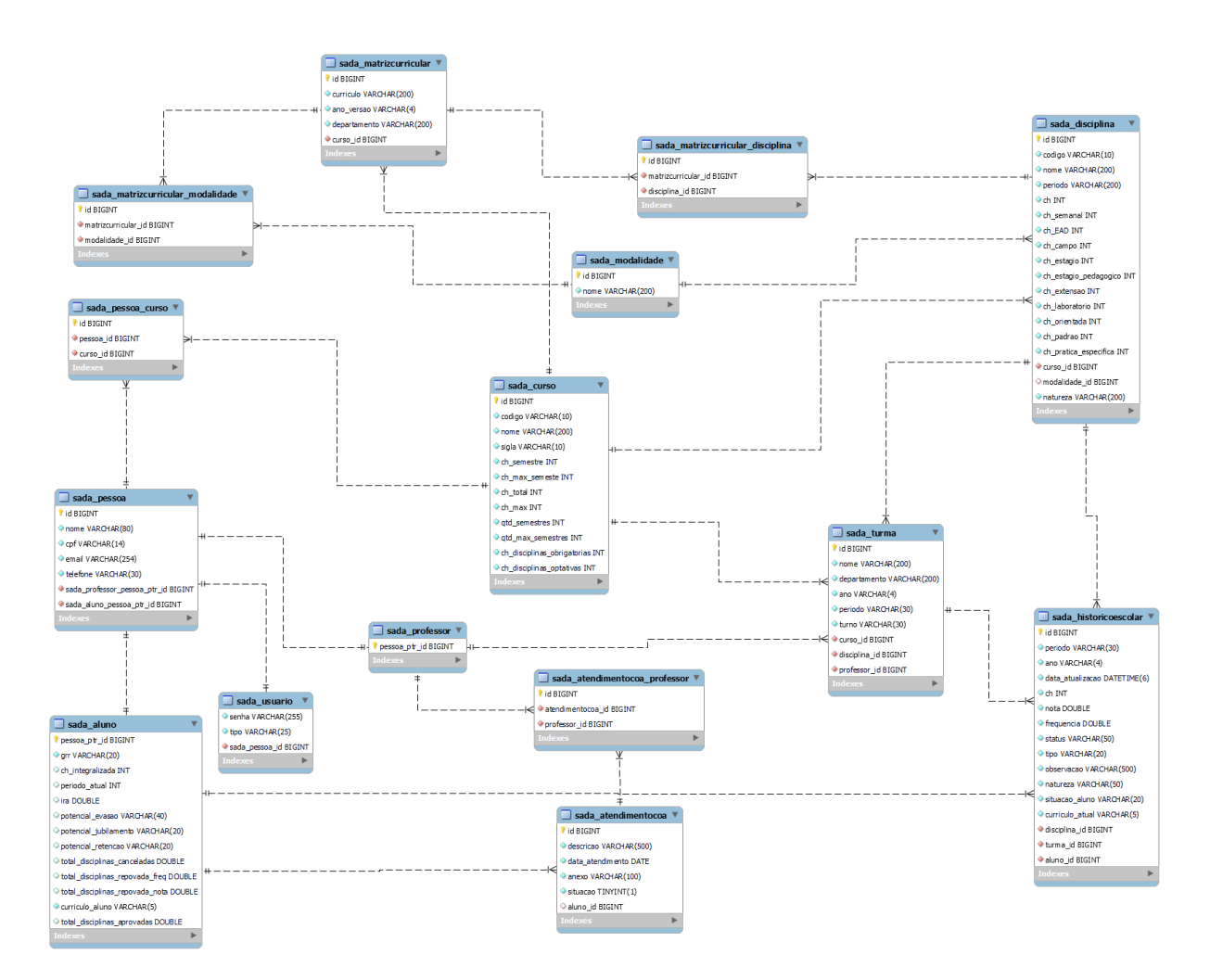

## **APÊNDICE E – DIAGRAMA DE ENTIDADE RELACIONAMENTO**

# APÊNDICE F – INFORMAÇÕES CONTIDAS NAS TABELAS IMPORTADAS

| Coordenação                       |
|-----------------------------------|
| Código da disciplina              |
| Nome da disciplina                |
| Ch Total                          |
| Currículo                         |
| Ano da versão                     |
| Natureza                          |
| Período                           |
| Departamento                      |
| Ch Semanal                        |
| Ch EAD                            |
| Ch campo                          |
| Ch estágio                        |
| Ch estágio de formação pedagógica |
| Ch extensão                       |
| Ch laboratório                    |
| Ch orientada                      |
| Ch padrão                         |
| Ch prática específica             |

#### MATRIZ CURRICULAR

# HISTÓRICO ESCOLAR

| Matrícula       |
|-----------------|
| Nome            |
| Código          |
| Disciplina      |
| Período         |
| Ano             |
| Currículo Atual |
| СН              |
| Nota            |
| Frequência      |
| Status          |
| Тіро            |
| Observação      |
| Natureza        |

| Situação Discente |  |
|-------------------|--|
| Nome da Turma     |  |
| E-mail            |  |
| Data Atualização  |  |

# TURMAS

| Coordenação       |
|-------------------|
| Departamento      |
| Código disciplina |
| Nome disciplina   |
| Nome turma        |
| Ano               |
| Docente           |
| Período           |